# **UltraCella** Controllo per celle frigorifere

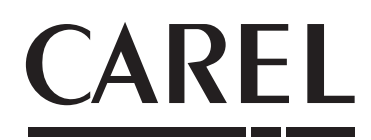

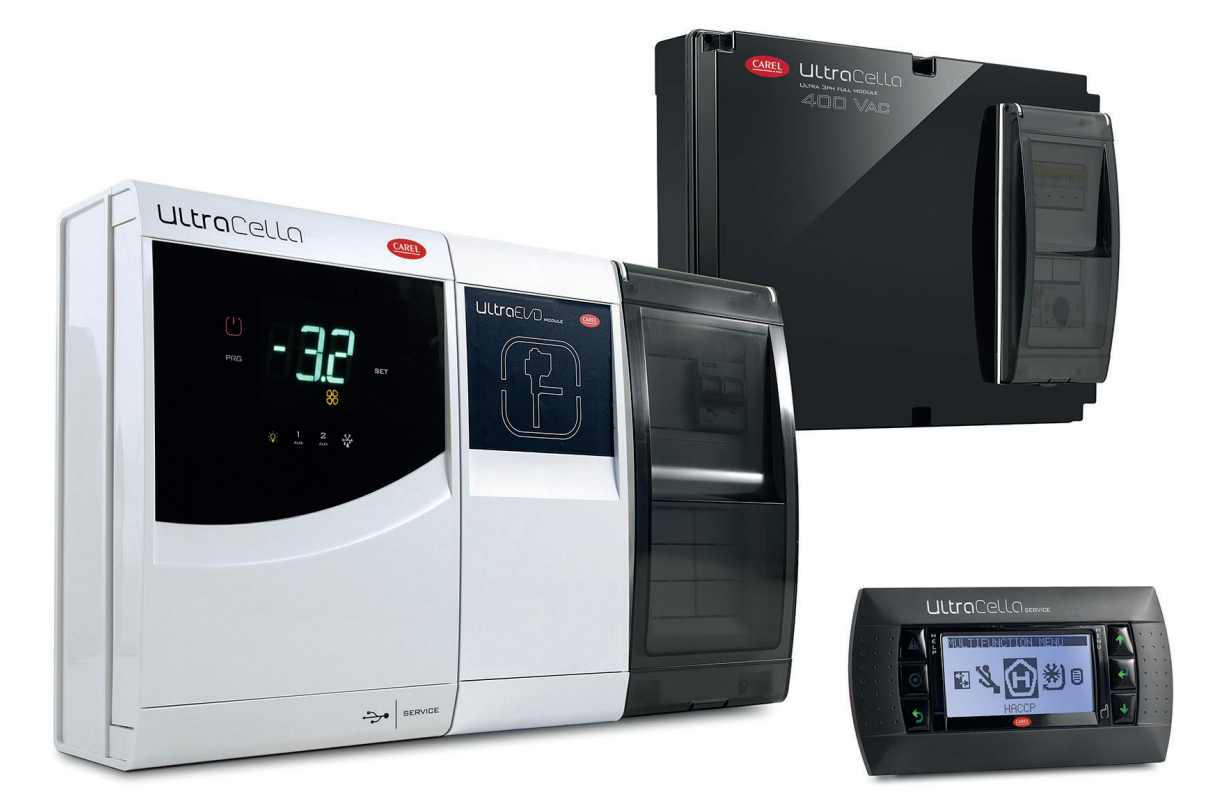

TA Manuale d'uso

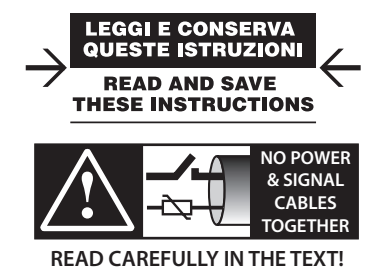

High Efficiency Solutions

## AVVERTENZE

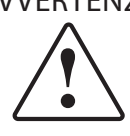

CAREL basa lo sviluppo dei suoi prodotti su una esperienza pluridecennale nel campo HVAC, sull'investimento continuo in innovazione tecnologica di prodotto, su procedure e processi di qualità rigorosi con test in-circuit e funzionali sul 100% della sua produzione, sulle più innovative tecnologie di produzione disponibili nel mercato. CAREL e le sue filiali/affiliate non garantiscono tuttavia che tutti gli aspetti del prodotto e del software incluso nel prodotto risponderanno alle esigenze dell'applicazione finale, pur essendo il prodotto costruito secondo le tecniche dello stato dell'arte.

Il cliente (costruttore, progettista o installatore dell'equipaggiamento finale) si assume ogni responsabilità e rischio in relazione alla configurazione del prodotto per il raggiungimento dei risultati previsti in relazione all'installazione e/o equipaggiamento finale specifico.

CAREL in questo caso, previ accordi specifici, può intervenire come consulente per la buona riuscita dello start-up macchina finale/applicazione, ma in nessun caso può essere ritenuta responsabile per il buon funzionamento dell' equipaggiamento/ impianto finale.

Il prodotto CAREL è un prodotto avanzato, il cui funzionamento è specificato nella documentazione tecnica fornita col prodotto o scaricabile, anche anteriormente all'acquisto, dal sito internet www.carel.com.

Ogni prodotto CAREL, in relazione al suo avanzato livello tecnologico, necessita di una fase di qualifica / configurazione / programmazione / commissioning affinché possa funzionare al meglio per l'applicazione specifica. La mancanza di tale fase di studio, come indicata nel manuale, può generare malfunzionamenti nei prodotti finali di cui CAREL non potrà essere ritenuta responsabile.

Soltanto personale qualificato può installare o eseguire interventi di assistenza tecnica sul prodotto.

Il cliente finale deve usare il prodotto solo nelle modalità descritte nella documentazione relativa al prodotto stesso.

Senza che ciò escluda la doverosa osservanza di ulteriori avvertenze presenti nel manuale, si evidenza che è in ogni caso necessario, per ciascun Prodotto di CAREL:

- evitare che i circuiti elettronici si bagnino. La pioggia, l'umidità e tutti i tipi di liquidi o la condensa contengono sostanze minerali corrosive che possono danneggiare i circuiti elettronici. In ogni caso il prodotto va usato o stoccato in ambienti che rispettano i limiti di temperatura ed umidità specificati nel manuale;
- non installare il dispositivo in ambienti particolarmente caldi. Temperature troppo elevate possono ridurre la durata dei dispositivi elettronici, danneggiarli e deformare o fondere le parti in plastica. In ogni caso il prodotto va usato o stoccato in ambienti che rispettano i limiti di temperatura ed umidità specificati nel manuale;
- non tentare di aprire il dispositivo in modi diversi da quelli indicati nel manuale;
  non fare cadere, battere o scuotere il dispositivo, poiché i circuiti interni e i
- meccanismi potrebbero subire danni irreparabili;
  non usare prodotti chimici corrosivi, solventi o detergenti aggressivi per pulire il dispositivo:
- non utilizzare il prodotto in ambiti applicativi diversi da quanto specificato nel manuale tecnico.

Tutti i suggerimenti sopra riportati sono validi altresì per il controllo, schede seriali, chiavi di programmazione o comunque per qualunque altro accessorio del portfolio prodotti CAREL.

CAREL adotta una politica di continuo sviluppo. Pertanto CAREL si riserva il diritto di effettuare modifiche e miglioramenti a qualsiasi prodotto descritto nel presente documento senza previo preavviso.

I dati tecnici presenti nel manuale possono subire modifiche senza obbligo di preavviso.

La responsabilità di CAREL in relazione al proprio prodotto è regolata dalle condizioni generali di contratto CAREL editate nel sito www.carel.com e/o da specifici accordi con i clienti; in particolare, nella misura consentita dalla normativa applicabile, in nessun caso CAREL, i suoi dipendenti o le sue filiali/affiliate saranno responsabili di eventuali mancati guadagni o vendite, perdite di dati e di informazioni, costi di merci o servizi sostitutivi, danni a cose o persone, interruzioni di attività, o eventuali danni diretti, incidentali, patrimoniali, di copertura, punitivi, speciali o consequenziali in qualunque modo causati, siano essi contrattuali, extra contrattuali o dovuti a negligenza o altra responsabilità derivanti dall'installazione, utilizzo o impossibilità di utilizzo del prodotto, anche se CAREL o le sue filiali/affiliate siano state avvisate della possibilità di danni.

## SMALTIMENTO

Fig. 1 Fig.2

#### SMALTIMENTO: INFORMAZIONI AGLI UTENTI

Leggere e conservare.

Con riferimento alla Direttiva 2012/19/UE del Parlamento Europeo e del Consiglio del 4 luglio 2012 e alle relative normative nazionali di attuazione, informiamo che:

- i Rifiuti di Apparecchiature Elettriche ed Elettroniche (RAEE) non vanno smaltititi come rifiuti urbani ma devono essere raccolti separatamente per consentirne il successivo avvio al riciclaggio, trattamento o smaltimento, come previsto dalla normativa;
- 2. l'utente è tenuto a conferire l'Apparecchiatura Elettrica ed Elettronica (AEE) a fine vita, integra dei componenti essenziali, ai centri di raccolta RAEE individuati dalle autorità locali. La direttiva prevede anche la possibilità di riconsegnare al distributore o rivenditore l'apparecchiatura a fine vita in caso di acquisto di una nuova di tipo equivalente in ragione di uno a uno oppure uno a zero per le apparecchiature aventi lato maggiore inferiore a 25 cm;
- questa apparecchiatura può contenere sostanze pericolose: un uso improprio o uno smaltimento non corretto potrebbero avere effetti negativi sulla salute umana e sull'ambiente;
- il simbolo (contenitore di spazzatura su ruote barrato in figura 1) qualora fosse riportato sul prodotto o sulla confezione, indica che l'apparecchiatura a fine vita deve essere oggetto di raccolta separata;
- se l'AEE a fine vita contiene una batteria (figura 2), è necessario rimuoverla seguendo le istruzioni riportate nel manuale d'uso prima di procedere con lo smaltimento. Le pile esauste vanno conferite agli idonei centri di raccolta differenziata previste dalla normativa locale;
- 6. in caso di smaltimento abusivo dei rifiuti elettrici ed elettronici sono previste sanzioni dalle vigenti normative locali

Garanzia sui materiali: 2 anni (dalla data di produzione, escluse le parti di consumo).

**Omologazioni:** la qualità e la sicurezza dei prodotti CAREL S.P.A. sono garantite dal sistema di progettazione e produzione certificato ISO 9001.

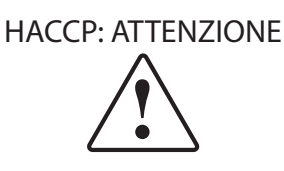

I programmi di Sicurezza Alimentare basati su procedure di tipo HACCP e più in genere alcune normative nazionali, richiedono che i dispositivi utilizzati per la conservazione degli alimenti siano sottoposti a verifiche periodiche per garantire che gli errori di misura siano entro i limiti ammessi per l'applicazione di utilizzo.

Carel raccomanda che si seguano, ad esempio, le indicazioni della norma europea "Registratori di temperatura e termometri per il trasporto, la conservazione e la distribuzione di prodotti alimentari refrigerati, congelati, surgelati e dei gelati – VERIFICHE PERIODICHE", EN 13486 – 2001 (o successivi aggiornamenti)oppure di analoghe norme e disposizioni previste nel paese di utilizzo.

Ulteriori indicazioni sono riportate nel manuale per quanto riguarda le caratteristiche tecniche, la corretta installazione e la configurazione del prodotto.

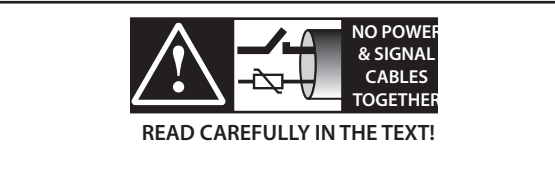

**ATTENZIONE:** separare quanto più possibile i cavi delle sonde e degli ingressi digitali dai cavi dei carichi induttivi e di potenza per evitare possibili disturbi elettromagnetici. Non inserire mai nelle stesse canaline (comprese quelle dei quadri elettrici) cavi di potenza e cavi di segnale.

# Indice

| 1. IN | INTRODUZIONE 7                                    |    |
|-------|---------------------------------------------------|----|
| 1.1   | Codici                                            | 7  |
| 1.2   | Moduli di espansione                              | 8  |
| 2. IN | ISTALLAZIONE                                      | 9  |
| 2.1   | Montaggio e dimensioni (mm)                       | 9  |
| 2.2   | Struttura                                         | 10 |
| 2.3   | Schema elettrico                                  | 11 |
| 2.4   | Montaggio moduli accessori                        | 12 |
| 2.5   | EVD ice                                           | 14 |
| 2.6   | Modulo EVD                                        | 15 |
| 2.7   | Modulo Power 1PH                                  | 17 |
| 2.8   | Modulo Power 3PH                                  |    |
| 2.9   | Modulo Ultra 3ph EVAPORATOR                       | 20 |
| 2.10  | Modulo Ultra 3ph FULL                             | 21 |
| 2.11  | Installazione                                     | 22 |
| 2.12  | Collegamento in rete di supervisione              | 22 |
| 2.13  | Terminale UltraCella Service                      | 23 |
| 2.14  | Upload/Download parametri (chiave di memoria USB) | 23 |

| 3. IN | ITERFACCIA UTENTE      | 24 |
|-------|------------------------|----|
| 3.1   | Display                |    |
| 3.2   | Tastiera               | 25 |
| 3.3   | Programmazione         |    |
| 3.4   | Procedure              | 27 |
| 3.5   | Menu multifunzione     |    |
| 3.6   | Selezione lingua testi |    |
| 4. M  | IESSA IN SERVIZIO      | 35 |

#### 4. MESSA IN SERVIZIO

| 4.1  | Prima messa in servizio                                    |
|------|------------------------------------------------------------|
| 4.2  | Tabella Parametri da settare per la messa in servizio      |
| 4.3  | Messa in servizio per modelli con display singola riga cod |
| 4.4  | Messa in servizio per modelli con display doppia riga cod  |
| 4.5  | Messa in servizio con terminale UltraCella Service         |
| 4.6  | Avviamento: funzioni principali                            |
| 4.7  | Gestione luce41                                            |
| 4.8  | Altri parametri di configurazione41                        |
| 4.9  | Avviamento modulo EVD42                                    |
| 4.10 | Avviamento EVDice43                                        |
| 4.11 | Avviamento modulo Ultra 3Ph Evaporator                     |
| 4.12 | Avviamento modulo Ultra 3Ph Full45                         |
| 5. C | ONFIGURAZIONE USCITE E PROTEZIONI 46                       |
| 5.1  | Uscite analogiche                                          |

47

# 6. REGOLAZIONE

| 7. ТА | ABELLA PARAMETRI                        | 66 |
|-------|-----------------------------------------|----|
| 6.20  | Configurazione uscite                   | 64 |
| 6.19  | Funzioni generiche                      | 62 |
| 6.18  | Deumidificazione                        | 61 |
| 6.17  | Gestione umidità                        | 59 |
| 6.16  | Attivazione uscite AUX da fascia oraria | 59 |
| 6.15  | Regolazione con banda morta             | 58 |
| 6.14  | Secondo compressore con rotazione       | 57 |
| 6.13  | Gestione 2 evaporatori                  | 57 |
| 6.12  | Resistenza di raccolta                  | 57 |
| 6.11  | Duty setting                            | 57 |
| 6.10  | Ventilatori condensatore                | 55 |
| 6.9   | Ventilatori evaporatore                 | 53 |
| 6.8   | Sbrinamento                             | 50 |
| 6.7   | Gestione interruttore porta             | 50 |
| 6.6   | Ciclo continuo                          | 50 |
| 6.5   | Autostart in pump down                  | 50 |
| 6.4   | Pump down                               | 49 |
| 6.3   | Set point                               | 47 |
| 6.2   | Sonda virtuale                          | 47 |
| 6.1   | On/Off del controllo                    | 47 |

### 7. TABELLA PARAMETRI

### 8. SEGNALAZIONI E ALLARMI

| 8. SE | EGNALAZIONI E ALLARMI                              | 76 |
|-------|----------------------------------------------------|----|
| 8.1   | Segnalazioni                                       | 76 |
| 8.2   | Allarmi                                            | 76 |
| 8.3   | Reset allarmi                                      | 76 |
| 8.4   | Allarmi HACCP e visualizzazione                    | 76 |
| 8.5   | Allarmi EVD                                        | 77 |
| 8.6   | Allarmi Modulo trifase                             | 77 |
| 8.7   | Tabella allarmi                                    | 78 |
| 8.8   | Parametri allarme                                  | 78 |
| 8.9   | Parametri allarmi HACCP e attivazione monitoraggio | 79 |
| 8.10  | Allarme alta temperatura condensatore              | 79 |
| 9. C  | ARATTERISTICHE TECNICHE                            | 80 |
| 0.1   | Carattaristisha taspisha UltraCalla                | 90 |

#### Caratteristiche tecniche UltraCella..... 9.1

| 9.2                          | Caratteristiche tecniche Moduli EVD                                                                      | 81                    |
|------------------------------|----------------------------------------------------------------------------------------------------|-----------------------|
| 9.3                          | Caratteristiche tecniche Moduli Power                                                                    | 81                    |
| 9.4                          | Caratteristiche tecniche Moduli 3PH <b>EVAPORATOR</b>                                                    | 81                    |
| 9.5                          | Caratteristiche tecniche Moduli 3PH <b>FULL</b>                                                          | 82                    |
|                              |                                                                                                    |                       |
| 10.SC                        | CHEMI ELETTRICI MODULI 3PH                                                                               | 83                    |
| <b>10.50</b>                 | CHEMI ELETTRICI MODULI 3PH Schema elettrico Modulo 3PH EVAPORATOR                                        | <b>83</b>             |
| <b>10.50</b><br>10.1<br>10.2 | CHEMI ELETTRICI MODULI 3PH<br>Schema elettrico Modulo 3PH EVAPORATOR<br>Schema elettrico Modulo 3PH FULL | <b>83</b><br>83<br>89 |

# <u>CAREL</u>

## 1. INTRODUZIONE

Ultracella è una famiglia di prodotti costituita da un controllo per le funzioni di base di una cella frigorifera al quale è possibile aggiungere degli ulteriori moduli per le funzionalità accessorie (es valvola elettronica, relè di potenza, ecc).

L'interfaccia utente garantisce grande facilità d'uso ed è costituita a seconda dei modelli da:

- un ampio display a led che visualizza la temperatura di funzionamento e i carichi attivi;
- un terminale grafico con stringhe di testo disponibili in più lingue, che guida l'utente durante la messa in servizio (wizard). Inoltre dispone di help contestuali accessibili durante la programmazione e fornisce una accurata descrizione degli allarmi.

Il terminale grafico è disponibile anche come accessorio "service tool", utile quando nel controllo è presente la sola interfaccia a LED.

UltraCella dispone di una porta per l'inserimento di una chiave di memoria USB per effettuare:

- il caricamento delle lingue del terminale grafico durante la prima messa in servizio;
- il carico/scarico dei parametri;
- altre operazioni riservate al centro assistenza (es. aggiornamento software).
- il download dei log delle temperature lette

Durante il montaggio i moduli opzionali sono accostati a destra del controllo principale e collegati a questo tramite dei fori con accoppiamento a tenuta, per garantire il grado di protezione IP dell'assieme.

Caratteristiche principali:

- 6 uscite a relè: compressore, sbrinamento, ventilatore, luce, AUX1, AUX2;
- montaggio su guida DIN o a parete;
- scheda a LED con display luminoso e visualizzazione a 3 cifre, con punto decimale e icone che informano sullo stato di funzionamento;
- integrazione dei tasti nel frontale (scheda a LED), per garantire un elevato grado di protezione (IP65) e di sicurezza durante l'esercizio e la pulizia;
- disponibilità di 10 insiemi (set) di parametri (ricette), precaricati da CAREL ma modificabili, corrispondenti ad altrettanti configurazioni di parametri, per adattare il controllo alle specifiche esigenze di conservazione che la cella frigorifera richiede;
- navigazione su interfaccia utente intuitiva e con tastiera contestuale retrolluminata;
- sbrinamento attivabile da tastiera, ingresso digitale e supervisione;
- gestione di vari tipi di sbrinamento, su uno o due evaporatori: naturale (con arresto compressore), a resistenza, a gas caldo;
- comando di compressori con potenza fino a 2 Hp o fino a 3 Hp con l'accessorio modulo di potenza;
- · controllo della temperatura con sonda di regolazione virtuale;
- ingressi digitali configurabili per attivazione allarme, abilitazione o attivazione sbrinamento, interruttore porta, uscita ausiliaria, on/off, ecc;
- controllo di 1 compressore a doppio gradino o di due compressori, anche con rotazione;
- protezione tastiera: funzionalità dei singoli tasti disabilitabile per evitare manomissioni;
- · gestione della luce tramite interruttore porta o tasto dedicato;
- · buzzer di segnalazione allarme;
- funzione HACCP: monitoraggio e registrazione della temperatura in caso di allarme di alta temperatura durante il funzionamento e dopo black out;
- connessione in rete seriale RS485 per il collegamento a sistemi remoti di supervisione e teleassistenza.

I moduli accessori permettono:

- l'installazione della valvola di espansione elettronica, utilizzando il modulo con driver EVD Evolution CAREL dedicato al controllo del surriscaldamento;
- il comando del compressore con relè di potenza fino a 3 Hp;
- l'utilizzo di un sezionatore magnetotermico monofase in aggiunta al relè di potenza.

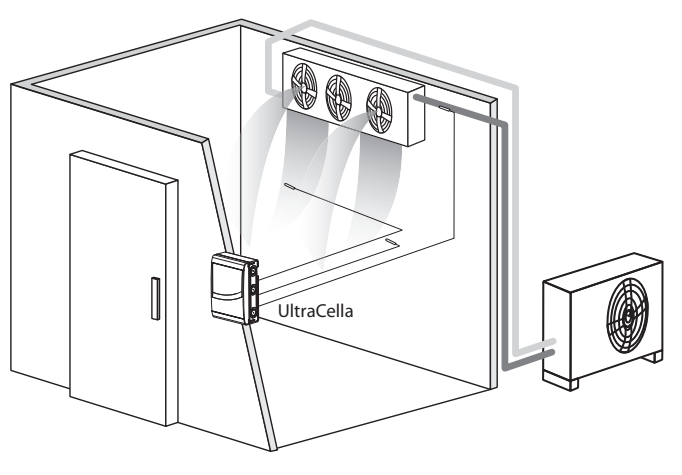

Fig. 1.a

## 1.1 Codici

| Codice     | Descrizione                            |         |
|------------|----------------------------------------|---------|
| WB000S**F0 | Ultracella, display a led singola riga |         |
| WB000D**F0 | Ultracella, display a led doppia riga  |         |
|            |                                        | Tah 1 a |

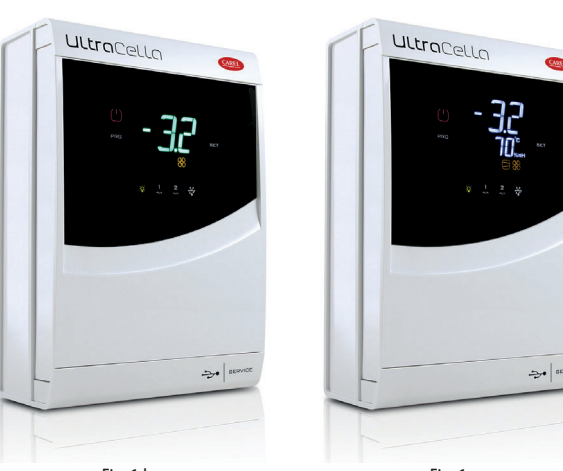

Fig. 1.b

Fig. 1.c

## 1.2 Moduli di espansione

#### Modulo EVD (cod. WM00E\*\*\*00)

Modulo di espansione contenente il trasformatore di alimentazione e il driver per pilotare la valvola di espansione elettronica.

| Codice     | Descrizione                                          |
|------------|------------------------------------------------------|
| WM00ENS000 | Modulo Ultra EVD senza EVD display                   |
| WM00ENSI00 | Modulo Ultra EVD con EVD I/E display                 |
| WM00ENNI00 | Modulo "cieco" Ultra EVD - avviamento con UltraCella |
| WM00EUN000 | Modulo "cieco" Ultra EVD con Ultracap -              |
|            | avviamento con UltraCella                            |
| WM00EUS000 | Modulo Ultra EVD con Ultracap senza EVD display      |
| WM00EUK000 | Modulo "cieco" Ultra EVD con Ultracap, stand-alone - |
|            | avviamento con UltraCella                            |
| WM00EUC000 | Modulo Ultra EVD senza EVD display con Ultracap,     |
|            | stand-alono                                          |

Tab. 1.b

Tab. 1.c

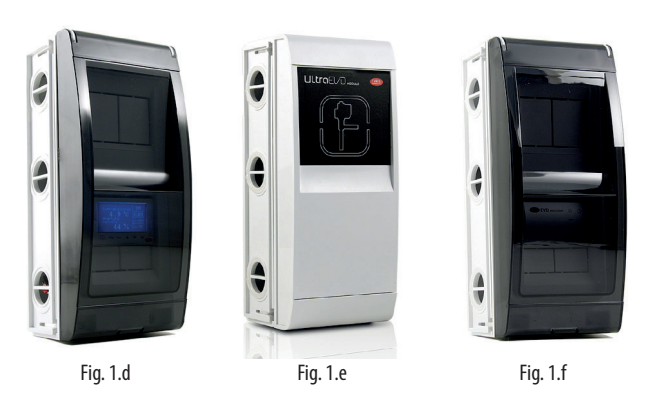

#### Modulo di potenza (cod. WM00P000\*N)

Modulo di espansione che contiene l'interruttore magnetotermico e il relè a 3 Hp per il comando del compressore. Esiste anche la versione senza relè, per dare modo all'installatore di inserire dispositivi adatti all'applicazione (contattori, sicurezze, ecc.)

#### Codice Descrizione

WM00P0003N Modulo Ultra Power con interrut. magnetotermico e relè 3HP WM00P000NN Modulo Ultra Power con interruttore magnetotermico

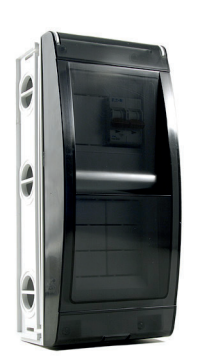

Fig. 1.g

#### Moduli di potenza trifase (cod. WT00S\*00N0)

Power 3PH Modules sono moduli di espansione per il controllo di un singolo carico trifase, solitamente le resistenza di sbrinamento. Includono al loro interno un contattore trifase pre-cablato e una protezione magnetotermica quadripolare.

| Codici     | Descrizione                                               |
|------------|-----------------------------------------------------------|
| WT00SD00N0 | Modulo Power 3PH con interruttore magnetotermico,         |
|            | sbrinamento 16A                                           |
| WTOOCBFONO | Power Module 3PH - MCB 6A - sbrinamento 4KW 3PH -         |
|            | ventilatore 3KW 3PH - fusibile 6A 1PH                     |
| WT00CCG0N0 | Power Module 3PH - MCB 10A - sbrinamento 7KW 3PH -        |
|            | ventilatore 4KW 3PH - fusibile 6A 1PH                     |
| WT00CDG0N0 | Power Module 3PH - MCB 16A - sbrinamento 11KW 3PH -       |
|            | ventilatore 4KW 3PH - fusibile 6A 1PH con I/O isolatore e |
|            | cablaggio                                                 |
|            | Tab. 1 d                                                  |

Tab. 1.d

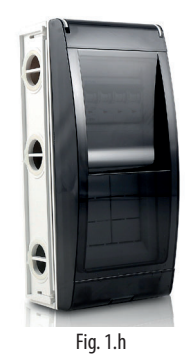

#### Moduli di espansione trifase

Ultra 3PH Evaporator Modules sono moduli di espansione per il controllo degli evaporatori trifase. Devono essere abbinati ai controlli UltraCella cod. WB000S% o WB000D% e contengono al loro interno gli attuatori in potenza per gestire direttamente le utenze trifase dell'evaporatore.

Ultra 3PH Full Modules sono moduli di espansione per il controllo delle moto condensanti degli evaporatori trifase. Devono essere abbinati ai controlli UltraCella cod. WB0005% o WB000D% e contengono al loro interno gli attuatori in potenza per gestire direttamente le utenze trifase della moto condensante e dell'evaporatore.

| Codici     | Descrizione                       |
|------------|-----------------------------------|
| WT00E600N0 | Modulo Ultra 3PH Evaporator 6kW   |
| WT00E900N0 | Modulo Ultra 3PH Evaporator 9kW   |
| WT00EA00N0 | Ultra 3PH Evaporator module 20 kW |
| WT00F4B0N0 | Modulo Ultra 3PH Full 4HP         |
| WT00F7C0N0 | Modulo Ultra 3PH Full 7,5Hp       |

Tab. 1.e

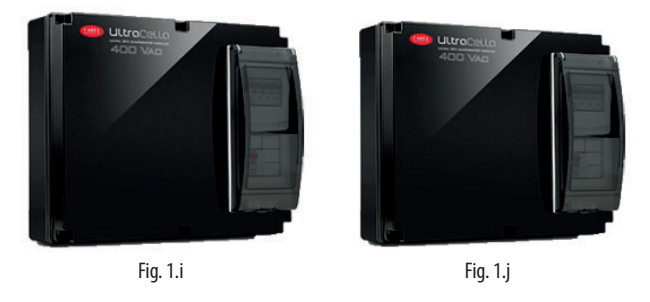

#### Terminale UltraCella Service

Il controllo UltraCella può essere collegato a un terminale esterno, senza dover aprire l'unità, per la messa in servizio e la programmazione facilitata dei parametri del controllo, da usare con i controlli con display a LED. Durante il collegamento dell'UltraCella Service Terminal l'interfaccia a LED è temporaneamente disabilitata.

| Codice     | Descrizione                                         |
|------------|-----------------------------------------------------|
| PGDEWB0FZ0 | UltraCella service (terminale pGDE)                 |
| PGDEWB0FZK | Ultracella service con cavo e connettore (terminale |
|            | pGDE + 3m + S90CONN001)                             |
|            | Tab. 1.f                                            |

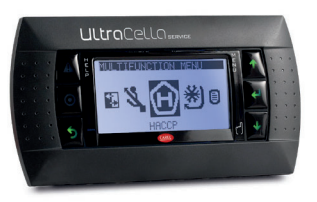

Fig. 1.k

## 2. INSTALLAZIONE

## 2.1 Montaggio e dimensioni (mm)

Il controllo dispone di preforature nel lato destro e inferiore, per l'inserimento di pressacavi a cura dell'installatore

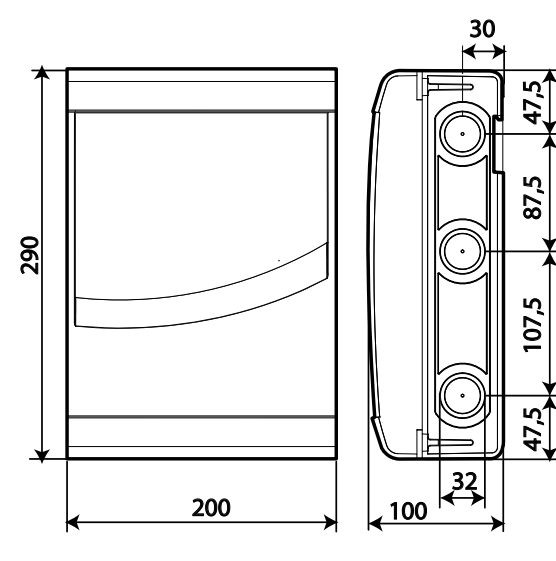

Fig. 2.a

#### Montaggio

A: con guida DIN

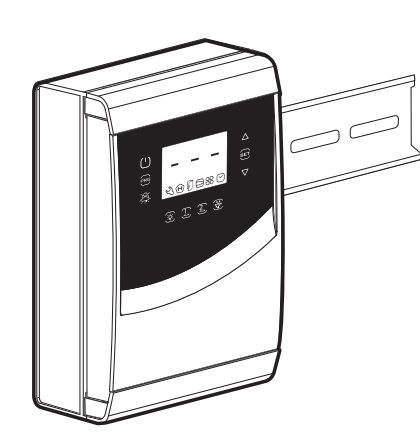

1.a: Fissare la guida DIN e inserire il quadro

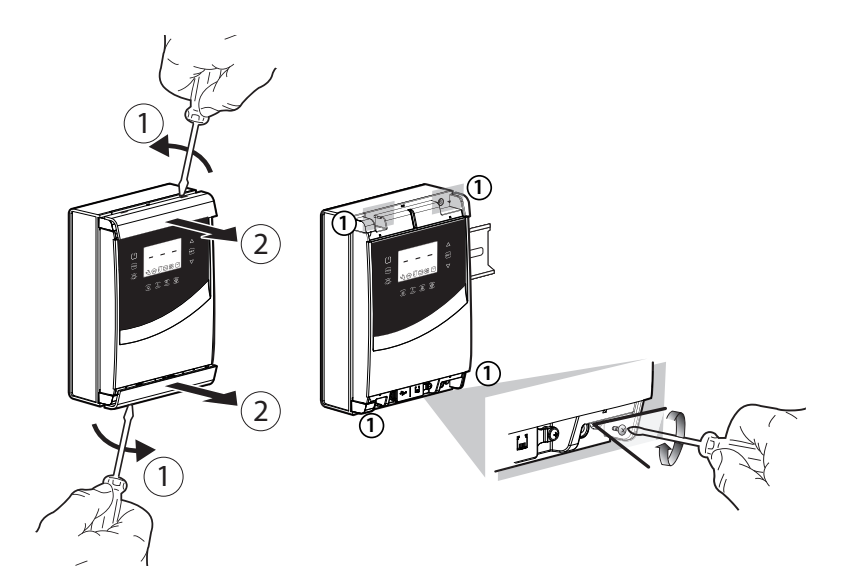

2.a: Rimuovere le cornici, svitare le viti (1) e aprire il quadro

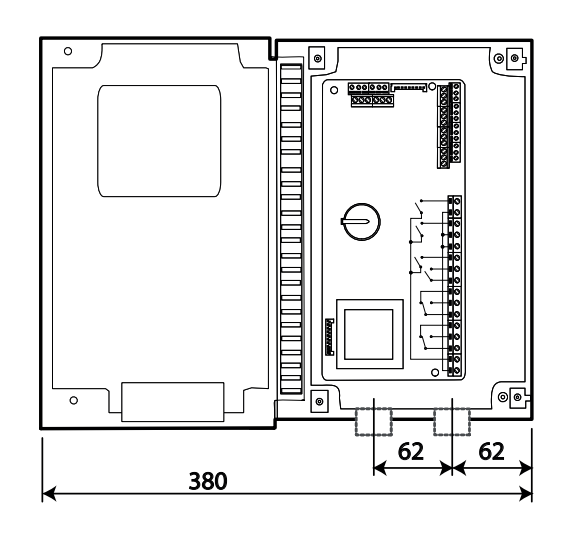

Fig. 2.b

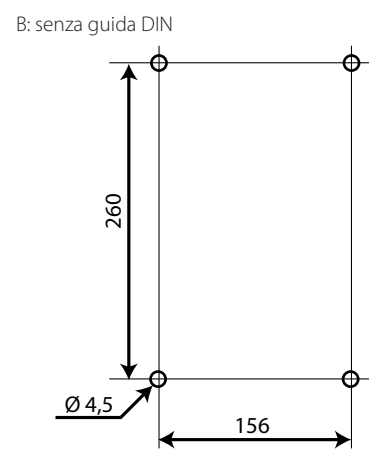

1.b: Eseguire i 4 fori (Ø 4,5 mm) in base alla dima di foratura ed inserire i tasselli (quote in mm)

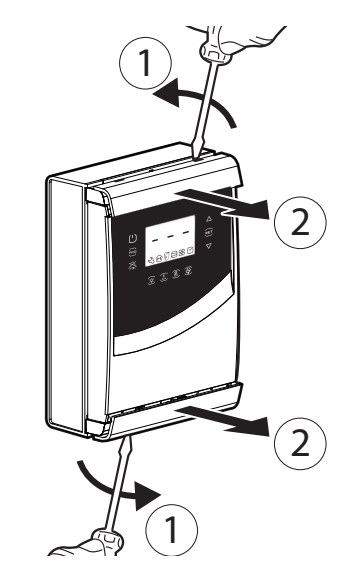

2.b: Rimuovere le cornici

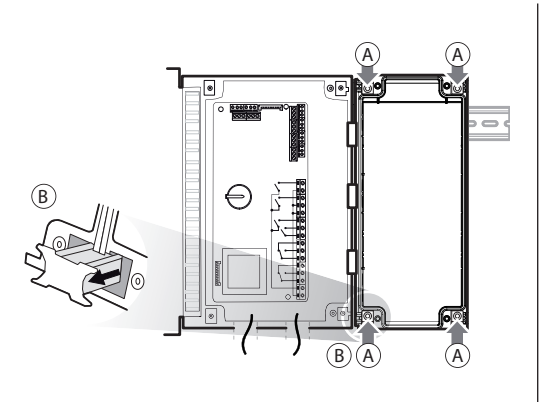

3.a: Segnare sulla parete le posizioni dei fori inferiori, rimuovere il quadro ed eseguire i fori (Ø 4,5 mm); inserire i tasselli. Riagganciare il quadro su guida DIN e fissarlo avvitando le viti inferiori

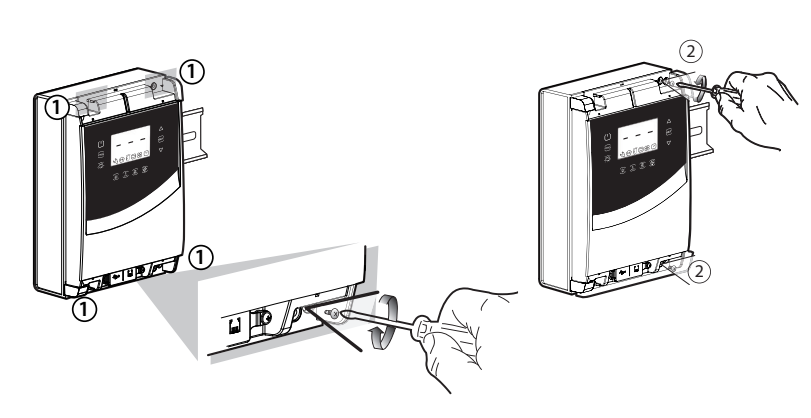

3.b: Avvitare le viti (1) e fissare il quadro. Svitare le viti (2) ed aprire il quadro

۲

alimentazione, compressore

ventilatore, attuatori

@@

sonde,

ingressi digitali

connessione al modulo opzionale

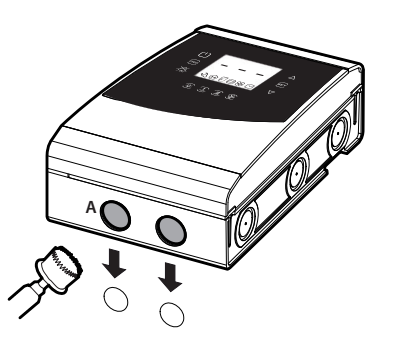

4: Utilizzare le preforature e montare i pressacavi per collegare:

- sul lato inferiore: cavi alimentazione, sonde, attuatori;
- sul lato destro: i cavi per la connessione agli eventuali moduli accessori;

5: Chiudere il quadro riavvitando le viti (2).

Attenzione: separare i cavi di potenza (alimentazione, attuatori) dai cavi di segnale (sonde, ingressi digitali).

Nota: utilizzare una sega a tazza per forare il quadro in corrispondenza della preforatura (A).

### 2.2 Struttura

#### Modelli con display singola riga cod. WB000S\*

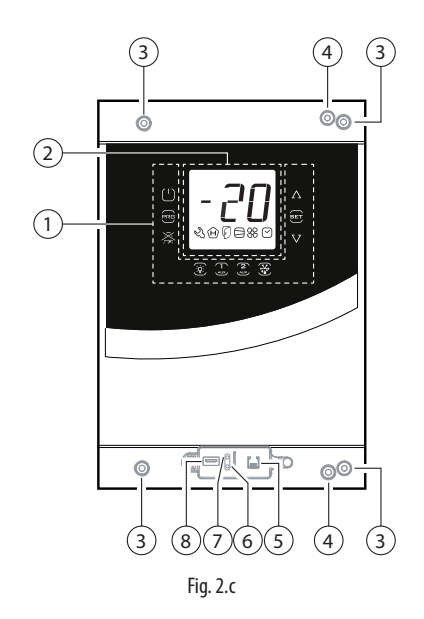

| Legenda |
|---------|
|---------|

| 1      | Tastiera                                      |
|--------|-----------------------------------------------|
| 2      | Display                                       |
| 3      | Fori per fissaggio a parete                   |
| 4      | Viti per chiusura                             |
| 5      | Connettore per UltraCella Service (*)         |
| 6      | LED verde (*)                                 |
| 7      | LED rosso (*)                                 |
| 8      | Porta USB (*)                                 |
| (*) vi | sibili dopo aver rimosso la cornice inferiore |

#### Modelli con display doppia riga cod. WB000D\*

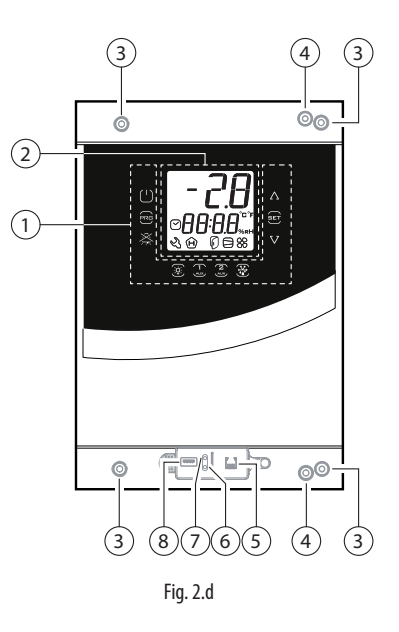

#### Legenda

| 1      | Tastiera                                            |  |  |
|--------|-----------------------------------------------------|--|--|
| 2      | Display                                             |  |  |
| 3      | Fori per fissaggio a parete                         |  |  |
| 4      | Viti per chiusura                                   |  |  |
| 5      | Connettore per UltraCella Service (*)               |  |  |
| 6      | LED verde (*)                                       |  |  |
| 7      | LED rosso (*)                                       |  |  |
| 8      | Porta USB (*)                                       |  |  |
| (*) vi | (*) visibili dopo aver rimosso la cornice inferiore |  |  |

## 2.3 Schema elettrico

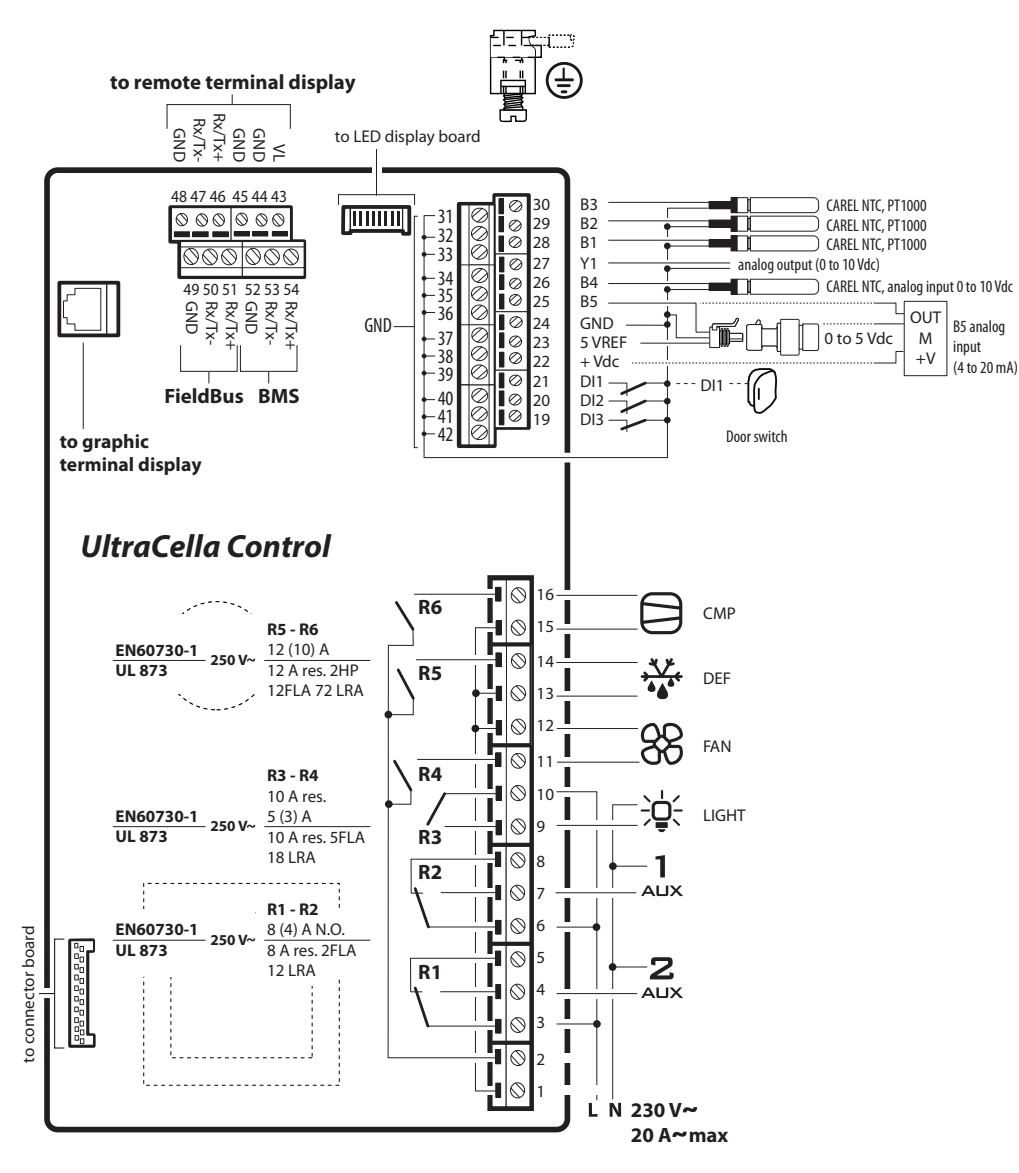

Fig. 2.e

11

#### Legenda

| B1B5     | Ingresso analogico 15     |  |  |  |  |
|----------|---------------------------|--|--|--|--|
| DI1      | Interruttore porta        |  |  |  |  |
| DI2, DI3 | Ingressi digitali 2, 3    |  |  |  |  |
| Y1       | Uscita analogica 010 V    |  |  |  |  |
| GND      | Massa per i segnali       |  |  |  |  |
| 5 VREF   | Alimentazione sonda di    |  |  |  |  |
|          | pressione raziometrica    |  |  |  |  |
| +Vdc     | Alimentazione sonda       |  |  |  |  |
|          | attiva (umidità)          |  |  |  |  |
| CMP      | DO1 (*) Compressore       |  |  |  |  |
| DEF      | DO2 (*) Sbrinamento       |  |  |  |  |
| FAN      | DO3 (*) Ventilatore       |  |  |  |  |
|          | evaporatore               |  |  |  |  |
| LIGHT    | DO4 (*) Luce              |  |  |  |  |
| AUX1     | DO5 (*) Uscita ausiliaria |  |  |  |  |
|          | 1                         |  |  |  |  |
| AUX2     | DO6 (*) Uscita ausiliaria |  |  |  |  |
|          | 2                         |  |  |  |  |
| L, N     | Alimentazione elettrica   |  |  |  |  |
| Fieldbus | seriale Fieldbus (19200   |  |  |  |  |
|          | baud, 8 bit, 2 bit stop,  |  |  |  |  |
|          | nessuna parità)           |  |  |  |  |
| BMS      | seriale BMS               |  |  |  |  |

ITA

(\*) Visualizzazione delle uscite digitali nel menu multifunzione (vedere cap. 3).

## 2.4 Montaggio moduli accessori

#### Dimensioni (mm)

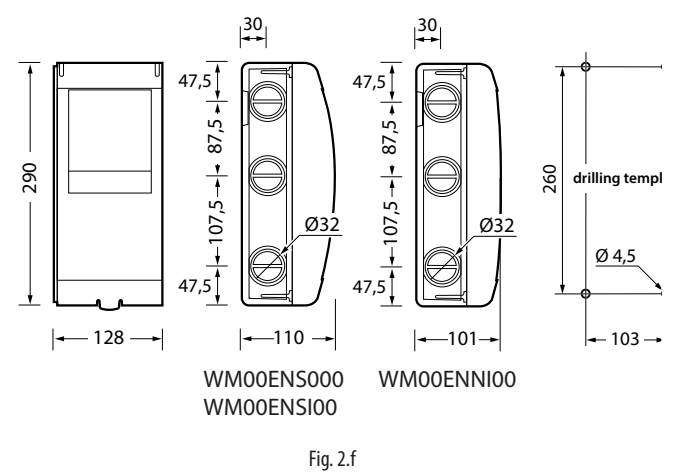

#### Layout

Nel caso si debbano installare più moduli accessori, per ottimizzare il cablaggio, utilizzare la disposizione di figura.

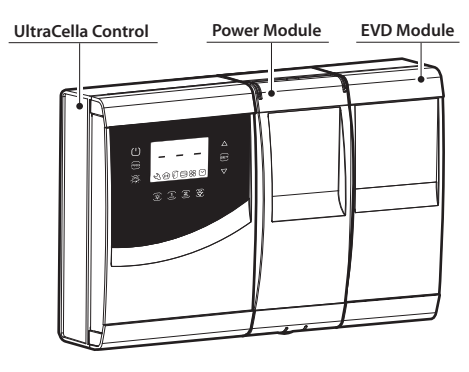

Fig. 2.h

#### Dima di foratura complessiva (mm)

Nel caso in cui il controllo UltraCella e il modulo di espansione si debbano montare contemporaneamente, utilizzare la dima di foratura complessiva.

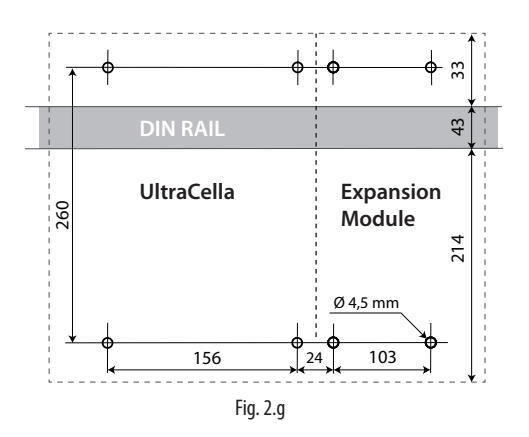

#### Montaggio

DIN per il modulo.

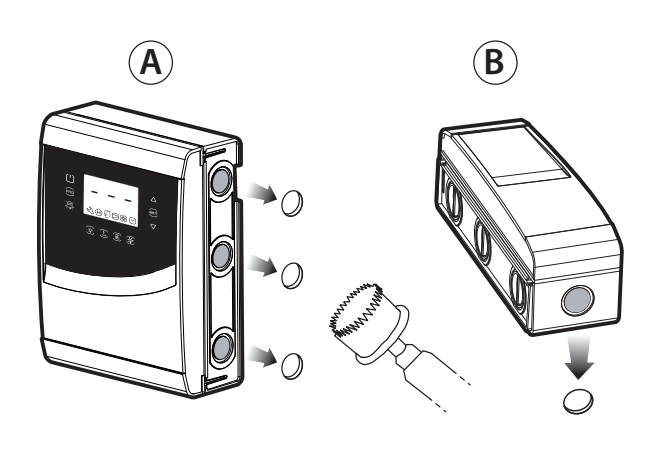

1: Utilizzare una sega a tazza per forare il controllo in corrispondenza

delle preforature (passi A, B). Se prevista, aggiungere un'eventuale guida

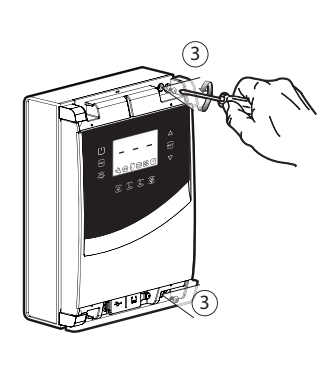

2: Rimuovere le cornici. Rimuovere le viti (3) ed aprire il controllo UltraCella.

3: Alzare il coperchio o rimuovere le cornici e svitare le viti per rimuovere il frontale e aprire il modulo.

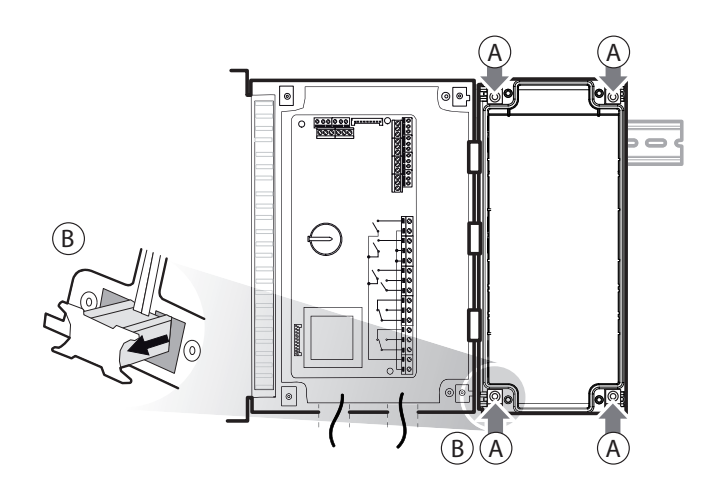

4: Accostare il modulo al controllo UltraCella e inserire le staffe di accoppiamento fornite in dotazione.

# ITA

### 2.5 EVD ice

ΙΤΑ

Per il montaggio di EVD ICE nell'evaporatore, fare riferimento al manuale utente codice +0300037IT. Collegare UltraCella al driver EVD ICE tramite linea seriale Fieldbus (RS485 protocollo Modbus) secondo lo schema elettrico seguente e fare riferimento alla tabella parametri per la configurazione del driver. Per connettere 2 EVD ice è necessario cambiare l'indirizzo seriale di uno dei due dispositivi da 97 a 98.

#### Esempi di cablaggio

Attenzione: Prima di connettere la seriale cambiare indirizzo modulo EVD con display" con "Attenzione: nella configurazione doppio EVD cambiare indirizzo seriale di uno dei due moduli EVD prima di connettere la seriale

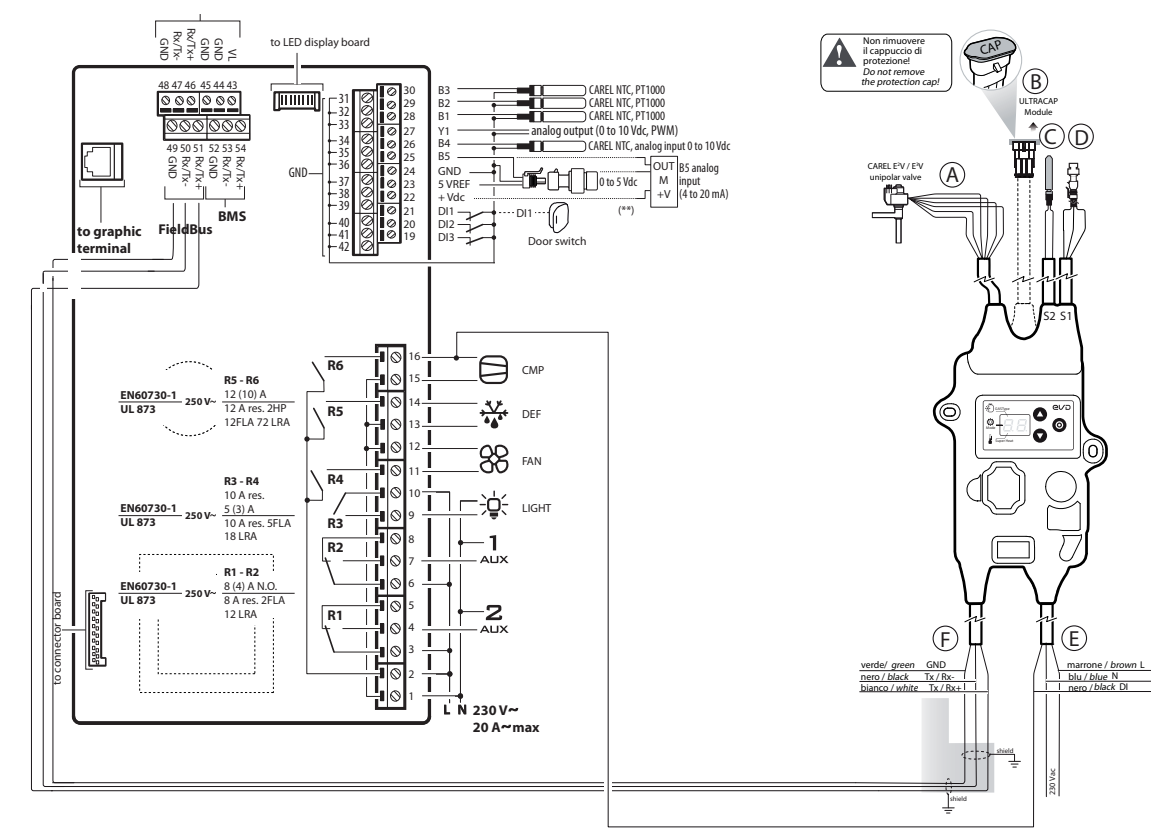

Fig. 2.i

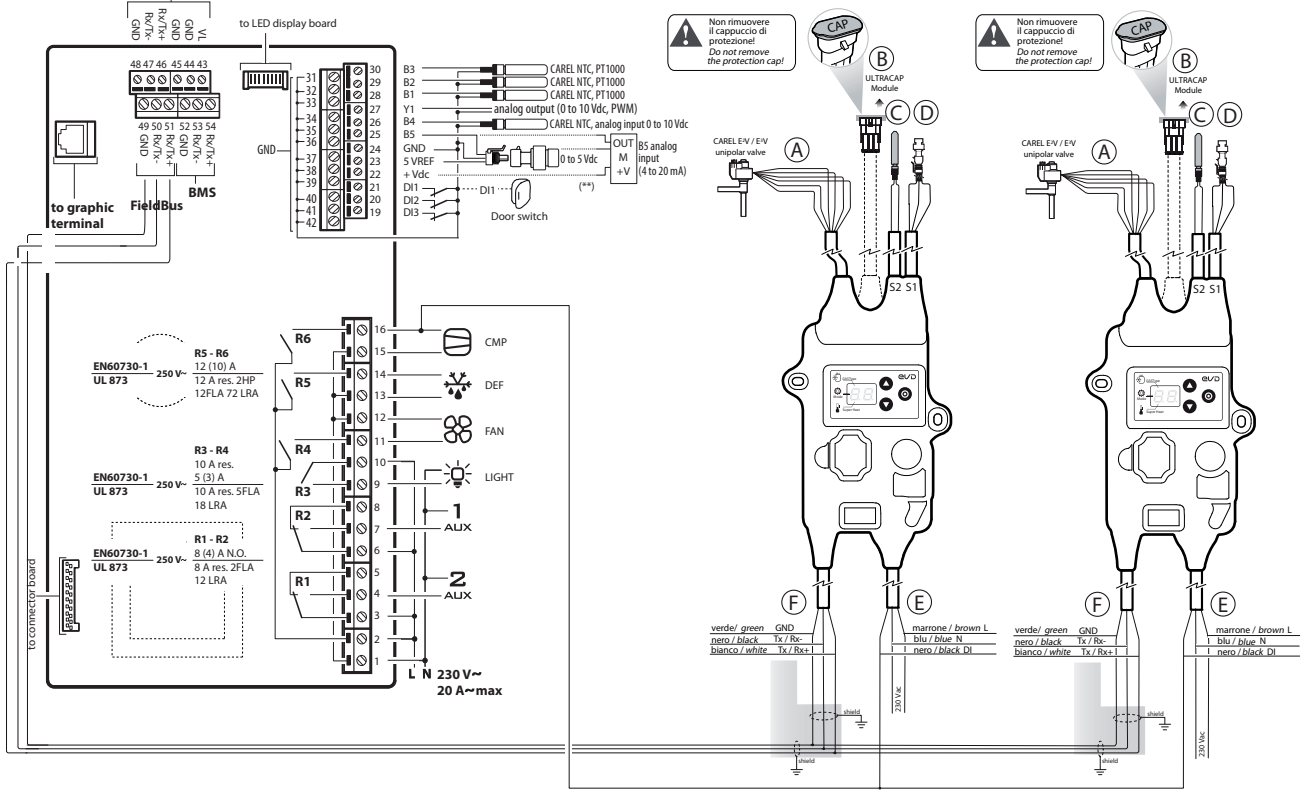

Fig. 2.j

## 2.6 Modulo EVD

#### Montaggio con guida DIN

5.a Segnare sulla parete le posizioni dei fori inferiori (A), rimuovere le staffe di accoppiamento (B), sfilare il modulo (C). Eseguire i fori corrispondenti (Ø 4,5 mm) ed inserire i tasselli. Riposizionare il modulo: montare le staffe di accoppiamento (B) e avvitare le viti (A).

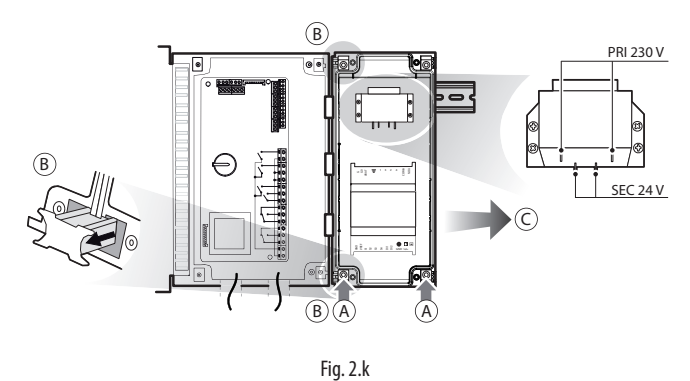

#### Montaggio senza guida DIN

5.b Segnare sulla parete le posizioni dei 4 fori (A), rimuovere le staffe di accoppiamento (B), sfilare il modulo (C). Eseguire i fori corrispondenti (Ø 4,5 mm), in base anche alla dima di foratura ed inserire i tasselli. Riposizionare il modulo: montare le staffe di accoppiamento (B) e avvitare le viti (A).

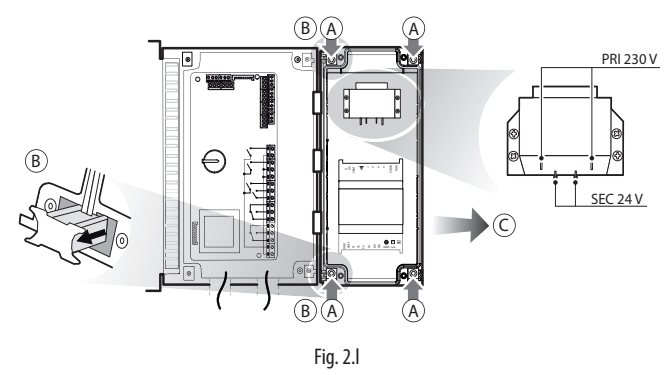

#### Montaggio secondo EVD

5.c Il montaggio può essere effettuato come in precedenza con o senza guida DIN, seguendo le indicazioni precedenti. Posizionare i due moduli: montare le staffe di accoppiamento (B) e avvitare le viti (A).

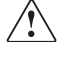

Attenzione: Prima di connettere la seriale cambiare l'indirizzo del modulo EVD con display da 198 a 197.

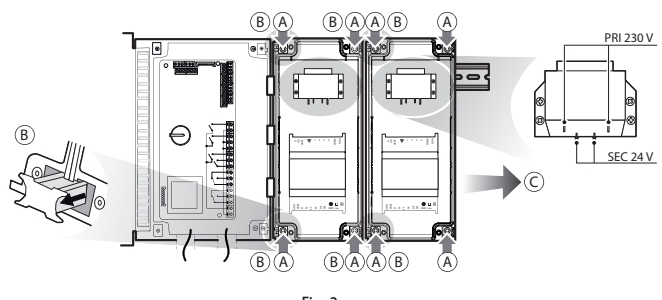

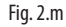

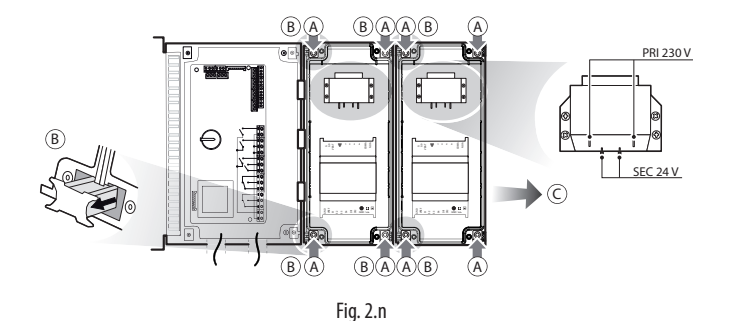

ITA

 C11=0 -> ritardo attivazione secondo compressore = 0 In questo modo l'uscita ausiliaria sarà configurata come comando compressore in contatto pulito, adatto per essere connesso all'ingresso digitale DI1 del driver EVD EVO. Nessuna configurazione è richiesta in UltraCella.

WM00ENNI00, WM00EUN000 e WM00EUK000: Collegare UltraCella al modulo EVD tramite linea seriale Fieldbus (RS485 protocollo Modbus) secondo lo schema elettrico seguente e fare riferimento alla tabella parametri per la configurazione del driver EVD EVO.

#### WM00ENSI00, WM00ENS000, WM00EUS000 e WM00EUC000:

1. Utilizzo del display EVD EVO per la configurazione del driver in funzionamento stand-alone

Collegare elettricamente un'uscita ausiliaria dell'UltraCella AUX1 o AUX2 all'ingresso digitale DI1 dell'EVD EVO e configurare i parametri nel seguente modo:

- H1=7 (per AUX1) oppure H5=7 (per AUX2) -> secondo compressore ritardato
- 2. Configurazione del driver EVD EVO in funzionamento seriale con Ultracella

Collegare UltraCella al modulo EVD in seriale secondo lo schema elettrico seguente e fare riferimento alla tabella parametri per la configurazione del driver EVD EVO.

Se connesso in seriale, i parametri del driver potranno solo essere visualizzati (non modificati) dal display locale dell'EVD EVO. Una volta abilitato il driver (parametro P1=1) i suoi parametri saranno quelli comunicati da UltraCella, in accordo alla tabella parametri (modificabili unicamente da UltraCella); i parametri eventualmente configurati precedentemente tramite display dell'EVD EVO saranno persi.

UltraCella +0300083IT - rel. 2.3- 18.03.2020

Esempi di cablaggio

ITA

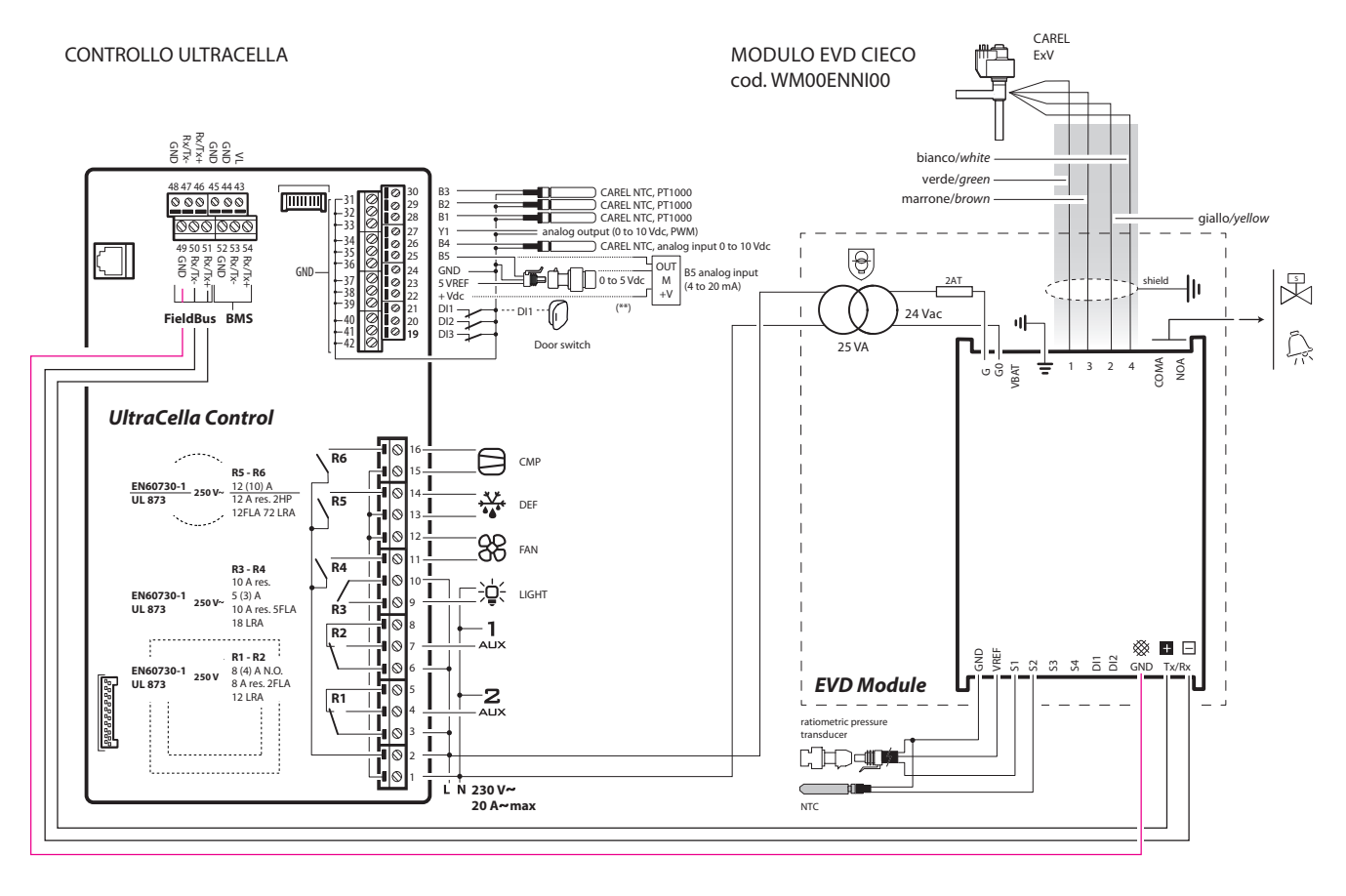

Fig. 2.o

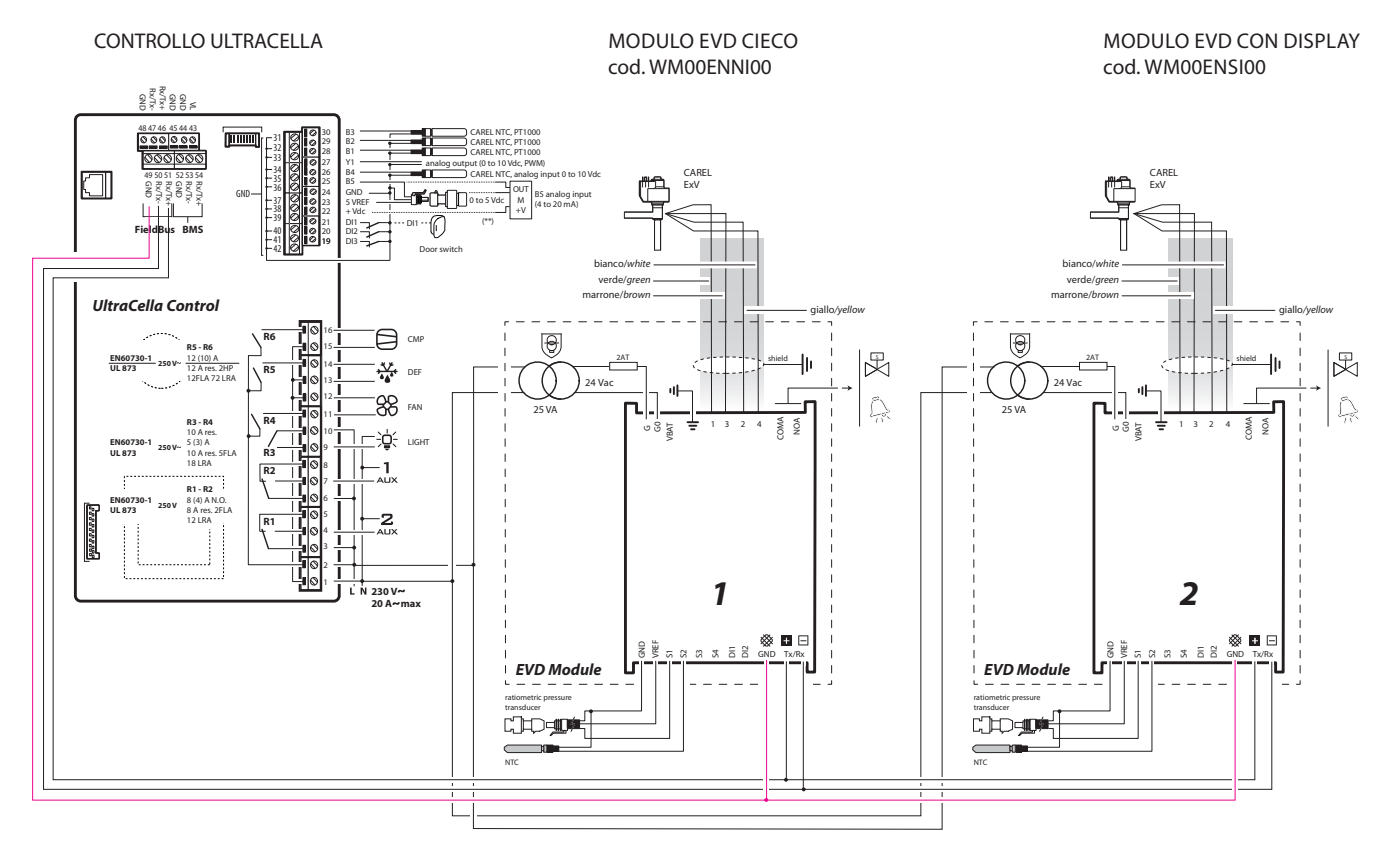

Fig. 2.p

 $\Delta$  Attenzione: nella configurazione doppio EVD cambiare indirizzo seriale del modulo EVD con display prima di connettere la seriale.

<u>/!</u>`

## 2.7 Modulo Power 1PH

#### Montaggio con guida DIN

5.a Segnare sulla parete le posizioni dei fori inferiori (A), rimuovere le staffe di accoppiamento (B), sfilare il modulo (C). Eseguire i fori corrispondenti (Ø 4,5 mm) ed inserire i tasselli. Riposizionare il modulo: montare le staffe di accoppiamento (B) e avvitare le viti (A).

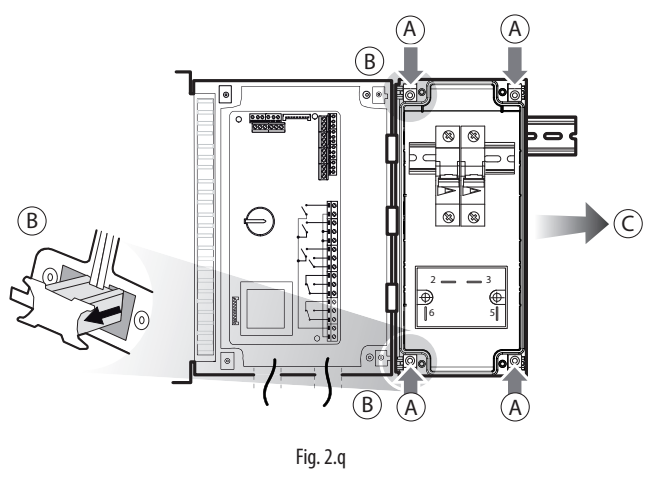

#### Montaggio senza guida DIN

5.b Segnare sulla parete le posizioni dei 4 fori (A), rimuovere le staffe di accoppiamento (B), sfilare il modulo (C). Eseguire i fori corrispondenti (Ø 4,5 mm), in base anche alla dima di foratura ed inserire i tasselli. Riposizionare il modulo: montare le staffe di accoppiamento (B) e avvitare le viti (A).

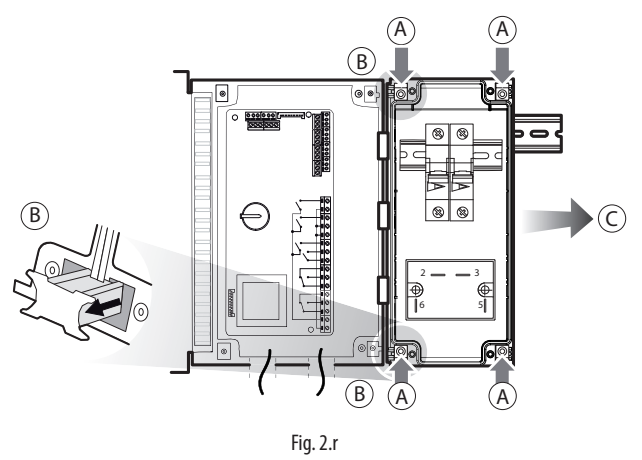

Connettere elettricamente il modulo usando lo schema seguente.

#### Esempio di cablaggio

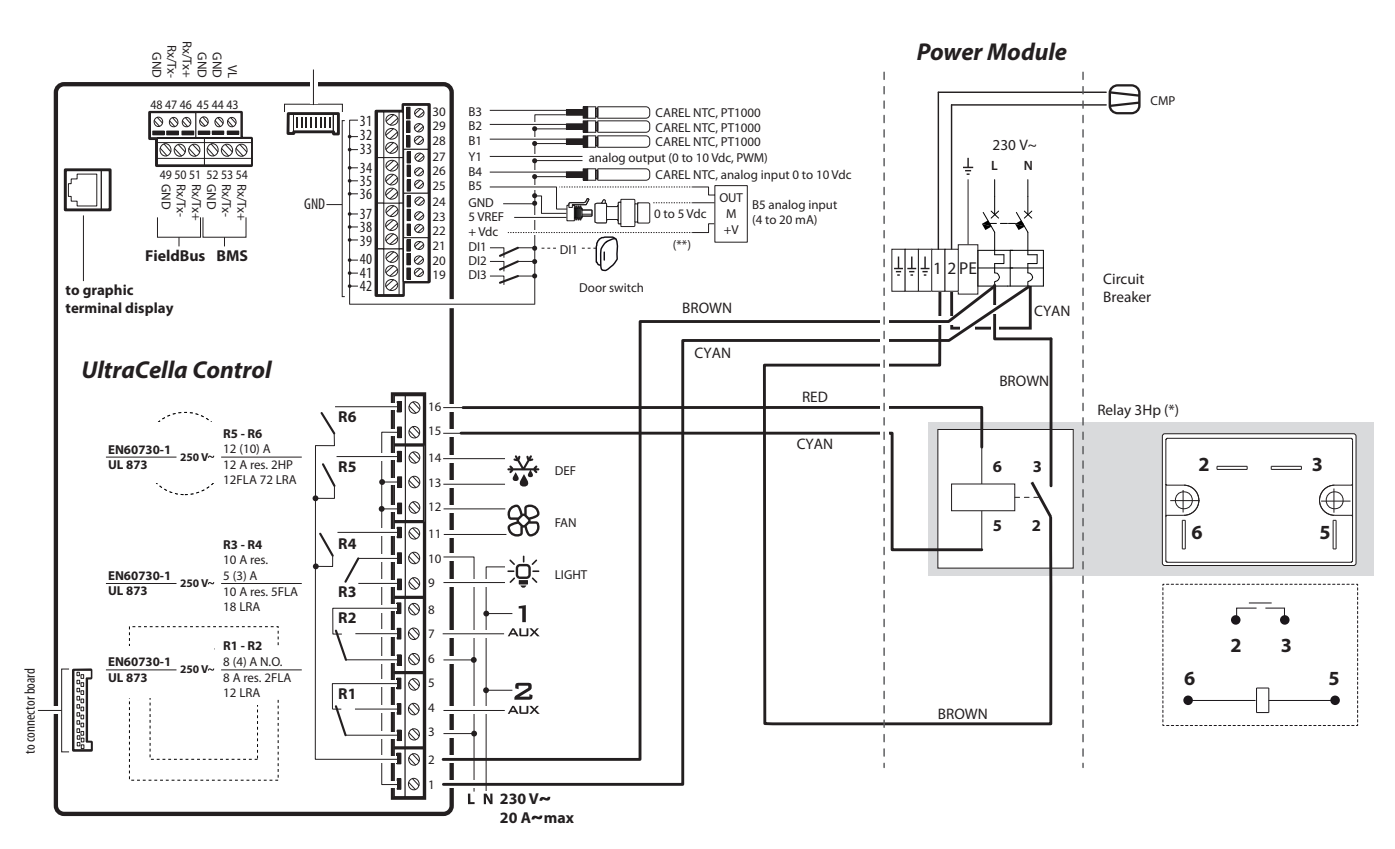

## 2.8 Modulo Power 3PH

#### 2.8.1 Modulo singolo contattore

#### Montaggio con guida DIN

5.a Segnare sulla parete le posizioni dei fori inferiori (A), rimuovere le staffe di accoppiamento (B), sfilare il modulo (C). Eseguire i fori corrispondenti (Ø 4,5 mm) ed inserire i tasselli. Riposizionare il modulo: montare le staffe di accoppiamento (B) e avvitare le viti (A).

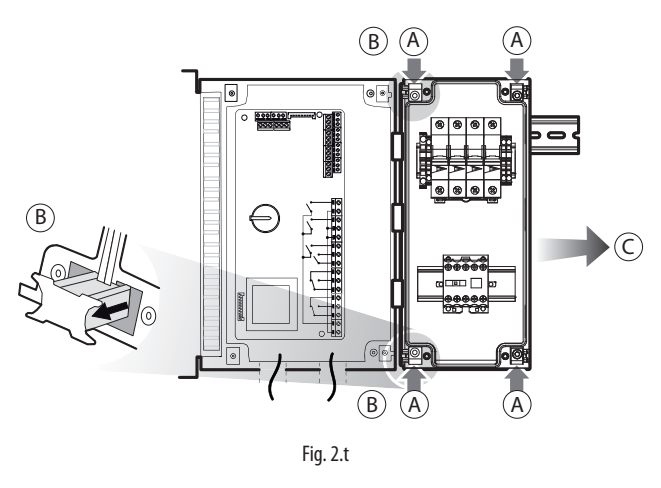

Connettere elettricamente il modulo usando lo schema seguente.

#### Esempio di cablaggio

#### Montaggio senza guida DIN

5.b Segnare sulla parete le posizioni dei 4 fori (A), rimuovere le staffe di accoppiamento (B), sfilare il modulo (C). Eseguire i fori corrispondenti (Ø 4,5 mm), in base anche alla dima di foratura ed inserire i tasselli. Riposizionare il modulo: montare le staffe di accoppiamento (B) e avvitare le viti (A).

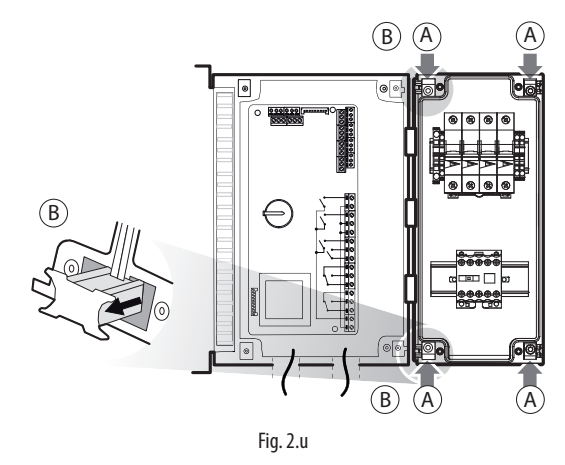

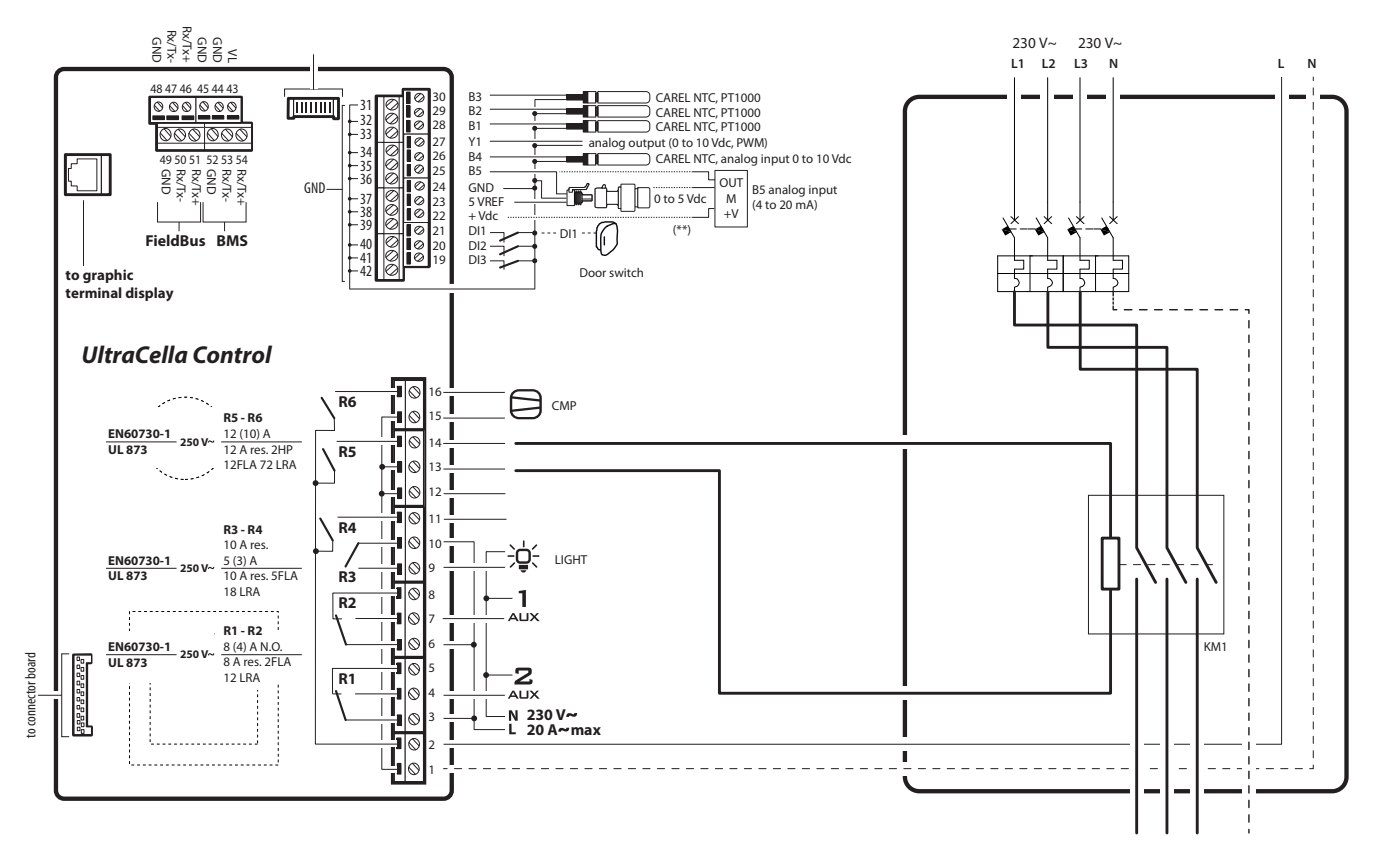

Fig. 2.v

## 2.8.2 Modulo doppio contattore

#### Montaggio con guida DIN

5.a Segnare sulla parete le posizioni dei fori inferiori (A), rimuovere le staffe di accoppiamento (B), sfilare il modulo (C). Eseguire i fori corrispondenti (Ø 4,5 mm) ed inserire i tasselli. Riposizionare il modulo: montare le staffe di accoppiamento (B) e avvitare le viti (A).

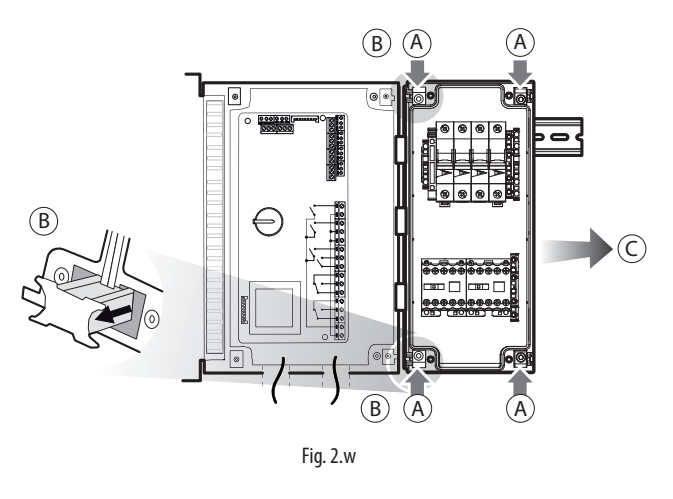

#### Montaggio senza guida DIN

5.b Segnare sulla parete le posizioni dei 4 fori (A), rimuovere le staffe di accoppiamento (B), sfilare il modulo (C). Eseguire i fori corrispondenti (Ø 4,5 mm), in base anche alla dima di foratura ed inserire i tasselli. Riposizionare il modulo: montare le staffe di accoppiamento (B) e avvitare le viti (A).

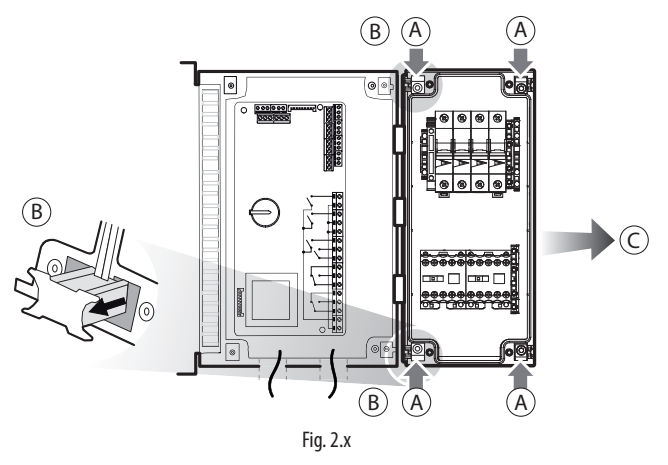

Connettere elettricamente il modulo usando lo schema seguente.

#### Esempio di cablaggio

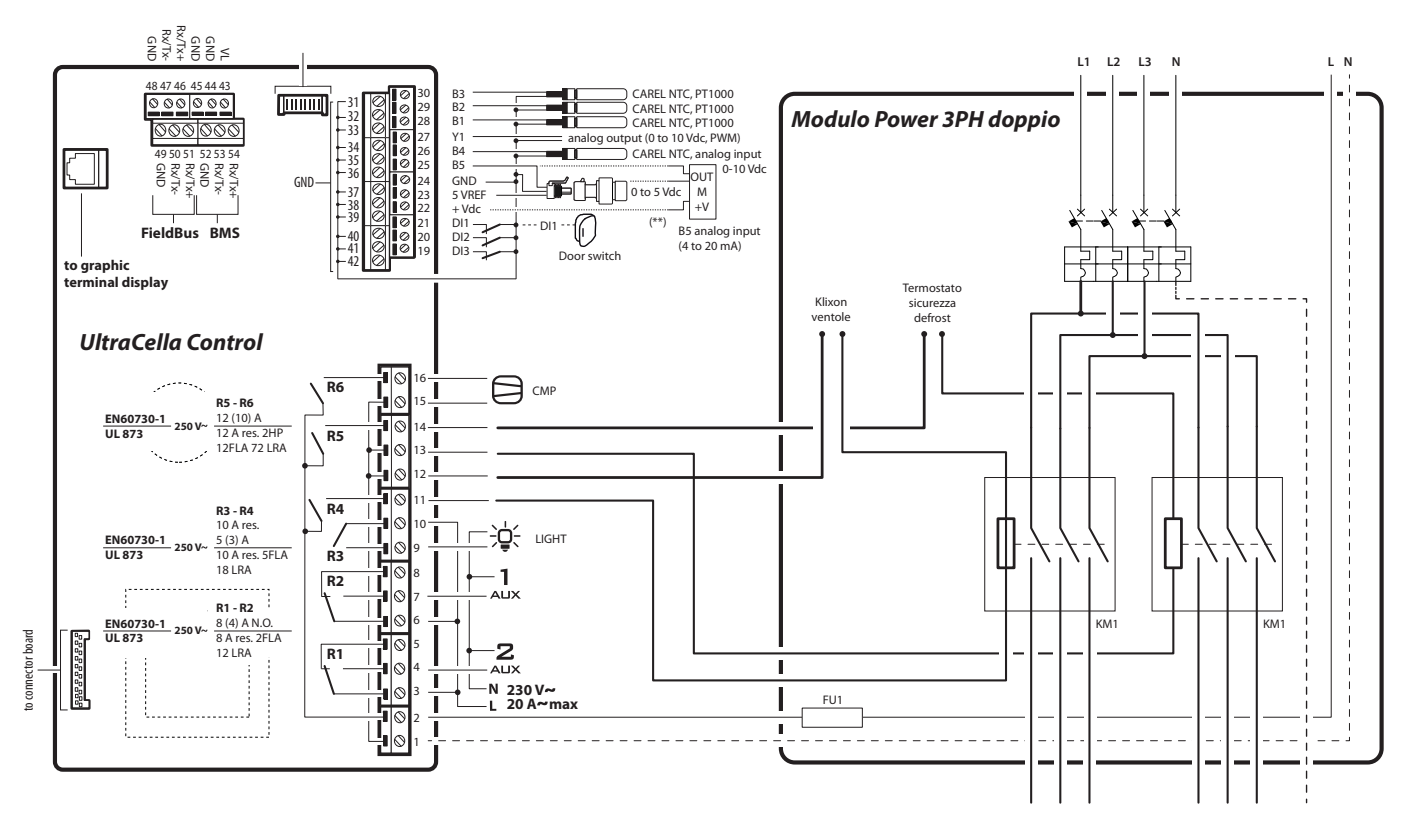

Fig. 2.y

## 2.9 Modulo Ultra 3ph EVAPORATOR

- 1. Seguendo la dima di foratura, realizzare i 4 (6) fori di fissaggio alla parete:
  - Svitare le 6 viti di fissaggio del frontale
  - Rimuovere il frontale
  - Fissare il quadro alla parete utilizzando viti di lunghezza adeguata allo spessore della parete
  - Forare la superficie laterale del quadro dove necessario e montare i pressacavi per collegare: cavi alimentazione, cavo seriale, sonde e cavi di potenza per i carichi

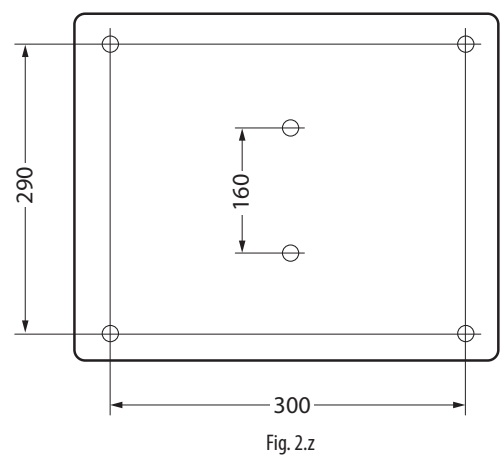

## Attenzione:

- separare i cavi di potenza (alimentazione, carichi) dai cavi di segnale (sonde, ingressi digitali) e dal cavo seriale
- utilizzare cavi di sezione adeguata alla corrente che li attraversa
- collegare il morsetto indicato con la scritta PE alla terra della rete di alimentazione
- 2. Collegare l'espansione trifase a UltraCella utilizzando cavo seriale schermato AWG 22.
- 3. Chiudere il frontale avvitando le 6 viti
- 4. Dare alimentazione a UltraCella (230Vac) e modulo di espansione trifase (400Vac)
- 5. Azionare l'interruttore generale magnetotermico

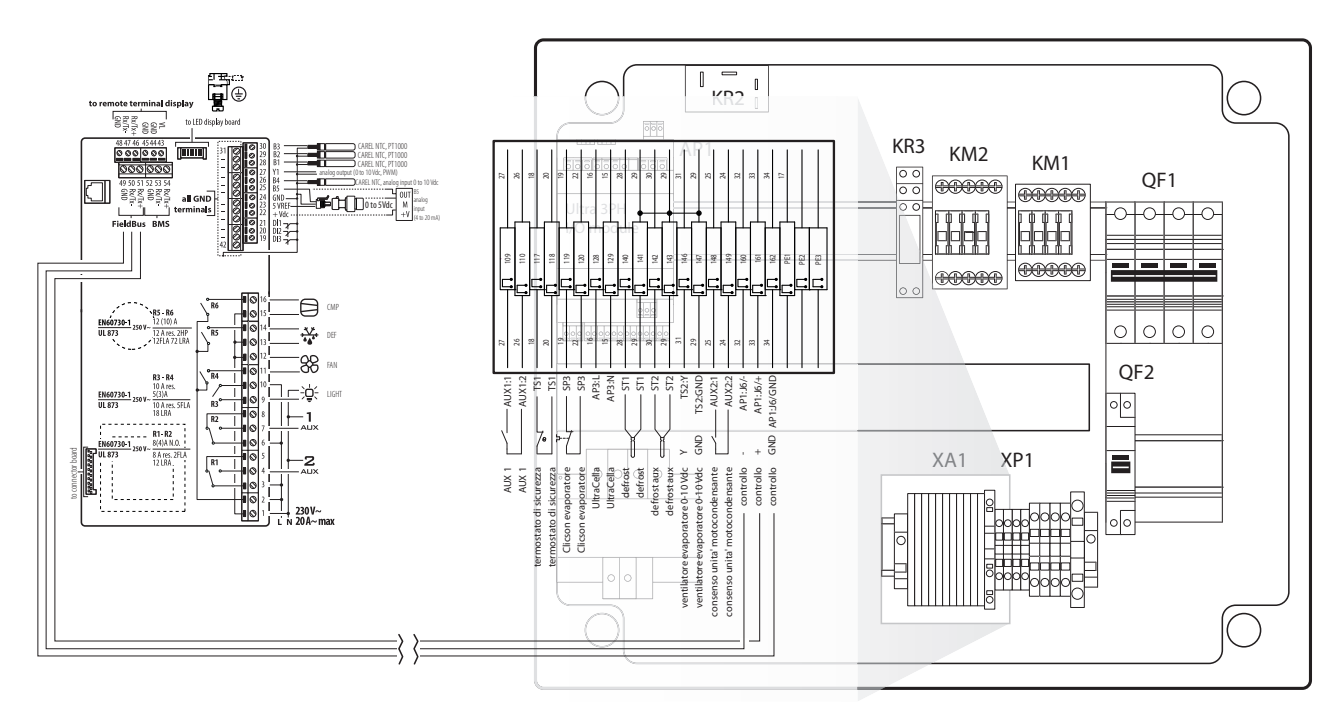

Fig. 2.aa

## 2.10 Modulo Ultra 3ph FULL

- 1. Seguendo la dima di foratura, realizzare i 4 (6) fori di fissaggio alla parete:
  - Svitare le 6 viti di fissaggio del frontale
  - Rimuovere il frontale
  - Fissare il quadro alla parete utilizzando viti di lunghezza adeguata allo spessore della parete
  - Forare la superficie laterale del quadro dove necessario e montare i pressacavi per collegare: cavi alimentazione, cavo seriale, sonde e cavi di potenza per i carichi

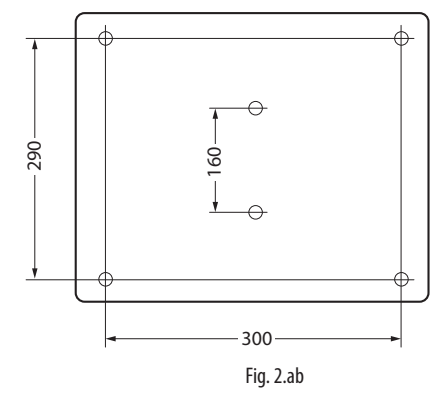

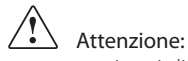

- separare i cavi di potenza (alimentazione, carichi) dai cavi di segnale (sonde, ingressi digitali) e dal cavo seriale
- utilizzare cavi di sezione adeguata alla corrente che li attraversa
- collegare il morsetto indicato con la scritta PE alla terra della rete di alimentazione
- dopo aver dato tensione all'espansione trifase controllare il corretto
   assorbimento di corrente dei vari carichi
- 2. Collegare l'espansione trifase a UltraCella utilizzando cavo seriale schermato AWG 22.
- 3. Chiudere il frontale avvitando le 6 viti
- 4. Al primo avvio dell'impianto, è consigliabile tarare l'intervento del salvamotore sull'effettivo assorbimento del compressore

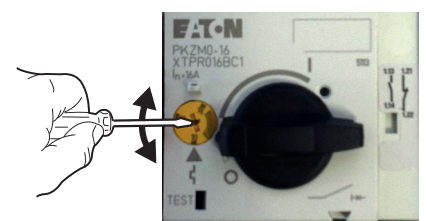

- 5. Dare alimentazione a UltraCella (230Vac) e modulo di espansione trifase (400Vac)
- 6. Azionare l'interruttore generale magnetotermico e il salvamotore

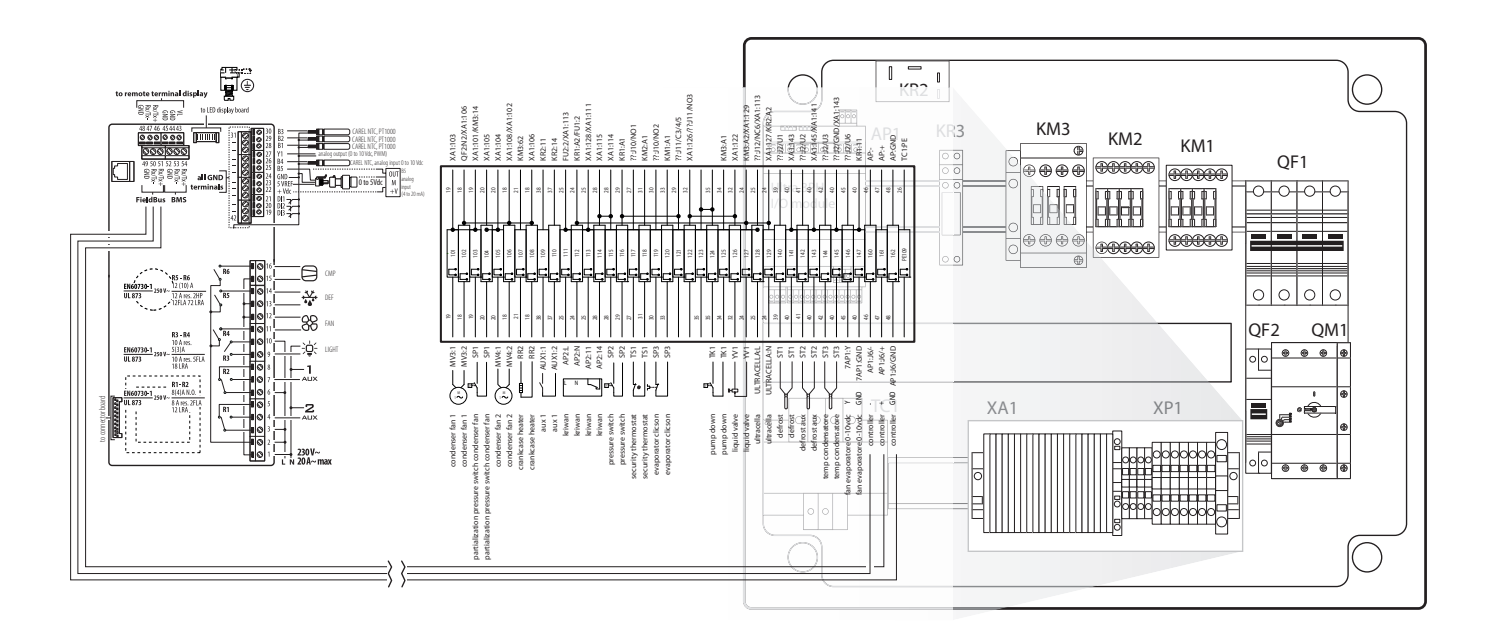

Fig. 2.ac

## 2.11 Installazione

Per l'installazione del controllo procedere come indicato di seguito, facendo riferimento agli schemi elettrici riportati nei paragrafi precedenti:

- collegare sonde e alimentazione: le sonde possono essere remotate fino ad una distanza massima di 10 metri dal controllo purché si usino cavi con sezione minima di 1 mm<sup>2</sup>;
- programmare il controllo: come indicato nei capitoli "Messa in servizio" e "Interfaccia utente";
- collegare gli attuatori: è preferibile collegarli solo dopo aver programmato il controllo. Si raccomanda di valutare attentamente le portate massime dei relè indicate nella tabella "caratteristiche tecniche";
- 4. collegamento rete seriale (se presente): tutti i controlli sono dotati di connettore per l'allacciamento alla rete di supervisione.

**Avvertenze:** evitare il montaggio del controllo UltraCella negli ambienti che presentino le seguenti caratteristiche:

- umidità relativa maggiore del 90% non condensante;
- forti vibrazioni o urti;
- esposizione a continui getti d'acqua;
- esposizione ad atmosfere aggressive ed inquinanti (ad es. gas solforici e ammoniacali, nebbie saline, fumi) per evitare corrosione e/o ossidazione;
- elevate interferenze magnetiche e/o radiofrequenze (ad esempio vicino ad antenne trasmittenti);
- esposizione dei controlli all'irraggiamento solare diretto e agli agenti atmosferici in genere.

Nel collegamento dei controlli è necessario rispettare le seguenti avvertenze:

- Il non corretto allacciamento della tensione di alimentazione può danneggiare seriamente il controllo;
- utilizzare capicorda adatti per i morsetti in uso. Allentare ciascuna vite ed inserirvi i capicorda, serrare le viti e tirare leggermente i cavi per verificarne il corretto serraggio. Se si utilizza un avvitatore automatico, regolare la coppia ad un valore inferiore a 0,5N·m;
- separare quanto più possibile (almeno 3 cm) i cavi dei segnali delle sonde e degli ingressi digitali dai cavi dei carichi induttivi e di potenza per evitare possibili disturbi elettromagnetici. Non inserire mai nelle stesse canaline (comprese quelle dei quadri elettrici) cavi di potenza e cavi delle sonde, evitare che quest'ultimi siano installati nelle immediate vicinanze di dispositivi di potenza (contattori automatici magnetotermici o altro). Ridurre il più possibile il percorso dei cavi dei sensori ed evitare che compiano percorsi che racchiudano dispositivi di potenza;
- utilizzare come sonda di sbrinamento solo sonde garantite IP67 posizionandole con il bulbo verticale in modo da favorire il drenaggio dell'eventuale condensa. Si ricorda che le sonde di temperatura a termistore (NTC) non hanno polarità, per cui è indifferente l'ordine di collegamento degli estremi.

Attenzione: per assicurare la sicurezza dell'unità nel caso di allarmi gravi, installare tutti i dispositivi elettromeccanici richiesti per garantire il corretto funzionamento.

#### HACCP – ATTENZIONE

Quando la misura della temperatura è rilevante per la Sicurezza Alimentare (cfr. HACCP), andranno utilizzate esclusivamente le sonde di temperatura suggerite da Carel. Le normative vigenti possono richiedere la compilazione e conservazione di apposita documentazione, nonché verifiche periodiche sulla strumentazione ed i sensori. In caso di dubbio consultare il responsabile della Sicurezza Alimentare o della gestione dell'Impianto.

## 2.12 Collegamento in rete di supervisione

Avvertenze:

- fissare adeguatamente il convertitore al fine di evitare disconnessioni;
- effettuare i cablaggi in assenza di alimentazione;
- tenere separati i cavi del convertitore CVSTDUMORO da quelli di potenza (uscite relè e alimentazione).

Il convertitore RS485 consente di collegare i controlli UltraCella alla rete di supervisione per il controllo completo e il monitoraggio dei controlli collegati. Il sistema prevede un massimo di 207 unità con una lunghezza massima di 1000 m. Per la connessione sono richiesti l'accessorio standard (convertitore RS485-USB cod. CAREL CVSTDUMOR0) e una resistenza di terminazione da 120  $\Omega$  da posizionare sui morsetti dell'ultimo controllo collegato. Connettere il convertitore RS485 ai controlli come in figura. Per l'assegnazione dell'indirizzo seriale vedere il parametro H0. Vedere il foglio istruzione relativo al convertitore per ulteriori informazioni.

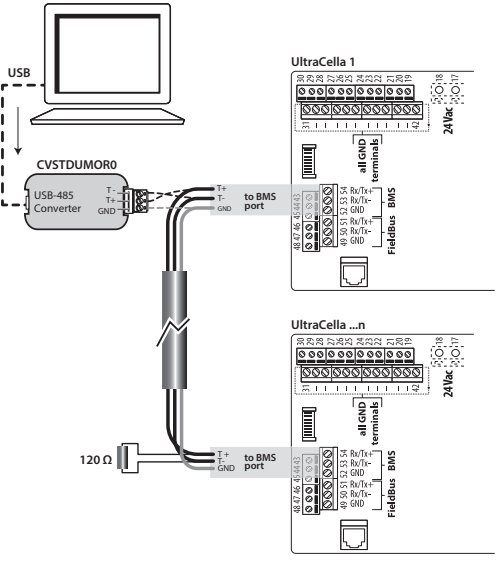

Fig. 2.ad

UltraCella può essere connesso ad entrambi i supervisori PlantVisor e PlantWatch tramite porta BMS (RS485).

A partire dalla release software 1.5, entrambi i protocolli CAREL e Modbus sono disponibili nella porta BMS, selezionabili dal parametro H7.

- H7 = 0 protocollo Carel

- H7 = 1 protocollo Modbus

A partire dalla release software 1.7 è possibile selezionare velocità, numero bit di stop e parità della porta BMS tramite i parametri H10, H11 e H12; il numero di bit è sempre invece fisso a 8.

| Par. | Desc   | rizione         |           |           | Def | Min | Max | U.M. |
|------|--------|-----------------|-----------|-----------|-----|-----|-----|------|
| H10  | Veloc  | ità comunica    | izione BN | ∕IS bit∕s | 4   | 0   | 9   | -    |
|      | 0      | 1200            | 5         | 38400     |     |     |     |      |
|      | 1      | 2400            | 6         | 57600     |     |     |     |      |
|      | 2      | 4800            | 7         | 76800     |     |     |     |      |
|      | 3      | 9600            | 8         | 115200    |     |     |     |      |
|      | 4      | 19200           | 9         | 375000    |     |     |     |      |
| H11  | Num    | ero bit di stop | o BMS     |           | 2   | 1   | 2   | -    |
|      | 1      | 1 bit di        | stop      |           |     |     |     |      |
|      | 2      | 2 bit di        | stop      |           | _   |     |     |      |
| H12  | Parità | BMS             |           |           | 0   | 0   | 2   | -    |
|      | 0      | nessur          | าล        |           |     |     |     |      |
|      | 1      | dispari         |           |           | _   |     |     |      |
|      | 2      | pari            |           |           |     |     |     |      |
|      |        |                 |           |           |     |     |     |      |

Nota: Per rendere attiva la modifica, è necessario spegnere e riaccendere l'unità.

## 2.13 Terminale UltraCella Service

Il terminale "UltraCella Service" va collegato tramite il connettore predisposto, accessibile dopo aver rimosso la cornice inferiore. Tramite il terminale "UltraCella Service" è possibile:

- durante la prima messa in servizio: inserire i parametri di prima configurazione seguendo la procedura guidata (wizard);
- durante il normale funzionamento:
- visualizzare i carichi attivi e le principali variabili: temperatura, umidità;
   eseguire la programmazione del controllo, facilitata da un help contestuale.

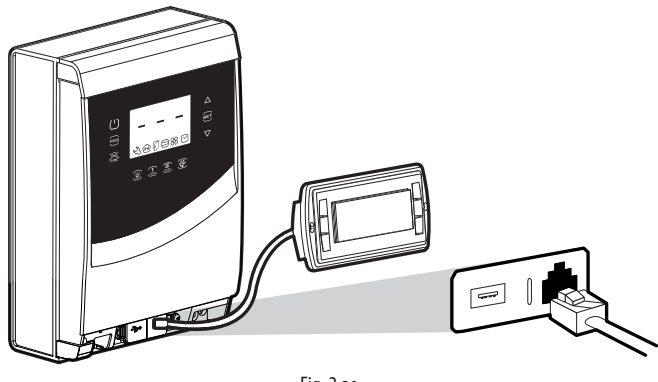

Fig. 2.ae

# 2.14 Upload/Download parametri (chiave di memoria USB)

La chiave USB va posta nel connettore accessibile dopo aver rimosso la cornice inferiore. Tramite la chiave USB è possibile:

- scaricare la lista di parametri (r01...r10): il controllo salva nella chiave le 10 liste parametri (DOWNLOAD);
- 2. caricare la lista di parametri (r01...r10): il controllo legge dalla chiave le 10 liste parametri (UPLOAD).

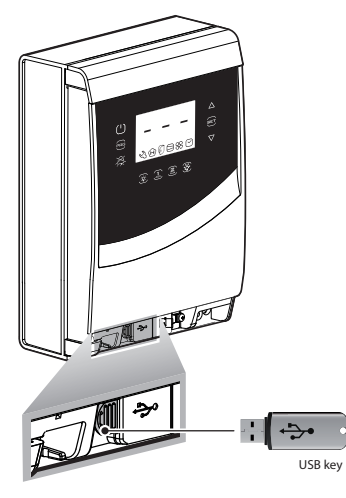

Fig. 2.af

Procedura:

- togliere la cornice inferiore e inserire la chiave di memoria USB. I LED rosso e verde a lato della chiave si accenderanno in sequenza una volta per indicare il riconoscimento da parte dell'unità della chiave di memoria USB;
- portare il controllo in OFF per l'upload (copiare le configurazioni dalla chiave USB al controllo); per il download (copiare le configurazioni dal controllo alla chiave USB), il controllo può essere anche in ON
- premere contemporaneamente Prg e Set per 2 s ed entrare nel menu multifunzione: appare la scritta "HcP";
- 4. premere più volte "DOWN" fino a raggiungere la scritta "USb";
- 5. premere "Set";
- scegliere se effettuare il DOWNLOAD dei parametri (= dnL), l'UPLOAD (=uPd) o se uscire (EXt);

- premere "Set": il LED verde si accenderà e rimarrà acceso per indicare l'avvenuto upload/download dei parametri; se per qualche motivo la procedura non dovesse essere andata a buon fine, si accenderà il LED rosso:
- 8. estrarre la chiave. Il LED si spegne. Il file è di tipo".txt", visibile a computer.

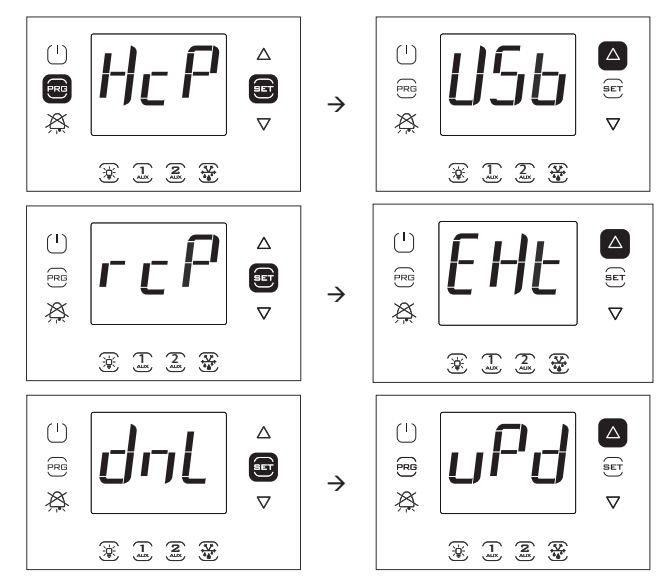

Nota: La figura fa riferimento alla navigazione su modelli con display a singola riga cod. WB000S\*. Nei modelli a doppia riga cod. WB000D\*, oltre a quanto indicato, il display durante la navigazione visualizza la scritta "recipes in USB device" a scorrimento nella seconda riga.

Nota: L'operazione di download (upload) scarica (carica), oltre alle 10 liste di parametri, anche tutti gli altri parametri (unico valore per tutte le 10 liste).

## 3. INTERFACCIA UTENTE

Il pannello frontale contiene il display e la tastiera, costituita da 10 o 11 tasti (secondo il modello) che, premuti in modo singolo o combinato, permettono di effettuare tutte le operazioni di programmazione del controllo. "UltraCella Service", terminale accessorio, permette di effettuare la messa in servizio del controllo tramite una procedura guidata (Wizard) e di effettuare la programmazione dei parametri con help contestuale di spiegazione delle varie funzioni.

## 3.1 Display

Il display a LED visualizza la temperatura nel range da -50 °C (-58 °F) a +150 °C (302 °F). La risoluzione è del decimo per temperature comprese tra -19,9 e 99,9. In caso di allarme il valore della sonda è visualizzato alternativamente ai codici degli allarmi attivi. Durante la programmazione mostra i codici che identificano i parametri ed il loro valore.

**Nota:** è possibile selezionare la visualizzazione standard configurando opportunamente il parametro /t1 (/t1 e /t2 per i modelli con display a doppia riga).

#### Pannello frontale modelli con display singola Pannello frontale modelli con display doppia riga cod. WB000S\* riga cod. WB000D\*

Terminale UltraCella Service (accessorio)

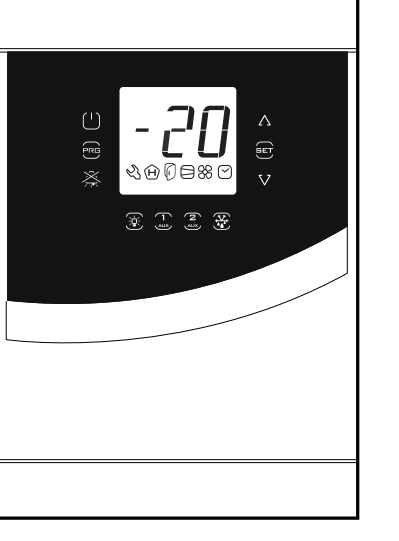

Fig. 3.a

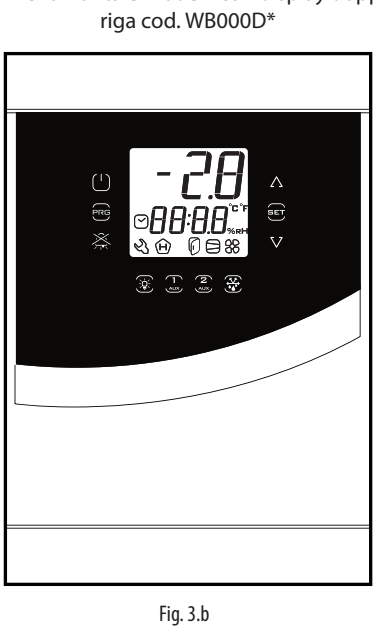

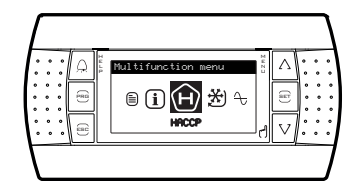

Fig. 3.c

Tabella icone relativa ai modelli display singola riga cod. WB000S\*

| leene              |             | Normale funzionamento                                |              | ionamento                                          | Nata                                                                                  |      |
|--------------------|-------------|------------------------------------------------------|--------------|----------------------------------------------------|---------------------------------------------------------------------------------------|------|
| icona              | icona       | Funzione                                             | ON           | OFF                                                | Lampeggiante                                                                          | Note |
| Ľ                  | Assistenza  |                                                      |              | Allarmi, per esempio allarme EEprom o sonda guasta | Rilevato un problema grave. Si consiglia di<br>chiamare l'assistenza tecnica          |      |
| Ĥ                  | НАССР       | Funzione HACCP abilitata                             | -            | Allarme HACCP memorizzato (HA e/o HF)              |                                                                                       |      |
|                    | Porta       | Porta aperta                                         | Porta chiusa | Porta aperta e allarme porta attivo                |                                                                                       |      |
|                    | Compressore | Acceso                                               | Spento       | In attesa di accensione                            | Lampeggia quando l'inserimento è ritardato<br>o impedito da tempistiche di protezione |      |
| 88                 | Ventilatore | Acceso                                               | Spento       | In attesa di accensione                            | Lampeggia quando l'inserimento è ritardato<br>o impedito da tempistiche di protezione |      |
| $\bigtriangledown$ | Orologio    | Acceso se è previsto uno<br>sbrinamento temporizzato |              |                                                    |                                                                                       |      |

Tabella icone relativa ai modelli display doppia riga cod. WB000D\*

| lanna              | Funzione                        | Normale funzionamento                                |              |                                                       | Nete                                                                                  |  |
|--------------------|---------------------------------|------------------------------------------------------|--------------|-------------------------------------------------------|---------------------------------------------------------------------------------------|--|
| icona              |                                 | ON                                                   | OFF          | Lampeggiante                                          | Note                                                                                  |  |
| Ľ                  | Assistenza                      |                                                      |              | Allarmi, per esempio allarme EEprom o<br>sonda guasta | Rilevato un problema grave. Si consiglia di<br>chiamare l'assistenza tecnica          |  |
| Ĥ                  | НАССР                           | Funzione HACCP abilitata                             | -            | Allarme HACCP memorizzato (HA e/o HF)                 |                                                                                       |  |
| P                  | Porta                           | Porta aperta                                         | Porta chiusa | Porta aperta e allarme porta attivo                   |                                                                                       |  |
|                    | Compressore                     | Acceso                                               | Spento       | In attesa di accensione                               | Lampeggia quando l'inserimento è ritardato<br>o impedito da tempistiche di protezione |  |
| 88                 | Ventilatore                     | Acceso                                               | Spento       | In attesa di accensione                               | Lampeggia quando l'inserimento è ritardato<br>o impedito da tempistiche di protezione |  |
| $\bigtriangledown$ | Orologio                        | Acceso se è previsto uno<br>sbrinamento temporizzato |              |                                                       |                                                                                       |  |
| °C                 | Gradi<br>Centigradi             | Visualizzazione temperatura<br>in gradi Centigradi   | -            |                                                       |                                                                                       |  |
| ⁰₣                 | Gradi<br>Farenheit              | Visualizzazione temperatura<br>in gradi Farenheit    | -            |                                                       |                                                                                       |  |
| %rH                | Punti<br>percentuale<br>umidità | Visualizzazione umidità                              | -            |                                                       |                                                                                       |  |
|                    |                                 |                                                      |              |                                                       | Tab. 3.b                                                                              |  |

## 3.2 Tastiera

| Tasto               | Normale funzionamento                                                                                                    |                                                                                                | Lampeggio                                                                                                    | ON                                         |
|---------------------|----------------------------------------------------------------------------------------------------|------------------------------------------------------------------------------------------------|----------------------------------------------------------------------------------------------------|--------------------------------------------|
|                     | Pressione del singolo tasto                                                                                                    | Pressione combinata<br>ad altri tasti                                                          |                                                                                                    |                                            |
|                     | <ul> <li>Premuto per 2 s, pone il controllo in OFF</li> <li>Premuto per 2 s, pone il controllo in ON</li> </ul>                                                                                                    |                                                                                                |                                                                                                    |                                            |
|                     | <ul> <li>Funzione ESC, ritorno a un livello superiore</li> <li>Premuto per 2 s, dà accesso al menu<br/>programmazione</li> </ul>                                                                                       | Prg + Set: se premuti<br>contemporaneamente per<br>2 s, danno accesso al menu<br>multifunzione |                                                                                                    |                                            |
|                     | <ul> <li>In caso di allarme: tacita l'allarme acustico<br/>(buzzer) e disattiva il relè d'allarme</li> <li>Premuto per 2 s, ripristina gli allarmi a<br/>ripristino manuale</li> <li>Accende/spegne la luce</li> </ul> |                                                                                                | Allarme attivo non visualizzato                                                                                                    | allarme visualizzato<br>ma ancora presente |
|                     | Accende/spegne l'uscita ausiliaria 1                                                                                                    |                                                                                                | Lampeggio per 5 secondi: tentativo di<br>attivare l'uscita ausiliaria 1 da tasto ma<br>uscita configurata diversamente                                                                                                    |                                            |
| <b>2</b><br>AUX (*) | Accende/spegne l'uscita ausiliaria 2                                                                                                    |                                                                                                | Lampeggio per 5 secondi: tentativo di<br>attivare l'uscita ausiliaria 2 da tasto ma<br>uscita configurata diversamente                                                                                                    |                                            |
|                     | Attiva/disattiva lo sbrinamento manuale                                                                                                    |                                                                                                | In attesa di accensione                                                                                                    |                                            |
|                     | <ul> <li>Set point temperatura</li> <li>Conferma valore</li> <li>Impostazione set point umidità (solo se<br/>impostata uscita umidità)</li> </ul>                                                                      | Prg + Set: se premuti<br>contemporaneamente per<br>2 s, danno accesso al menu<br>multifunzione | <ul> <li>Indica che il set point non è quello<br/>indicato dal parametro St ma definito da<br/>uno dei seguenti algoritmi:</li> <li>Cambio del set point da ingresso<br/>digitale (St+r4 e/o StH+r5)</li> <li>Cambio del set point da fascia oraria<br/>(St+r4 e/o StH+r5)</li> <li>Rampe set point (set point variabile)</li> </ul> |                                            |
|                     | Incremento / decremento valore (lampeggio)                                                                                                    |                                                                                                | L'illuminazione fissa segnala che le<br>uscite AUX3 e/o AUX4 sono attive.<br>Vedere paragrafo 6.20 per maggiori<br>informazioni.                                                                                                    |                                            |

(\*) Per attivare le uscite AUX1 / AUX2 da tasto, impostare H1/H5=2. Se i parametri non sono impostati, se premuti, i tasti AUX1/ AUX2 lampeggiano per 5 secondi.

Tab. 3.c

## 3.3 Programmazione

I parametri sono modificabili attraverso la tastiera. L'accesso ai parametri di configurazione è protetto da una password che impedisce modifiche casuali o da parte di persone non autorizzate. Con la password è inoltre possibile accedere e modificare tutti i parametri del controllo.

**Nota**: nel modello con display a LED i tasti sono illuminati in base al menu in cui si trova l'utente, in modo da facilitare la navigazione.

#### 3.3.1 Modifica del Set point

- Per modificare il set point St (default =2/-20 °C):
- 1. il controllo mostra la visualizzazione standard di display;
- 2. premere Set per 2 s: a display compare il valore attuale del set point;
- 3. premere UP/DOWN per raggiungere il valore desiderato;
- premere Set per confermare il nuovo valore del set point. Il controllo ritorna alla visualizzazione standard di display.

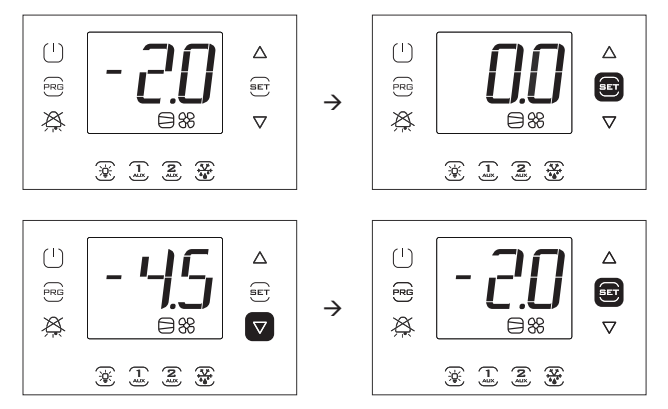

**Nota:** La Figura fa riferimento alla navigazione su modelli con display a singola riga cod. WB0005%. Nei modelli a doppia riga cod. WB000D%, oltre a quanto indicato, il display durante la navigazione visualizza la scritta "Setpoint" a scorrimento nella seconda riga.

# 3.3.2 Modifica dei parametri (modelli con display singola riga cod. WB000S\*)

Procedura:

- per la modifica dei parametri, si consiglia di portare il controllo in OFF (premere il tasto ON/OFF);
- 2. premere Prg per 2 s: a display appare il messaggio "PAS" di richiesta di password;
- premere UP/DOWN e inserire la password: 22. Premendo Set, appare il codice della prima categoria di parametri: Probes (vedere la tabella seguente e la tabella dei parametri);
- 4. premere Set: appare il primo parametro della categoria: /21;
- premere UP/DOWN fino a raggiungere il parametro del quale si vuole modificare il valore;
- 6. premere il tasto Set per visualizzare il valore del parametro;
- 7. premere UP/DOWN fino a raggiungere il valore desiderato;
- 8. premere Set per confermare il nuovo valore e tornare alla visualizzazione del codice del parametro;
- 9. ripetere le operazioni da 5) a 8) per modificare altri parametri;
- premere Prg per tornare al livello superiore delle categorie di parametri e UP/DOWN per passare eventualmente alla categoria successiva: CtL. Ripetere quindi i passi da 4) a 8) per entrare nella categoria e modificare altri parametri;
- 11. premere una o più volte Prg per uscire dalla procedura di modifica dei parametri e tornare alla visualizzazione standard.

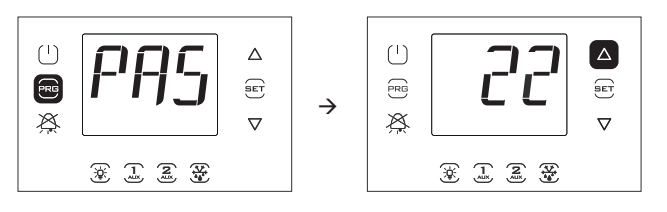

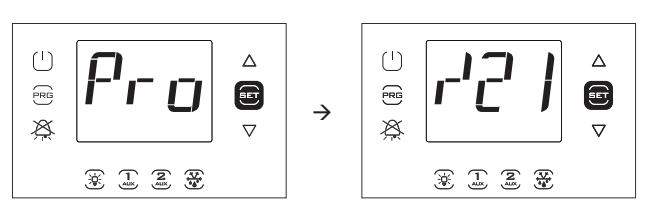

Nota: nella procedura di modifica dei parametri o di modifica del set point, il nuovo valore è memorizzato ogni volta che è premuto il tasto Set.

| Categoria      | Scritta |
|----------------|---------|
| Sonde          | Pro     |
| Regolazione    | CtL     |
| Compressore    | CMP     |
| Sbrinamento    | dEF     |
| Allarmi        | ALM     |
| Ventilatore    | FAn     |
| Configurazione | CnF     |
| HACCP          | HcP     |

| Categoria             | Scritta  |
|-----------------------|----------|
| Orologio              | rtc      |
| Porta e luce          | doL      |
| Ricette               | rcP      |
| Funzioni generiche    | GEF      |
| EVD EVO/ICE           | EVD      |
| Moduli trifase        | 3PH      |
| Configurazione uscite | OUT      |
| Gestione umidità      | HUM      |
|                       | Tab. 3.d |

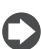

**Nota**: se non è premuto nessun tasto, dopo 120 s circa il controllo torna automaticamente alla visualizzazione standard di display.

# 3.3.3 Modifica dei parametri (modelli con display a doppia riga cod. WB000D\*)

#### Procedura:

- per la modifica dei parametri, si consiglia di portare il controllo in OFF (premere tasto ON/OFF);
- premere Prg per 2 s: nella seconda riga del display appare la scritta "PASS" (richiesta password);
- 3. premere UP/DOWN e inserire la password: 22.
- Premere Set; nella seconda riga del display appare, a scorrimento, il codice della prima categoria di parametri: Probes (vedere la tabella precedente e la tabella dei parametri);
- premere Set: nella seconda riga di display appaiono, a scorrimento, il codice e la descrizione del primo parametro della categoria: /21

   Probe1 meas. Stab.; nella prima riga del display appare il valore corrente del parametro;
- premere Set: nella prima riga del display il valore lampeggia, per indicare la possibilità di modifica;
- 7. premere UP/DOWN fino a raggiungere il valore desiderato;
- premere Set per confermare il nuovo valore; il valore smetterà di lampeggiare;
- premere UP/DOWN per scorrere gli altri parametri;
- 10. ripetere le operazioni da 6) a 9) per modificare altri parametri;
- premere Prg per tornare al livello superiore delle categorie di parametri e UP/DOWN per passare eventualmente alla categoria successiva: CtL (Control). Ripetere quindi i passi da 5) a 9) per entrare nella categoria e modificare altri parametri;
- premere una o più volte Prg per uscire dalla procedura di modifica dei parametri e tornare alla visualizzazione standard.

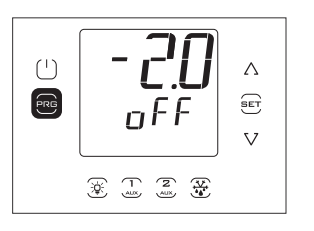

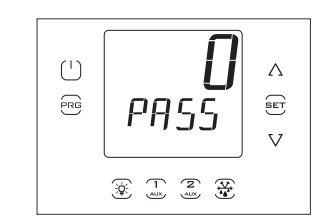

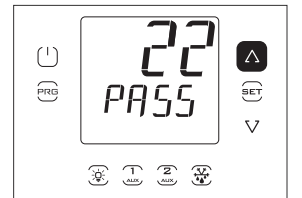

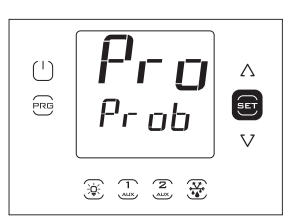

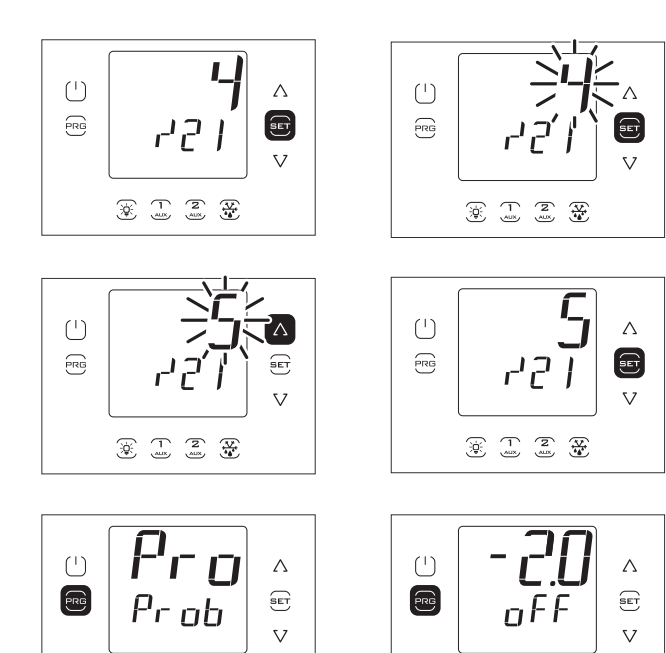

Nota: nella procedura di modifica dei parametri o di modifica del set point, il nuovo valore è memorizzato ogni volta che è premuto il tasto Set.

**Nota**: se non è premuto nessun tasto, dopo 120 s circa il controllo torna automaticamente alla visualizzazione standard di display.

#### 3.3.4 Esempio 1: impostazione di data/ora corrente

Procedura:

- accedere al menu di modifica dei parametri come descritto nel paragrafo relativo;
- 2. entrare nella categoria "rtc";

- 3. Impostare Time Zone corrente;
- premere UP e quindi impostare i parametri relativi a anno (Y), mese (M), giorno del mese (d), ora (h), minuti (n) (vedere tabella seguente);
- 5. premere una o più volte Prg per salvare la data/ora e tornare alla visualizzazione standard.

| Par. | Descrizione                                                                                                    | Def | Min        | Max | U.M.          |
|------|----------------------------------------------------------------------------------------------------|-----|------------|-----|---------------|
| tΖ   | Time Zone                                                                                                    | 36  | 1          | 94  | -             |
| У    | Data/ora: anno                                                                                                    | 0   | 0          | 37  | -             |
| M    | Data/ora: mese                                                                                                    | 1   | 1          | 12  | -             |
| d    | Data/ora: giorno del mese                                                                                                    | 1   | 1          | 31  | -             |
| h    | Data/ora: ora                                                                                                    | 0   | 0          | 23  | -             |
| n    | n Data/ora: minuto 0 0 59 -                                                                                                    |     |            |     | -             |
|      | $\begin{array}{c} \bullet \\ \bullet \\ \bullet \\ \bullet \\ \bullet \\ \bullet \\ \bullet \\ \bullet \\ \bullet \\ \bullet $ |     | <b>:</b> E |     | ∆<br>Ier<br>▼ |

**Nota:** La Figura fa riferimento alla navigazione su modelli con display a singola riga cod. WB000S\*. Nei modelli a doppia riga cod. WB000D\*, oltre a quanto indicato, il display durante la navigazione visualizza nella seconda riga, a scorrimento, codice e descrizione del parametro: "tce - enable data modification".

#### 3.3.5 Esempio 2: impostazione degli orari di sbrinamento programmati

Procedura:

- accedere al menu di modifica dei parametri come descritto nel paragrafo relativo;
- 2. entrare nella categoria "rtc";
- premere UP e selezionare i parametri "ddi (i = 1...8") per selezionare la frequenza dello sbrinamento i-esimo, secondo la modalità della tabella seguente;
- 4. premere UP e passare a ora e minuto di sbrinamento;
- 5. premere una o più volte Prg per salvare e tornare alla visualizzazione standard.

| 0 | Sbrinamento i-esimo disabilitato |
|---|----------------------------------|
|   |                                  |

| 17 | LunedìDomenica      |
|----|---------------------|
| 3  | Da Lunedì a Venerdì |
| 9  | Da Lunedì a Sabato  |
| 10 | Sabato e Domenica   |
| 11 | Ogni giorno         |
|    |                     |

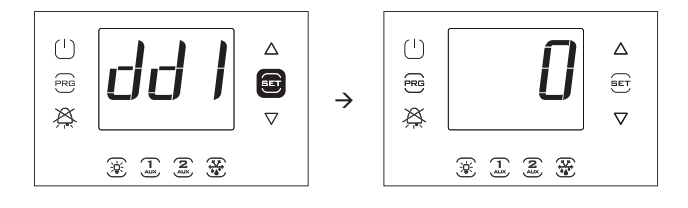

**Nota:** La Figura fa riferimento alla navigazione su modelli con display a singola riga cod. WB000S\*. Nei modelli a doppia riga cod. WB000D\*, oltre a quanto indicato, il display durante la navigazione visualizza nella seconda riga, a scorrimento, codice e descrizione del parametro: "dd1 - defrost1-day"

## 3.4 Procedure

#### 3.4.1 Selezione set parametri

Il controllo può lavorare con 10 insiemi (set) di parametri preimpostati in fabbrica da Carel, ma modificabili secondo le proprie esigenze, indicati con r01...r10 (ricetta 1...ricetta 10);

Per selezionare il set di parametri corrente (con unità in OFF):

- accedere, nel menu di modifica dei parametri, alla categoria "rcP" e premere Set; appare la scritta "bni"; premere nuovamente Set; appare la scritta "r0i", dove i varia da 1 a 10 e indica la configurazione al momento attiva in UltraCella;
- premere UP/DOWN per selezionare l'insieme di parametri da caricare, a scelta tra r01...r10; per es. r02 (figura);
- premere Set per confermare. Il controllo carica il set di parametri scelto;
- 4. premere una o più volte Prg per tornare alla visualizzazione standard.

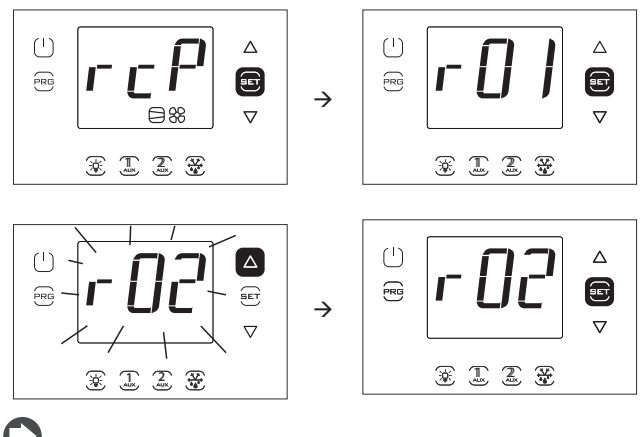

**Nota:** La Figura fa riferimento alla navigazione su modelli con display a singola riga cod. WB0005\*. Nei modelli a doppia riga cod. WB000D\*, oltre a quanto indicato, il display durante la navigazione visualizza nella seconda riga, a scorrimento, il messaggio "bni - recipe index now active".

|           |                                 | Recipe 1     | Recipe 2         | Recipe 3         | Recipe 4         | Recipe 5         | Recipe 6        | Recipe 7   | Recipe 8   | Recipe 9          | Recipe 10   |
|-----------|---------------------------------|--------------|------------------|------------------|------------------|------------------|-----------------|------------|------------|-------------------|-------------|
|           |                                 | MT (predef.) | MT+              | MT +             | MT+1xEEV         | MT + 2xEEV       | MT+ 1xEEV       | LŤ         | LT+1xEEV   | LT + 2xEEV        | LT+ 1xEEV   |
|           |                                 |              | gestione         | controllo        |                  | (doppio          | (preconfig. per |            |            | (doppio           | (preconfig. |
|           |                                 |              | umidità          | umidità in       |                  | evapor.)         | CO2)            |            |            | evapor.)          | per CO2)    |
|           |                                 |              | annanta          | banda morta      |                  | crapen,          | 202)            |            |            | crupon,           | pc: co2,    |
|           |                                 |              |                  | + 1xFFV          |                  |                  |                 |            |            |                   |             |
| /4        | Composizione sonda virtuale     | = 0.         | = 0.             | = 0              | = 0.             | = 0.             | = 0.            | = 0        | = 0.       | = 0.              | = 0.        |
| /t2       | Variabile 2 a display           | = 6:         | = 11:            | = 11:            | = 6;             | = 6:             | = 6:            | = 6:       | = 6:       | = 6:              | = 6:        |
| /A2       | Configurazione B2               | = 1:         | = 1:             | = 1:             | = 1:             | = 1:             | = 1:            | = 1:       | = 1:       | = 1:              | = 1:        |
| /A3       | Configurazione B3               | = 0;         | = 0;             | = 0;             | = 0;             | = 1;             | = 0;            | = 0;       | = 0;       | = 1;              | = 0;        |
| /A4       | Configurazione B4               | = 0;         | = 0;             | = 0;             | = 0;             | = 0;             | = 0;            | = 0;       | = 0;       | = 0;              | = 0;        |
| /A5       | Configurazione B5               | = 0;         | = 1:             | = 1:             | = 0:             | = 0:             | = 0:            | = 0:       | = 0:       | = 0:              | = 0:        |
| St REAL   | Set point                       | = 2.0;       | = 2.0;           | = 2.0;           | = 2.0;           | = 2.0;           | = 2.0;          | = -20.0;   | = -20.0;   | = -20.0;          | = -20.0;    |
| rd REAL   | Differenziale                   | = 2.0;       | = 2.0;           | = 2.0;           | = 2.0;           | = 2.0;           | = 2.0;          | = 2.0;     | = 2.0;     | = 2.0;            | = 2.0;      |
| StH REAL  | Set Point umidità               | = 90.0;      | = 90.0;          | = 90.0;          | = 90.0;          | = 90.0;          | = 90.0;         | = 90.0;    | = 90.0;    | = 90.0;           | = 90.0;     |
| rdH REAL  | Differenziale umidità           | = 5.0;       | = 5.0;           | = 5.0;           | = 5.0;           | = 5.0;           | = 5.0;          | = 5.0;     | = 5.0;     | = 5.0;            | = 5.0;      |
| rrH RFAI  | Differenziale deumidificazione  | = 5.0:       | = 5.0:           | = 5.0:           | = 5.0:           | = 5.0:           | = 5.0:          | = 5.0:     | = 5.0:     | = 5.0:            | = 5.0:      |
| rnH REAL  | Banda morta umidità             | = 5.0;       | = 5.0;           | = 5.0;           | = 5.0;           | = 5.0;           | = 5.0;          | = 5.0;     | = 5.0;     | = 5.0;            | = 5.0;      |
| r1 REAL   | Set point minimo                | = -50.0      | = -5 0           | $= -5.0^{\circ}$ | $= -5.0^{\circ}$ | $= -5.0^{\circ}$ | = -5.0          | = -25.0    | = -25.0    | $= -25.0^{\circ}$ | = -25.0     |
| r2_REAL   | Set point massimo               | = 60.0       | $= 10.0^{\circ}$ | = 10.0           | = 10.0           | = 10.0           | = 10.0          | = -10.0    | = -10.0    | = -10.0           | = -10.0     |
| r3        | Modalità di funzionamento       | = FALSE:     | = FALSE:         | = FALSE:         | = FALSE          | = FALSE:         | = FALSE         | = FALSE:   | = FALSE:   | = FALSE:          | = FALSE:    |
| c11       | Bitardo avvio secondo           | - 4.         | - 4·             | - 4.             | - 4.             | - 4.             | - 4.            | - 4·       | - 4.       | - <i>A</i> ·      | - 4.        |
| CII       | compressore                     | ,            | ,                | ,                | ,                | ,                | ,               | ,          | ,          | ,                 | ,           |
| -10       | Compressore                     | 0            | 0.               | 0                | 0.               | 0.               | 0               | 0          | 0.         | 0                 | 0           |
| <u>du</u> | Tipo di sprinamento             | = 0;         | = 0;             | = 0;             | = 0;             | = 0;             | = 0;            | = 0;       | = 0;       | = 0;              | = 0;        |
| ul        | intervalio intervalio massimo   | = 8;         | = 8;             | = 8;             | = 8;             | = 8;             | = 8;            | = 6;       | = 0;       | = 0;              | = 0;        |
| La press  | tra sprinamenti consecutivi     |              |                  |                  |                  |                  |                 |            |            |                   | L           |
| at1_REAL  | Temper. di fine sbrinamento,    | = 4.0;       | = 4.0;           | = 4.0;           | = 4.0;           | = 4.0;           | = 4.0;          | = 4.0;     | = 4.0;     | = 4.0;            | = 4.0;      |
|           | evaporatore principale          |              |                  |                  |                  |                  |                 |            |            |                   |             |
| dP1       | Durata massima sbrinamento      | = 30;        | = 30;            | = 30;            | = 30;            | = 30;            | = 30;           | = 30;      | = 30;      | = 30;             | = 30;       |
| AL_REAL   | Soglia di allarme di bassa      | = 0.0;       | = 3.0;           | = 3.0;           | = 3.0;           | = 3.0;           | = 3.0;          | = 3.0;     | = 3.0;     | = 3.0;            | = 3.0;      |
|           | temperatura:                    |              |                  |                  |                  |                  |                 |            |            |                   |             |
| AH REAL   | Soglia di allarme di alta       | = 0.0:       | = 5.0:           | = 5.0:           | = 5.0:           | = 5.0:           | = 5.0:          | = 5.0:     | = 5.0:     | = 5.0:            | = 5.0:      |
|           | temperatura                     | ,            | ,                | ,                | ,                | ,                | ,               | ,          | ,          | ,                 | ,           |
| ٨d        | Tompo di ritardo por allarmi di | - 120.       | - 60:            | - 60.            | - 60.            | - 60:            | - 60:           | - 60:      | - 60:      | - 60:             | - 60:       |
| Au        | Tempo di Italdo per allami di   | - 120,       | - 00,            | - 00,            | - 00,            | - 00,            | - 00,           | - 00,      | - 00,      | - 00,             | - 00,       |
| A 1 1     | bassa e alta temp.              |              |                  | 5                | 5                |                  |                 |            |            | 5                 |             |
| ATT       | Configurazione ingresso         | = 5;         | = 5;             | = 5;             | = 5;             | = 5;             | = 5;            | = 5;       | = 5;       | = 5;              | = 5;        |
|           | digitale 1 (DI1)                |              |                  |                  |                  |                  |                 |            |            |                   |             |
| A5        | Configurazione ingresso         | = 0;         | = 0;             | = 0;             | = 0;             | = 0;             | = 0;            | = 0;       | = 0;       | = 0;              | = 0;        |
|           | digitale 2 (DI2)                |              |                  |                  |                  |                  |                 |            |            |                   |             |
| A9        | Configurazione ingresso         | = 0;         | = 0;             | = 0;             | = 0;             | = 0;             | = 0;            | = 0;       | = 0;       | = 0;              | = 0;        |
|           | digitale 3 (DI3)                | - ,          | - ,              | .,               | ,                | - /              |                 | .,         | - ,        | - ,               | .,          |
| FO        | Gestione ventilatori            | = 0.         | = 5:             | = 5:             | = 0.             | = 0.             | = 0.            | = 0.       | = 0.       | = 0.              | = 0.        |
| 10        |                                 | - 0,         | _ 5,             | ,                | _ 0,             | _ 0,             | _ 0,            | 0,         | _0,        | _ 0,              | - 0,        |
| E1 DEAL   | Evaporatore                     | - F O.       | - E O.           | - 5 0.           | - E O:           | - E O.           | - E O.          | - F O.     | - E O.     | - F O.            | - F O:      |
| FI_KEAL   | Sogila attivazione ventilatore  | = 5.0;       | = 5.0;           | = 5.0;           | = 5.0;           | = 5.0;           | = 5.0;          | = 5.0;     | = 5.0;     | = 5.0;            | = 5.0;      |
| FZ        | rempo attivazione ventilatore   | = 0;         | = 0;             | = 0;             | = 0;             | = 0;             | = 0;            | = 0;       | = 0;       | = 0;              | = 0;        |
|           | con CMP spento                  |              |                  |                  |                  |                  |                 |            |            |                   |             |
| F3        | Ventilatori evaporatore durante | = FALSE;     | = FALSE;         | = FALSE;         | = FALSE;         | = FALSE;         | = FALSE;        | = TRUE;    | = TRUE;    | = TRUE;           | = TRUE;     |
|           | sbrin.                          |              |                  |                  |                  |                  |                 |            |            |                   |             |
| F4        | Uscità umidità durante          | = TRUE;      | = FALSE;         | = TRUE;          | = TRUE;          | = TRUE;          | = TRUE;         | = TRUE;    | = TRUE;    | = TRUE;           | = TRUE;     |
|           | sbrinamento: $0/1 = ON/OFF$     |              |                  |                  |                  |                  |                 |            |            |                   |             |
| H1        | Configurazione uscita AUX1      | = 1:         | = 15:            | = 15:            | = 1:             | = 4:             | = 1:            | = 1:       | = 1:       | = 4:              | = 1:        |
| H5        | Configurazione uscita AUX2      | = 1.         | = 1.             | = 19.            | = 1.             | = 12.            | = 1.            | = 1.       | = 1.       | = 12.             | = 1.        |
| HO1       | Configurazione uscita Y1        | $= 0^{-1}$   | = 0:             | = 0.             | = 0:             | = 0:             | $= 0^{-1}$      | $= 0^{-1}$ | $= 0^{-1}$ | = 0.              | = 0.        |
| c12       | Tempo sicurezza compressore     | = 5:         | = 5:             | = 5:             | = 5:             | = 5:             | = 5:            | = 5:       | = 5:       | = 5:              | = 5:        |
| C12       | interruttore porta              | 2,           | 5,               | 5,               | 57               | 5,               |                 | 27         | 2,         | 2,                | 57          |
| død       | Tempo ripartenza                | - 30.        | - 30.            | - 30.            | - 30.            | - 30.            | - 30.           | - 30.      | - 30.      | - 30.             | - 30.       |
| 404       |                                 | - 50;        | - 50,            | - 50;            | - 50,            | - 50;            | - 50,           | - 50;      | - 50;      | - 50;             | - 50,       |
|           | compressore, interruttore porta | 1.5          | 1.5              | 1.5              | 1.5              | 15               | 1.5             | 1.5        | 1.5        | 1.5               | 1.5         |
|           | Luce accesa con porta aperta    | = 15;        | = 15;            | = 15;            |                  | = 15;            |                 | = 15;      | = 15;      | = 15;             |             |
| A4        | Gestione luce                   | = FALSE;     | = FALSE;         | = FALSE;         | = FALSE;         | = FALSE;         | = FALSE;        | = FALSE;   | = FALSE;   | = FALSE;          | = FALSE;    |
| HI3       | Configurazione uscita AUX3      | = 2;         | = 2;             | = 2;             | = 2;             | = 2;             | =2;             | = 2;       | = 2;       | = 2;              | = 2;        |
| H14       | Configurazione uscita AUX4      | = 2;         | = 2;             | = 2;             | = 2;             | = 2;             | = 2;            | = 2;       | = 2;       | = 2;              | = 2;        |
| H15       | Contigurazione uscita R1        | = 5;         | = 5;             | = 5;             | = 5;             | = 5;             | = 5;            | = 5;       | = 5;       | = 5;              | = 5;        |
| H16       | Configurazione uscita R2        | = 4;         | = 4;             | = 4;             | = 4;             | = 4;             | = 4;            | = 4;       | = 4;       | = 4;              | = 4;        |
| H17       | Configurazione uscita R3        | = 3;         | = 3;             | = 3;             | = 3;             | = 3;             | = 3;            | = 3;       | = 3;       | = 3;              | = 3;        |
| H18       | Configurazione uscita R4        | = 2;         | = 2;             | = 2;             | = 2;             | = 2;             | = 2;            | = 2;       | = 2;       | = 2;              | = 2;        |
| H19       | Configurazione uscita R5        | = 1;         | = 1;             | = 1;             | = 1;             | = 1;             | = 1;            | = 1;       | = 1;       | = 1;              | = 1;        |
| H20       | Configurazione uscita R6        | = 0;         | = 0;             | = 0;             | = 0;             | = 0;             | = 0;            | = 0;       | = 0;       | = 0;              | = 0;        |
| TLL_REAL  | Temperatura minima              | = 0.0;       | = 0.0;           | = 0.0;           | = 0.0;           | = 0.0;           | = 0.0;          | = 0.0;     | = 0.0;     | = 0.0;            | = 0.0;      |
|           | abilitazione umidità            |              |                  |                  |                  |                  |                 |            |            |                   |             |
| THL_REAL  | Temperatura massima             | = 0.0;       | = 0.0;           | = 0.0;           | = 0.0;           | = 0.0;           | = 0.0;          | = 0.0;     | = 0.0;     | = 0.0;            | = 0.0;      |
|           | abilitazione umidità            |              |                  |                  |                  |                  |                 | · · · · /  |            |                   | ,           |
| Tdl REAL  | Differenziale temperatura       | = 0.0.       | = 0 0.           | = 0 0.           | = 0 0.           | = 0.0.           | = 0.0.          | = 0.0.     | = 0 0.     | = 0.0.            | = 0.0.      |
| IGE_NEAL  | abilitaziono umidità            | 0.0,         | - 0.0,           | _ 0.0,           | - 0.0,           | - 0.0,           | _ 0.0,          | - 0.0,     | - 0.0,     | - 0.0,            | - 0.0,      |
|           | abilitazione umidita            | 1            | 4                | 1                | 1                | 2                | 1               | 1          | 1          |                   | 1           |
| D1        | Inumero evaporatori             |              | = 1;             |                  |                  | = 2;             |                 |            | = 1;       | =2;               |             |
| ۲I        | Abilitazione comunicazione      | = FALSE;     | = FALSE;         | = IKUE;          | = IKUE;          | = IKUE;          | = IKUE;         | = FALSE;   | = IKUE;    | = IKUE;           | = IRUE;     |
|           | modulo EVD EVO                  |              |                  |                  |                  |                  |                 |            |            |                   |             |
| PH        | Tipo refrigerante               | = 3;         | = 3;             | = 3;             | = 3;             | = 3;             | = 11;           | = 3;       | = 3;       | = 3;              | = 11;       |
| P1t       | Tipo sonda S1                   | = 8;         | = 8;             | = 8;             | = 8;             | = 8;             | = 7;            | = 8;       | = 8;       | = 8;              | = 7;        |
| P1n       | Valore minimo sonda S1          | = -1.0;      | = -1.0;          | = -1.0;          | = -1.0;          | = -1.0;          | = 0.0;          | = -1.0;    | = -1.0;    | = -1.0;           | = 0.0;      |
| P1M       | Valore massimo sonda S1         | = 12.8;      | = 12.8;          | = 12.8;          | = 12.8;          | = 12.8;          | = 45.0;         | = 12.8;    | = 12.8;    | = 12.8;           | = 45.0;     |
| PrE       | Tipo regolazione principale     | = 1;         | = 1;             | = 1;             | = 1;             | = 1;             | = 4;            | = 1;       | = 1;       | = 1;              | = 4;        |
|           |                                 |              |                  |                  |                  |                  |                 |            |            |                   | Tab. 3.e    |

Per tutti gli altri parametri, non compresi in questa tabella, considerare i valori di default, per tutte le configurazioni, contenuti nel cap.7 Tabella Parametri.

#### 3.4.2 Impostazione dei parametri ai valori di default

Per impostare tutti i set di parametri al valore di fabbrica (default):

- accedere, nel menu di modifica dei parametri, alla categoria "rcP" e premere Set; appare la scritta "r0i", dove "i" indica la configurazione correntemente in uso;
- 2. premere UP/DOWN e visualizzare la scritta "bnr";
- 3. premere Set: appare la scritta "no";
- 4. premere UP/DOWN: appare la scritta "Std";

Nota: in questo modo sono annullate tutte le modifiche e ripristinati i valori originari di fabbrica, cioè i default riportati nella tabella parametri.

#### 3.4.3 Sbrinamento

Per attivare lo sbrinamento in temperatura la sonda di sbrinamento deve rilevare una temperatura inferiore al valore della temperatura di fine sbrinamento (par. dt1). Lo sbrinamento a tempo è ottenuto impostando il parametro dl a un valore > 0.

Procedura:

- 1. Premere DEF. Possono presentarsi 3 casi:
- 2. se la sonda di sbrinamento rileva un valore di temperatura maggiore del valore della temperatura di fine sbrinamento, il controllo mostra il messaggio "no" e lo sbrinamento non è attivato;
- 3. se vi sono protezioni in corso, il controllo attende prima di entrare in sbrinamento. Il tasto DEF lampeggia e quando le condizioni lo permettono, il controllo entra in sbrinamento;
- il controllo entra in sbrinamento, mostra il messaggio "On". Il tasto DEF è illuminato e l'uscita sbrinamento è attivata. La visualizzazione a display dipende dal parametro d6.

| Par. | Descrizione                                   | Def | Min | Max | U.M. |
|------|-----------------------------------------------|-----|-----|-----|------|
| d6   | Visualizzazione terminale durante sbrinamento | 1   | 0   | 2   | -    |
|      | 0 = Temperatura alternata a dEF               |     |     |     |      |
|      | 1 = Blocco visualizzazione                    |     |     |     |      |
|      | 2 = dEF                                       |     |     |     |      |

#### ATTIVAZIONE SBRINAMENTO MANUALE

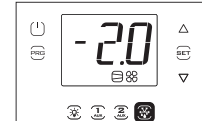

Richiesta sbrinamento manuale

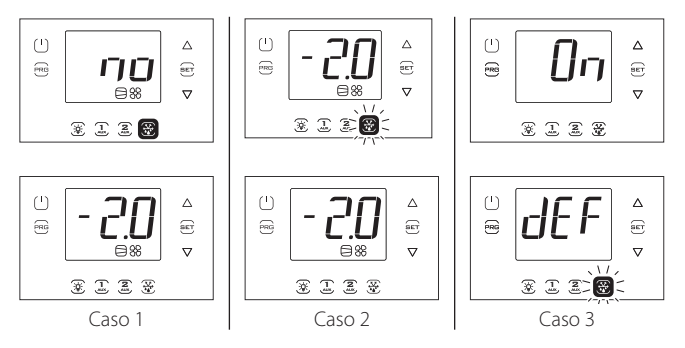

Nota: Le Figure fanno riferimento alla navigazione su modelli con display a singola riga cod. WB000S%. Nei modelli a doppia riga cod. WB000D%, i messaggi "no" e "On" appaiono nella seconda riga del display.

#### DISATTIVAZIONE SBRINAMENTO MANUALE

Premere DEF: appare il messaggio "Off" e il controllo termina lo sbrinamento.

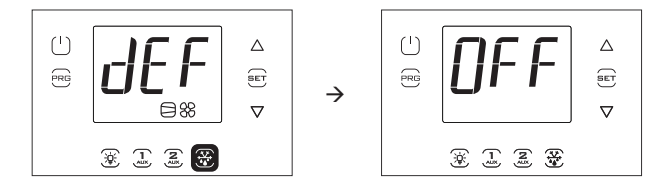

Nota: Le Figure fanno riferimento alla navigazione su modelli con display a singola riga cod. WB000S%. Nei modelli a doppia riga cod. WB000D%, il messaggio "Off" appare nella seconda riga del display.

#### Uscita AUX1/AUX2/Luce 3.4.4

Per attivare/disattivare le uscite digitali AUX1/AUX2 (uscite in modalità ausiliaria) da tastiera impostare rispettivamente i parametri H1/H5=2. L'uscita luce è fissa e non configurabile.

#### ATTIVAZIONE

Premere i tasti AUX1/AUX2/Luce: appare il messaggio "On" e il controllo attiva l'uscita relativa.

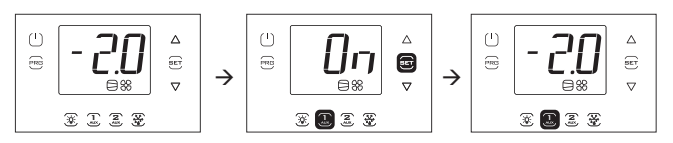

#### DISATTIVAZIONE

Premere i tasti AUX1/AUX2/Luce: appare il messaggio "Off" e il controllo disattiva l'uscita relativa.

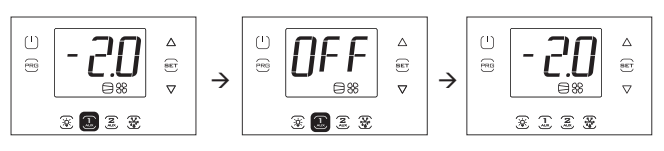

Nota: se l'uscita AUX1/2 non è stata abilitata impostando H1/H5 = 2, il tasto relativo lampeggia per segnalare che l'uscita non è attivata. Appaiono comunque i messaggi "On" e "Off".

Nota: Le Figure fanno riferimento alla navigazione su modelli con display a singola riga cod. WB000S%. Nei modelli a doppia riga cod. WB000D%, i messaggi "On" e "Off" appaiono nella seconda riga del display.

#### 3.4.5 **ON/OFF**

Per spegnere il controllo da tastiera:

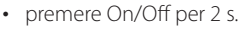

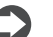

Nota: Al primo avvio il controllo è in stato OFF.

Appare la scritta Off alternata alla visualizzazione standard.

Si illumina il tasto On/Off e i relè di uscita eventualmente attivi si disattivano

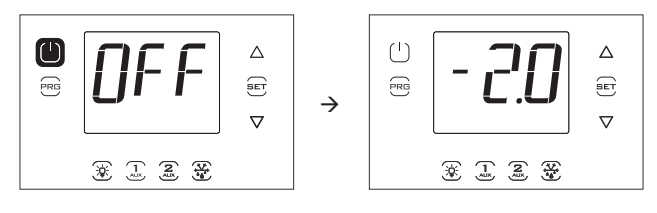

Nota: Le Figure fanno riferimento alla navigazione su modelli con display a singola riga cod. WB000S%. Nei modelli a doppia riga cod. WB000D%, i messaggi "On" e "Off" appaiono nella seconda riga del display.

Per accendere il controllo da tastiera:

• premere On/Off per 2 s.

Appare la scritta On e quindi il controllo torna alla visualizzazione standard. Si riattivano eventualmente i relè di uscita.

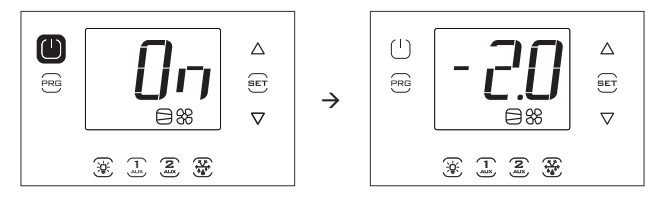

Nota: Le Figure fanno riferimento alla navigazione su modelli con display a singola riga cod. WB000S\*. Nei modelli a doppia riga cod. WB000D\*, i messaggi "On" e "Off" appaiono nella seconda riga del display.

## 3.5 Menu multifunzione

Il menu multifunzione consente di accedere ai menu:

- "HcP": visualizzazione allarmi HACCP di tipo HA e HF e reset;
- "cc": attivazione/disattivazione ciclo continuo;
- "rEc": visualizzazione temperatura massima e minima, cancellazione e ripartenza registrazione;
- "I/O", input/output: visualizzazione temperatura letta dalle sonde e stato ingressi digitali;
- "USB": chiave USB;
- "InF": informazioni
- "Log": funzione di data logging
- "SOF": aggiornamento software UltraCella e EVD

#### Procedura:

- 1. premere Prg e Set per 2 s; appare il primo menu: HcP;
- 2. premere UP/DOWN per far apparire le altre voci;
- 3. premere Set per entrare: seguire i passi descritti nei paragrafi successivi per le spiegazioni relative;
- 4. premere una o più volte Prg per tornare alla visualizzazione standard.

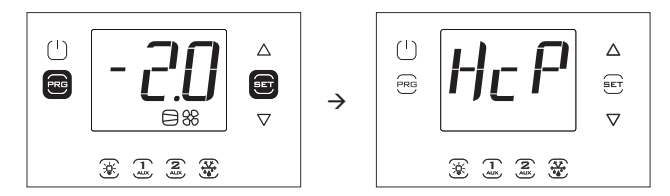

Nota: La figura fa riferimento alla navigazione su modelli con display a singola riga cod. WB000S\*. Nei modelli a doppia riga cod. WB000D\*, oltre a quanto indicato, il display durante la navigazione visualizza nella seconda riga, a scorrimento, il messaggio "Menu".

#### 3.5.1 Visualizzazione allarmi HACCP

Per la spiegazione degli allarmi HACCP vedere il capitolo "Allarmi". Nel menu multifunzione è possibile vedere la data e l'ora degli ultimi 3 allarmi di tipo HA e di tipo HF. Dopo essere entrati nel menu multifunzione (vedere par. precedente), selezionare con UP/DOWN la scritta "HcP".

Procedura:

- premere Set e quindi UP/DOWN per visualizzare i parametri della tabella seguente: è possibile vedere il numero di allarmi, la data relativa ed effettuare la cancellazione;
- 2. premere Set per visualizzare data e ora dell'allarme;
- 3. premere Prg fino a tornare alla visualizzazione standard.

| Par. | Descrizione                                                     | Def | Min | Max | U.M. |
|------|-----------------------------------------------------------------|-----|-----|-----|------|
| HA   | Data/ora dell'ultimo allarme HA                                 | 0   | -   | -   | -    |
| HA1  | Data/ora del penultimo allarme HA                               | 0   | -   | -   | -    |
| HA2  | Data/ora del terzultimo allarme HA                              | 0   | -   | -   | -    |
| Han  | Numero di allarmi HA                                            | 0   | 0   | 15  | -    |
| HF   | Data/ora dell'ultimo allarme HF                                 | 0   | -   | -   | -    |
| HF1  | Data/ora del penultimo allarme HF                               | 0   | -   | -   | -    |
| HF2  | Data/ora del terzultimo allarme HF                              | 0   | -   | -   | -    |
| HFn  | Numero di allarmi HF                                            | 0   | 0   | 15  | -    |
| Hcr  | Cancellazione allarmi HACCP                                     | 0   | 0   | 1   | -    |
|      | Azione sulla variazione $0 \rightarrow 1 \circ 1 \rightarrow 0$ |     |     |     |      |

Ogni allarme è mostrato con un testo scorrevole, che contiene il giorno della settimana, l'ora, i minuti e la temperatura che ha causato l'allarme. Si tratta di una lista (coda FIFO) in cui rimangono memorizzati solo gli ultimi 3 allarmi. Invece i contatori degli allarmi (HAn, HFn), una volta arrivati a 15, non ne conteggiano altri.

Esempio: allarme tipo HA avvenuto giovedì alle 13:17, con temperatura rilevata di 36.8 °C.

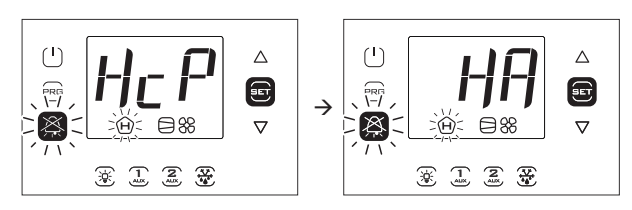

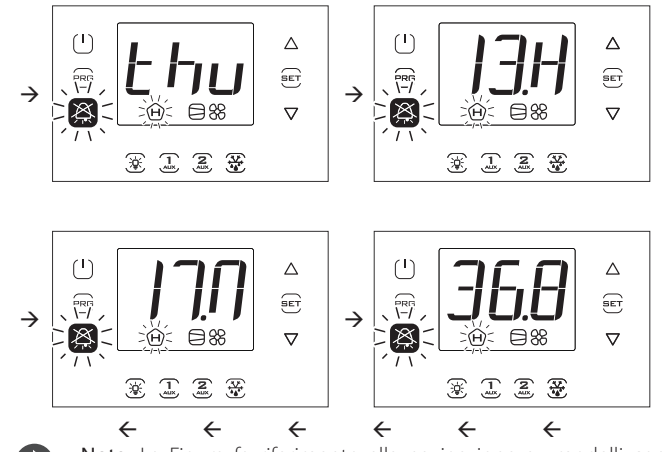

Nota: La Figura fa riferimento alla navigazione su modelli con display a singola riga cod. WB000S\*. Nei modelli a doppia riga cod. WB000D\*, oltre a quanto indicato, il display durante la navigazione visualizza nella seconda riga, a scorrimento, il messaggio "HACCP Alarms".

#### 3.5.2 Ciclo continuo

Per la spiegazione del ciclo continuo vedere il capitolo 6. Per attivare il ciclo continuo:

- Per attivare li cicio continuo:
- il controllo deve essere acceso (ON);
  il valore del parametro cc deve essere >0.

| Par. | Descrizione           | Def | Min | Max | U.M. |
|------|-----------------------|-----|-----|-----|------|
| СС   | Durata ciclo continuo | 0   | 0   | 15  | ora  |

Dopo essere entrati nel menu multifunzione (vedere par. precedente), selezionare con UP/DOWN la scritta "cc".

#### ATTIVAZIONE

Procedura:

- 1. premere Set; appare la scritta "OFF" (ciclo continuo non attivo);
- 2. premere UP/DOWN: appare la scritta "ON";
- 3. dopo 1 s circa il controllo torna alla visualizzazione standard e appare l'icona compressore che indica l'attivazione della funzione.

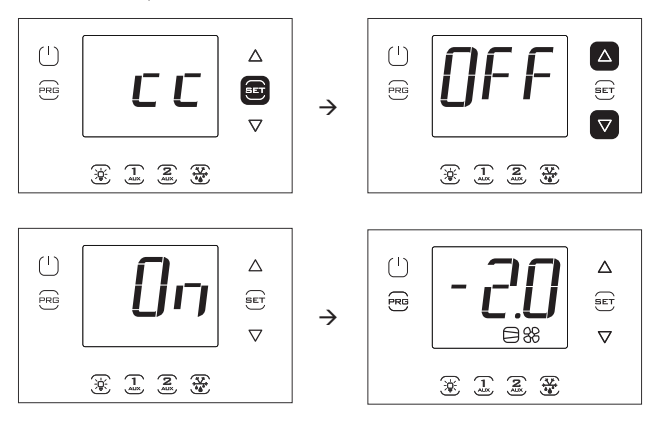

Nota: Le Figure fanno riferimento alla navigazione su modelli con display a singola riga cod. WB000S\*. Nei modelli a doppia riga cod. WB000D\*, nella seconda riga del display appare, a scorrimento, il messaggio "Continuous cycle".

#### DISATTIVAZIONE

Seguire gli stessi passi dell'attivazione e impostare "OFF".

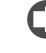

**Nota:** l'attivazione della funzione ciclo continuo non appare nel display nella visualizzazione standard.

#### 3.5.3 Monitoraggio temperatura massima e minima

Il controllo permette di registrare continuamente la temperatura minima e massima rilevata dalla sonda di regolazione. Il monitoraggio è sempre attivo. I valori possono essere azzerati, come descritto qui di seguito.

Dopo essere entrati nel menu multifunzione (vedere par. precedente), selezionare con UP/DOWN la scritta "rEc".

Procedura:

- premere Set; appare la scritta "MAX" (temperatura massima registrata); per vedere la temperatura massima, data e ora di registrazione passare al punto 3, oppure:
- premere UP/DOWN: appare la scritta "Mln" (temperatura minima registrata);
- premere Set: appare il valore della temperatura massima/minima registrata e la data/ora della registrazione (y=anno, m = mese, d = giorno, h = ora, m = minuti). Premere UP per la cancellazione (di entrambe le temperature), appare RES e il controllo esce dal menu, oppure premere più volte Prg e uscire dalla visualizzazione.

Esempio: temperatura massima registrata di 36.9°C il 22/11/2013 alle 9.34.

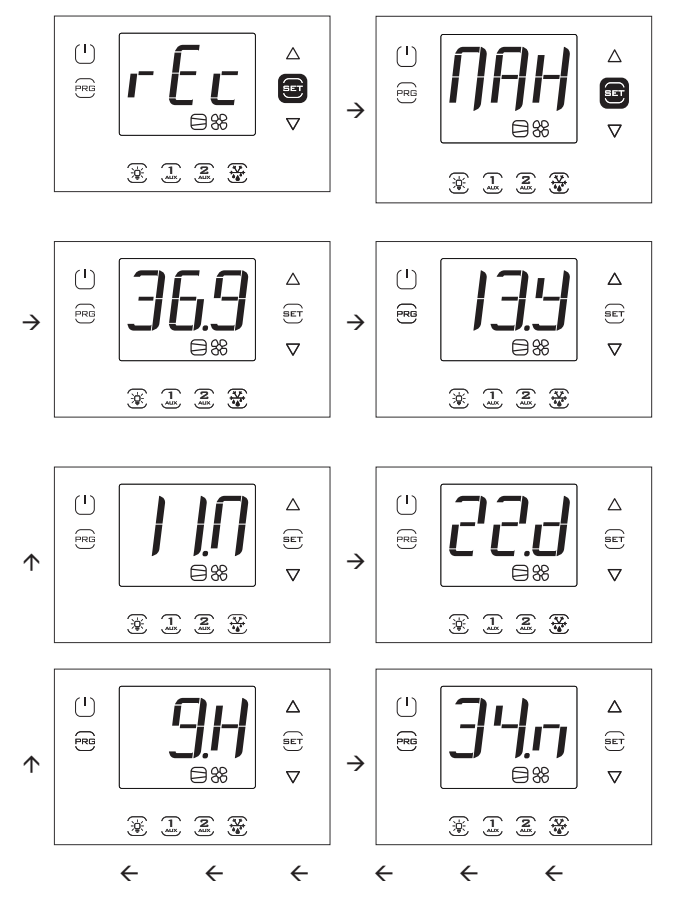

0

**Nota:** la pressione di UP provoca la cancellazione sia della temperatura massima che della temperatura minima registrata.

**Nota:** Le Figure fanno riferimento alla navigazione su modelli con display a singola riga cod. WB000S\*. Nei modelli a doppia riga cod. WB000D\*:

- MAX --> Max temp recorder (a scorrimento)
- 36,9 --> Max
- 13.Y --> year
- 11.M --> month
- 22.d --> day
- 9.H --> hour
- 34.m --> minute

#### 3.5.4 Visualizzazione stato ingressi/uscite

Dopo essere entrati nel menu multifunzione (vedere par. precedente), selezionare con UP/DOWN la scritta "I/O".

Procedura:

- 1. premere Set: appare la scritta "b1" relativa alla prima sonda B1;
- premere ancora Set: appare il valore letto dalla sonda B1 alternato alla scritta b1;
- 3. premere Prg per tornare al livello superiore;
- premere UP/DOWN e ripetere i passi 1)...3) per visualizzare gli ingressi/uscite indicati in tabella;
- 5. premere una o più volte Prg per tornare alla visualizzazione standard.

| Scritta | Descrizione          | Scritta   | Descrizione                                                       |
|---------|----------------------|-----------|-------------------------------------------------------------------|
| b1      | Ingresso analogico 1 | d06       | Uscita digitale 6                                                 |
| b2      | Ingresso analogico 2 | <u>Y1</u> | Uscita analogica 1                                                |
| b3      | Ingresso analogico 3 | ESu       | Temp. aspirazione EVD                                             |
| b4      | Ingresso analogico 4 | ESA       | Temp. evaporazione EVD                                            |
| b5      | Ingresso analogico 5 | ESH       | Surriscaldamento EVD                                              |
| di1     | Ingresso digitale 1  | U1        | Sonda sbrinamento Sd1 (mod. 3PH)                                  |
| di2     | Ingresso digitale 2  | U2        | Sonda sbrinamento ausiliario Sd2<br>(modulo 3PH)                  |
| di3     | Ingresso digitale 3  | U3        | Sonda condensazione Sc (mod.<br>3PH)                              |
| do1     | Uscita digitale 1    | dU4       | Salva-motore (modulo 3PH)                                         |
| do2     | Uscita digitale 2    | dU5       | Pressostato alta/bassa pressione o<br>allarme Kriwan (modulo 3PH) |
| do3     | Uscita digitale 3    | ESP       | Pressione di evaporazione                                         |
| do4     | Uscita digitale 4    | EPS       | Posizione                                                         |
| do5     | Uscita digitale 5    |           | Tab. 3.f                                                          |

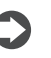

**Nota:** gli ingressi/uscite digitali aperti sono visualizzati con la scritta "oP" (=open), quelli chiusi con "cLo" (=closed).

Esempio 1: la sonda B1 misura la temperatura di -1.0 °C.

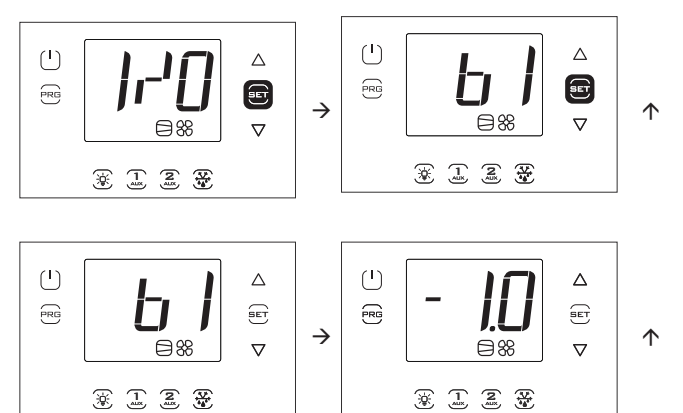

Nota: Le Figure fanno riferimento alla navigazione su modelli con display a singola riga cod. WB000S\*. Nei modelli a doppia riga cod. WB000D\*, oltre a quanto indicato appare, a scorrimento, il messaggio "Probe1 status".

Esempio 2: l'ingresso digitale 1 è chiuso.

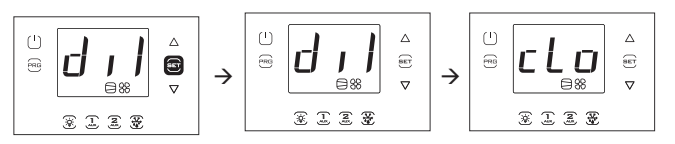

Nota: Le Figure fanno riferimento alla navigazione su modelli con display a singola riga cod. WB0005%. Nei modelli a doppia riga cod. WB000D%, oltre a quanto indicato appare, a scorrimento, il messaggio "Digital input 1 status".

#### 3.5.5 Chiave di memoria USB

#### Carico/scarico parametri

- Operazioni preliminari:
- 1. togliere la cornice inferiore e inserire la chiave USB;
- 2. porre il controllo in OFF.

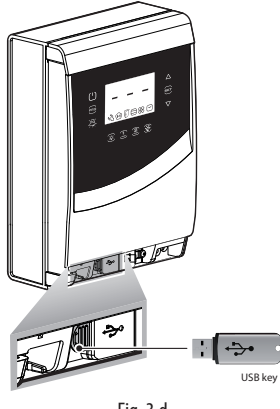

Fig. 3.d

Dopo essere entrati nel menu multifunzione (vedere par. precedente), selezionare con UP/DOWN la scritta "USb".

#### Procedura:

Premere Set: appaiono i comandi seguenti scorrendo con UP/DOWN:

- rcP: premere Set per confermare
- EXt: premere Set per uscire;
- dnL: premere Set, il controllo salva nella chiave i 10 set di parametri: r01...r10;
- uPd: premere Set, il controllo carica dalla chiave i 10 set di parametri: r01...r10;

### Nota:

- i parametri sono salvati in un file di testo di tipo .txt, che può essere visualizzato a computer;
- per le informazioni riguardanti le accensioni dei LED, vedere cap. 2.10.

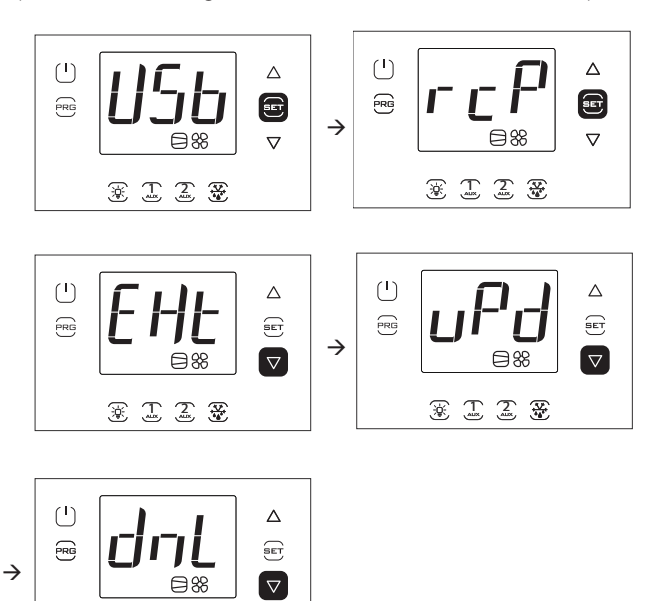

Nota: Le Figure fanno riferimento alla navigazione su modelli con display a singola riga cod. WB000S\*. Nei modelli a doppia riga cod. WB000D\*, oltre a quanto indicato appare, a scorrimento, il messaggio "recipes in USB device".

←

Nota: L'operazione di download (upload) scarica (carica), oltre alle 10 liste di parametri, anche tutti gli altri parametri (unico valore per tutte le 10 liste).

#### Scarico allarmi registrati

A partire dalla release software 1.5 è possibile scaricare in una chiave USB gli ultimi 64 allarmi avvenuti e registrati da UltraCella, ordinati dal più al meno recente, in un file csv. Quando il 64esimo allarme viene registrato, il prossimo prenderà il posto del meno recente. Gli allarmi registrati e non più attivi possono essere visualizzati solo dal terminale UltraCella Service, ma possono essere scaricati sia da terminale che da interfaccia LED.

- Nome file allarmi estratti: AlarmLog.csv
- togliere la cornice inferiore e inserire la chiave di memoria USB. I LED rosso e verde a lato della chiave si accenderanno in sequenza una volta per indicare il riconoscimento da parte dell'unità della chiave di memoria USB;
- 2. premere Prg e Set per 2 s; appare il primo menu: "HcP";
- 3. premere UP 4 volte fino a raggiungere la voce di menu "USB";
- 4. premere Set; appare il primo sottomenu "rcP";
- 5. premere UP per accedere al sottomenu "ALG".

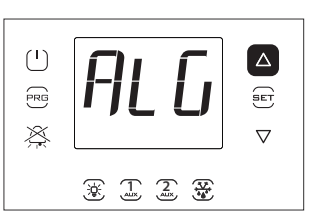

6. premere SET per confermare lo scarico degli allarmi registrati. La scritta "ALG" lampeggerà durante lo scarico; al termine la scritta "ALG" smetterà di lampeggiare e si accenderà il LED verde accanto alla porta USB per indicare l'avvenuto aggiornamento; se per qualche motivo la procedura non dovesse essere andata a buon fine, si accenderà

l'icona allarme 🕰 nel display;

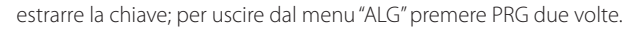

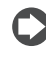

Nota: Se per qualche motivo la procedura non dovesse essere

andata a buon fine, all'uscita dal menu, oltre all'icona allarme R nel display comparirà il messaggio d'errore "ALM". Il messaggio di errore sarà eliminato al successivo scarico allarmi avvenuto con successo o alla riaccensione del controllo.

Esempio: registrazione iniziata il 2 Aprile 2014 alle 10:30:00. Il log degli allarmi è stato estratto con chiave USB alle 16:22:45 dello stesso giorno. Start -> allarme avvenuto Stop -> allarme rientrato

| TIME                       | ID | NAME  |             | EVENT | VAR1 | VAR2 |
|----------------------------|----|-------|-------------|-------|------|------|
| 2014-04-02 T10:30:00+00:00 | 11 | ALARM | _Ed1.Active | Start |      |      |
| 2014-04-02 T16:22:45+00:00 | 11 | ALARM | Ed1.Active  | Stop  |      |      |

#### 3.5.6 Informazioni

Nel menu informazioni è possibile visualizzare:

• la revisione software dei dispositivi.

Dopo essere entrati nel menu multifunzione (vedere cap. 3.4), selezionare con UP/DOWN la scritta "InF".

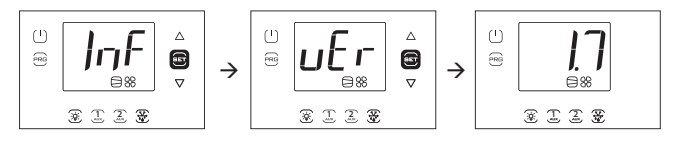

Procedura:

- 1. premere Set: appare la scritta "vEr" relativa alla revisione software ;
- 2. premere ancora Set: appare la revisione software (es. 1.7);
- 3. premere Prg una o più volte per tornare alla visualizzazione standard .

Nota: Le Figure fanno riferimento alla navigazione su modelli con display a singola riga cod. WB000S\*. Nei modelli a doppia riga cod. WB000D\*, oltre a quanto indicato appare, a scorrimento, il messaggio "Application version".

\* 1 2 \*

←

4

#### 3.5.7 Funzione Data logging

UltraCella integra nel controllo cella la funzione di data logging, avendo la possibilità di registrare la temperatura o l'umidità letta da due sonde.

Come scaricare il file delle variabili registrate da UltraCella:

- togliere la cornice inferiore e inserire la chiave di memoria USB. I LED rosso e verde a lato della chiave si accenderanno in sequenza una volta per indicare il riconoscimento da parte dell'unità della chiave di memoria USB;
- 2. premere Prg e Set per 2 s; appare il primo menu: "HcP"
- 3. premere UP o DOWN fino a raggiungere la voce di menu "LoG";
- 4. premere SET per confermare il download delle variabili registrate (file di log) nella chiave USB. La scritta "LoG" lampeggerà durante lo scarico; al termine la scritta "LOG" smetterà di lampeggiare per indicare l'avvenuto download; se per qualche motivo la procedura non dovesse essere andata a buon fine, si accenderà l'icona allarme X

nel display. Il messaggio di errore sarà eliminato al successivo scarico corretto delle variabili o alla riaccensione del controllo;

5. estrarre la chiave; per uscire dal menu "LoG" premere PRG e/o SET

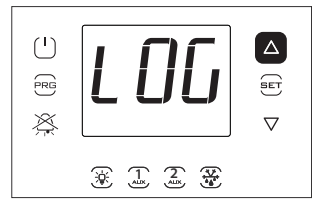

Nota: la figura fa riferimento alla navigazione su modelli con display a singola riga cod. WB0005%. Nei modelli a doppia riga cod. WB000D%, oltre a quanto indicato, il display dopo il download visualizza la scritta "recorder" a scorrimento nella seconda riga.

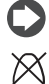

Nota: se per qualche motivo la procedura non dovesse essere andata a buon fine, all'uscita dal menu, oltre all'icona allarme

🔁 nel display comparirà il messaggio d'errore "LoG".

Il messaggio di errore sarà eliminato al successivo scarico corretto o alla riaccensione del controllo;

Configurate opportunamente le sonde da registrare tramite i parametri tr1 e tr2 e il tempo di campionamento tramite il parametro trc, l'unità inizia a memorizzare le variabili ogni trc minuti (tempo di campionamento) per una durata massima di 2 anni ciascuna. Al superamento del secondo anno, il controllo sovrascrive i primi campioni salvati.

Il log delle variabili è disponibile in un file csv tramite chiave USB, pronto per essere analizzato in Excel o altri programmi di uso comune.

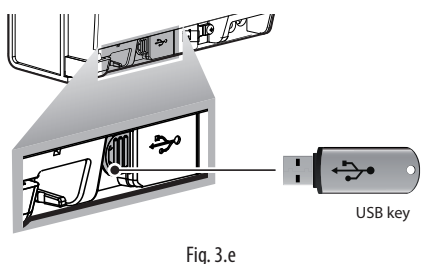

Per attivare la funzione di data logging, è necessario configurare la/le sonda/sonde da registrare (fino a un massimo di 2) tramite i parametri tr1 e tr2.

Il tempo di campionamento (per entrambe le variabili) è selezionabile tra 2 e 60 minuti (default 5).

| Par. | Descrizione                 | Def | Min | Max | U.M. |
|------|-----------------------------|-----|-----|-----|------|
|      | Selezione prima temperatura | 0   | 0   | 8   | -    |
| tr1  | da registrare               |     |     |     |      |
|      | 0 = no log                  |     |     |     |      |
|      | 1 = Sv                      |     |     |     |      |
|      | 2 = Sm (sonda letta da B1)  |     |     |     |      |
|      | 3 = Sr                      |     |     |     |      |
|      | 4 = Sd1                     |     |     |     |      |
|      | 5 = Sd2                     |     |     |     |      |
|      | 6 = Sc                      |     |     |     |      |
|      | 7 = SA                      |     |     |     |      |
|      | 8 = Su (sonda umidità)      |     |     |     |      |
| tr2  | Selezione seconda           | 0   | 0   | 8   | -    |
|      | temperatura da registrare   |     |     |     |      |
|      | 0 = no log                  |     |     |     |      |
|      | 1 = Sv                      |     |     |     |      |
|      | 2 = Sm (sonda letta da B1)  |     |     |     |      |
|      | 3 = Sr                      |     |     |     |      |
|      | 4 = Sd1                     |     |     |     |      |
|      | 5 = Sd2                     |     |     |     |      |
|      | 6 = Sc                      |     |     |     |      |
|      | 7 = SA                      |     |     |     |      |
|      | 8 = Su (sonda umidità)      |     |     |     |      |
| trc  | Tempo campionamento         | 5   | 2   | 60  | min  |
|      | registrazione temperature   |     |     |     |      |

- Canali registrati: le due sonde selezionate dai parametri tr1 e tr2
- Inizio registrazione: non appena il parametro tr1 / tr2 viene impostato ad un valore maggiore di 0. L'istante di configurazione viene notificato nel log con nome evento "Start"
- Tempo di campionamento: trc (in minuti) per entrambe le variabili
- Durata registrazione: dipende dal tempo di campionamento trc e dal massimo numero di campioni Nrec che UltraCella può registrare (209000) in base alla formula:

#### Durata registrazione = Nrec \* trc

| Tempo campionamento (trc) | Durata registrazione       |
|---------------------------|----------------------------|
| 2 min                     | 290 giorni                 |
| 5 min                     | 726 giorni (2 anni circa)  |
| 10 min                    | 1451 giorni (4 anni circa) |
| 30 min                    | 4353 giorni (8 anni circa) |

Estrazione dati: può essere utilizzata una qualsiasi chiave USB commerciale

8708 giorni (24 anni circa)

- Nome file Log estratti: Log\_UltraCella\_1.csv per la prima variabile selezionata dal parametro tr1, Log\_UltraCella\_2.csv per la seconda variabile selezionata dal parametro tr2
- Altri eventi: il log riporta, oltre all'evento "Start", anche gli eventi "Stop" (tr1=0 o tr2=0) e "Boot" (accensione o riavvio del controllo)
- Formato dati del Log: i dati sono organizzati in colonne: data (in formato standard ISO 8601), tipo di evento, valore della variabile indicate come Src1 (prima variabile) e Src2 (seconda variabile)

Esempio: registrazione sonda di temperatura Sv iniziata il 2 Aprile 2014 alle 17:19:49.

I dati sono stati estratti con chiave USB alle 18:10 dello stesso giorno.

| TIME                      | EVENT | Sv_Probe |
|---------------------------|-------|----------|
| 2014-04-02T17:19:49+00:00 | Boot  | 0        |
| 2014-04-02T17:24:49+00:00 |       | 25,2     |
| 2014-04-02T17:29:49+00:00 |       | 25,0     |
| 2014-04-02T17:34:49+00:00 |       | 24,6     |
| 2014-04-02T17:39:49+00:00 |       | 24,1     |
| 2014-04-02T17:44:49+00:00 |       | 21,9     |
| 2014-04-02T17:49:49+00:00 |       | 18,8     |
| 2014-04-02T17:54:49+00:00 |       | 15,1     |
| 2014-04-02T17:59:49+00:00 |       | 12,7     |
| 2014-04-02T18:04:49+00:00 |       | 10,1     |
| 2014-04-02T18:09:49+00:00 |       | 7,3      |

Tab. 3.g

60 min

#### 3.5.8 Aggiornamento software UltraCella da interfaccia display LED

A partire dalla release software 1.5 è possibile aggiornare il software di UltraCella, oltre che dal terminale UltraCella Service, anche da interfaccia LED.

Il file **upgrade.ap1**, necessario per effettuare l'aggiornamento da interfaccia LED UltraCella, deve essere fornito esclusivamente da personale CAREL.

- Creare una cartella "UPGRADE": "(nome cartella in maiuscolo)" nella directory principale della chiave USB. Copiare il file upgrade.ap1 nella nuova cartella;
- togliere la cornice inferiore e inserire la chiave di memoria USB. I LED rosso e verde a lato della chiave si accenderanno in sequenza una volta per indicare il riconoscimento da parte dell'unità della chiave di memoria USB;
- 3. premere Prg e Set per 2 s; appare il primo menu: "HcP";
- 4. premere UP o DOWN fino a raggiungere la voce di menu "SOF";
- 5. premere SET per confermare l'aggiornamento del software. La scritta "SOF" lampeggerà durante l'aggiornamento; al termine la scritta "SOF" smetterà di lampeggiare per indicare l'avvenuto aggiornamento; se per qualche motivo la procedura non dovesse essere andata a buon

fine, si accenderà l'icona allarme 4 nel display;

6. estrarre la chiave; per uscire dal menu "SOF" premere PRG e/o SET.

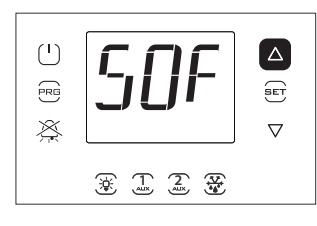

#### 2

**Nota:** La figura fa riferimento alla navigazione su modelli con display a singola riga cod. WB0005%. Nei modelli a doppia riga cod. WB000D%, oltre a quanto indicato, il display durante l'aggiornamento visualizza la scritta "Software update" a scorrimento nella seconda riga.

Nota: Se per qualche motivo la procedura non dovesse essere

andata a buon fine, all'uscita dal menu, oltre all'icona allarme inel display comparirà il messaggio d'errore "SOF". In questo caso UltraCella mantiene il software installato precedentemente. Il messaggio di errore sarà eliminato al successivo aggiornamento avvenuto con successo o alla riaccensione del controllo.

0

Nota: La procedura può richiedere vari minuti, non spegnere o scollegare la chiave prima che sia conclusa" con "Nota: La procedura può richiedere alcuni minuti, non spegnere o scollegare la chiave prima che sia conclusa.

## 3.6 Selezione lingua testi

Gli unici testi che possono variare in funzione della lingua selezionata sono quelli che compaiono nelle maschere del terminale UltraCella Service cod. PGDEWB0FZ\*.

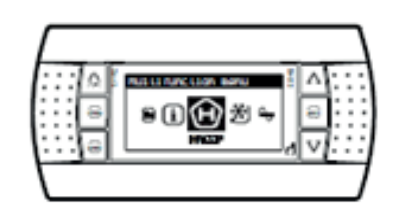

#### Selezione della lingua

da Wizard oppure:

- Nel terminale UltraCella Service, accedere al menu multifunzione premendo il pulsante UP;
- Compare l'icona HACCP. Premere UP o DOWN fino a raggiungere l'icona "i" (information);
- 3. Premere SET per accedere alla modifica della lingua;
- Selezionare la lingua desiderata (dalla software release 1.6 sono presenti italiano, inglese, tedesco, francese e spagnolo) premendo UP o DOWN. Premere SET per confermare. L'effetto della modifica è immediata;
- 5. Premere ESC due volte per uscire dal menu di selezione lingua e ritornare alla maschera di visualizzazione principale.

#### **MESSA IN SERVIZIO** 4.

#### Prima messa in servizio 4.1

Una volta effettuati i collegamenti elettrici (vedere il capitolo installazione) e aver collegato l'alimentazione, le operazioni da effettuare per la messa in servizio del controllo UltraCella dipendono dal tipo di interfaccia usata, ma consistono in definitiva nell'impostazione di alcuni parametri riguardanti:

- 1. Set point e differenziale;
- Configurazione delle sonde e degli ingressi digitali; 2.
- Selezione tipo di sbrinamento e funzionamento ventilatori; 3
- 4. Gestione luce cella:
- Moduli accessori. 5.

Tipi di interfacce:

- scheda con display a LED: la configurazione dei parametri viene effettuata utilizzando il display e la tastiera secondo la procedura descritta nel cap.3 "Modifica dei parametri". In alternativa è possibile collegare il terminale grafico remoto "UltraCella Sevice Terminal" ed entrare nel menu di procedura guidata di prima messa in servizio (wizard);
- chiave di memoria USB: porre il controllo in OFF e caricare i parametri di programmazione da chiave USB (comando uPd, UPLOAD, vedere cap.3);
- supervisore: per facilitare l'avvio di un numero ingente di controlli UltraCella utilizzando il solo supervisore è possibile limitare l'operazione di primo avvio alla sola configurazione dell'indirizzo di rete. La configurazione è rimandata ad un secondo momento utilizzando il supervisore.

Al termine della configurazione sarà possibile attivare la regolazione della cella tramite il tasto ON/OFF.

#### 4.2 Tabella Parametri da settare per la messa in servizio

| Par        | Descrizione                         | Categ. | Def   | Min   | Max   | U.M.  |
|------------|-------------------------------------|--------|-------|-------|-------|-------|
| St         | Set point                           | CtL    | 2/-20 | r1    | r2    | °C/°F |
| rd         | Differenziale                       | CtL    | 2.0   | 0.1   | 20    | °C/°F |
| /P         | Tipo B1B3                           | Pro    | 0     | 0     | 2     | -     |
| <u>/A2</u> | Configurazione B2                   | Pro    | 1     | 0     | 3     | -     |
| <u>/A3</u> | Configurazione B3                   | Pro    | 0     | 0     | 5     | -     |
| <u>/P4</u> | Tipo B4                             | Pro    | 0     | 0     | 2     | -     |
| <u>/A4</u> | Configurazione B4                   | Pro    | 0     | 0     | 4     | -     |
| <u>/P5</u> | Tipo B5                             | Pro    | 0     | 0     | 1     | -     |
| <u>/A5</u> | Configurazione B5                   | Pro    | 0     | 0     | 5     | -     |
| A5         | Configurazione ingresso             | ALM    | 0     | 0     | 17    | -     |
|            | digitale 2 (DI2)                    |        |       |       |       |       |
| A9         | Configurazione ingresso             | ALM    | 0     | 0     | 17    | -     |
|            | digitale 3 (DI3)                    |        |       |       |       |       |
| <u>d0</u>  | Tipo di sbrinamento                 | dEF    | 0     | 0     | 3     | -     |
| dt1        | Temperatura di fine sbrinamento,    | dEF    | 4.0   | -50.0 | 200.0 | °C/°F |
|            | evaporatore principale              |        |       |       |       |       |
| dP1        | Durata massima sbrinamento          | dEF    | 30    | 1     | 250   | min   |
| dd         | Tempo gocciolamento dopo            | dEF    | 2     | 0     | 30    | min   |
|            | sbrinamento                         |        |       |       |       |       |
| Fd         | Tempo post gocciolamento            | Fan    | 1     | 0     | 30    | min   |
| F3         | Ventilatori evaporatore durante     | Fan    | 1     | 0     | 1     | -     |
|            | sbrinamento                         |        |       |       |       |       |
|            | 0/1=accesi/spenti                   |        |       |       |       |       |
| c12        | Tempo sicurezza compressore         | doL    | 5     | 0     | 5     | min   |
|            | interruttore porta                  |        |       |       |       |       |
|            | 0 = gestione porta disabilitata     |        |       |       |       |       |
| d8d        | Tempo ripartenza compressore,       | doL    | 30    | c12   | 240   | min   |
|            | interruttore porta                  |        |       |       |       |       |
| A3         | Disabilitazione micro porta         | doL    | 1     | 0     | 1     | -     |
|            | 0=abilitato                         |        |       |       |       |       |
|            | 1=disabilitato                      |        |       |       |       |       |
| tLi        | Ritardo spegnimento luce            | doL    | 15    | 0     | 240   | min   |
| A4         | Gestione luce                       | doL    | 0     | 0     | 1     | -     |
|            | 0 = interruttore porta + tasto luce |        |       |       |       |       |
|            | 1 = tasto luce                      |        |       |       |       |       |
| c1         | Tempo minimo tra accensioni         | CmP    | 6     | 0     | 30    | min   |
| C.         | successive compressore              | Citta  |       |       |       |       |
| c2         | Tempo minimo di spegnimento         | CmP    | 3     | 0     | 15    | min   |
|            | compressore                         |        |       |       |       |       |
| <u></u>    | Tempo minimo di accensione          | CmP    | 3     | 0     | 15    | min   |
| 00         | compressore                         | C.111  |       |       |       |       |
|            | leompressure                        | 1      | 1     |       | L     | L     |

#### 4.3 Messa in servizio per modelli con display singola riga cod. WB000S\*

UltraCella con display a singola riga

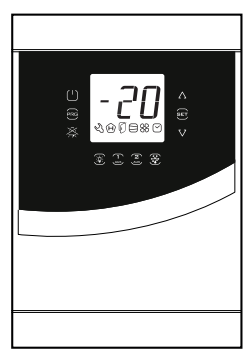

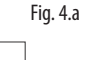

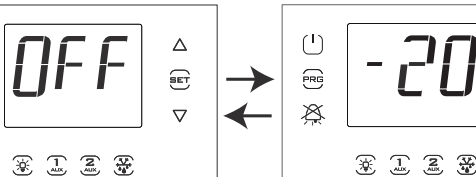

1. Al primo avvio il controllo è in OFF.

RG

×

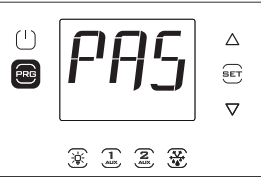

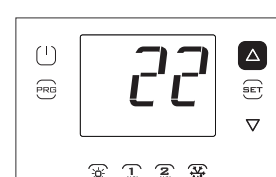

Δ

£

 $\nabla$ 

2. Premere Prg per 2 s: compare la richiesta di password (PAS).

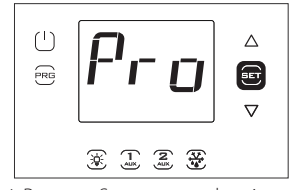

4. Premere Set: compare la prima categoria: Pro (Probes = sonde).

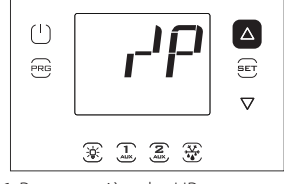

6. Premere più volte UP per raggiungere il parametro /P.

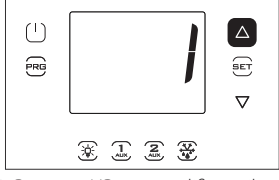

8. Premere UP per modificare il valore.

\* 1 2 ¥

3. Premere UP e inserire la password: 22.

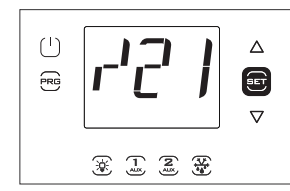

5. Premere Set: compare il primo parametro: /21.

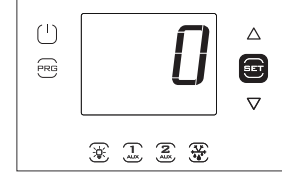

7. Premere Set per impostare il valore del parametro (vedere selezioni nella tabella parametri).

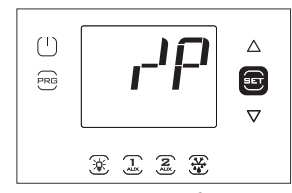

9. Premere Set per confermare e tornare al codice del parametro. In questo momento il nuovo valore inserito è memorizzato nel controllo.

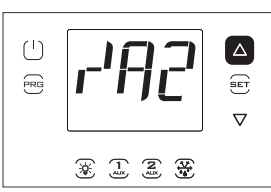

10. Premere UP per passare ai parametri /A2.../A5; effettuare l'eventuale modifica.

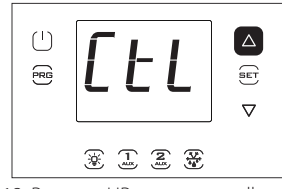

12. Premere UP per passare alla categoria CtL e seguire i passi precedenti per impostare St e i parametri successivi.

PRG

# 4.4 Messa in servizio per modelli con display doppia riga cod. WB000D\*

UltraCella con display a doppia riga

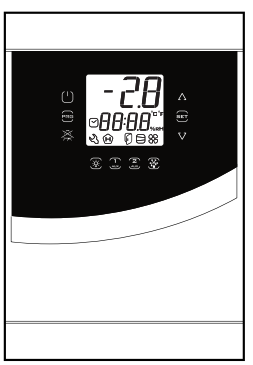

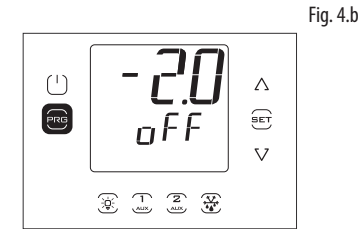

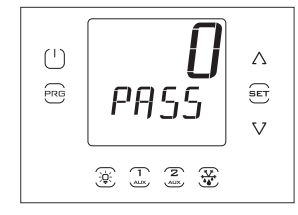

1. Al primo avvio il controllo è in OFF.

2. Premere Prg per 2 s: compare la richiesta di password (PASS).

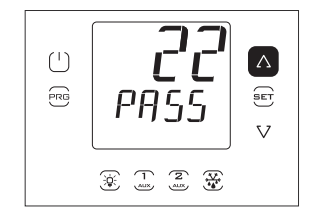

3. Premere UP/DOWN e inserire la password: 22.

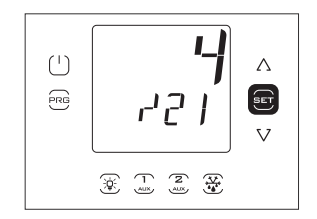

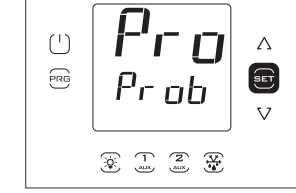

4. Premere Set: nella seconda riga del display appare, a scorrimento, il nome della prima categoria di parametri: Pro (Probes = sonde)..

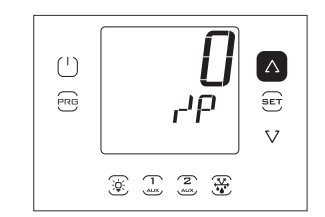

5. Premere Set: nella seconda riga di display appaiono, a scorrimento, il codice e la descrizione del primo parametro della categoria: /21 – Probe1 meas. stab:, nella prima riga del display appare il valore corrente del parametro

Δ

SET

 $\nabla$ 

11. Premere Prg per tornare alle

categorie di parametri.

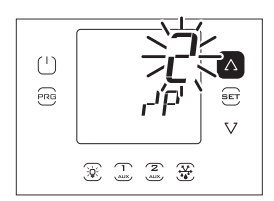

7. Premere Set e UP/DOWN per impostare il valore desiderato del parametro.

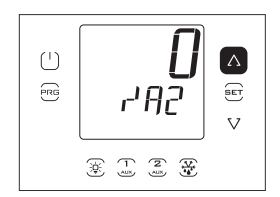

9. Premere UP per passare ai parametri /A2.../A5; effettuare l'eventuale modifica.

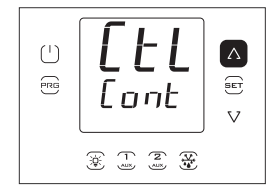

6. Premere più volte UP per raggiungere il parametro /P. Nella seconda riga del display appaiono, a scorrimento, il codice e la descrizione del parametro: /P – type B1 to B3; nella prima riga del display appare il valore corrente del parametro.

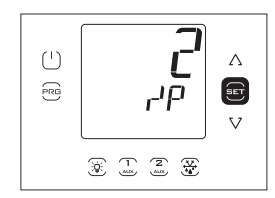

8. Premere Set per confermare. In questo momento il nuovo valore inserito è memoriz. nel controllo.

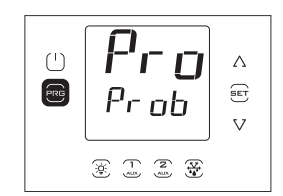

10. Premere Prg per tornare alle categorie di parametri.

11. Premere UP per passare alla categoria CtL (nella seconda riga appare, a scorrimento, il nome della seconda categoria di parametri: Control) e seguire i passi precedenti per impostare St e i parametri successivi evidenziati nella tabella precedente e nella tabella parametri.

## 4.5 Messa in servizio con terminale UltraCella Service

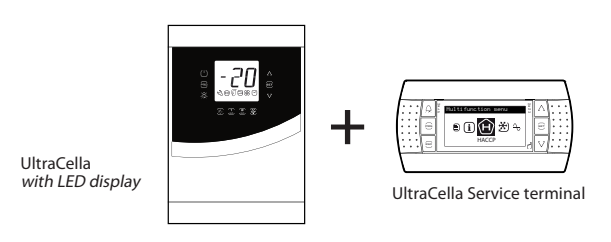

Fig. 4.c

Se il controllo UltraCella non è mai stato configurato, non appena il terminale UltraCella Service è collegato, il wizard è proposto automaticamente. È comunque possibile entrare nel menu Wizard e ripetere la procedura guidata di prima messa in servizio.

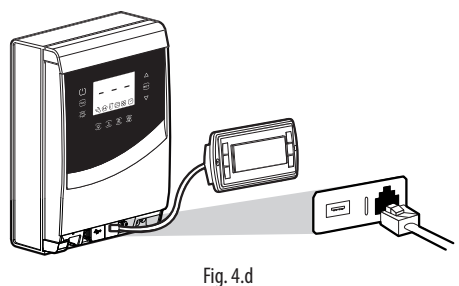

Rimuovere la cornice inferiore e collegare il Service Terminal al controllo.
### 4.5.1 Prima messa in servizio

Nel caso di prima accensione, una volta collegato il Service Tool, il Wizard è proposto automaticamente. Selezionare la lingua desiderata per rispondere alle domande per impostare gli altri parametri.

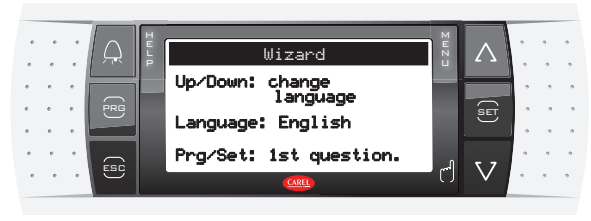

Fig. 4.e

### 4.5.2 Procedura ripetuta di prima messa in servizio

La procedura di prima messa in servizio può essere ripetuta accedendo al menu Wizard.

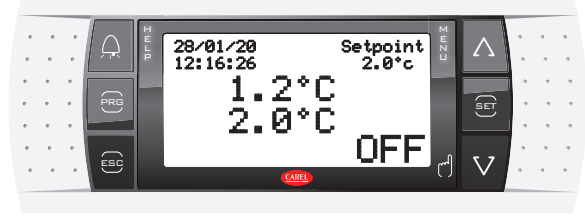

Fig. 4.f

1.Portare il controllo in OFF (premere DOWN e selezionare l'icona On/ Off; premere Set 2 volte e UP per portare il controllo in OFF; premere Esc 2 volte per uscire)

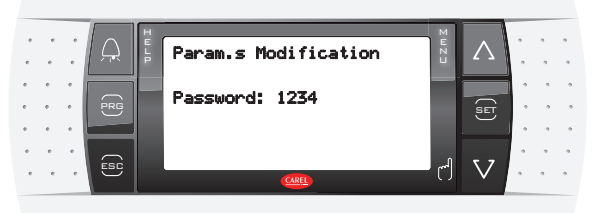

Fig. 4.g

2. Per entrare in modo Programmazione: premere Prg e inserire la Password: 1234

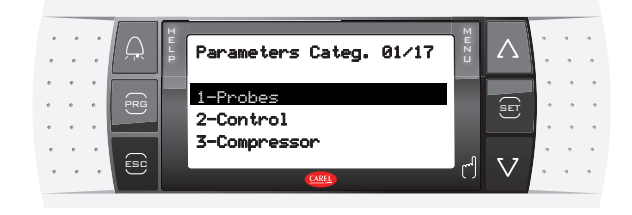

**Fig. 4.h** 3. Premere DOWN fino a raggiungere il menu "Wizard"

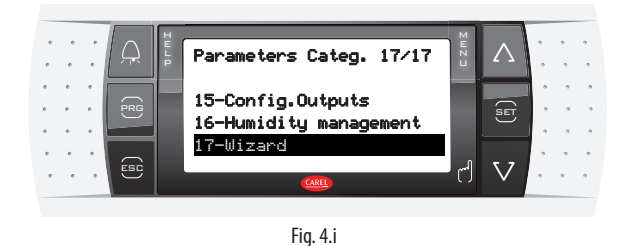

4. Confermare con Set

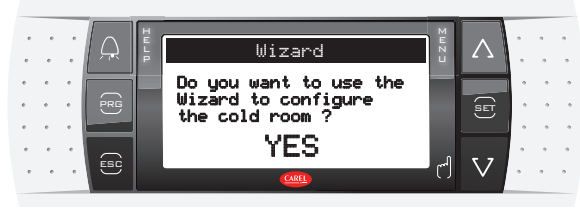

Fig. 4.j

5. Premere Up e Set per entrare nella procedura guidata di prima messa in servizio.

## 4.6 Avviamento: funzioni principali

### 4.6.1 Set point e differenziale

L'uscita di riferimento è l'uscita del compressore (CMP). Il set point e il differenziale determinano le temperature di attivazione e disattivazione del compressore. La sonda di regolazione è la sonda virtuale Sv. All'avvio (default) corrisponde alla sonda B1. Nei casi in cui la temperatura all'interno della cella non sia uniforme si può impostare (ponendo /4 >0) il controllo perchè regoli su una sonda "virtuale" ottenuta dalla media di 2 punti di misura (sonda mandata B1 e sonda ripresa selezionabile tra B2 e B4).

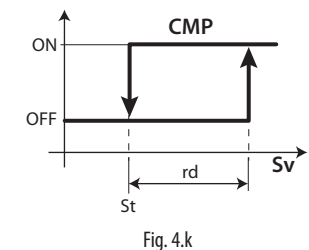

### Legenda

| t   | Set point      |
|-----|----------------|
| ν   | Sonda virtuale |
| d   | Differenziale  |
| CMP | Compressore    |
|     |                |

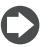

**Nota:** vedi paragrafo "6.3 Set point" per le opzioni legate alla variazione del set point di regolazione

### 4.6.2 Configurazione sonde

I controlli UltraCella dispongono al massimo di 5 ingressi analogici, di cui 3 possono essere configurati come sonde di temperatura (sonde NTC, NTC ad alta temperatura, PT1000), il quarto come sonda di temperatura o ingresso 0...10 V, la quinta può essere configurata come ingresso 4...20 mA oppure 0...5 Vrat.

| Ingressi analogici | Тіро                                                        |
|--------------------|-------------------------------------------------------------|
| B1                 | NTC10 kΩ a 25°C, range -50T90°C,                            |
| B2                 | NTC extended range, NTC50 k $\Omega$ a 25°C, range 0T150°C; |
| B3                 | PT1000, 1000 Ω a 0°C, range -50T90°C                        |
| B4                 | NTC10 kΩ a 25°C, range -50T90°C,                            |
|                    | NTC extended range, NTC50 kΩ a 25°C, range 0T150°C          |
|                    | 010V                                                        |
| B5                 | 420 mA                                                      |
|                    | 05 Vrat                                                     |
|                    | 0,54,5Vrat                                                  |
|                    | Tab. 4.a                                                    |

Di seguito i parametri con le selezioni.

| Par. | Descrizione                                                                                  | Def | Min | Max | U.M. |
|------|----------------------------------------------------------------------------------------------|-----|-----|-----|------|
| /P   | Tipo B1B3<br>0 = NTC Standard Range -50T90°C<br>1 = NTC Enhanced Range 0T150°C<br>2 = PT1000 | 0   | 0   | 2   | -    |
| /P4  | Tipo B4<br>0 = NTC Standard Range -50T90°C<br>1 = NTC Enhanced Range 0T150°C<br>2 = 010 V    | 0   | 0   | 2   | -    |
| /P5  | Tipo B5<br>0 = 420 mA<br>1 = 05 Vrat<br>2= 0,54,5Vrat                                        | 0   | 0   | 2   | -    |

### 4.6.3 Assegnazione funzione sonde B1, B2, B3, B4, B5

Il controllo, all'interno della cella, può utilizzare le sonde:

- mandata;
- ripresa;
- sbrinamento, posta nell'evaporatore, preferibilmente dove il ghiaccio resiste maggiormente;
- condensatore, usata per proteggere il compressore contro l'alta pressione quando il condensatore è bloccato o il ventilatore del condensatore è guasto.

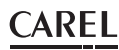

La sonda B1 è configurata come sonda ambiente e la sua funzione non è modificabile.

| Par. | Descrizione                       | Def | Min | Max | U.M. |
|------|-----------------------------------|-----|-----|-----|------|
| /A2  | Configurazione B2                 | 1   | 0   | 3   | -    |
|      | 0 Assente                         |     |     |     |      |
|      | 1 Sonda sbrinamento 1(Sd1)        |     |     |     |      |
|      | 2 Sonda ripresa (Sr)              |     |     |     |      |
|      | 3 Sonda 2 temperatura generica    |     |     |     |      |
| /A3  | Configurazione B3                 | 0   | 0   | 5   | -    |
|      | 0 Assente                         |     |     |     |      |
|      | 1 Sonda sbrinamento 2 (Sd2)       |     |     |     |      |
|      | 2 Sonda cond. (Sc)                |     |     |     |      |
|      | 3 Sonda sbrinamento 1 (Sd1)       |     |     |     |      |
|      | 4 Sonda ambiente (SA)             |     |     |     |      |
|      | 5 Sonda 3 temperatura generica    |     |     |     |      |
| /A4  | Configurazione B4                 | 0   | 0   | 4   | -    |
|      | 0 Assente                         |     |     |     |      |
|      | 1 Sonda temperatura ambiente (SA) |     |     |     |      |
|      | 2 Sonda di umidità                |     |     |     |      |
|      | 3 Sonda 4 temperatura generica    |     |     |     |      |
|      | 4 Sonda 4 umidità generica        |     |     |     |      |
|      | 5 Sonda ripresa                   |     |     |     |      |
| /A5  | Configurazione B5                 | 0   | 0   | 5   | -    |
|      | 0 Assente                         |     |     |     |      |
|      | 1 Sonda umidità                   |     |     |     |      |
|      | 2 Sonda 5 temperatura generica    |     |     |     |      |
|      | 3 Sonda 5 umidità generica        |     |     |     |      |
|      | 4 Sonda 5 pressione generica      | ]   |     |     |      |
|      | 5 Sonda pressione condensazione   |     |     |     |      |
|      | (Scp)                             |     |     |     |      |

Per la sonda B4, se configurata come ingresso 0...10V (/P4=2) e per la sonda B5, è possibile configurare i valori logici da utilizzare nella regolazione corrispondenti ai valori fisici di fondo scala di lettura.

| Par. | Descrizione                      | Def   | Min   | Max   | U.M. |
|------|----------------------------------|-------|-------|-------|------|
| /4L  | Valore minimo sonda 4 (solo per  | 0     | -50,0 | /4H   | -    |
|      | ingresso 010V)                   |       |       |       |      |
| /4H  | Valore massimo sonda 4 (solo per | 100,0 | /4L   | 200,0 | -    |
|      | ingresso 010V)                   |       |       |       |      |
| /5L  | Valore minimo sonda 5            | 0     | -50,0 | /5H   | -    |
| /5H  | Valore massimo sonda 5           | 100,0 | /5L   | 999   | -    |

Esempio: se all'ingresso B5 viene collegato un sensore di pressione con uscita 4...20 mA nel range -1...9,3 bar, impostare

- /5L = -1,0; - /5H = 9,3

In questo caso, quando la sonda leggerà il valore di 12mA, il valore associato alla lettura di B5 sarà 4,1 (metà scala).

### 4.6.4 Correzione lettura sonde

I valori letti dalle sonde possono essere corretti aggiungeno/togliendo un offset alla misura con i parametri /c1.../c5.

| Par. | Descrizione | Def | Min   | Max  | U.M.       |
|------|-------------|-----|-------|------|------------|
| /c1  | Offset B1   | 0   | -20.0 | 20.0 | °C/°F      |
| /c2  | Offset B2   | 0   | -20.0 | 20.0 | °C/°F      |
| /c3  | Offset B3   | 0   | -20.0 | 20.0 | °C/°F      |
| /c4  | Offset B4   | 0   | -20.0 | 20.0 | °C/°F/rH%  |
| /c5  | Offset B5   | 0   | -20.0 | 20.0 | °C/°F/rH%/ |
|      |             |     |       |      | bar/psi    |

L'offset potrebbe richiedere i requisiti HACCP. In questo caso, l'offset dovrebbe essere calcolato utilizzando uno strumento calibrato. La modifica di questi parametri, influenzando la misura e la visualizzazione a display, potrebbe non essere permessa. In caso di dubbio consultare il responsabile della Sicurezza Alimentare o della gestione dell'Impianto.

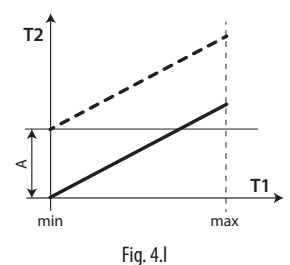

#### Legenda

| T1       | Temperatura letta dalla sonda                               |
|----------|-------------------------------------------------------------|
| T2       | Temperatura letta dalla sonda dopo la correzione con offset |
| A        | Valore di offset                                            |
| min, max | Campo di misura                                             |

### HACCP - ATTENZIONE

C)

La modifica di questi parametri, influenzando la misura e la visualizzazione, potrebbe non essere consentita in alcune applicazioni oppure richiedere specifiche autorizzazioni in quanto può inflenzare le operazioni previste dal sistema HACCP. In caso di dubbio consultare il responsabile della Sicurezza Alimentare o della gestione dell'Impianto.

### 4.6.5 Ingressi digitali

Nota: l'ingresso digitale 1(DI1) è dedicato di default all'interruttore porta ma può essere configurabile come DI2 e DI3

Se non si utilizza l'interruttore porta (ad esempio collegato a DI1), è possibile disabilitarlo ponendo A3=1 e A11=5 (valore di default) oppure associare a DI1 un'altra funzione, vedi tabella 4b.

| 1 | - |
|---|---|
|   |   |
|   |   |
|   | I |

Se A3=0 e il micro porta non viene connesso, il controllo attiverà l'icona "porta aperta".

Si possono collegare più contatti agli ingressi digitali multifunzione per attivare vari tipi di funzioni, come allarme, abilitazione/inizio sbrinamento, pressostato di bassa pressione, ecc

Attenzione: per garantire la sicurezza dell'unità in caso di allarmi gravi è necessario predisporre sull'unità stessa tutte le sicurezze elettromeccaniche necessarie a garantire un corretto funzionamento.

### Funzionalita ingressi digitali DI1, DI2 e DI3

### PARAMETRI A11, A5, A9

| Selezione                                             | Contatti                              |                                    |  |
|-------------------------------------------------------|---------------------------------------|------------------------------------|--|
|                                                       | APERTO                                | CHIUSO                             |  |
|                                                       |                                       |                                    |  |
|                                                       |                                       |                                    |  |
| 0 = Non attivo                                        | -                                     | -                                  |  |
| 1 = allarme esterno immediato                         | attivo                                | non attivo                         |  |
| 2 = Non selezionare                                   | -                                     | -                                  |  |
| 3 = abilitazione sbrinamento                          | non abilitato                         | abilitato                          |  |
| 4 = inizio sbrinamento                                | non attivo                            | attivo                             |  |
| 5 = Interr.porta                                      | attivo                                | non attivo                         |  |
| 6 = ON/OFF remoto                                     | OFF                                   | ON                                 |  |
| 7 = Modifica set point (r4-r5) da inter.              | non attivo                            | attivo                             |  |
| 8 = pressostato di bassa pressione                    | stato bassa                           | stato normale                      |  |
|                                                       | pressione                             |                                    |  |
| 9 = Funzione mezzo carico (2x EVD)                    | non attivo                            | attivo                             |  |
| 10 = Non selezionare                                  | -                                     | -                                  |  |
| 11 = Non selezionare                                  | -                                     | -                                  |  |
| 12 = attivazione uscita aux                           | disattivata                           | attivata                           |  |
| 13 = Non selezionare                                  | -                                     | -                                  |  |
| 14 = attivazione ciclo continuo                       | Apertura contatto<br>(disattivazione) | Chiusura contatto<br>(attivazione) |  |
| 15 = allarme da funzione generica<br>(solo DI2 e DI3) | attivo/non attivo                     | attivo/non attivo                  |  |
| 16 = start/stop sbrinamento                           | stop                                  | start                              |  |
| 17 = allarme grave                                    | attivo                                | non attivo                         |  |
|                                                       |                                       | Tab. 4.b                           |  |

Di seguito i parametri coinvolti nella spiegazione delle selezioni per A5 e A9.

#### 1 = Allarme esterno immediato

Applicazione: allarme esterno che richiede un intervento immediato (ad esempio allarme di alta pressione o termico compressore). L'attivazione dell'allarme provoca:

- 1. la segnalazione sul display ('IA');
  - l'attivazione del buzzer, se abilitato;
  - l'attivazione del relè di allarme, se selezionato;
- 2. comporta le seguenti azioni sugli attuatori:
  - compressore: funziona secondo i valori assegnati al parametro 'A6' (blocco compressore da allarme esterno).
  - ventilatori: continuano a funzionare secondo i parametri dei ventilatori ("F").

# AREL

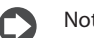

- Nota:
- nello spegnimento del compressore non è rispettato il tempo minimo di accensione compressore (c3);
- se più di 1 ingresso digitale è configurato come allarme immediato, l'allarme è generato guando uno degli ingressi è aperto;
- 2 = Non selezionare

### 3 = Abilitazione sbrinamento

Applicazione: un'eventuale richiesta di sbrinamento avvenuta con il contatto aperto rimarrà in attesa fino alla chiusura dello stesso.

A11/A5/A9 = 3

| Contatto    | Sbrinamento                                               |  |  |  |  |
|-------------|-----------------------------------------------------------|--|--|--|--|
| Aperto      | Non abilitato                                             |  |  |  |  |
| Chiuso      | Abilitato (l'inizio dello sbrinamento continua ad essere  |  |  |  |  |
|             | determinato dal controllo)                                |  |  |  |  |
| Chiuso con  | All'eventuale apertura dell'ingresso digitale, lo         |  |  |  |  |
| sbrinamento | namento sbrinamento è immediatamente interrotto e l'unità |  |  |  |  |
| attivo      | riprende il funzionamento normale (senza eseguire le      |  |  |  |  |
|             | fasi di gocciolamento o post-gocciolamento). Il LED       |  |  |  |  |
|             | inizia a lampeggiare indicando che resta la richiesta di  |  |  |  |  |
|             | sbrinamento, in attesa della prossima abilitazione (alla  |  |  |  |  |
|             | successiva chiusura del contatto), quando lo sbrinamento  |  |  |  |  |
|             | sarà eseguito completamente.                              |  |  |  |  |
|             | T-L 4-                                                    |  |  |  |  |

Tab. 4.c

Nota: questa funzione è utile per impedire sbrinamenti delle unità esposte al pubblico durante il periodo di apertura.

### 4 = Inizio sbrinamento da contatto esterno

Applicazione: questa funzione è utile nel caso sia necessario eseguire sbrinamenti sincronizzati su più unità o comunque comandati manualmente da un contatto esterno. Per realizzarli è sufficiente collegare un timer ciclico, meccanico o elettronico, all'ingresso digitale selezionato. È possibile collegare più unità allo stesso timer e impostare valori diversi per il parametro d5 (ritardo sbrinamento da ingresso multifunzione) per evitare sbrinamenti contemporanei.

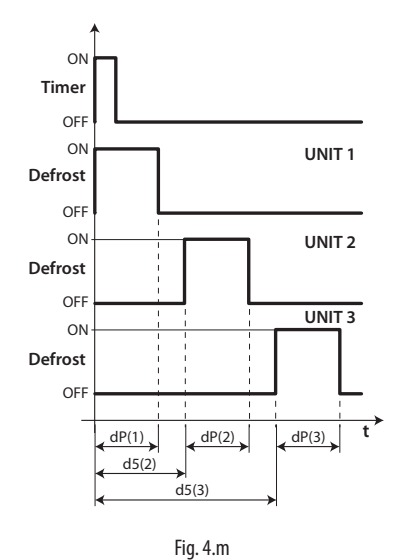

| Legenda |                                          |
|---------|------------------------------------------|
| dP      | Durata massima sbrinamento               |
| UNIT 13 | Unità 13                                 |
| d5      | Ritardo sbrinamento da ingresso digitale |
| t       | Tempo                                    |

#### 5 = interruttore porta (vedi parametro A3)

### 6 = On/Off remoto

L'ingresso digitale può essere programmato anche come ON/OFF remoto. Quando il controllo è in OFF:

- · la temperatura è visualizzata alternativamente al messaggio "OFF"; il timer interno relativo al parametro dI viene aggiornato. Se dI scade con macchina in stato di OFF, alla riaccensione il controllo esegue uno sbrinamento:
- rimangono attivi i relè ausiliari impostati come uscita ausiliaria e luce, le altre uscite ausiliarie sono spente;

- il buzzer e il relè di allarme vengono spenti;
- il controllo non esegue la regolazione, lo sbrinamento, il ciclo continuo, la segnalazione degli allarmi di temperatura e tutte le altre funzioni;
- sono rispettati i tempi di protezione del compressore;

Alla riaccensione del controllo sono riattivate tutte le funzioni ad eccezione di

- sbrinamento all'accensione;
- ritardo compressore e ventilatori all'accensione.

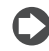

Nota: l'ON/OFF da ingresso digitale esterno è prioritario su quello da tastiera e da supervisore.

### 7 = Modifica set point (r4-r5) da interruttore

I setpoint di temperatura e/o di umidità possono essere modificati da ingresso digitale tramite l'aggiunta di un offset di temperatura (r4) e/o di umidità (r5):

Ingresso digitale aperto Ingresso digitale chiuso Setpoint corrente (temper.) = St Setpoint corrente (temperatura) = St + r4 Setpoint corrente (umidità) = StH Setpoint corrente (umidità) =

Quando l'ingresso digitale (ad esempio DI2 A5=7) viene chiuso, il setpoint corrente (ad esempio di temperatura) passa da St a St+r4 e il pulsante SET sul display (o la scritta "Setpoint" su pGD) inizia a lampeggiare. Quando lo stesso ingresso digitale viene aperto il setpoint ritorna al valore iniziale e il pulsante SET si spegne.

### 8 = Pressostato di bassa pressione

Impostando A5/A9=8 è possibile gestire il pressostato di bassa pressione. L'allarme di bassa pressione "LP" è segnalato quando il pressostato di bassa pressione commuta:

- durante la normale regolazione, con compressore attivo e funzione di pump down disabilitata (c7=0)
- con funzione di pump-down abilitata (c7 >0), se la valvola di pump down è aperta e il compressore è attivo.

La segnalazione dell'allarme di bassa pressione è ritardata del tempo impostato attraverso il parametro A7. L'allarme di bassa pressione "LP" comporta lo spegnimento del compressore.

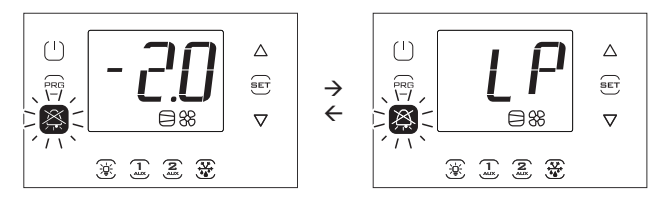

### 9, 10, 11 = Non selezionare

#### 12 = Uscita ausiliaria

Impostando H1/H5 = 2, l'uscita corrispondente AUX1/AUX2 è attivata dal tasto AUX1/AUX2 o dall'ingresso digitale se configurato. Inoltre, è possibile usare alternativamente un ingresso digitale DI1, DI2 o DI3 (impostare A11, A5 o A9 = 12) per pilotare l'uscita AUX1 o AUX2.

In questo caso il tasto e l'ingresso digitale hanno la stessa priorità per quanto riguarda l'accensione.

### 13 = Non selezionare

#### 14 = Attivazione ciclo continuo

Attivazione: passaggio del contatto da aperto a chiuso; Disattivazione: passaggio del contatto da chiuso ad aperto.

#### 15 = Allarme da funzione generica

Gli ingressi digitali DI2 e DI3 possono essere associati a degli allarmi particolari grazie alle funzioni generiche e possono essere attivi a ingresso aperto o chiuso (vedi paragrafo Funzioni generiche).

### 16 = start/stop sbrinamento da contatto esterno

Applicazione: un dispositivo esterno permette di avviare lo sbrinamento (alla chiusura dell'ingresso digitale) e successivamente di arrestarlo (apertura dell'ingresso digitale). All'apertura dell'ingresso digitale segue il tempo di gocciolamento secondo il parametro dd.

#### Nota:

- se in seguito alla partenza dello sbrinamento, l'apertura dell'ingresso digitale non avviene entro il tempo dP1, lo sbrinamento terminerà per tempo e verrà visualizzato l'allarme Ed1 (sbrinamento finito per timeout).
- l'apertura dell'ingresso digitale non provoca la partenza dello sbrinamento solo se la temperatura della sonda di defrost (ad esempio B2) è superiore a dt1 (temperatura fine sbrinamento evaporatore principale).
- se sono configurati uno sbrinamento separato su doppio evaporatore (d13=1) e lo start/stop sbrinamento da contatto esterno, lo sbrinamento avviene contemporaneamente su entrambi gli evaporatori.

#### 17 = allarme grave

Applicazione: allarme esterno che provoca la disattivazione immediata delle uscite di Ultracella (tranne se configurate come luce/ allarme) per prevenire una situazione di pericolo. Utilizzabile ad esempio per fermare il compressore in seguito all'attivazione dell'allarme "Uomo in cella" o per disattivare le resistenze di riscaldamento in caso di intervento di un dispositivo esterno di protezione.

L'attivazione dell'allarme provoca:

- la segnalazione sul display ('SA');
- l'attivazione del buzzer, se abilitato;
- l'attivazione del relè di allarme, se selezionato;
- Comporta le seguenti azioni sugli attuatori:
- lo spegnimento immediato di tutte le uscite (disattivazione dei relè) ad eccezione di quelle configurate come luce e/o allarme.

#### Nota:

- nello spegnimento del compressore non è rispettato il tempo minimo di accensione compressore (c3) e nemmeno il tempo di funzionamento relativo al parametro A6 (blocco compressore da allarme esterno).
- se più di 1 ingresso digitale è configurato come allarme grave, l'allarme è generato quando uno degli ingressi è aperto.

### 4.6.6 Tipo di sbrinamento

UltraCella permette di gestire i seguenti tipi di sbrinamento, in dipendenza dall'impostazione del parametro d0:

- 0. a resistenza in temperatura;
- 1. a gas caldo in temperatura;
- 2. a resistenza a tempo;
- 3. a gas caldo a tempo.

Per ulteriori spiegazioni vedere il cap. 6.

| Par. | Descrizione                      | Def | Min   | Max   | U.M.  |
|------|----------------------------------|-----|-------|-------|-------|
| d0   | Tipo di sbrinamento              |     | 0     | 3     | -     |
|      | 0 A resistenza in temperatura    |     |       |       |       |
|      | 1 A gas caldo in temperatura     |     |       |       |       |
|      | 2 A resistenza a tempo           |     |       |       |       |
|      | 3 A gas caldo a tempo            |     |       |       |       |
| dt1  | Temperatura di fine sbrinamento, | 4.0 | -50.0 | 200.0 | °C/°F |
|      | evaporatore principale           |     |       |       |       |
| dP1  | Durata massima sbrinamento       | 30  | 1     | 250   | min   |

### 4.6.7 Ventilatori evaporatore

Durante i periodi di gocciolamento (parametro dd > 0) e di postgocciolamento (parametro Fd > 0) i ventilatori evaporatore sono sempre spenti. Questo è utile per consentire all'evaporatore di tornare in temperatura dopo lo sbrinamento. Vi è la possibilità di forzare l'accensione dei ventilatori evaporatore durante la regolazione (parametro F2) e durante lo sbrinamento (parametro F3). Vedere cap. 6.

| Par. | Descrizione                             | Def | Min | Max | U.M. |
|------|-----------------------------------------|-----|-----|-----|------|
| dd   | Tempo di gocciolamento dopo             | 2   | 0   | 30  | min  |
|      | sbrinamento (ventilatori spenti)        |     |     |     |      |
| F2   | Ventilatori evaporatore con compressore | 0   | 0   | 60  | -    |
|      | spento                                  |     |     |     |      |
| F3   | Ventilatori evaporatore durante         | 0/1 | 0   | 1   | -    |
|      | sbrinamento 0/1=accesi/spenti           |     |     |     |      |
| Fd   | Tempo post gocciolamento (ventilatori   | 1   | 0   | 30  | min  |
|      | spenti)                                 |     |     |     |      |

### 4.6.8 Apertura porta

Nel caso la porta sia lasciata aperta, la segnalazione al controllo avviene attraverso l'interruttore porta (se A3=1, l'ingresso digitale DI1, già configurato come interruttore porta, è disabilitato). Quando la porta è aperta, i ventilatori evaporatore sono spenti se configurati a velocità fissa (F0=0,1), altrimenti andranno alla velocità minima selezionata dal parametro F7 (se F7<50) se configurati a velocità variabile (F0=2); il compressore continua a funzionare per il tempo c12, quindi si spegne. Una volta trascorso il tempo d8d dall'apertura della porta, compressore e ventilatori evaporatore riprendono a funzionare e appare l'errore "dor".

| Par. | Descrizione                                | Def | Min | Max | U.M. |
|------|--------------------------------------------|-----|-----|-----|------|
| c12  | Tempo sicurezza compressore, interruttore  | 5   | 0   | 5   | min  |
|      | porta; 0 = gestione porta disabilitata     |     |     |     |      |
| d8d  | Tempo ripartenza compressore, interruttore | 30  | c12 | 240 | min  |
|      | porta                                      |     |     |     |      |

Casi particolari (figure 4.n e 4.o):

- per disabilitare l'allarme porta porre d8d =0. Se d8d = 0, anche c12 è considerato =0;
- per mantenere solo la fase 2 (figura), in cui il compressore è acceso, ed eliminare la fase 3 in cui il compressore/ventilatore evaporatore è spento, porre d8d=c12;
- per mantenere solo la fase 3 (figura), c12=0;
- durante la fase 3 il compressore può essere in funzione se:
   à attivato il pump down;
  - si attiva lo sbrinamento a gas caldo.

Nota: Se l'ingresso digitale interruttore porta DI1 è disabilitato (A3=1):

- I parametri C12 e d8d perdono di significato, dal momento che il controllo non potrà sapere se la porta sia aperta o chiusa
- L'icona porta aperta 🚺 sarà sempre spenta

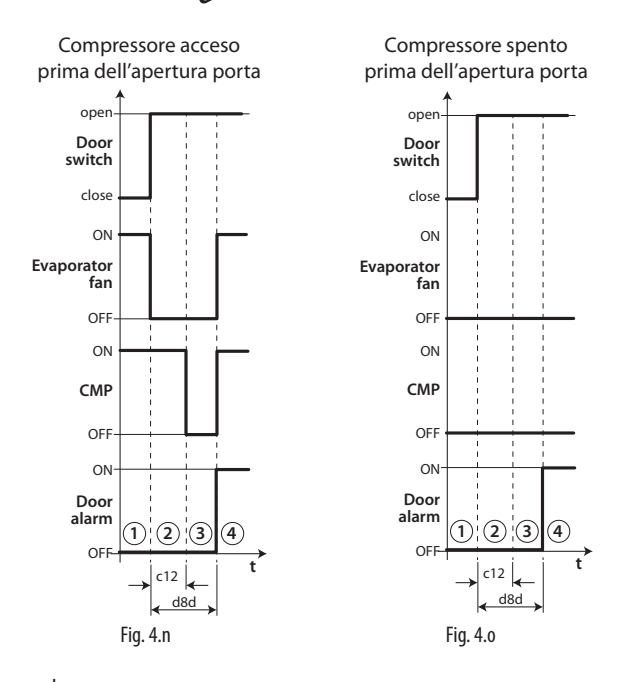

### Legenda

| t         | lempo                   |
|-----------|-------------------------|
| Door_sw   | Interruttore porta      |
| Evap_fan  | Ventilatore evaporatore |
| CMP       | Compressore             |
| Dor alarm | Allarme porta "dor"     |

Nota: affinchè i tempi impostati diventino immediatamente operativi, bisogna spegnere e riaccendere il controllo. In caso contrario, la temporizzazione diventerà operativa al suo successivo utilizzo, in fase di impostazione dei timer interni.

### 4.6.9 Gestione compressore

- c1 determina il tempo min. tra 2 accensioni consecutive del compressore;
- c2 stabilisce il tempo minimo di spegnimento del compressore;
- c3 stabilisce il tempo minimo di accensione del compressore

| Par.       | Descrizione                                       | Def | Min | Max | U.M. |
|------------|---------------------------------------------------|-----|-----|-----|------|
| c1         | Tempo min. tra accensioni consecutive compressore | 6   | 0   | 30  | min  |
| c2         | Tempo minimo di spegnimento compressore           | 3   | 0   | 15  | min  |
| <u>c</u> 3 | Tempo minimo di accensione compressore            | 3   | 0   | 15  | min  |

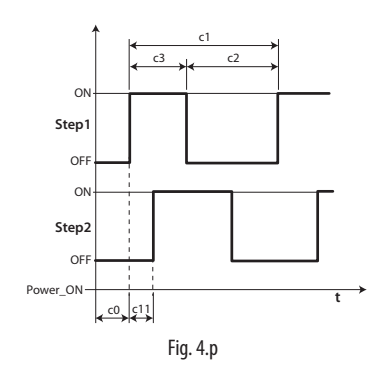

**Vota:** il par. c2 è usato per assicurare il bilanciamento della pressione dopo la fermata del compressore e per evitare il blocco al riavvio successivo di quei compressori che non hanno sufficiente coppia di spunto.

### 4.7 Gestione luce

La luce può essere gestita:

- dall'interruttore porta (se A3=0) e/o dal tasto luce;
- solo dal tasto luce .

Di seguito i parametri coinvolti.

| Par.  | Descrizione                      | Def | Min | Max | U.M. |
|-------|----------------------------------|-----|-----|-----|------|
| tLi l | Luce accesa con porta aperta     | 15  | 0   | 240 | min  |
| A4 (  | Gestione luce                    | 0   | 0   | 1   | -    |
| (     | 0 Interruttore porta +tasto luce |     |     |     |      |
|       | 1 Tasto luce                     |     |     |     |      |

0.

**Nota:** se il controllo è in OFF, l'uscita luce è comandata solo dal tasto luce. Se il controllo è in ON, la luce è comandata da interruttore porta + tasto luce o solo tasto luce secondo l'impostazione del parametro A4.

### 4.7.1 Interruttore porta + tasto luce

Se A4=1 la luce è accesa/spenta solo con il tasto luce. Lo stato aperto / chiuso della porta viene ignorato. Se A4=0, quando la porta della cella è aperta, la luce è sempre accesa. Quando la porta è chiusa, la luce può essere accesa o spenta con il tasto luce. Una volta accesa, la luce si spegnerà automaticamente dopo il tempo tLi.

### GESTIONE LUCE DA INTERRUTTORE PORTA E TASTO LUCE

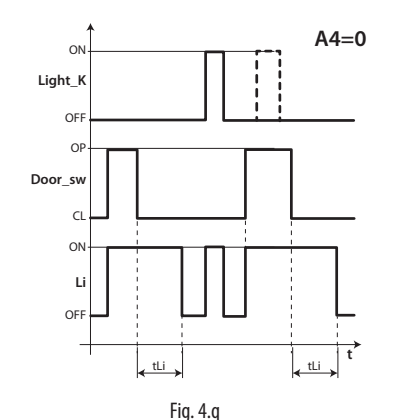

#### Legenda

| _Light_k | Tasto luce               |
|----------|--------------------------|
| Li       | Luce                     |
| Door_sw  | Interruttore porta       |
| tLi      | Ritardo spegnimento luce |
| t        | tempo                    |

### 4.8 Altri parametri di configurazione

I parametri di configurazione vanno impostati durante la prima messa in servizio del controllo e riguardano:

- l'impostazione della data/ora;
- la stabilità della misura delle sonde analogiche;
- · la visualizzazione sul controllo del punto decimale;
- · l'indirizzo seriale per la connessione in rete di supervisione;
- il tipo di protocollo della porta seriale BMS per la connessione in rete di supervisione;
- l'unità di misura della temperatura (°C / °F) e della pressione (bar/psi);
- la disabilitazione della tastiera, dei tasti e del buzzer;
- la visualizzazione a display durante lo sbrinamento.

### Impostazione di data/ora

Vedere l'esempio 2 al cap.3.

### Stabilità misura sonde analogiche

Definisce il coefficiente del filtro usato per stabilizzare la misura di temperatura. Valori bassi del parametro consentono una risposta pronta del sensore alle variazioni di temperatura, la lettura diventa però maggiormente sensibile ai disturbi. Valori alti rallentano la risposta ma garantiscono una maggiore immunità ai disturbi, ovvero una lettura più stabile e precisa.

| Par. | Descrizione              | Def | Min | Max | U.M. |
|------|--------------------------|-----|-----|-----|------|
| /21  | Stabilità misura sonda 1 | 4   | 0   | 9   | -    |
| /22  | Stabilità misura sonda 2 | 4   | 0   | 9   | -    |
| /23  | Stabilità misura sonda 3 | 4   | 0   | 9   | -    |
| /24  | Stabilità misura sonda 4 | 4   | 0   | 9   | -    |
| /25  | Stabilità misura sonda 5 | 4   | 0   | 9   | -    |

#### Visualizzazione a display

Nei modelli con display a singola riga cod. WB000S\* è possibile visualizzare una sola grandezza, selezionabile dal parametro /t1.

Nei modelli con display a doppia riga cod. WB000D\* e nel terminale UltraCella Service, è possibile visualizzare due grandezze, la prima sempre selezionabile dal parametro /t1, la seconda dal parametro /t2

| Par. | De  | scrizione          |    |                                    | Def | Min | Max | U.M. |
|------|-----|--------------------|----|------------------------------------|-----|-----|-----|------|
| /t1  | Var | iabile 1 a display |    |                                    | 1   | 0   | 14  | -    |
|      | 0   | Nessuna            | 8  | B2                                 |     |     |     |      |
|      | 1   | Sonda virtuale     | 9  | B3                                 |     |     |     |      |
|      | 2   | Sonda mandata      | 10 | B4                                 |     |     |     |      |
|      | 3   | Sonda ripresa      | 11 | B5                                 |     |     |     |      |
|      | 4   | Sonda sbrin. 1     | 12 | Sc                                 |     |     |     |      |
|      | 5   | Sonda sbrin. 2     | 13 | Set point ventole                  |     |     |     |      |
|      | 6   | Set point temp.    |    | cond. a velocità<br>variabile      |     |     |     |      |
|      | 7   | B1                 | 14 | Set point umidità                  |     |     |     |      |
| /t2  | Var | iabile 2 a display |    |                                    | 6   | 0   | 24  | -    |
|      | 0   | Nessuna            | 13 | surriscaldam. (EVD<br>EVO)         |     |     |     |      |
|      | 1   | Sonda virtuale     | 14 | apertura valvola %<br>(EVD EVO)    |     |     |     |      |
|      | 2   | Sonda mandata      | 15 | apertura valvola step<br>(EVD EVO) |     |     |     |      |
|      | 3   | Sonda ripresa      | 16 | Śc                                 |     |     |     |      |
|      | 4   | Sonda sbrin. 1     | 17 | Sd1 (3PH mod.)                     |     |     |     |      |
|      | 5   | Sonda sbrin. 2     | 18 | Sd2 (3PH mod.)                     |     |     |     |      |
|      | 6   | Set point temp.    | 19 | Sc (3PH mod.)                      |     |     |     |      |
|      | 7   | B1                 | 20 | set point ventole                  |     |     |     |      |
|      | 8   | B2                 |    | velocità variabile                 |     |     |     |      |
|      | 9   | B3                 | 21 | Surriscaldamento<br>(EVDice)       |     |     |     |      |
|      | 10  | B4                 | 22 | Apertura valvola %<br>(EVDice)     |     |     |     |      |
|      | 11  | B5                 | 23 | Apertura valvola step<br>(EVDice)  |     |     |     |      |
|      | 12  | rd                 | 24 | Set point umidità                  |     |     |     |      |

#### Indirizzo seriale (parametro H0)

H0 assegna al controllo un indirizzo per il collegamento seriale ad un sistema di supervisione e/o teleassistenza.

| Par. | Descrizione       | Def | Min | Max | U.M. |
|------|-------------------|-----|-----|-----|------|
| HO   | Indirizzo seriale | 193 | 0   | 247 | -    |

A partire dalla release software 1.5, entrambi i protocolli CAREL e Modbus sono disponibili nella porta seriale BMS, selezionabili dal parametro H7.

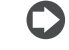

**Nota:** per protocollo Carel il valore massimo di H0 è 207; per protocollo Modbus il valore massimo è 247.

| Par. | Descrizione                           | Def | Min | Max | U.M. |
|------|---------------------------------------|-----|-----|-----|------|
| H7   | Protocollo seriale BMS: 0= protocollo | 0   | 0   | 1   | -    |
|      | CAREL: 1= Protocollo Modbus           |     |     |     | 1    |

A partire dalla release software 1.7 è possibile selezionare velocità, numero bit di stop e parità della porta BMS tramite i parametri H10, H11 e H12; il numero di bit è sempre invece fisso a 8.

| Par. | Desc   | rizione            |       |                 | Def  | Min    | Max   | U.M.  |
|------|--------|--------------------|-------|-----------------|------|--------|-------|-------|
| H10  | Veloc  | ità comunicazior   | ne BN | //S bit/s       | 4    | 0      | 9     | -     |
|      | 0      | 1200               | 5     | 38400           |      |        |       |       |
|      | 1      | 2400               | 6     | 57600           |      |        |       |       |
|      | 2      | 4800               | 7     | 76800           |      |        |       |       |
|      | 3      | 9600               | 8     | 115200          |      |        |       |       |
|      | 4      | 19200              | 9     | 375000          |      |        |       |       |
| H11  | Num    | ero bit di stop BN | ٨S    |                 | 2    | 1      | 2     | -     |
|      | 1      | 1 bit di sto       | р     |                 |      |        |       |       |
|      | 2      | 2 di bit di s      | top   |                 |      |        |       |       |
| H12  | Parità | BMS                |       |                 | 0    | 0      | 2     | -     |
|      | 1      | dispari            |       |                 |      |        |       |       |
|      | 2      | pari               |       |                 |      |        |       |       |
|      | Not    | a. ner rendere     | attiv | a la modifica è | nece | ssario | spear | ere e |

Nota: per rendere attiva la modifica, è necessario spegnere e riaccendere l'unità.

#### Unità di misura temperatura e visualizzazione punto decimale Il controllo permette:

- la scelta dell' unità di misura di temperatura tra gradi Celsius (°C) e Fahrenheit (°F);
- di abilitare/disabilitare la visualizzazione del punto decimale e il buzzer.

| Par. | Descrizione                                   | Def | Min | Max | U.M. |
|------|-----------------------------------------------|-----|-----|-----|------|
| /UM  | 0: °C/bar<br>1: °F/PSI<br>2: °C/PSI           | 0   | 0   | 2   | -    |
| /6   | Visualizzazione punto decimale<br>0/1 = si/no | 0   | 0   | 1   | -    |
| H4   | Buzzer<br>0/1=abilitato/disabilitato          | 0   | 0   | 1   | -    |

#### Disabilitazione tastiera

È possibile inibire alcune funzionalità legate all'utilizzo della tastiera, ad esempio la modifica dei parametri e del set point nel caso il controllo sia esposto al pubblico.

| Par. | Descrizione                           | Def | Min | Max | U.M. |
|------|---------------------------------------|-----|-----|-----|------|
| H6   | Configurazione blocco tasti terminale | 0   | 0   | 255 | -    |
|      | 0 = tutti i tasti abilitati           |     |     |     |      |
|      | 255 = tutti i tasti disabilitati      |     |     |     |      |

#### Tabella di configurazione

| FUNZIONE           | par. H6  |
|--------------------|----------|
| Modifica set point | 1        |
| Sbrinamento        | 2        |
| -                  | 4        |
| Uscita AUX1        | 8        |
| PRG+SET (menu)     | 16       |
| Uscita AUX2        | 32       |
| Gestione On/Off    | 64       |
| Gestione luce      | 128      |
|                    | Tab. 4.d |

**Esempio:** per disabilitare le funzioni di attivazione delle uscite AUX1 e AUX2, impostare H6 = 8+32 = 40.

### 4.9 Avviamento modulo EVD

WM00ENNI00, WM00EUN000, WM00EUK000: Collegare UltraCella al modulo EVD in seriale secondo lo schema elettrico di figura 2.k e fare riferimento alla tabella parametri seguente per la configurazione del driver EVD. Il modulo sarà attivo nel momento in cui sarà attivato da UltraCella impostando P1=1.

| Par. | Descrizione                           | Def | Min | Max | U.M. |
|------|---------------------------------------|-----|-----|-----|------|
| P1   | Abilitazione comunicazione modulo EVD | 0   | 0   | 1   | -    |
|      | 1 = Modulo EVD                        |     |     |     |      |

#### WM00ENSI00, WM00ENS000, WM00EUS000, WM00EUC000: 1. Utilizzo del display EVD per la configurazione del driver

Collegare elettricamente un'uscita ausiliaria dell'UltraCella AUX1 o AUX2 all'ingresso digitale DI1 dell'EVD e configurare i parametri nel seguente modo:

- H1=7 (per AUX1) oppure H5=7 (per AUX2) -> secondo compressore ritardato
- C11=0 -> ritardo attivazione secondo compressore = 0

| Par. | Descrizione                                 | Def | Min | Max | U.M. |
|------|---------------------------------------------|-----|-----|-----|------|
| H1   | Configurazione uscita AUX1                  | 1   | 0   | 17  | -    |
|      | 7 = Compressore ritardato                   |     |     |     |      |
| H5   | Configurazione uscita AUX2                  | 1   | 0   | 17  | -    |
|      | 7 = Compressore ritardato                   |     |     |     |      |
| C11  | Ritardo avvio secondo compressore           | 4   | 0   | 250 | sec  |
|      | 0 = avvio istantaneo con uscita compressore |     |     |     |      |
|      | principale                                  |     |     |     |      |

In questo modo l'uscita ausiliaria sarà configurata come comando compressore in contatto pulito, adatto per essere connesso all'ingresso digitale DI1 del driver EVD. Nessuna configurazione è richiesta in UltraCella.

### 2. Configurazione del driver EVD da UltraCella

Collegare UltraCella al modulo EVD in seriale secondo lo schema elettrico di figura 2.k e fare riferimento alla tabella parametri seguente per la configurazione del driver EVD. Il modulo sarà attivo nel momento in cui sarà attivato da UltraCella impostando P1=1.

Se connesso in seriale, i parametri del driver potranno solo essere visualizzati (non modificati) dal display locale dell'EVD. Una volta abilitato il driver (parametro P1=1) i suoi parametri saranno quelli comunicati da UltraCella, in accordo alla tabella parametri seguente (modificabili unicamente da UltraCella); i parametri eventualmente configurati precedentemente tramite display dell'EVD saranno persi.

| Par. | Descrizione                           | Def | Min | Max | U.M. |
|------|---------------------------------------|-----|-----|-----|------|
| P1   | Abilitazione comunicazione modulo EVD | 1   | 0   | 1   | -    |
|      | 1 = Modulo EVD abilitato              |     |     |     |      |

### Tabella parametri EVD

I seguenti parametri relativi al driver EVD sono configurabili da UltraCella Categoria: EVO

| Par.      | Descrizione                                                                                                    | Def  | Min    | Max | U.M.        |
|-----------|----------------------------------------------------------------------------------------------------|------|--------|-----|-------------|
| P1        | Abilitazione comunicazione con<br>modulo EVD 0/1=disabilitato/abilitato                                                                    | 0    | 0      | 1   | -           |
| P2        | Tipo driver:<br>0=nessuno;<br>1=EVD EVO;<br>2=EVD ice;<br>3=EVD twin                                                                       | 0    | 0      | 1   | -           |
| P1t       | Tipo sonda S1           0         RAZ. 0-5V         2         4-20 mA remoto           1         4-20 mA         3         4-20 mA esterna | 0    | 0      | 3   | -           |
| P1M       | Valore massimo sonda S1                                                                                                    | 12,8 | -20    | 200 | bar/<br>psi |
| P1n       | Valore minimo sonda S1                                                                                                    | -1   | -20    | 200 | Bar/<br>psi |
| ILI       | Min allarme S1                                                                                                    | -1.0 | -121.0 | IH1 | bar/<br>Psi |
| IH1 (ice) | Max allarme S1                                                                                                    | 9.3  | IL1    | 392 | bar/<br>Psi |
| IH1 (EVO) | Max allarme S1                                                                                                    | 12.8 | IL1    | 392 | bar/<br>Psi |

# <u>CAREL</u>

| Par.       | Descrizione                                                                                           | Def | Min | Max | U.M.    |
|------------|----------------------------------------------------------------------------------------------------|-----|-----|-----|---------|
| PVt        | Tipo valvola                                                                                          | 1   | 1   | 22  | -       |
|            | 1 Carel exv                                                                                           |     |     |     |         |
|            | 2 Alco ex4                                                                                            |     |     |     |         |
|            | 3 Alco ex5                                                                                            |     |     |     |         |
|            | 4 Alco ex6                                                                                            |     |     |     |         |
|            | 5 Alco ex7                                                                                            |     |     |     |         |
|            | 6 Alco ex8 330hz raccomandato CAREL                                                                   |     |     |     |         |
|            | 7 Alco ex8 500hz specificato Alco                                                                     |     |     |     |         |
|            | 8 Sporlan sei 0.5-11                                                                                  |     |     |     |         |
|            | 9 Sporlan ser 1.5-20                                                                                  |     |     |     |         |
|            | 10 Sporlan sei 30                                                                                     |     |     |     |         |
|            | 11 Sporlan sei 50                                                                                     |     |     |     |         |
|            | 12 Sporlan seh 100                                                                                    |     |     |     |         |
|            | 13 Sporlan sen 175                                                                                    |     |     |     |         |
|            | 14 Danfoss ets 12.5 - 250                                                                             |     |     |     |         |
|            | 15 Danioss ets 50b                                                                                    |     |     |     |         |
|            | 17 Danfoss ets 250                                                                                    |     |     |     |         |
|            | 17 Darlioss ets 200                                                                                   |     |     |     |         |
|            | 19 Due Carel evy connesse insieme                                                                     |     |     |     |         |
|            | 20 Sporlan ser(i) q i k                                                                               |     |     |     |         |
|            | 21 Danfoss.ccm 10-20-30                                                                               |     |     |     |         |
|            | 22 Danfoss ccm 40                                                                                     |     |     |     |         |
| PH         | Tipo di refrigerante                                                                                  | 3   | 1   | 40  | -       |
|            | 1 R22 15 R422D 29 R455A                                                                               |     |     |     |         |
|            | <u>∠ 18154a</u> <u>10 18413A</u> <u>30 18170</u><br><u>3 18404A</u> <u>17 18422A</u> <u>31 18442A</u> | ·   |     |     |         |
|            | 4 R407C 18 R423A 32 R447A                                                                             |     |     |     |         |
|            | 5 R410A 19 R407A 33 R448A                                                                             |     |     |     |         |
|            | 6 R50/A 20 R42/A 34 R449A<br>7 R290 21 R245FA 35 R450A                                                |     |     |     |         |
|            | 8 R600 22 R407F 36 R452A                                                                              |     |     |     |         |
|            | 9 R600A 23 R32 37 R508B                                                                               |     |     |     |         |
|            | 10 R717 24 HTR01 38 R452B                                                                             |     |     |     |         |
|            | 12 R728 26 R23 40 R454R                                                                               | ·   |     |     |         |
|            | 13 R1270 27 R1234yf                                                                                   |     |     |     |         |
|            | 14 R417A 28 R1234ze                                                                                   |     |     |     |         |
| PrE        | l ipo regolazione principale                                                                          | 2   | 1   | 10  | -       |
|            | 1 banco/cella frigo con centrale remota                                                               |     |     |     |         |
|            | 2 banco/cella frigo con compr. a bordo                                                                |     |     |     |         |
|            | 3 banco/cella frigo perturbato                                                                        |     |     |     |         |
|            | 4 banco/cella frigo a CO <sub>2</sub> subcritico                                                      |     |     |     |         |
|            | 5 Condensatore ad R404A per CO2                                                                       |     |     |     |         |
|            | 6 Condizionatoro/chillor.con                                                                          |     |     |     |         |
|            | scambiatore a piastre                                                                                 |     |     |     |         |
|            | 7 Condizionatore/chiller con                                                                          |     |     |     |         |
|            | scambiatore a fascio tubiero                                                                          |     |     |     |         |
|            | 8 Condizionatore/chiller con                                                                          |     |     |     |         |
|            | scambiatore a batteria alettata                                                                       |     |     |     |         |
|            | 9 Condizionatore/chiller con capacita                                                                 |     |     |     |         |
|            | 10 Condizionatore/chiller perturbato                                                                  |     |     |     |         |
|            | Indivises Medleus EVD                                                                                 | 100 | 1   | 247 |         |
| PU<br>D2   | Sot point di surriscaldamento                                                                         | 198 | 72  | 247 | -       |
| РЭ<br>D/   |                                                                                                    | 15  | -/2 | 800 | Г.<br>- |
| P5         |                                                                                                    | 150 | 0   | 999 | ser     |
| . <u> </u> | Tempo derivativo                                                                                      | 2   | 0   | 800 | sec     |
| P7         | LowSH: soglia basso surriscaldamento                                                                  | 3   | -72 | 324 | K       |
| P8         | Low SH: tempo integrale                                                                               | 600 | 0   | 800 | sec     |
| P9         | LowSH: ritardo allarme basso                                                                          | 600 | 0   | 999 | sec     |
|            | surriscaldamento                                                                                      |     |     |     |         |
| PL1        | LOP: soglia per bassa temperatura                                                                     | -50 | -60 | 200 | °C/°F   |
|            | evap.                                                                                                 | 600 | 0   | 800 | 500     |
|            | LOP: tempo integrale                                                                                  | 600 | 0   | 000 | sec     |
| PL3        | evaporazione                                                                                          | 000 | 0   | 999 | sec     |
| PM1        | MOP: soglia di max pressione evap.                                                                    | 50  | -60 | 200 | °C/°F   |
| PM2        | MOP: tempo integrale                                                                                  | 600 | 0   | 800 | sec     |
| PM3        | MOP: ritardo allarme max pressione                                                                    | 10  | 0   | 999 | sec     |
|            | evap.                                                                                                 |     |     |     |         |
| PM4        | MOP: Soglia inibizione                                                                                | 30  | -60 | 200 | °C/°F   |
| cP1        | Posizione iniziale valvola ad inizio                                                                  | 50  | 0   | 100 | %       |
| Ddd        | Pitardo post spripamento (solo por                                                                    | 10  | 0   | 60  | min     |
| ruu        | driver singolo)                                                                                       | 10  | U   | 00  | 1111(1  |
| PSb        | Posizione della valvola in stand-by                                                                   | 0   | 0   | 100 | step    |
| PMP        | Abilitazione posizionamento manuale                                                                   | 0   | 0   | 1   | -       |
| PMu        | Posizione valvola manuale                                                                             | 0   | 0   | 999 | step    |
| Pnr        | Reset EVD setting 0 -> 1 Reset di tutti i                                                             | 0   | 0   | 1   | -       |
|            | parametri FVD                                                                                         |     |     | 1   | 1       |

| Par. | Descrizione                             |      | Min | Max   | U.M.  |
|------|-----------------------------------------|------|-----|-------|-------|
| PLt  | Offset stop smooth lines                |      | 0.0 | 10.0  | °C/°F |
| PHS  | Offset massimo smooth lines             | 15.0 | 0.0 | 50.0  | °C/°F |
| PSP  | Coefficiente proporzionale smooth lines |      | 0.0 | 100.0 | °C/°F |
| PSI  | Tempo integrale smooth lines            |      | 0   | 1200  | S     |
| PSd  | Tempo derivativo smooth lines           | 0    | 0   | 100   | S     |
| PSM  | Abilitazione smooth lines (0=NO - 1=SI) |      | 0   | 1     | /     |
| PT1  | Soglia ritardo allarme                  |      | -60 | 200   | °C/°F |
| PPt  | Tempo preposizionamento                 | 6    | 0   | 18000 | sec   |

### 4.10 Avviamento EVDice

Collegare UltraCella al driver EVDice in seriale secondo lo schema elettrico di figura 2.0 e fare riferimento alla tabella parametri pagina precedente per la configurazione del driver EVDice.

Con la **software release 1.7 di UltraCella** è stata introdotta una nuova gestione del driver EVDice:

- Possibilità di configurare i parametri di EVDice da interfaccia utente UltraCella (built-in LED display o terminale UltraCella Service) e/o da interfaccia utente display LED locale di EVDice.
- Salvaguardia di configurazioni custom di EVDice tramite firma: appena attivata la comunicazione, UltraCella "firma" EVDice tramite scrittura di un numero random tra 1 e 65000 in un registro del driver. In questo modo sarà possibile discriminare tra:
  - EVDice precedentemente configurato

- EVDice "nuovo" (es. sostituito per un guasto)

Possono presentarsi 3 casi:

Nuova installazione / Nuovo impianto / EVDice installato in impianto successivamente: in questo caso la firma in UltraCella sarà inizialmente 0 -> i parametri attivi saranno quelli dell'EVDice e UltraCella genererà una nuova firma. Procedere come segue:

- 1. Abilitare EVD (P1=1); UltraCella firmerà EVDice in modo da creare l'accoppiamento controllo-driver;
- Configurare i parametri EVD in base all'applicazione tramite wizard, oppure parametro per parametro da interfaccia LED display.

### Sostituzione di EVDice per guasto / altre cause:

 UltraCella avrà una firma diversa da 0 (perché precedentemente configurato per gestire un EVDice), mentre EVDice avrà una firma diversa da quella di UltraCella (0 se nuovo, diversa da 0 se proveniente da un altro impianto). In questo caso i parametri inizialmente attivi saranno quelli di UltraCella (i parametri in UltraCella relativi al driver EVDice saranno copiati in EVDice). Procedere come segue:

 In questa fase è attivo l'allarme IEM (EVDice error mismatch) per avvisare l'utente che un elemento del sistema è stato cambiato. Modificare eventualmente i parametri EVDice in base all'applicazione tramite wizard, oppure parametro per parametro da interfaccia LED display;

• La regolazione è attiva anche con allarme IEM attivo; per disabilitare l'allarme, premete il tasto Anna display LED di UltraCella.

 UltraCella avrà una firma uguale a 0 (perché nuovo o comunque non precedentemente configurato per comunicare con un EVDice), mentre EVDice sarà firmato (firma diversa da 0). In questo caso i parametri inizialmente attivi saranno quelli di EVDice (i parametri relativi al driver EVDice saranno copiati in UltraCella). Il caso è esattamente analogo al caso di nuova installazione / nuovo impianto:
 Abilitare la presenza di un EVDice impostando P1=1 (comunicazione con EVD abilitata), oppure rispondendo "sì" a specifica domanda nel wizard tramite terminale UltraCella Service; UltraCella firmerà EVDice in modo da creare l'accoppiamento controllo-driver;

• Configurare i parametri EVDice in base all'applicazione tramite wizard, oppure parametro per parametro da interfaccia LED display.

### Sostituzione di UltraCella per guasto / altre cause:

UltraCella avrà una firma uguale a 0 (perché nuovo o comunque non precedentemente configurato per comunicare con un EVDice), mentre EVDice sarà firmato (firma diversa da 0). In questo caso i parametri inizialmente attivi saranno quelli di EVDice (i parametri relativi al driver EVDice saranno copiati in UltraCella). Il caso è esattamente analogo al caso di nuova installazione / nuovo impianto.

| Par. | Descrizione                    | Def | Min | Max | U.M. |
|------|--------------------------------|-----|-----|-----|------|
| P1   | Abilitazione comunicazione EVD | 0   | 0   | 1   | -    |

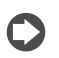

**Nota:** Finché P1=0 (comunicazione con EVD disabilitata). L'unico parametro visibile in UltraCella built-in LED display è P1.

Nota: È possibile azzerare la firma in EVDice tramite procedura di reset da interfaccia LED built-in (vedi manuale EVDice cod. +0300037EN).

Nota: Quanto sopra descritto è in linea con EVDice firmware release 1.4 e superiori; UltraCella software release 1.7 e superiori mantiene comunque la compatibilità con EVDice con firmware release precedenti. In particolare, gli allarmi IEC e IEM saranno sempre disabilitati.

**Nota:** In UltraCella software release 1.7, la release firmware di EVDice viene letta solo quando il parametro P1=1 (comunicazione con EVD abilitata)

### 4.11 Avviamento modulo Ultra 3Ph Evaporator

Il modulo di espansione Ultra 3PH Evaporator deve essere configurato da UltraCella.

1. Assicurarsi che, all'interno del modulo Ultra 3PH Evaporator, i dipswitch dell'espansione I/O siano posizionati come da figura seguente (impostazione default di fabbrica):

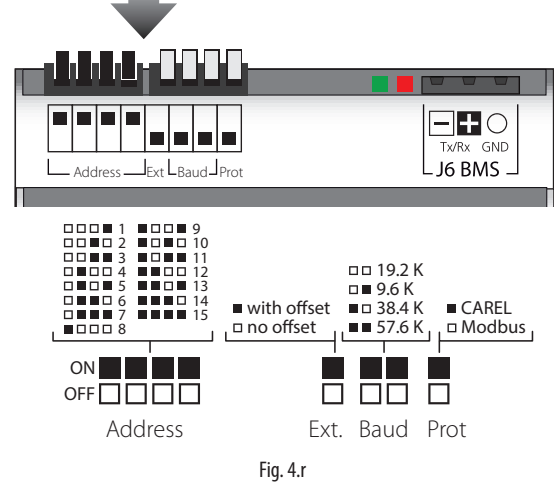

che corrisponde alla seguente configurazione:

- Address = 15
- No offset
- Baudrate = 19200bit/sec
- Protocollo = Modbus
- 2. In UltraCella, accedere alla categoria parametri "3PH"
- Assicurarsi che i primi due parametri abbiano i seguenti valori (impostazione default di fabbrica):
  - cH1 = 15 (Address)
  - cH2 = 0 (Offset)
- Per modulo di espansione trifase Evaporator, configurare (impostazione default di fabbrica)
  - cH3 = 0
- 5. Se si desidera collegare sonda di sbrinamento principale e ausiliaria nel modulo Ultra 3PH Evaporator, configurare rispettivamente:
  - cA1 = 1
  - cA2 = 1

Per il modulo Ultra 3PH Evaporator, non considerare il parametro cA3 Abilitare il modulo 3PH Evaporator configurando:

• cEn = 1

**Nota:** Per garantire la comunicazione tra UltraCella e modulo di espansione, l'indirizzo di rete dell'espansione I/O e il parametro cH1 in UltraCella devono essere impostati allo stesso valore (default 15).

**Attenzione:** questa impostazione dei dip-switch dell'espansione I/O (a cui corrisponde indirizzo seriale 15) è attiva a partire da Novembre 2015 e garantisce la comunicazione ("plug-and-play") con UltraCella con software release 1.7 (valore di default cH1=15).

Moduli di espansione prodotti in data antecedente a Novembre 2015 hanno, come impostazione di defalut, indirizzo 1 (diversa configurazione dei dip switch rispetto a quella riportata in figura). UltraCella con software release antecedenti alla 1.7 hanno, come impostazione di default, cH1=1. In alcuni casi sarà quindi necessario allineare le due configurazioni manualmente.

### 4.11.1 Parametri (UltraCella)

UltraCella ha un sottoinsieme di parametri dedicati alla configurazione del modulo Ultra 3PH Evaporator. Categoria: **3PH** 

| Par | Descrizione                         | Def | Min | Max | U.M. |
|-----|-------------------------------------|-----|-----|-----|------|
| cH1 | Modulo 3PH indirizzo seriale        | 15  | 1   | 247 | -    |
| cH2 | Modulo 3PH offset indirizzo seriale | 0   | 0   | 232 | -    |
| cH3 | Tipo di modulo Trifase              | 0   | 0   | 1   | -    |
|     | 0 = Evaporator                      |     |     |     |      |
|     | 1 = Full                            |     |     |     |      |
| cA1 | Collegamento sonda Sd1              | 0   | 0   | 1   | -    |
|     | 0 = in UltraCella                   |     |     |     |      |
|     | 1 = in 3PH module                   |     |     |     |      |
| cA2 | Collegamento sonda Sd2              | 0   | 0   | 1   | -    |
|     | 0 = in UltraCella                   |     |     |     |      |
|     | 1 = in 3PH module                   |     |     |     |      |
| cA3 | Collegamento sonda Sc               | 0   | 0   | 1   | -    |
|     | (solo Full module)                  |     |     |     |      |
|     | 0 = in UltraCella                   |     |     |     |      |
|     | 1 = in 3PH module                   |     |     |     |      |
| cEn | Abilitazione modulo 3PH             | 0   | 0   | 1   | -    |
|     | 0 = disabilitato                    |     |     |     |      |
|     | 1 = abilitato                       |     |     |     |      |

### 4.11.2 Funzionamento

Il modulo di espansione Ultra 3PH Evaporator deve essere abbinato a UltraCella (cod. WB000S% o WB000D%). Il modulo contiene al suo interno gli attuatori in potenza per gestire direttamente le utenze trifase dell'evaporatore, ma la logica di attuazione e regolazione risiede in UltraCella. Nella tabella sotto riportata il dettaglio di dove possono essere collegate le sonde e i carichi.

# O Nota:

 Anche se i carichi trifase devono essere fisicamente connessi al modulo Ultra 3PH Evaporator, UltraCella mantiene la sua configurazione relay standard.

|                            | (            | Connessione              |
|----------------------------|--------------|--------------------------|
| Ingresso                   | UltraCella   | Ultra 3PH Evapor. module |
| Sonda ambiente             | $\checkmark$ | -                        |
|                            |              | cA1 = 0                  |
| Condo abrinomento Call     | $\checkmark$ | -                        |
| Sonda sprinamento Sd i     |              | cA1 = 1                  |
|                            | -            | ✓                        |
|                            |              | cA2 = 0                  |
| Sonda sbrinamento          | $\checkmark$ | -                        |
| evaporatore ausiliario Sd2 |              | cA2 = 1                  |
|                            | -            | $\checkmark$             |
|                            |              |                          |

| Uscita                 | UltraCella   | Ultra 3PH Evapor. module |
|------------------------|--------------|--------------------------|
| Comando compressore/   |              |                          |
| consenso unità moto    | $\checkmark$ | $\checkmark$             |
| condensante/           | (1PH)        | (1PH)                    |
| Valvola solenoide      |              |                          |
| Registenza shrinamenta | $\checkmark$ | $\checkmark$             |
|                        | (1PH)        | (3PH)                    |
| Vantala avanaratora    | $\checkmark$ | $\checkmark$             |
|                        | (1PH)        | (3PH)                    |
|                        | $\checkmark$ | _                        |
| Luce                   | (1PH)        | _                        |
| ALIX1                  | $\checkmark$ | $\checkmark$             |
|                        | (1PH)        | (1PH)                    |
|                        | √            | _                        |
| 10/12                  | (1PH)        |                          |

## 4.12 Avviamento modulo Ultra 3Ph Full

Il modulo di espansione Ultra 3PH Full deve essere configurato da UltraCella.

1. Assicurarsi che, all'interno del modulo Ultra 3PH Full, i dip-switch dell' espansione I/O siano posizionati come da figura seguente (impostazione default di fabbrica):

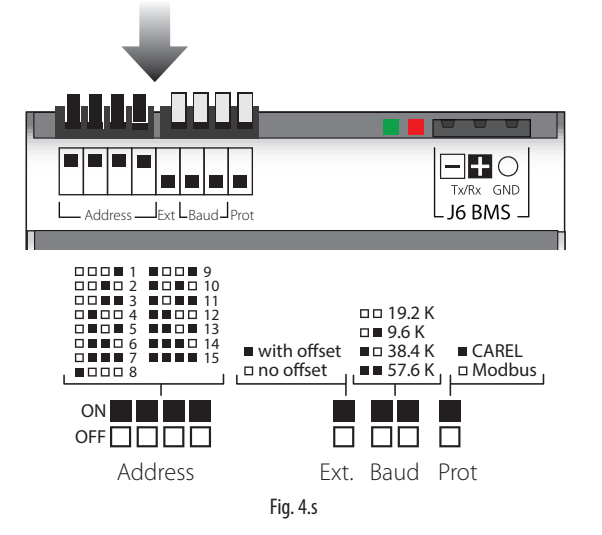

che corrisponde alla seguente configurazione:

- Address = 15
- No offset
- Baudrate = 19200bit/sec
- Protocollo = Modbus
- 2. In UltraCella, accedere alla categoria parametri "3PH"
- Assicurarsi che i primi due parametri abbiano i seguenti valori (impostazione default di fabbrica):
  - cH1 = 15 (Address)
  - cH2 = 0 (Offset)
- 4. Per modulo di espansione trifase Full, configurare cH3 = 1
- 5. Se si desidera collegare sonda di sbrinamento principale e ausiliaria nel modulo Ultra 3PH Full, configurare rispettivamente:
  - cA1 = 1
  - cA2 = 1
- 6. Se si desidera collegare sonda di condensazione nel modulo Ultra 3PH Full, configurare

• cA3 = 1

- 7. Abilitare il modulo 3PH Full configurando:
  - cEn = 1

**Nota:** Per garantire la comunicazione tra UltraCella e modulo di espansione, l'indirizzo di rete dell'espansione I/O e il parametro cH1 in UltraCella devono essere impostati allo stesso valore (default 15).

Attenzione: Questa impostazione dei dip-switch dell'espansione I/O (a cui corrisponde indirizzo seriale 15) è attiva a partire da Novembre 2015 e garantisce la comunicazione ("plug-and-play") con UltraCella con software release 1.7 (valore di default cH1=15). Moduli di espansione prodotti in data antecedente a Novembre 2015 hanno, come impostazione di defalut, indirizzo 1 (diversa configurazione dei dip switch rispetto a quella riportata in figura). UltraCella con software release antecedenti alla 1.7 hanno, come impostazione di default, cH1=1. In alcuni casi sarà quindi necessario allineare le due configurazioni manualmente.

### 4.12.1 Parametri UltraCella

UltraCella ha un sottoinsieme di parametri dedicati alla configurazione del modulo Ultra 3PH Full.

| Par | Descrizione                         | Def | Min | Max | U.M. |
|-----|-------------------------------------|-----|-----|-----|------|
| cH1 | Modulo 3PH indirizzo seriale        | 15  | 1   | 247 | -    |
| cH2 | Modulo 3PH offset indirizzo seriale | 0   | 0   | 232 | -    |
| cH3 | Tipo di modulo Trifase              | 0   | 0   | 1   | -    |
|     | 0 = Evaporator                      |     |     |     |      |
|     | 1 = Full                            |     |     |     |      |
| cA1 | Collegamento sonda Sd1              | 0   | 0   | 1   | -    |
|     | 0 = in UltraCella                   |     |     |     |      |
|     | 1 = in 3PH module                   |     |     |     |      |
| cA2 | Collegamento sonda Sd2              | 0   | 0   | 1   | -    |
|     | 0 = in UltraCella                   |     |     |     |      |
|     | 1 = in 3PH module                   |     |     |     |      |
| cA3 | Collegamento sonda Sc               | 0   | 0   | 1   | -    |
|     | (solo Full module)                  |     |     |     |      |
|     | 0 = in UltraCella                   |     |     |     |      |
|     | 1 = in 3PH module                   |     |     |     |      |
| cEn | Abilitazione modulo 3PH             | 0   | 0   | 1   | -    |
|     | 0 = disabilitato                    |     |     |     |      |
|     | 1 = abilitato                       |     |     |     |      |

### 4.12.2 Funzionamento

Il modulo di espansione Ultra 3PH Full deve essere abbinato a UltraCella (cod. WB000S% o WB000D%). Il modulo contiene al suo interno gli attuatori in potenza per gestire direttamente le utenze trifase della moto condensante e dell'evaporatore, ma la logica di attuazione e regolazione risiede in UltraCella. Nella tabella sotto riportata il dettaglio di dove possono essere collegate le sonde e i carichi.

• Anche se i carichi trifase devono essere fisicamente connessi al modulo Ultra 3PH Full, UltraCella mantiene la sua configurazione relay standard.

Nella tabella sotto riportata il dettaglio di dove possono essere collegate le sonde e i carichi.

| Ingresso                                        | Connessione  |                       |  |  |
|-------------------------------------------------|--------------|-----------------------|--|--|
|                                                 | UltraCella   | Ultra 3PH Full module |  |  |
| Sonda ambiente                                  | $\checkmark$ | -                     |  |  |
| Sonda sbrinamento Sd1                           | cA1 = 0      |                       |  |  |
|                                                 | $\checkmark$ | -                     |  |  |
|                                                 | cA1 = 1      |                       |  |  |
|                                                 | -            | ✓                     |  |  |
| Sonda sbrinamento<br>evaporatore ausiliario Sd2 | cA2 = 0      |                       |  |  |
|                                                 | $\checkmark$ | -                     |  |  |
|                                                 | cA2 = 1      |                       |  |  |
|                                                 | -            | ✓                     |  |  |
| Sonda condensatore Sc                           | cA3 = 0      |                       |  |  |
|                                                 | $\checkmark$ | -                     |  |  |
|                                                 | cA3 = 1      |                       |  |  |
|                                                 | -            | ✓                     |  |  |
|                                                 |              | L                     |  |  |
| Ingresso                                        | Connessione  |                       |  |  |
|                                                 | UltraCella   | Ultra 3PH Full module |  |  |
| Comando compressore                             | ✓<br>(1PH)   | (3PH)                 |  |  |
| Desistenza shrinana anta                        | $\checkmark$ | ✓                     |  |  |
| Resistenze sprinamento                          | (1PH)        | (3PH)                 |  |  |
|                                                 | $\checkmark$ | ✓                     |  |  |
| ventole evaporatore                             | (1PH)        | (3PH)                 |  |  |
| Luce                                            | (1011)       | -                     |  |  |
|                                                 | <u>(IPH)</u> |                       |  |  |
| AUX1                                            | (1DU)        | (1 DLI)               |  |  |
|                                                 | <u>(IPH)</u> |                       |  |  |
| AUX2                                            | ▼<br>(1D山)   | -                     |  |  |
|                                                 | (1111)       | Tab. 4.f              |  |  |

#### **CONFIGURAZIONE USCITE E PROTEZIONI** 5.

#### 5.1 **Uscite analogiche**

E' disponibile l'uscita analogica Y1, per comandare il ventilatore evaporatore predisposto per essere comandato con ingresso 0...10 V. Vedere il capitolo "Regolazione".

| Par. | De                       | scrizione                          | Def | Min | Max | U.M. |
|------|--------------------------|------------------------------------|-----|-----|-----|------|
| HO1  | Configurazione uscita Y1 |                                    | 0   | 0   | 3   | -    |
|      | 0                        | Non attiva                         |     |     |     |      |
|      | 1                        | Uscita modulante (funzione         |     |     |     |      |
|      |                          | generica)                          |     |     |     |      |
|      | 2                        | Ventilatori evaporatore a velocità |     |     |     |      |
|      |                          | variabile regolati su sonda Sd     |     |     |     |      |
|      | 3                        | Ventole condensatore a velocità    |     |     |     |      |
|      |                          | variabile                          |     |     |     |      |

#### 5.2 Uscite digitali

#### 5.2.1 Ritardo avvio per uscita compressore

| Par. | Descrizione                            | Def | Min | Max | U.M. |
|------|----------------------------------------|-----|-----|-----|------|
| с0   | Ritardo avvio compressore/ ventilatore | 0   | 0   | 15  | min  |
|      | all'accensione                         |     |     |     |      |

• c0: dal momento in cui viene alimentato il controllo, l'accensione del compressore e dei ventilatori evaporatore viene ritardata di un tempo (in minuti) pari al valore assegnato a questo parametro. Il ritardo consente di proteggere il compressore da ripetute accensioni nel caso di frequenti cadute di tensione.

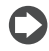

Nota: per gli altri parametri di protezione compressore (c1, c2, c3) vedere il cap. 4.

#### Protezioni per uscite a relè diverse 5.2.2

| Par. | Descrizione                       | Def | Min | Max | U.M. |
|------|-----------------------------------|-----|-----|-----|------|
| c11  | Ritardo avvio secondo compressore | 4   | 0   | 250 | S    |
|      |                                   |     |     |     |      |

· c11 stabilisce il ritardo di attivazione tra il primo e il secondo compressore (o tra il primo e il secondo gradino del compressore).

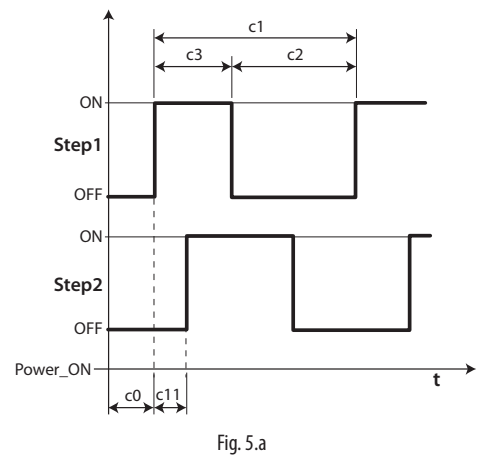

### Legenda

| Step1 | Gradino 1 compressore |
|-------|-----------------------|
| Step2 | Gradino 2 compressore |
| t     | tempo                 |

#### 5.2.3 Funzionalità uscita AUX1/AUX2

Alle uscite AUX1 e AUX2 è possibile associare diverse funzioni, come segnalazione di allarme, uscita ausiliaria comandata da tasto AUX, valvola di pump down, ventilatore condensatore, secondo compressore, secondo compressore con rotazione. Per la spiegazione vedere il capitolo 3.2.

| Par.       | Descrizione                                                                                                    | Def      | Min    | Max              | U.M.        |
|------------|----------------------------------------------------------------------------------------------------|----------|--------|------------------|-------------|
| Par.<br>H1 | Descrizione         Configurazione uscita AUX1         0       Allarme normalmente eccitato         1       Allarme normalmente diseccitato         2       Attivazione da tasto AUX o DI         3       Attivazione resistenza vasca raccolta         4       Sbrinamento evaporatore ausiliario         5       Valvola pump down         6       Ventilatore condensatore         7       Compressore ritardato         8       Uscita regolazione 1 ON/OFF         9       Uscita regolazione 2 ON/OFF         10       Uscita allarme 1         11       Uscita allarme 2         12       Ventilatore evaporatore ausiliario         13       Secondo gradino compressore         14       Secondo gradino compressore         14       Secondo gradino compressore         15       Luscita umidità | Def<br>1 | 0<br>0 | <u>Max</u><br>21 | <u>U.M.</u> |
|            | con rotazione       15     Uscita umidità       16     Uscita in modalità inversa       17     Uscita gestita da fasce orarie       18     Uscita regolazione 3 ON/OFF       19     Uscita inversa - deumidificazione       20     Deumidificatore esterno       21     Uscita in modalità inversa n.2                                                                                                    |          |        |                  |             |
| H5         | Configurazione uscita AUX2<br>Vedere H1                                                                                                    | 1        | 0      | 17               | -           |

#### **On/Off del controllo** 6.1

Lo stato di ON/OFF può essere comandato da più sorgenti: tastiera, ingresso digitale e supervisore. Quando il controllo è in OFF (default al primo avvio), sul display verrà visualizzata la temperatura selezionata con il parametro /t1, alternata al messaggio OFF. L'ingresso digitale può essere utilizzato per variare lo stato di ON/OFF del controllo impostando il parametro A5/A9 al valore "6". L'attivazione dello stato di ON/OFF da ingresso digitale è prioritaria rispetto a quella da supervisore e da tastiera.

| Origine           | Priorità | Note                                         |
|-------------------|----------|----------------------------------------------|
| Ingresso digitale | 1        | Disabilita On/Off da tastiera e supervisione |
| Tastiera          | 2        |                                              |
| Supervisore       | 3        |                                              |
|                   |          | TLC                                          |

Tab. 6.a

#### Sonda virtuale 6.2

L'uscita di regolazione del controllo è l'uscita compressore. La sonda di regolazione è la sonda ambiente B1 (configurazione di default), mentre alle sonde B2, B3, B4, B5 possono essere associate diverse funzioni. Nel caso di cella frigorifera molto grande e utile utilizzare una seconda sonda per regolare la temperatura della cella.

Il controllo attiverà il compressore secondo quanto richiesto dalla sonda virtuale (Sv), ottenuta dalla media pesata delle 2:

- Sonda di mandata B1
- Sonda di ripresa B2 o B4

E' necessario configurare la sonda B2 o B4 come sonda di ripresa per poterla utilizzare in combinazione con la sonda B1 e creare la sonda virtuale Sv.

| Par. | Descrizione                 |                | Def | Min | Max | U.M. |
|------|-----------------------------|----------------|-----|-----|-----|------|
| /4   | Composizione sonda virtuale |                | 0   | 0   | 100 | -    |
|      | 0 = sonda B1                | 0 = sonda B1   |     |     |     |      |
|      | 100 = sonda B2              | 100 = sonda B4 |     |     |     |      |

Il parametro /4 permette di determinare la sonda virtuale (Sv) come media pesata della sonda di regolazione B1 e della sonda di ripresa (B2 o B4), secondo la formula:

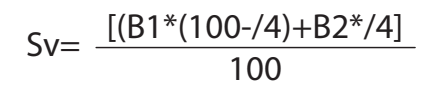

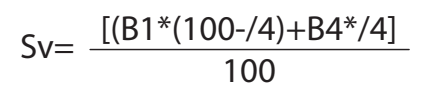

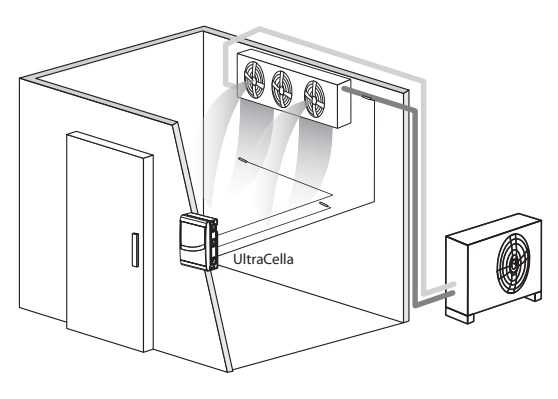

Fig. 6.a

Impostare la sonda B2 o B4, se ad esempio si sta utilizzando l'applicazione a due evaporatori, come sonda di ripresa per poter utilizzare la sonda virtuale.

#### Legenda

| B1 | Sonda mandata |
|----|---------------|
| B2 | Sonda ripresa |

| B1 | Sonda mandata |
|----|---------------|
| B4 | Sonda ripresa |

## 6.3 Set point

L'uscita di riferimento è il compressore (CMP). Il controllo può funzionare in 2 modalità differenti, selezionabili tramite il parametro r3:

- direct con sbrinamento:
- direct senza sbrinamento.

| Par. | Descrizione                | Def   | Min | Max | U.M.  |
|------|----------------------------|-------|-----|-----|-------|
| St   | Set point                  | 2/-20 | r1  | r2  | °C/°F |
| rd   | Differenziale              | 2.0   | 0.1 | 20  | °C/°F |
| r1   | Set point minimo           | -50   | -50 | r2  | °C/°F |
| r2   | Set point massimo          | 60    | r1  | 200 | °C/°F |
| r3   | Modalità di funzionamento  | 0     | 0   | 1   | -     |
|      | 0 Direct con sbrinamento   |       |     |     |       |
|      | 1 Direct senza sbrinamento |       |     |     |       |

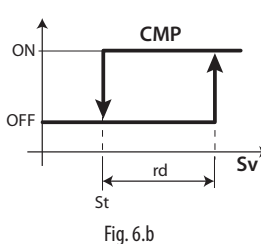

### Legenda

Legenda

St

| St | Set point     | Sv  | Sonda virtuale |
|----|---------------|-----|----------------|
| rd | Differenziale | CMP | Compressore    |

Se è attivata la seconda uscita compressore (H1, H5 = 13, 14) sull'uscita AUX, l'attivazione del compressore avviene a St+rd/2 e quella del compressore ausiliario AUX a St+rd, secondo la figura seguente.

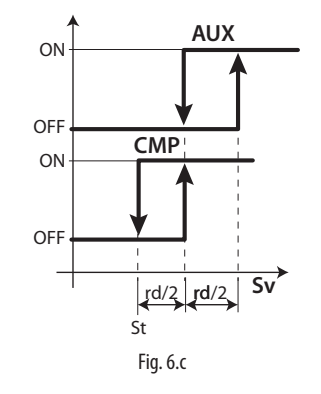

Set point Differenziale CMP Compressore rd AUX Uscita ausiliaria ISonda virtuale Sv Il set point di regolazione, in condizioni di normale funzionamento, è

quello indicato dal parametro St. Ma può essere anche un valore diverso e dipendente da altri algoritmi:

- Cambio del set point da ingresso digitale (St+r4 e/o StH+r5)
- Cambio del set point da fascia oraria (St+r4 e/o StH+r5)
- · Variazione set point a rampa (set point variabile)

secondo la seguente priorità:

| Pr.tà | Funzione                              | Valore set point regolazione        |
|-------|---------------------------------------|-------------------------------------|
| 1     | Variazione set point da ingresso      | St+r4 - StH+r5                      |
|       | digitale (A5/A9=7)                    |                                     |
| 2     | Variazione set point da fascia oraria | St+r4 - StH+r5                      |
| 3     | Variazione set point (rampe)          | Variabile in funzione dei parametri |
|       |                                       | PS1, PS2, PS3 e PH1, PH2, PH3       |
| 4     | Set point da parametro St             | St                                  |

#### Variazione set point da ingresso digitale 6.3.1

Con UltraCella è possibile cambiare il set point di regolazione grazie agli ingressi digitali DI2 e DI3. Questa funzionalità può essere utile per applicazioni dove il set point di regolazione può essere alzato quando l'esercizio non è aperto al pubblico (ad esempio di notte per alcuni tipi di fiori), garantendo quindi un certo risparmio energetico e la sicurezza che il prodotto sia pronto per l'esposizione e la vendita quando serve. L'ingresso digitale DI2 è associato al parametro A5, mentre l'ingresso digitale DI3 è associato al parametro A9. Per abilitare l'ingresso digitale al cambio setpoint, impostare A5=7 (per DI2) oppure A9=7 (per DI3).

| Par. | Descrizione                              | Def | Min | Max | U.M. |
|------|------------------------------------------|-----|-----|-----|------|
| A5   | Configurazione ingresso digitale 2 (DI2) | 0   | 0   | 15  | -    |
|      | 7 = variazione set point                 |     |     |     |      |
| A9   | Configurazione ingresso digitale 3 (DI3) | 0   | 0   | 15  | -    |
|      | 7 = variazione set point                 |     |     |     |      |

Quando l'ingresso digitale è attivo (chiuso), il set point di regolazione sarà la somma tra i valori dei parametri St ed r4; quando l'ingresso digitale non è attivo (aperto), il set point di regolazione sarà quello indicato dal parametro St (funzionamento normale).

DI2 / DI3 non attivo (aperto) -> set point di regolazione = St

DI2 / DI3 attivo (chiuso) -> set point di regolazione = St + r4

| Par. | Descrizione              | Def | Min   | Max  | U.M.  |
|------|--------------------------|-----|-------|------|-------|
| r4   | Offset set point         | 3,0 | -60   | 60   | °C/°F |
| r5   | Offset set point umidità | 0,0 | -50.0 | 50.0 | %     |

**Nota:** quando il cambio set point è abilitato e il setpoint corrente è St+r4 (e/o Sth +r5), il pulsante SET lampeggia per indicare che il set point di regolazione non è quello indicato dal parametro St o StH.

Nota: se è abilitata la visualizzazione del set point (/t2 = 6) nella seconda riga di display (per quei modelli che ne sono provvisti), il valore visualizzato sarà quello effettivo di regolazione (quindi St oppure St + r4 a seconda dello stato dell'ingresso digitale)

### 6.3.2 Variazione set point da fascia oraria

Con UltraCella è possibile cambiare il set point di regolazione anche da fascia oraria, grazie all'orologio RTC, sempre presente. L'utilità è simile a quella descritta nel paragrafo precedente, ma questa funzionalità risulta più utile nel caso in cui la necessità di cambiare il set point sia vincolata a orari fissi e ripetitivi. Quando la fascia oraria è attiva, il setpoint di regolazione sarà la somma tra i valori dei parametri St ed r4.

- Fascia oraria non attiva -> set point di regolazione = St o StH
- Fascia oraria attiva -> set point di regolazione = St + r4 o StH + r5

| Par. | Descrizione              | Def | Min   | Max  | U.M.  |
|------|--------------------------|-----|-------|------|-------|
| r4   | Offset set point         | 3,0 | -60   | 60   | °C/°F |
| r5   | Offset set point umidità | 0,0 | -50.0 | 50.0 | %     |

Per attivare il cambio set point a tempo è necessario abilitare una fascia oraria impostando i seguenti parametri:

| Par. | Descrizione                                       | Def | Min | Max | U.M.   |
|------|---------------------------------------------------|-----|-----|-----|--------|
| dSn  | Variazione set point da fascia oraria: giorno     | 0   | 0   | 11  | giorni |
|      | 0 = disabilita                                    |     |     |     |        |
|      | 1, 2, …7 = domenica, lunedì, … sabato             |     |     |     |        |
|      | 8 = da lunedì a venerdì                           |     |     |     |        |
|      | 9 = da lunedì a sabato                            |     |     |     |        |
|      | 10 = sabato e domenica                            |     |     |     |        |
|      | 11 = tutti i giorni                               |     |     |     |        |
| hSn  | Inizio variazione set point da fascia oraria: ora | 0   | 0   | 23  | ore    |
| MSn  | Inizio variaz. set point da fascia oraria: minuto | 0   | 0   | 59  | min    |
| hSF  | Fine variazione set point da fascia oraria: ora   | 0   | 0   | 23  | ore    |
| MSF  | Fine variaz. set point da fascia oraria: minuto   | 0   | 0   | 59  | min    |
| H9   | Abilitazione variazione set point da fascia       | 0   | 0   | 1   | -      |
|      | oraria: 0/1=disabilitata/abilitata                |     |     |     |        |

Esempio: per avere un set point di regolazione pari a 4°C dal Lunedì a Sabato, dalle ore 08:30 alle ore 18:30, e pari a 9°C in tutto il resto del tempo, impostare:

- St = 4;
- r4 = 5;
- dSn = 9;
- hSn = 8;
- MSn = 30;
- hSF = 18;
- MSF = 30;
- H9 = 1 -> se H9=0 la fascia oraria non sarà mai attiva

Nota: quando il cambio set point è abilitato e il setpoint corrente è St+r4 (e/o Sth +r5), il pulsante SET lampeggia per indicare che il set point di regolazione non è quello indicato dal parametro St o StH.

Nota: se è abilitata la visualizzazione del set point (/t2 = 6) nella seconda riga di display (per quei modelli che ne sono provvisti), il valore visualizzato sarà quello effettivo di regolazione (quindi St oppure St + r4 a seconda se la fascia oraria è attiva o non attiva).

### 6.3.3 Rampe set point

Celle molto grandi, destinate alla conservazione di alimenti a temperature negative (congelazione), potrebbero necessitare, per motivi logistici o costruttivi, di pavimenti in cemento. Al primo avvio forzare la cella, e quindi anche il pavimento, inizialmente a temperatura ambiente, a raggiungere subito il set point nel più breve tempo possibile (pull down), potrebbe provocare delle crepe nel pavimento con ingenti danni conseguenti. Per questo motivo, per queste celle speciali si applicano delle rampe di durata e pendenza variabile per far raggiungere alla cella la temperatura di set point in tempi adatti ai pavimenti in cemento.

In UltraCella è possibile configurare una rampa divisa in 3 fasi. La pendenza delle rampe dipende dalla temperatura finale di set point e dalla durata di ciascuna fase.

**Fase 1**: tipicamente è una prima rampa di discesa, da temperatura ambiente inziale, a temperatura finale vicina a 0°C, della durata di qualche giorno (default 6 giorni).

Fase 2: tipicamente è una fase di mantenimento della temperatura raggiunta nella fase 1 della durata di qualche giorno (default 2 giorni) Fase 3: è la seconda e definitiva rampa di discesa alla temperatura finale

di set point di mantenimento degli alimenti congelati e, essendo la fase più critica, tipicamente dura qualche giorno in più (default 10 giorni).

| Par. | Descrizione             | Def   | Min   | Max   | U.M.   |
|------|-------------------------|-------|-------|-------|--------|
| PS1  | Rampe: set point fase 1 | 0     | -50,0 | 200,0 | °C/°F  |
| PS2  | Rampe: set point fase 2 | 0     | -50,0 | 200,0 | °C/°F  |
| PS3  | Rampe: set point fase 3 | -30,0 | -50,0 | 200,0 | °C/°F  |
| PH1  | Rampe: durata fase 1    | 6     | 0     | 10    | giorni |
| PH2  | Rampe: durata fase 2    | 2     | 0     | 10    | giorni |
| PH3  | Rampe: durata fase 3    | 10    | 0     | 10    | giorni |

Esempio: partenza rampe da temperatura ambiente di 30°C, prima fase arrivo a 0°C in 6 giorni (fase 1), mantenimento a 0°C per 2 giorni (fase 2) e rampa finale di discesa al set point finale di -30°C in 10 giorni (fase 3).

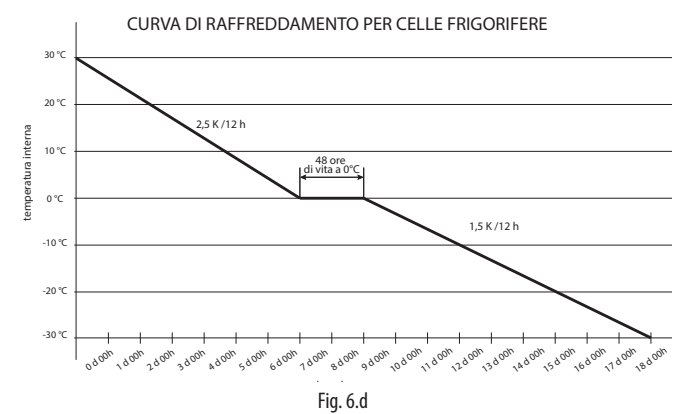

Nota: quando le rampe sono attive, e per tutta la loro durata, il set point di regolazione non è più quello indicato dal parametro St, ma è automaticamente ricalcolato, secondo i valori impostati per i parametri PSi e PHi, ogni 12 ore.

Nota: in caso di black-out durante l'esecuzione di una rampa, al ripristino dell'alimentazione, la rampa viene ripresa dal punto di interruzione se la temperatura raggiunta dalla cella durante il black-out non è aumentata di un valore superiore a quello indicato dal parametro Pdt rispetto al set point raggiunto un attimo prima del black-out:

- se (Set point prima del black-out temperatura cella attuale) ≤ Pdt -> black-out di durata contenuta -> ripristino rampa nella fase interrotta, con nuovo set point iniziale uguale alla temperatura raggiunta dalla cella e durata della fase uguale alla durata rimanente (come se non il black-out non fosse avvenuto);
- se (Set point prima del black-out temperatura cella attuale) > Pdt -> black-out di durata troppo lunga, la temperatura è aumentata troppo -> ripartenza delle rampe dall'inizio (fase 1, PS1, PH1).

Questo per evitare danni al pavimento con pull down troppo veloci.

| Par. | Descrizione                         | Def  | Min  | Max  | U.M.  |
|------|-------------------------------------|------|------|------|-------|
| Pdt  | Rampe: variazione massima set point | 20,0 | 10,0 | 30,0 | °C/°F |
|      | dopo blackout                       |      |      |      |       |

**Nota:** Alla fine dell'esecuzione della terza fase, il setpoint di regolazione ritorna a essere quello indicato dal parametro St -> per non avere brusche variazioni si consiglia di impostare PS3 = St.

### Abilitazione delle rampe

Le rampe devono essere abilitate impostando il parametro Pon=1

| Par. | Descrizione                                       | Def | Min | Max | U.M. |
|------|---------------------------------------------------|-----|-----|-----|------|
| Pon  | Abilitazione rampe set point - 1= rampe abilitate | 0   | 0   | 1   | -    |

- 1. Impostare Pon=1;
- Le ventole dell'evaporatore sono attivate per 3 minuti (relay ventole ON e uscita analogica al valore massimo indicato dal parametro F6 se abilitate);
- Set point inziale rampe = Sv (sonda virtuale di regolazione, che coincide con la temperatura della cella);
- Il controllo cambia il set point di regolazione in accordo ai parametri PS1, PS2, PS3 e PH1, PH2, PH3. Durante ciascuna fase, il set point di regolazione viene ricalcolato ogni 12 ore;
- 5. Alla fine della fase (durata PH3), le rampe vengono automaticamente disabilitate (Pon=0) e il set point di regolazione torna ad essere St.

Nota: quando le rampe sono abilitate, e per tutta la loro durata, il pulsante SET lampeggia per indicare che il set point di regolazione non è più quello indicato dal parametro St.

**Nota:** se è abilitata la visualizzazione del set point (/t2 = 6) nella seconda riga di display (per quei modelli che ne sono provvisti), il valore visualizzato sarà quello effettivo di regolazione.

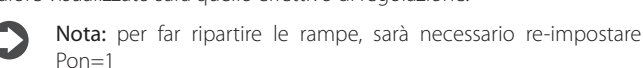

Nota: le rampe sono sempre disabilitate se è attivo il cambio set point da ingresso digitale / fascia oraria

Nota: le rampe possono essere eseguite anche con UltraCella in stato di OFF

Nota: per evitare l'esecuzione di una particolare fase della rampa, impostare PHi=0 (i=1,2 o 3)

## 6.4 Pump down

La funzione di pump down ha lo scopo di svuotare completamente l'evaporatore di refrigerante ad ogni fermata del compressore. Dopo questa fase si può spegnere il compressore in modo sicuro, cosicché il liquido non è presente alla successiva accensione del compressore. Al raggiungimento del set point il controllo chiude la valvola di pump down per fermare l'afflusso di refrigerante nell'evaporatore, e, dopo un certo tempo, il compressore. Nello schema applicativo sono presenti la valvola di pump down e il pressostato di bassa pressione. Quando la regolazione richiede l'accensione del compressore, se sono trascorsi i tempi di protezione c1 e c2, la valvola di pump down è aperta e dopo il tempo c8 il compressore si attiva.

| Par. | Descrizione                     | Def | Min | Max | U.M. |
|------|---------------------------------|-----|-----|-----|------|
| с7   | Tempo massimo di pump down (PD) | 0   | 0   | 900 | S    |
|      | 0 = pump down disabilitato      |     |     |     |      |
| с8   | Ritardo avvio compressore dopo  | 5   | 0   | 60  | S    |
|      | apertura valvola PD             |     |     |     |      |
| H1   | Configurazione uscita AUX1      | 1   | 0   | 17  | -    |
|      | 5 = Valvola pump down           |     |     |     |      |
| H5   | Configurazione uscita AUX2      | 1   | 0   | 17  | -    |
|      | 5 = Valvola pump down           |     |     |     |      |

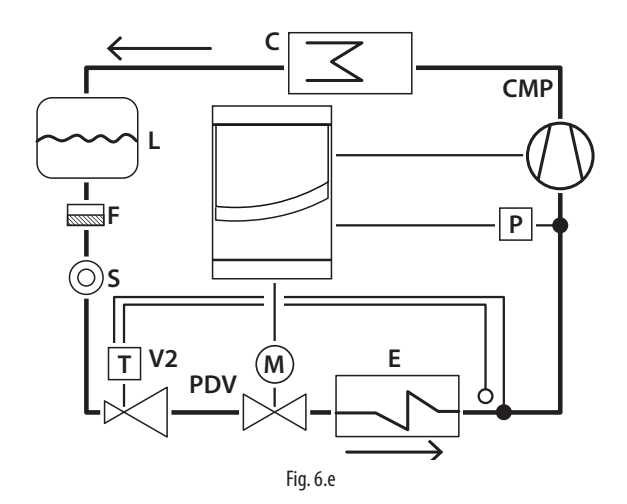

### Legenda

| ^MP | Compressore                        |
|-----|------------------------------------|
| )   | Pressostato bassa pressione        |
| 2   | Condensatore                       |
| -   | Filtro deidratatore                |
| _   | Ricevitore di liquido              |
|     | Evaporatore                        |
| /2  | Valvola di espansione termostatica |
| 5   | Spia liguido                       |
| PDV | Valvola di pump down               |
|     |                                    |

**Nota:** il tempo c8 è ignorato quando il pump down è disabilitato (c7=0). in questo caso la valvola di pump down (H1=5 oppure H5=5) può essere usata per controllare una valvola solenoide, il cui funzionamento segue sempre quello dell'uscita compressore. c8 è ignorato anche quando il pump down è abilitato (c7>0) e il tempo minimo di off del compressore è 0 (c2=0).

È possibile selezionare il pump down:

- a pressione (pressostato obbligatorio): una volta chiusa la valvola di pump down, il compressore continua a funzionare finchè il pressostato non rileva una bassa pressione (contatto aperto). A questo punto il compressore è spento. Se il pressostato non commuta entro il tempo c7, si manifesta l'allarme "Pd", pump down terminato per timeout. L'allarme Pd è resettato automaticamente se nel pump down successivo la bassa pressione è raggiunta entro il tempo c7.
- a tempo (pressostato facoltativo): alla chiusura della valvola, il compressore funziona per il tempo c7. L'allarme "Pd", pump down terminato per timeout, risulta disattivato.

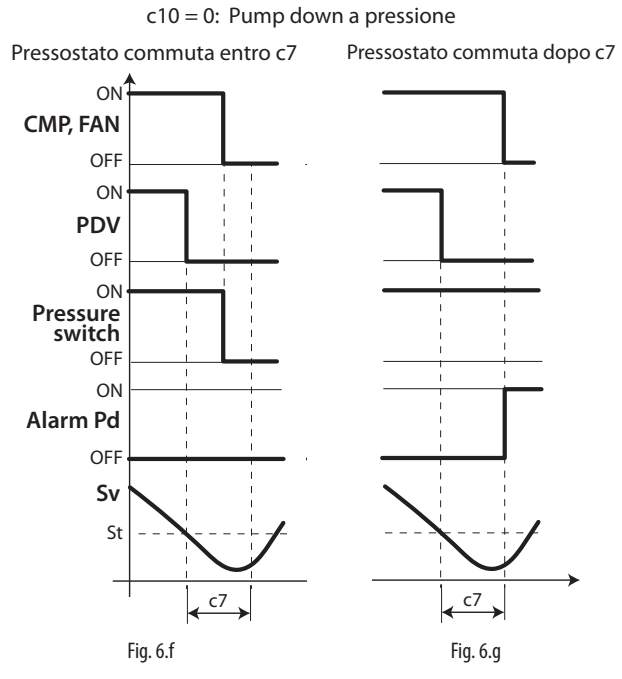

### Legenda

| CMP, FAN        | Compressore, ventilatore |
|-----------------|--------------------------|
| с7              | Tempo massimo pump down  |
| PDV             | Valvola pump down        |
| Pd              | Allarme pump down        |
| Pressure switch | Pressostato              |
| t               | Tempo                    |
| Sv              | Sonda virtuale           |
| St              | Set point                |

### Nota:

- se durante la fase di pump down si verifica una nuova richiesta di raffreddamento, la procedura di pump down termina e la valvola di pump down viene aperta (il compressore è già acceso dalla fase di pump down precedente);
- in caso di allarme "Pd" la funzione di auto start è disattivata.

### 6.5 Autostart in pump down

Come visto al paragrafo precedente, una volta raggiunto il set point, il controllo chiude la valvola di pump down e successivamente il pressostato commuta e segnala la bassa pressione. Se, a causa di problemi di tenuta della valvola, il pressostato commuta di nuovo, è possibile riattivare il compressore con la funzione di Auto start, segnalata dal messaggio "Ats". Questo messaggio è cancellato al successivo ciclo di pump down corretto.

| Par. | Descrizione                          | Def | Min | Max | U.M. |
|------|--------------------------------------|-----|-----|-----|------|
| с9   | Autostart in pump down               | 0   | 0   | 1   | -    |
|      | 0 Ogni volta che la valvola di pump  |     |     |     |      |
|      | down chiude                          |     |     |     |      |
|      | 1 Ogni volta che la valvola di pump  |     |     |     |      |
|      | down chiude & successiva richiesta   |     |     |     |      |
|      | pressostato bassa pressione in assen | iza |     |     |      |
|      | di richiesta regolazione             |     |     |     |      |

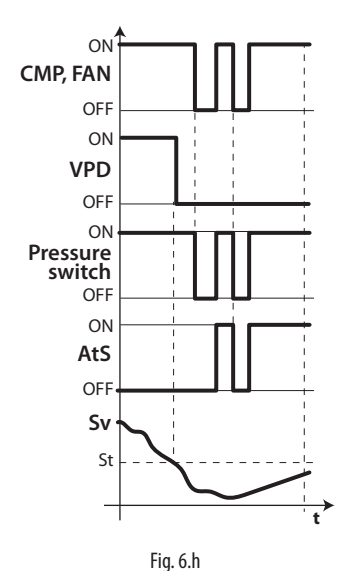

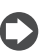

Nota: bassa pressione = pressure switch off.

### Legenda

| CMP, FAN | Compressore, ventilatore | t               | Tempo                  |
|----------|--------------------------|-----------------|------------------------|
| VPD      | Valvola pump down        | AtS             | Autostart in pump down |
| St       | Set point                | Pressure switch | pressostato            |
| Sv       | Sonda regolazione        |                 |                        |

## Nota:

- nell'autostart del compressore vengono rispettati i tempi di protezione c1 e c2, non c3;
- Il messaggio "AtS" è a ripristino autom., al successivo ciclo di pump down corretto.

## 6.6 Ciclo continuo

Per l'attivazione del ciclo continuo da tastiera vedere il capitolo 3 (valore del parametro cc >0). Durante il funzionamento in ciclo continuo il compressore continua a funzionare indipendentemente dalla regolazione, per il tempo cc, per abbassare la temperatura anche al di sotto del set point. Il termine si ha al raggiungimento del tempo cc o della temperatura minima prevista, che corrisponde alla soglia di allarme di minima temperatura (AL). Se al termine del ciclo continuo la temperatura dovesse scendere sotto la soglia di minima temperatura, è possibile evitare la segnalazione dell'allarme di minima temperatura impostando opportunamente il parametro c6: tempo esclusione allarme dopo ciclo continuo.

| Par. | Descrizione                              | Def | Min | Max | U.M. |
|------|------------------------------------------|-----|-----|-----|------|
| CC   | Durata ciclo continuo                    | 0   | 0   | 15  | ora  |
| сб   | Tempo esclusione allarme bassa           | 2   | 0   | 250 | ora  |
|      | temperatura dopo ciclo continuo          |     |     |     |      |
| A5   | Configurazione ingresso digitale 2 (DI2) | 0   | 0   | 15  | -    |
|      | 14 = attivazione ciclo continuo          |     |     |     |      |
| A9   | Configurazione ingresso digitale 3 (DI3) | 0   | 0   | 15  | -    |
|      | 14 = attivazione ciclo continuo          |     |     |     |      |

## 6.7 Gestione interruttore porta

Vedere cap. 4.

### 6.8 Sbrinamento

### Introduzione

Attraverso i parametri dd1...dd8 e possibile impostare fino a 8 eventi di sbrinamento collegati all'orologio (RTC) del controllo.

| Par. | Descrizione           | Def   | Min | Max | U.M. |
|------|-----------------------|-------|-----|-----|------|
| dd18 | Sbrinamento 18: giorr | o 0   | 0   | 11  | -    |
|      | 0 Disabilitato        |       |     |     |      |
|      | 17 LunediDome         | nica  |     |     |      |
|      | 8 Da Lunedi a Ver     | nerdi |     |     |      |
|      | 9 Da Lunedi a Sal     | oato  |     |     |      |
|      | 10 Sabato e Dome      | nica  |     |     |      |
|      | 11 Ogni giorno        |       |     |     |      |
| hh18 | Sbrinamento 18: ora   | 0     | 0   | 23  | ora  |
| nn18 | Sbrinamento 18: minu  | to 0  | 0   | 59  | min. |

UltraCella permette di gestire i seguenti tipi di sbrinamento, in dipendenza dall'impostazione del parametro d0:

- 0. a resistenza (posta in vicinanza dell'evaporatore) con termine
- a temperatura;
- a gas caldo con termine a temperatura;
   a resistenza con termine a tempo;
- a gas caldo con termine a tempo;

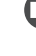

**Nota:** Ed1 e Ed2 sono le segnalazioni di sbrinamento terminato per timeout.

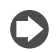

**Nota:** gli allarmi Ed1 ed Ed2 possono essere disabilitati dal parametro A8.

| Par. | Descrizione                                      | Def | Min | Max | U.M. |
|------|--------------------------------------------------|-----|-----|-----|------|
| A8   | Abilitaz. Ed1, Ed2 - 0/1= disabilitati/abilitati | 0   | 0   | 1   | -    |

La fine dello sbrinamento può essere a temperatura, ed in tal caso è necessaria l'installazione della sonda di sbrinamento Sd (da selezionare tra B2 e B3) o a tempo. Nel primo caso si ha la fine dello sbrinamento se la sonda Sd misura un valore maggiore del valore di dt1 o è trascorso il tempo dP1, nel secondo se la fase di sbrinamento supera il tempo massimo dP1. Al termine dello sbrinamento il controllo può entrare nello stato di gocciolamento (presente se dd>0), in cui il compressore e i ventilatori sono spenti e successivamente nello stato di post-gocciolamento (presente se Fd>0), in cui la regolazione riprende con ventilatori spenti. È possibile scegliere la visualizzazione su terminale utente durante lo sbrinamento con il parametro d6.

| Par. | Descrizione                                   | Def | Min | Max | U.M.  |
|------|-----------------------------------------------|-----|-----|-----|-------|
| d0   | Tipo di sbrinamento                           | 0   | 0   | 3   | -     |
|      | 0 A resistenza in temperatura                 |     |     |     |       |
|      | 1 A gas caldo in temperatura                  |     |     |     |       |
|      | 2 A resistenza a tempo                        |     |     |     |       |
|      | 3 A gas caldo a tempo                         |     |     |     |       |
| dt1  | Temperatura di fine sbrinamento,              | 4   | -50 | 200 | °C/°F |
|      | evaporatore principale                        |     |     |     |       |
| dt2  | Temperatura di fine sbrinamento               | 4   | -50 | 200 | °C/°F |
|      | evaporatore ausiliario                        |     |     |     |       |
| dP1  | Durata massima sbrinamento                    | 30  | 1   | 250 | min   |
| dP2  | Durata max sbrinamento evaporatore ausiliario | 30  | 1   | 250 | min   |
| d6   | Visualizzazione terminale durante             | 1   | 0   | 2   | -     |
|      | sbrinamento: 0 = Temperatura alternata a      |     |     |     |       |
|      | dEE: 1 = Blocco visualizz : 2 = dEE           |     |     |     |       |

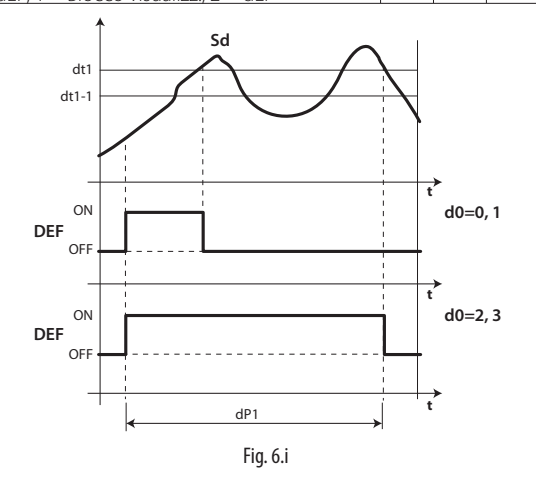

### Legenda

| t   | Tempo                           |
|-----|---------------------------------|
| Sd  | Sonda sbrinamento               |
| dt1 | Temperatura di fine sbrinamento |
| d0  | Tipo di sbrinamento             |
| dP1 | Durata massima sbrinamento      |
| DEF | Sbrinamento                     |

1. Sbrinamento a resistenza (d0 = 0, 2): ciclo di lavoro

Il ciclo di lavoro è riferito ai valori di default dei parametri F2 e F3.

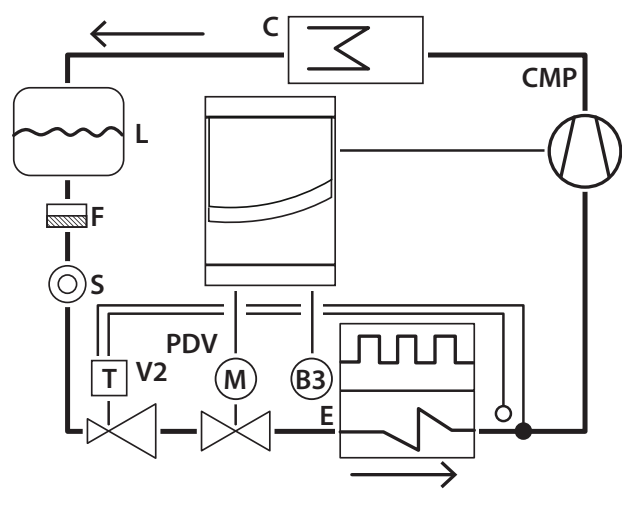

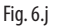

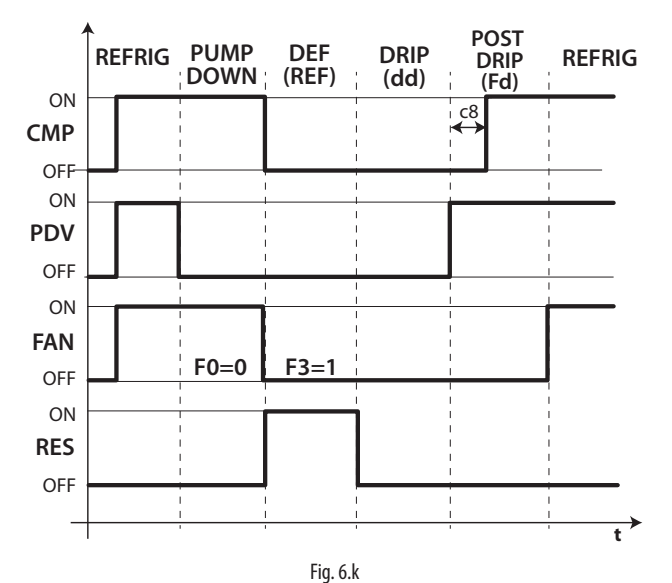

### Legenda

| CMP       | Compressore                            |
|-----------|----------------------------------------|
| Refrig    | Refrigerazione                         |
| PDV       | Valvola pump down                      |
| Pump down | Fase di Pump down                      |
| FAN       | Ventilatore evaporatore                |
| Def       | Sbrinamento                            |
| RES       | Resistenza (resistenza di sbrinamento) |
| Drip      | Gocciolamento                          |
| E         | Evaporatore                            |
| Post drip | Post gocciolamento                     |
| C         | Condensatore                           |
| B3        | Sonda sbrinamento                      |
| V2        | Valvola espansione termostatica        |
| L         | Ricevitore liquido                     |
| F         | Filtro deidratatore                    |
| S         | Spia liquido                           |
| t         | Tempo                                  |

### Nota:

- in pump-down il comportamento del ventilatore è determinato da F0;
- in sbrinamento il comportamento del ventilatore è determinato da F3.

2. Sbrinamento a gas caldo (d0 = 1, 3): ciclo di lavoro Il ciclo di lavoro è riferito ai valori di default dei parametri F2 e F3.

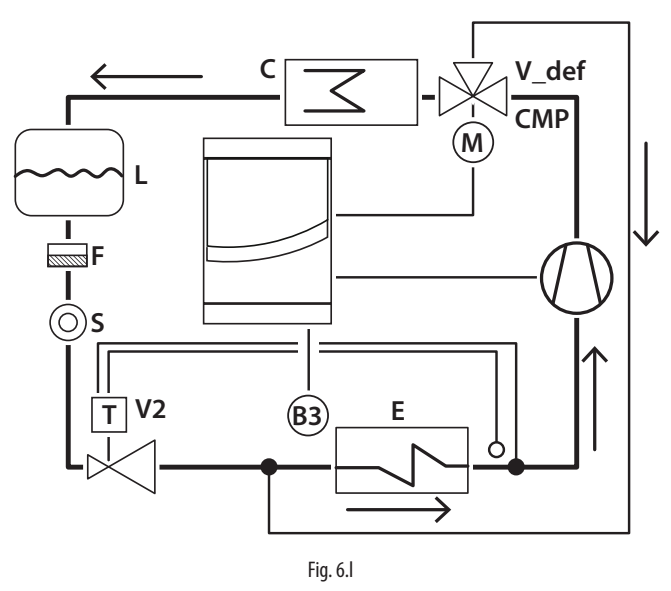

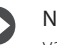

Nota: l'uscita sbrinamento (DEF) è utilizzata per il comando della valvola di gas caldo V\_def.

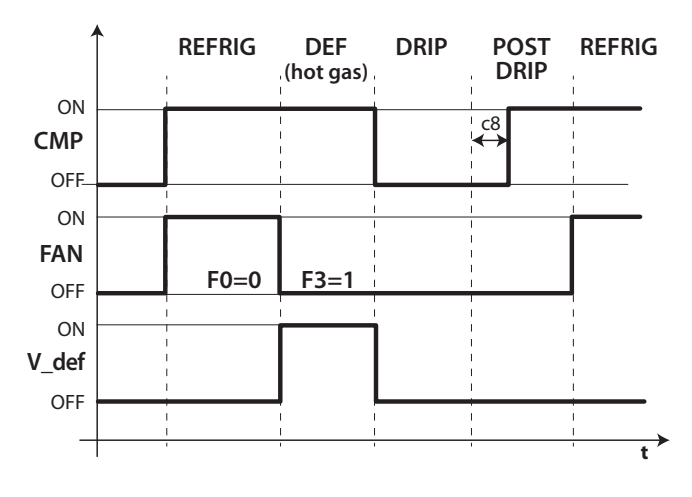

Fig. 6.m

Legenda

| CMP       | Compressore                     |
|-----------|---------------------------------|
| Refrig    | Refrigerazione                  |
| FAN       | Ventilatore evaporatore         |
| Def       | Sbrinamento                     |
| V_def     | Valvola gas caldo               |
| Drip      | Gocciolamento                   |
| E         | Evaporatore                     |
| Post drip | Post gocciolamento              |
| C         | Condensatore                    |
| B3        | Sonda sbrinamento               |
| V2        | Valvola espansione termostatica |
| L         | Ricevitore liquido              |
| F         | Filtro deidratatore             |
| S         | Spia liguido                    |
| t         | Tempo                           |

Lo sbrinamento è attivato, in ordine di priorità:

- da tastiera, con il tasto sbrinamento;
- da orologio, impostando l'evento e la modalità di partenza, con al massimo 8 sbrinamenti al giorno (parametri dd1...dd8);
- impostando l'intervallo ciclico "dl";
- · da ingresso digitale;
- da supervisore.

Lo sbrinamento è disattivato:

- sbrinamento in temperatura: quando la sonda di sbrinamento rileva una temperatura maggiore della temperatura di fine sbrinamento dt1;
- sbrinamento a tempo: in mancanza della sonda di sbrinamento, lo sbrinamento termina per tempo massimo, impostato da parametro dP1.

### 6.8.1 Intervallo massimo tra sbrinamenti consecutivi

| Par. | Descrizione                               | Def | Min | Max | U.M. |
|------|-------------------------------------------|-----|-----|-----|------|
| dl   | Intervallo massimo tra sbrinamenti        | 8   | 0   | 250 | ora  |
|      | consecutivi; 0 = sbrinamento non eseguito |     |     |     |      |

Il parametro di è un parametro di sicurezza che permette di effettuare sbrinamenti ciclici ogni "dl" ore anche in assenza di Real Time Clock (RTC). All'inizio di ogni sbrinamento, indipendentemente dalla durata dello stesso, viene iniziato un conteggio. Se trascorre un tempo superiore a dl senza che venga effettuato nessun sbrinamento, viene attivato automaticamente. Il conteggio rimane attivo anche se il controllo è spento (OFF).

**Esempio:** nel caso in cui per un guasto per esempio all'RTC lo sbrinamento programmato da td3 (= dd3, hh3, nn3) non venga effettuato, dopo il tempo di sicurezza dl parte un nuovo sbrinamento.

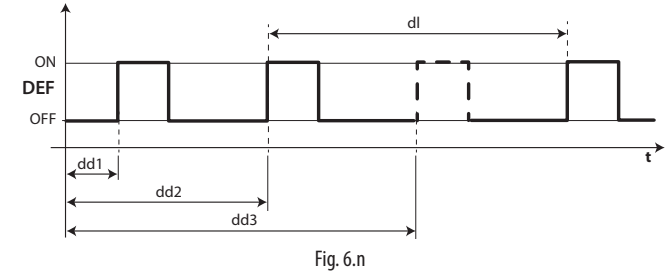

#### Legenda

| dl     | Intervallo massimo tra sbrinamenti consecutivi |
|--------|------------------------------------------------|
| DEF    | Sbrinamento                                    |
| dd1dd3 | Sbrinamenti programmati                        |
| t      | Tempo                                          |

### Nota:

- se l'intervallo di scade durante il periodo di OFF, alla riaccensione verrà eseguito uno sbrinamento;
- per garantire la periodicità dello sbrinamento, l'intervallo fra gli sbrinamenti deve essere maggiore della durata massima dello sbrinamento, aumentata del tempo di gocciolamento e di post gocciolamento;
- se si pone "dl"=0 lo sbrinamento è eseguito solo se attivato da tastiera o impostando gli sbrinamenti programmati (ddi).

### 6.8.2 Altri parametri di sbrinamento

| Par. | Descrizione                            | Def | Min | Max | U.M. |
|------|----------------------------------------|-----|-----|-----|------|
| d3   | Ritardo attivazione sbrinamento        | 0   | 0   | 250 | min  |
| d4   | Sbrinamento all'accensione             | 0   | 0   | 1   | -    |
|      | 0/1=no/si                              |     |     |     |      |
| d5   | Ritardo sbrinamento all'accensione     | 0   | 0   | 250 | min  |
| d8   | Tempo esclusione allarme di alta       | 1   | 0   | 250 | ora  |
|      | temperatura dopo sbrinamento           |     |     |     |      |
|      | (e porta aperta)                       |     |     |     |      |
| dpr  | Priorità sbrinamento su ciclo continuo | 0   | 0   | 1   | -    |
|      | 0/1= no/si                             |     |     |     |      |

- d3 determina l'intervallo di tempo che intercorre nella fase di attivazione dello sbrinamento, tra lo spegnimento del compressore (sbrinamento a resistenza) o l'accensione del compressore (sbrinamento a gas caldo) e l'attivazione dei relè sbrinamento per evaporatore principale e ausiliario. Nello sbrinamento a gas caldo, il ritardo d3 è utile per assicurare una quantità sufficiente di gas caldo prima dell'attivazione della valvola di gas caldo;
- d4 determina se attivare lo sbrinamento all'accensione del controllo. La richiesta di sbrinamento all'accensione ha priorità sull'inserimento del compressore e sull'attivazione del ciclo continuo. Forzare uno sbrinamento all'accensione del controllo può essere utile in situazioni particolari.

**Esempio:** nell'impianto si verificano frequenti cadute di tensione. In caso di mancanza di tensione lo strumento azzera l'orologio interno che calcola l'intervallo tra due sbrinamenti, ripartendo da zero. Se la frequenza della caduta di tensione fosse, per assurdo, maggiore della frequenza di sbrinamento (per es. una caduta di tensione ogni 8 ore contro uno sbrinamento ogni 10 ore) il controllo non sbrinerebbe mai. In una situazione di questo tipo è preferibile attivare lo sbrinamento all'accensione, soprattutto se lo sbrinamento è controllato in temperatura

(sonda sull'evaporatore) per cui si evitano sbrinamenti inutili o, quantomeno, si riducono i tempi di esecuzione. Nel caso di impianti con molte unità, se si seleziona la partenza in sbrinamento potrebbe succedere, dopo una caduta di tensione, che tutte le unità partano in sbrinamento. Ciò può causare sovraccarichi di tensione. Per ovviare a ciò si può sfruttare il parametro 'd5' che permette di inserire un ritardo prima dello sbrinamento, ritardo che ovviamente deve essere diverso per ogni unità.

- d5 rappresenta il tempo che deve trascorrere tra l'accensione del controllo e l'inizio dello sbrinamento all'accensione;
- dd permette di forzare la fermata del compressore e del ventilatore evaporatore dopo uno sbrinamento al fine di favorire il gocciolamento dell'evaporatore stesso.
- d8 indica il tempo di esclusione della segnalazione dell'allarme di alta temperatura dalla fine di uno sbrinamento;
- se dpr=0, sbrinamento e ciclo hanno la stessa priorità; se dpr=1, se il ciclo continuo è in atto e interviene una richiesta di sbrinamento, il ciclo continuo termina e successivamente inizia lo sbrinamento.

### 6.8.3 Sbrinamenti avanzati (Skip e Running Time)

### Skip sbrinamento

La funzione si applica agli sbrinamenti che terminano per temperatura, altrimenti non ha alcun effetto.

La funzione Skip defrost valuta se la durata dello sbrinamento è inferiore a una determinata soglia "dn1" ("dn2") e in base a ciò stabilisce se i seguenti sbrinamenti verranno saltati o meno.

| Par. | Descrizione                               | Def | Min | Max | U.M. |
|------|-------------------------------------------|-----|-----|-----|------|
| d7   | Skip sbrinam. 0=disabilitato; 1=abilitato | 0   | 0   | 1   | -    |
| dn   | Durata nominale dello sbrinamento per     | 75  | 5   | 100 | %    |
|      | "Skip sbrinamento"                        |     |     |     |      |
| dP1  | Durata massima sbrinamento                | 45  | 1   | 240 | min  |
| dP2  | Durata massima sbrinamento, evaporatore   | 45  | 1   | 240 | min  |
|      | ausiliario                                |     |     |     |      |
| de   | Numero max di valutazioni di sbrinamento  | 3   | 2   | 50  | -    |

Le soglie "dn1" (evaporatore 1) e "dn2" (evaporatore 2) sono definite da:

$$dn1 = \frac{dn}{100} \bullet dP1, dn2 = \frac{dn}{100} \bullet dP2$$

L'algoritmo mantiene un contatore per valutare il numero di scongelamenti "brevi" di seguito:

- se il primo sbrinamento termina in un tempo inferiore a dn1, il contatore viene aumentato di 1;
- Il 2° e il 3° sbrinamento vengono quindi valutati e, nel caso, il contatore viene aumentato
  - Se in qualsiasi momento il tempo di scongelamento è più lungo di dn1 il contatore viene resettato.
- quando il contatore raggiunge il parametro de (3 per impostazione predefinita), il successivo sbrinamento (4 °) viene saltato.
  - Se il 5 ° sbrinamento termina in un tempo inferiore a dn1, i successivi due sbrinamenti (6 ° e 7 °) vengono saltati
  - Altrimenti il contatore viene resettato
- Se l'8 ° sbrinamento termina in un tempo inferiore a dn1, i tre sbrinamenti successivi (9 °, 10 ° e 11 °) vengono saltati e il contatore viene resettato
- se in qualsiasi momento uno sbrinamento termina in un tempo superiore a dn1, viene eseguito lo sbrinamento successivo e il contatore viene resettato;

#### Esempio con sbrinamento sempre inferiore a d1

| Sequenze sbrinam.         | 1 | 2 | 3 | 4 | 5 | 6 | 7 | 8 | 9     | 10 | 11 | 12 | 13 | 14 | 15 |
|---------------------------|---|---|---|---|---|---|---|---|-------|----|----|----|----|----|----|
| Sbrinamento corto         | Y | Y | Y | - | Y | - | - | Y | -     | -  | -  | Y  | Y  | Y  | -  |
| Contatore                 | 1 | 2 | 3 | - | 4 | - | - | 6 | -     | -  | -  | 1  | 2  | 3  |    |
| Salto sbrinamento         | N | Ν | Ν | Y | Ν | Y | Y | Ν | Y     | Y  | Y  | N  | Ν  | Ν  | Y  |
| Riavvio<br>dell'algoritmo |   |   |   |   |   |   |   |   | <br>> |    |    |    |    |    |    |

L'algoritmo salta gli sbrinamenti solo da RTC e in maniera ciclica (dl). Gli sbrinamenti manuali e dei supervisori vengono sempre eseguiti e non aumentano il contatore.

### Tempo di funzionamento dello sbrinamento

Il tempo di funzionamento è una funzione speciale che determina quando è necessario sbrinare l'unità di refrigerazione. In particolare, si presume che se la temperatura dell'evaporatore misurata dalla sonda Sd rimane continuamente al di sotto di una determinata soglia impostata ('d11') per un certo tempo ('d10') con CMP ON, l'evaporatore può essere congelato e uno sbrinamento attivato. Il tempo viene resettato se la temperatura ritorna al di sopra della soglia.

| Par. | Descrizione                               | Def | Min | Max | U.M.  |
|------|-------------------------------------------|-----|-----|-----|-------|
| d10  | Tempo di sbrinamento in modalità tempo di | 0   | 0   | 240 | min   |
|      | funzionamento - 0 = Funzione disabilitata |     |     |     |       |
| d11  | Temperatura di sbrinamento in modalità    | -30 | -50 | 50  | °C/°F |
|      | tempo di funzionamento                    |     |     |     |       |

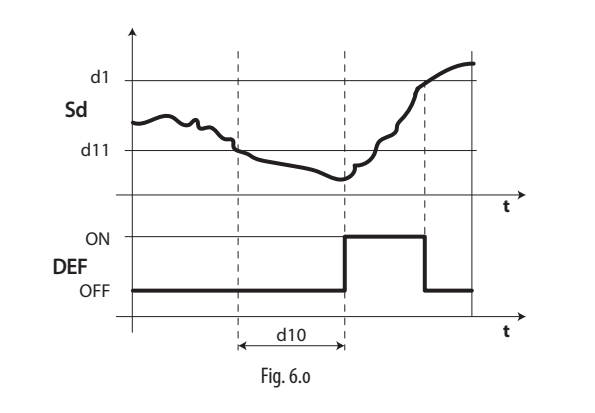

### 6.9 Ventilatori evaporatore

### 6.9.1 Ventilatori a velocità fissa

Lo stato dei ventilatori dipende dallo stato del compressore. Quando il compressore è:

 acceso: il ventilatore può essere sempre acceso (F0=0) oppure attivato in base alla temperatura evaporatore, alla sonda virtuale Sv, in base alla formula:

> if  $Sd \le (Sv - F1) - Frd$   $\longrightarrow FAN = ON$ if  $Sd \ge (Sv - F1)$   $\longrightarrow FAN = OFF$

 Spento: il ventilatore è pilotato da un PWM che ha duty cycle con un periodo fisso di 30 min.

| Par. | Descrizione                                   | Def | Min | Max | U.M.  |
|------|-----------------------------------------------|-----|-----|-----|-------|
| FO   | Gestione ventilatori evaporatore              | 0   | 0   | 2   | -     |
|      | 0 = sempre accesi con compressore acceso      |     |     |     |       |
|      | 1= attivazione in base a Sd, Sv               |     |     |     |       |
|      | 3= attivazione in base a Sd                   |     |     |     |       |
|      | 4= sempre accesi (indipendentemente dal       |     |     |     |       |
|      | compressore) - 5= attivazione con regolazione |     |     |     |       |
|      | temperatura / umidità                         |     |     |     |       |
| F1   | Soglia attivazione ventilatore                | 5   | -50 | 200 | °C/°F |
| F2   | Tempo attivazione ventilatore con CMP spento  | 0   | 0   | 60  | min   |
| F3   | Ventilatori evaporatore durante sbrinamento   | 1   | 0   | 1   | -     |
|      | 0/1=accesi/spenti                             |     |     |     |       |

Vi e la possibilità di spegnere il ventilatore nelle seguenti situazioni:

- quando il compressore e spento (parametro F2);
- durante lo sbrinamento (parametro F3).

#### F0=0

Il ventilatore è sempre acceso quando il compressore è acceso

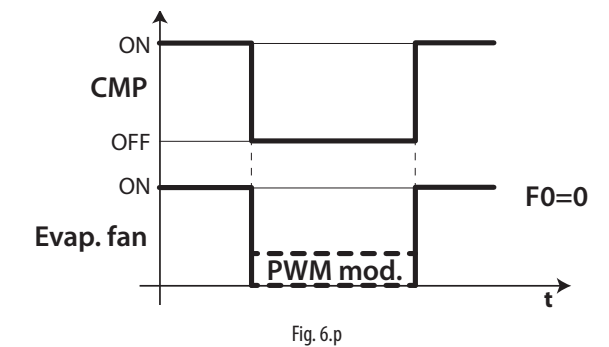

Il ventilatore è attivato in base alla temperatura evaporatore, alla sonda virtuale Sv, in base alla formula:

if  $Sd \le (Sv - F1) - Frd --> FAN = ON$ 

if Sd  $\geq$  (Sv - F1) --> FAN = OFF

 $F_{0=1}$ 

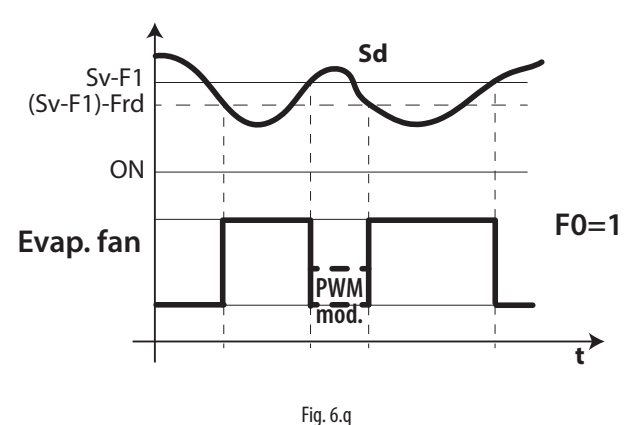

F0=3

Il ventilatore è attivato in base alla sola temperatura dell'evaporatore, in base alla formula:

 $\begin{array}{ll} \text{if Sd} \leq & \text{F1 -Frd} \dashrightarrow \text{FAN} = \text{ON} \\ \text{if Sd} \geq & \text{F1 --> FAN} = \text{OFF} \end{array}$ 

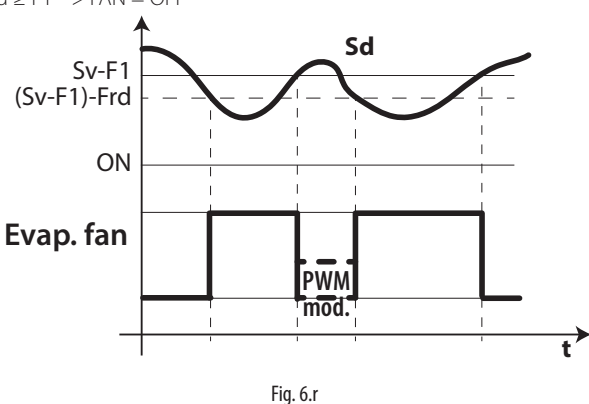

### F0=4

Il ventilatore è sempre acceso, indipendentemente dallo stato del compressore.

F0=5

Il ventilatore è acceso se almeno uno dei carichi seguenti (compressore, resistenze di riscaldamento / deumidifica , umidificatore) è acceso

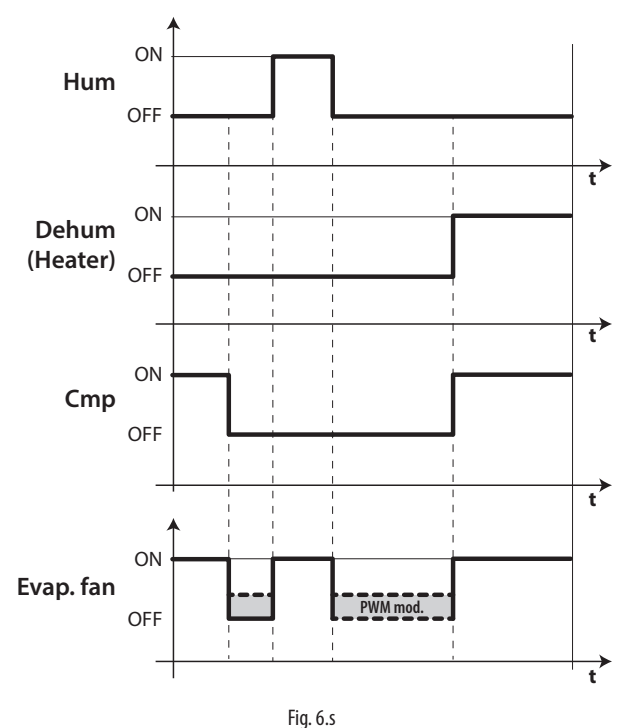

#### Legenda

| CMP      | Compressore                                  |
|----------|----------------------------------------------|
| PWM mod. | modulazione PWM                              |
| F1       | Soglia di attivazione del ventilatore        |
| Frd      | Differenziale di attivazione del ventilatore |
| Evap.fan | ventilatore di evaporazione                  |
| t        | tempo                                        |
| Sv       | sonda virtuale                               |
| Sd       | sonda sbrinamento                            |

Vi è la possibilità di spegnere il ventilatore nelle seguenti situazioni:

- quando il compressore è spento (parametro F2);
- durante lo sbrinamento (parametro F3).

### 6.9.2 Ventilatori a velocità variabile

Può essere utile gestire i ventilatori a velocità variabile per ottimizzare il consumo energetico. In tal caso l'alimentazione al ventilatore arriva dalla rete e il segnale di controllo è fornito da UltraCella tramite l'uscita Y1 0...10 Vdc. È possibile impostare la massima e la minima velocità dei ventilatori con i parametri F6 e F7 (in percentuale rispetto al range 0...10V). Nel caso si utilizzi il regolatore di velocità per i ventilatori, F5 rappresenta la temperatura sotto la quale i ventilatori si attivano, con un' isteresi fissa di 1°C.

| Par. | Descrizione                        | Def | Min | Max | U.M.  |
|------|------------------------------------|-----|-----|-----|-------|
| F5   | Temperatura di cut-off ventilatori | 15  | -50 | 200 | °C/°F |
|      | evaporatore (isteresi 1°C)         |     |     |     |       |
| F6   | Massima velocità ventilatore       | 100 | F7  | 100 | %     |
| F7   | Minima velocità ventilatore        | 0   | 0   | F6  | %     |

Per attivare l'algoritmo, è necessario selezionare la modalità di gestione ventole a velocità variabile (F0=2) e configurare l'uscita analogica 0...10Vdc (HO1=2).

| Par. | Descrizione                                        | Def | Min | Max | U.M. |
|------|----------------------------------------------------|-----|-----|-----|------|
| FO   | Gestione ventilatori evaporatore                   | 0   | 0   | 2   | -    |
|      |                                                    |     |     |     |      |
|      | 2 = ventilatori velocità variabile in base a Sd    |     |     |     |      |
|      | 6 = ventilatori velocità variabile in base a Sd-Sv |     |     |     |      |
|      | 7 = ventilatori velocità variabile in base a Sv    |     |     |     |      |
| HO1  | Configurazione uscita Y1 010 V                     | 0   | 0   | 3   | -    |
|      |                                                    |     |     |     |      |
|      | 2 = ventole a velocità variabile regolate su Sd    |     |     |     |      |

Ventola evaporatore (uscita analogica) F0= 2

**Nota:** Il comportamento delle ventole modulanti può essere influenzato, oltre che dalla richiesta di "freddo" e dalla temperatura, anche dalle altre funzioni di regolazione (deumidificazione, umidificazione e riscaldamento), se presenti.

In ordine di priorità di intervento, è possibile che:

- Se in un determinato momento viene attivata la funzione di deumidificazione, le ventole gireranno a velocità fissa configurabile dal parametro F11, per tutta la durata della deumidificazione.
- Se in un determinato momento viene attivata la funzione di riscaldamento, le ventole gireranno alla velocità massima per tutta la durata del riscaldamento.
- Se in un determinato momento viene attivata la funzione di umidificazione, le ventole assicureranno una velocità minima configurabile dal parametro F12 anche a compressore spento. La velocità delle ventole può essere superiore se richiesto dalla logica di F0
- Le ventole durante la fase di "freddo" seguono normalmente la logica del parametro F0

| Par. | Descrizione                              | Def | Min | Max | U.M. |
|------|------------------------------------------|-----|-----|-----|------|
| F11  | Velocità ventilatore durante deumidifica | 40  | 0   | 100 | %    |
| F12  | Minima velocità ventilatore durante      | 10  | 0   | 100 | %    |
|      | umidificazione                           |     |     |     |      |

#### F0=2

Il ventilatore modula la velocità in base alla sola temperatura dell'evaporatore, aumentando la velocità tanto più Sd è inferiore a F1:

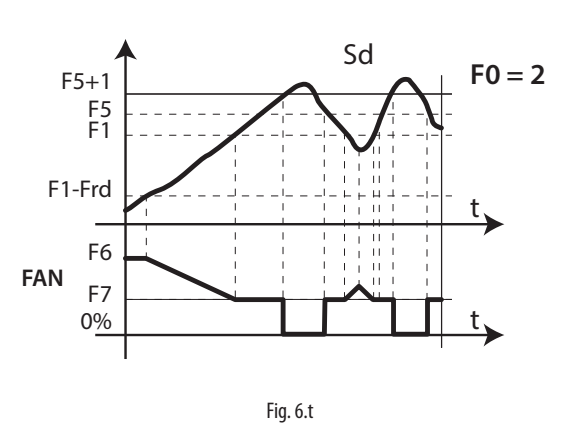

F0=6

Il ventilatore modula la velocità in base alla temperatura dell'evaporatore e alla temperatura ambiente, aumentando la velocità tanto più Sd è inferiore a Sv- F1:

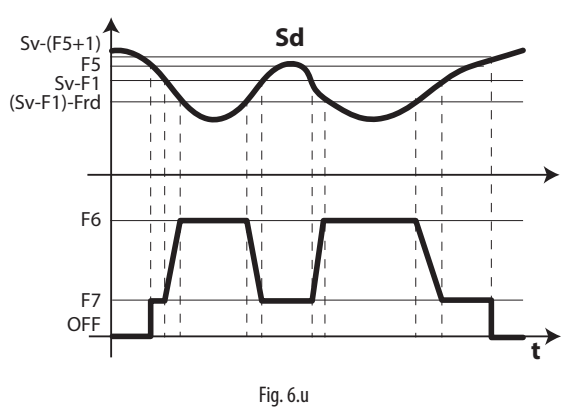

F0=7

Il ventilatore modula la velocità in base alla temperatura ambiente, aumentando la velocità tanto più Sv è superiore al setpoint St:

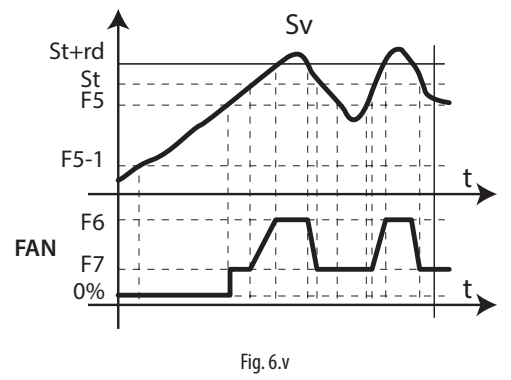

Legenda

| Sd  | sonda evaporatore                          |
|-----|--------------------------------------------|
| FO  | Gestione ventilatori evaporatore           |
| F1  | Soglia attivazione ventilatori evaporatore |
| Frd | Differenziale attivazione ventilatori      |
| -   |                                            |

### Nota:

 Se sono configurate due sonde di sbrinamento (Sd1 e Sd2), la velocità delle ventole è calcolata in relazione alla sonda che sta misurando la temperatura più alta (per limitare l'afflusso di aria calda):

se Sd1>Sd2  $\rightarrow$  regolazione su Sd1;

se Sd1<Sd2  $\rightarrow$  regolazione su Sd2.

In caso di errore sonda, la velocità delle ventole è fissa al valore determinato dal parametro F6.

• Se F0=2 e HO1=2, la velocità delle ventole è calcolata secondo l'algoritmo di figura 6.o. In ogni caso, se la velocità è maggiore di 0, il relè "FAN" DO3 è comunque attivo (chiuso):

se velocità (Y1) > 0 V  $\rightarrow$  "FAN" relè ON (DO3 chiuso) se velocità (Y1) = 0 V  $\rightarrow$  "FAN" relè OFF (DO3 aperto)

- Se F0=0,1 (ventole a velocità fissa su relè "FAN" DO3), l'uscita analogica è fissa a 0 (Y1=0 V)
- All'interno dell'intervallo di modulazione (F1-Frd < Sd < F1), la velocità delle ventole è modulate in maniera proporzionale (es: Sd=F1-Frd/2 → Y1 corrisponde alla percentuale (F6+F7)/2)

A causa dell'inerzia meccanica del motore, alcuni ventilatori EC non possono partire alla velocità minima impostata dal parametro F7. Per risolvere questo problema, le ventole possono partire alla velocità massima impostata dal parametro F6 per un "tempo di spunto", definito dal parametro F8, a prescindere dalla temperatura di sbrinamento Sd. D'altro canto, se il ventilatore viene fatto funzionare troppo a lungo

a velocità ridotta, si può verificare la formazione di ghiaccio sulle pale; per evitare ciò, ad intervalli di F10 minuti il ventilatore viene forzato alla massima velocità per il tempo espresso dal parametro F8.

| Par. | Descrizione                               | Def | Min | Max | U.M. |
|------|-------------------------------------------|-----|-----|-----|------|
| F8   | Tempo di spunto ventilatore               | 0   | 0   | 240 | S    |
|      | 0 = funzionalità disabilitata             |     |     |     |      |
| F10  | Periodo forzatura ventilatori evaporatore | 0   | 0   | 240 | min  |
|      | alla massima velocità                     |     |     |     |      |
|      | 0 = funzione disabilitata                 |     |     |     |      |

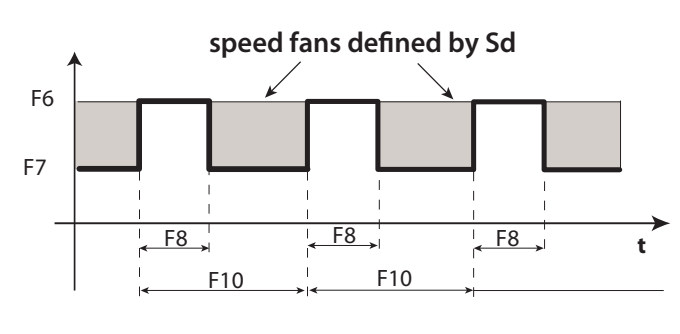

Fig. 6.w

Nota: I periodi ciclici alla velocità massima (determinati da F8 e F10) non sono permessi quando la porta della cella è aperta.

### 6.9.3 Ventilatori evaporatore in sbrinamento

Vi è la possibilità di forzare l'accensione dei ventilatori evaporatore durante la regolazione (parametro F2) e durante lo sbrinamento (parametro F3). Durante i periodi di gocciolamento (parametro dd > 0) e di post-gocciolamento (parametro Fd > 0) i ventilatori evaporatore sono sempre spenti. Questo è utile per consentire all'evaporatore di tornare in temperatura dopo lo sbrinamento, evitando quindi di forzare aria calda sull'evaporatore. dd permette di forzare la fermata del compressore e del ventilatore evaporatore dopo uno sbrinamento al fine di favorire il gocciolamento dell'evaporatore.

| Par. | Descrizione                              | Def | Min | Max | U.M. |
|------|------------------------------------------|-----|-----|-----|------|
| F2   | Tempo attivazione ventilatore con CMP    | 0   | 0   | 60  | min  |
|      | spento                                   |     |     |     |      |
| F3   | Ventilatori evaporatore durante          | 1   | 0   | 1   | -    |
|      | sbrinamento                              |     |     |     |      |
|      | 0/1=accesi/spenti                        |     |     |     |      |
| Fd   | Tempo di post gocciolamento (ventilatori | 1   | 0   | 30  | min  |
|      | spenti)                                  |     |     |     |      |
| F4   | Úscità umidità durante sbrinamento       | 1   | 0   | 1   | -    |
|      | 0/1=on/off                               |     |     |     |      |
| dd   | Tempo di gocciolamento dopo              | 2   | 0   | 30  | min  |
|      | sbrinamento (ventilatori spenti)         |     |     |     |      |
|      |                                          |     |     |     |      |

## 6.10 Ventilatori condensatore

Con UltraCella è possibilie gestire le ventole del condensatore da uno dei relay ausiliari AUX1/AUX2 (in modalità ON/OFF) oppure da uscita analogica Y1 (0...10V).

## 6.10.1 Ventilatori a velocità fissa

l ventilatori condensatore sono attivati in base ai parametri FC4 e A0, una volta configurata l'uscita digitale AUX.

| Par.  | Descrizione                         | Def | Min    | Max   | U.M.   |
|-------|-------------------------------------|-----|--------|-------|--------|
| FC4   | Temperatura spegnimento ventilatore | 40  | -50    | 200   | °C/°F  |
|       | condensatore                        |     |        |       |        |
| A0    | Differenziale allarmi e ventilatore | 2.0 | 0.1    | 20    | °C/°F  |
| Par   | Descrizione                         | Def | Min    | Max   | нм     |
| 1 01. | Descrizione                         | Der | 101111 | IVIUN | 0.111. |
| H1    | Configurazione uscita AUX1          | 0   | 0      | 17    | -      |
|       |                                     |     |        |       |        |
|       | 6= ventole condensazione            |     |        |       |        |
| H5    | Configurazione uscita AUX2          | 0   | 0      | 17    | -      |
|       | ·                                   |     |        |       |        |
|       | Concentral a second an accelerate   |     |        |       |        |
|       | io = ventole condensazione          |     |        |       |        |

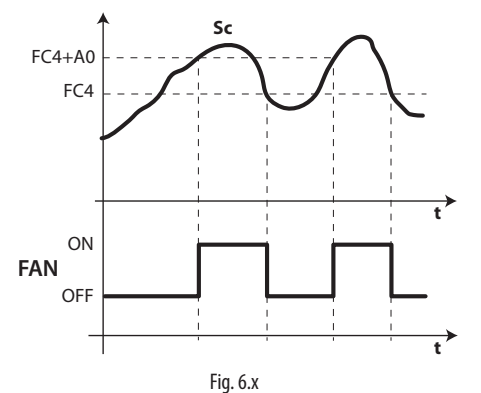

| Legenda |  |
|---------|--|
|         |  |

| Sc  | Sonda condensatore       |
|-----|--------------------------|
| t   | Tempo                    |
| FAN | Ventilatori condensatore |
| A0  | Differenziale            |
| FC4 | Temperatura spegnimento  |
|     |                          |

**Nota:** nel caso di allarme sonda di condensazione, l'uscita ventilatore condensatore rimane sempre attivata.

### 6.10.2 Ventilatori a velocità variabile

Può essere utile gestire i ventilatori a velocità variabile per ottimizzare il consumo energetico. In tal caso l'alimentazione al ventilatore arriva dalla rete e il segnale di controllo è fornito da UltraCella tramite l'uscita Y1 0...10 Vdc.

Per attivare questa modalità è necessario conoscere la temperatura di condensazione. È possibile farlo in 2 modi:

- Tramite una sonda di temperatura NTC / PT1000 collegata all'ingresso B3 come sonda di condensazione (Sc): /A3 = 2 (Sc)
- Collegare una sonda di pressione (4...20mA / 0...5Vrat) all'ingresso B5 come sonda di condensazione (Scp):

/P5 = 0 (4...20 mA) / 1 (0...5 Vrat)

/A5 = 5 (Scp) -> il valore di pressione verrà convertito in temperatura di condensazione (Sc) in base al particolare tipo di refrigerante, da definire impostando il parametro PH:

| Par. | Des | scrizione |    |         |      |       | Def | Min | Max | U.M. |
|------|-----|-----------|----|---------|------|-------|-----|-----|-----|------|
| PH   | 1   | R22       | 15 | R422D   | 29 F | R455A | 3   | 1   | 40  | -    |
|      | 2   | R134a     | 16 | R413A   | 30 F | R170  |     |     |     |      |
|      | 3   | R404A     | 17 | R422A   | 31 F | R442A |     |     |     |      |
|      | 4   | R407C     | 18 | R423A   | 32 F | R447A |     |     |     |      |
|      | 5   | R410A     | 19 | R407A   | 33 F | R448A |     |     |     |      |
|      | 6   | R507A     | 20 | R427A   | 34 F | R449A |     |     |     |      |
|      | 7   | R290      | 21 | R245FA  | 35 F | R450A |     |     |     |      |
|      | 8   | R600      | 22 | R407F   | 36 F | R452A |     |     |     |      |
|      | 9   | R600A     | 23 | R32     | 37 F | R508B |     |     |     |      |
|      | 10  | R717      | 24 | HTR01   | 38 F | R452B |     |     |     |      |
|      | 11  | R744      | 25 | HTR02   | 39 F | R513A |     |     |     |      |
|      | 12  | R728      | 26 | R23     | 40 F | R454B |     |     |     |      |
|      | 13  | R1270     | 27 | R1234yf |      |       |     |     |     |      |
|      | 14  | R417A     | 28 | R1234ze |      |       |     |     |     |      |

Per attivare l'uscita analogica Y1 per le ventole di condensazione è necessario impostare il parametro HO1.

| Par. | Descrizione                         | Def | Min | Max | U.M. |
|------|-------------------------------------|-----|-----|-----|------|
| HO1  | Configurazione uscita Y1            | 0   | 0   | 3   | -    |
|      | 3= ventole condensazione a velocità |     |     |     |      |
|      | variabile                           |     |     |     |      |

È possibile impostare la massima e la minima velocità dei ventilatori con i parametri FCH e FCL (in percentuale rispetto al range 0...10V).

| Par. | Descrizione                      | Def | Min | Max | U.M. |
|------|----------------------------------|-----|-----|-----|------|
| FCH  | Ventole condensazione a velocità | 100 | FCL | 100 | %    |
|      | variabile: valore max uscita     |     |     |     |      |
| FCL  | Ventole condensazione a velocità | 0   | 0   | FCH | %    |
|      | variabile: valore min uscita     |     |     |     |      |

L'uscita 0...10V si attiva secondo un'azione proporzionale diretta, centrata sul set point di regolazione ventole di condensazione FCS e un differenziale FCd

| Par. | Descrizione                      | Def  | Min    | Max   | U.M.  |
|------|----------------------------------|------|--------|-------|-------|
| FCS  | Ventole condensazione a velocità | 15,0 | -100.0 | 200,0 | °C/°F |
|      | variabile: set point             |      |        |       |       |
| FCd  | Ventole condensazione a velocità | 2,0  | 0,1    | 10,0  | °C/°F |
|      | variabile: differenziale         |      |        |       |       |

Esempio 1: range uscita esteso 0...10V (FCL=0, FCH=100).

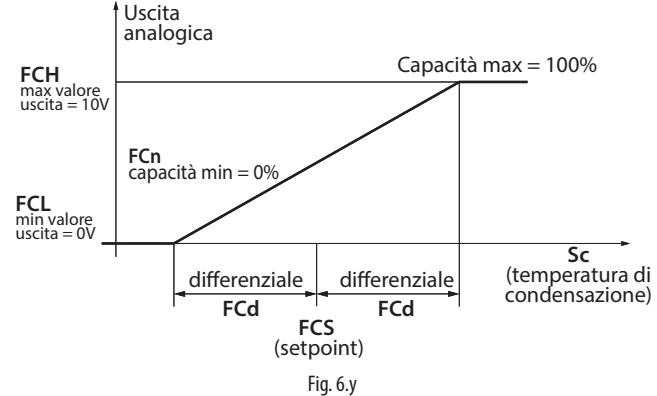

In questo esempio, la minima capacità di modulazione FCn è 0, quindi l'uscita 0...10V ha come intervallo di modulazione: FCS-FCd < Sc < FCS+FCd.

| Par. | Descrizione                            | Def | Min | Max | U.M. |
|------|----------------------------------------|-----|-----|-----|------|
| FCn  | Ventole condensazione a velocità       | 0   | 0   | FCH | %    |
|      | variabile: capacità minima percentuale |     |     |     |      |

Esempio 2: range uscita esteso 0...10V (FCL=0, FCH=100), capacità minima di modulazione 60%.

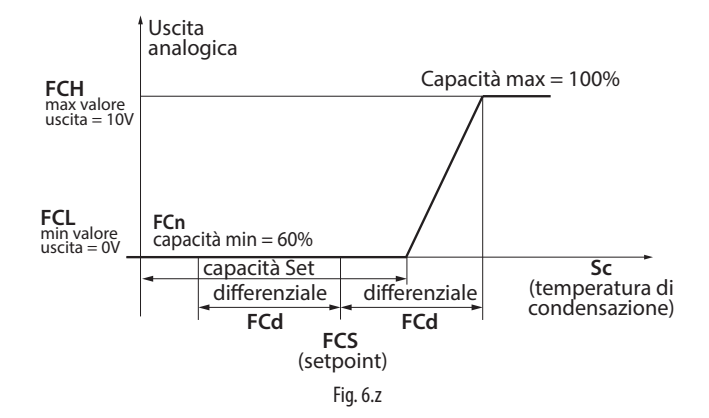

In questo esempio, l'uscita 0...10V ha come intervallo di modulazione: FCS+0,2\*FCd < Sc < FCS+FCd

Esempio 3: range uscita limitato 2...10V (FCL=20, FCH=100), capacità minima di modulazione 60%.

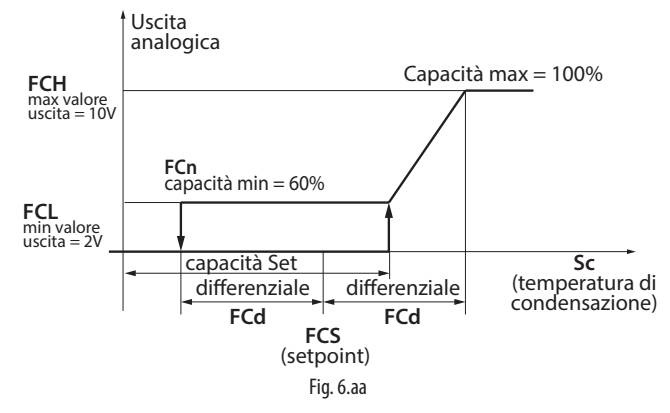

In questo esempio, l'intervallo di modulazione è sempre FCS+0,2\*FCd < Sc < FCS+FCd

in avviamento delle ventole, mentre è

FCS-FCd < Sc < FCS+FCd

in spegnimento (le ventole si fermano guando la temperatura di condensazione è minore di FCS-FCd).

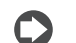

Nota: in caso di errore sonda condensatore (E2 per Sc o E4 Scp), l'uscita analogica corrisponderà al valore massimo indicato dal parametro FCH, a meno dei seguenti eventi:

- CHt (allarme alta temperatura condensatore, se configurato)
- EPM (allarme salva-motore, modulo 3PH se presente e configurato)
- EPU (allarme alta/bassa pressione o Kriwan, modulo 3PH se presente e configurato)

### 6.10.3 Set point condensazione flottante

Il set point di regolazione delle ventole di condensazione a velocità variabile (parametro FCS) può essere fisso o variabile (condensazione flottante). La selezione viene fatta dal parametro FCt.

| Par. | Descrizione                                | Def | Min | Max | U.M. |
|------|--------------------------------------------|-----|-----|-----|------|
| FCt  | Ventole condensatore a velocità variabile: | 0   | 0   | 1   | -    |
|      | set point fisso o variabile                |     |     |     |      |
|      | 0/1= fisso FCS/flottante                   |     |     |     |      |

Lo scopo della condensazione flottante è quello di abbassare la temperatura di condensazione in accordo con la temperatura esterna per preservare il buon funzionamento del compressore. L'algoritmo del set point di condensazione flottante richiede quindi la presenza di una sonda ambiente (SA), posta solitamente all'esterno vicino al condensatore, per calcolare il valore di riferimento della regolazione secondo il disegno in figura seguente:

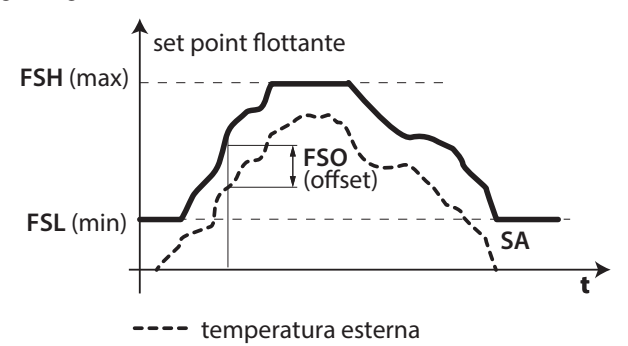

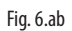

Per attivare la condensazione flottante, è necessario, oltre a impostare FCt=1, configurare B3 (tramite il parametro /A3) o B4 (tramite il parametro /A4) come sonda ambiente (SA).

| Par. | Descrizione             | Def | Min | Max | U.M. |
|------|-------------------------|-----|-----|-----|------|
| /A3  | Configurazione sonda 3  | 0   | 0   | 5   | -    |
|      |                         |     |     |     |      |
|      | 4 = sonda ambiente (SA) |     |     |     |      |
| /A4  | Configurazione sonda 4  | 0   | 0   | 4   | -    |
|      |                         |     |     |     |      |
|      | 1 = sonda ambiente (SA) |     |     |     |      |

Nota: se la sonda ambiente SA non è configurata o se la sonda è in errore (E2 per B3, E3 per B4), l'algoritmo di condensazione flottante non è attivo e il set point di regolazione è fisso (FCS).

L'algoritmo prevede che il set point di condensazione flottante vari tra un minimo (parametro FSL) e un massimo (parametro FSH) e che, rispetto alla temperatura ambiente (SA), sia superiore per un offset (parametro FSO). Per questi parametri si può fare riferimento ai data-sheet del condensatore in uso.

| Par. | Descrizione                                | Def  | Min    | Max   | U.M.  |
|------|--------------------------------------------|------|--------|-------|-------|
| FSL  | Set point condensaz. flottante: valore min | 5,0  | -100,0 | FSH   | °C/°F |
| FSH  | Set point condensaz. flottante: valore max | 25,0 | FSL    | 200,0 | °C/°F |
| FSO  | Set point condensazione flottante: offset  | 5,0  | -50,0  | 50,0  | °C/°F |

### 6.11 Duty setting

Nel caso si verifichi l'allarme "rE" (sonda virtuale di regolazione guasta), il parametro c4 permette di assicurare il funzionamento del compressore in attesa dell'eliminazione del guasto. Il compressore, non potendo essere azionato in base alla temperatura (a causa della sonda guasta), viene attivato ciclicamente con un tempo di funzionamento (ON) pari al valore assegnato al parametro c4 e un tempo di spegnimento (OFF) fisso pari a 15 minuti.

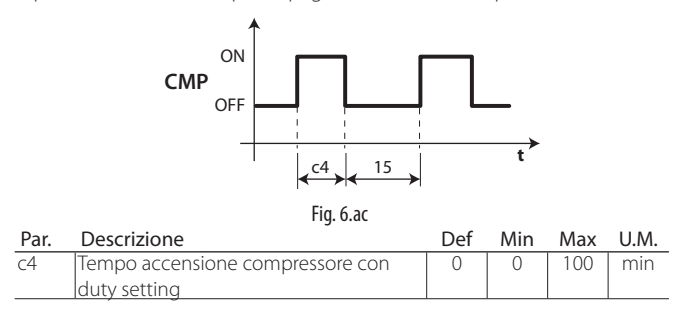

### 6.12 Resistenza di raccolta

La resistenza è usata per riscaldare la vasca di raccolta dopo la fase di sbrinamento, per evitare che il ghiaccio ostruisca il passaggio dell'acqua. La resistenza è attivata 3 minuti prima di uno sbrinamento programmato, oppure contemporaneamente a uno sbrinamento manuale. La resistenza è sempre spenta dopo la fase di sbrinamento.

| Par. | Descrizione                                   | Def | Min | Max | U.M. |
|------|-----------------------------------------------|-----|-----|-----|------|
| H1   | Configurazione uscita AUX1                    | 1   | 0   | 17  | -    |
|      | <br>3 = Attivazione resistenza vasca raccolta |     |     |     |      |
| H5   | Configurazione uscita AUX2                    | 1   | 0   | 17  | -    |
|      | 3 = Attivazione resistenza vasca raccolta     |     |     |     |      |

## 6.13 Gestione 2 evaporatori

Dalla release software 3.1 è possibile gestire e configurare applicazioni a 2 evaporatori indipendenti.

### 6.13.1 Gestione ventole separate doppio evaporatore

Con UltraCella è possibile gestire le ventole dei due evaporatori in modo separato, configurando AUX 2 come ventola evaporatore ausiliario (H5=12) (da controllare).

### 6.13.2 Sbrinamento con 2 evaporatori

Si possono configurare fino a 2 sonde di sbrinamento e fino a 2 uscite evaporatore. Il controllo riconosce la configurazione in base alla tabella seguente (la sonda 1 è la sonda di regolazione e non è configurabile).

### 6.13.3 Funzione mezzo carico

In applicazioni a 2 evaporatori, UltraCella dispone della possibilità di spegnere ventola e defrost dell'evaporatore ausiliario. Per poter usare questa funzione è necessario connettere Defrost e Ventola secondo evaporatore negli Aux 1 e 2 rispettivamente. Risulta necessario configurare gli AUX 1 e 2 secondo i carichi connessi (PMC=1)

#### CASO 4: 2 SONDE E 2 EVAPORATORI

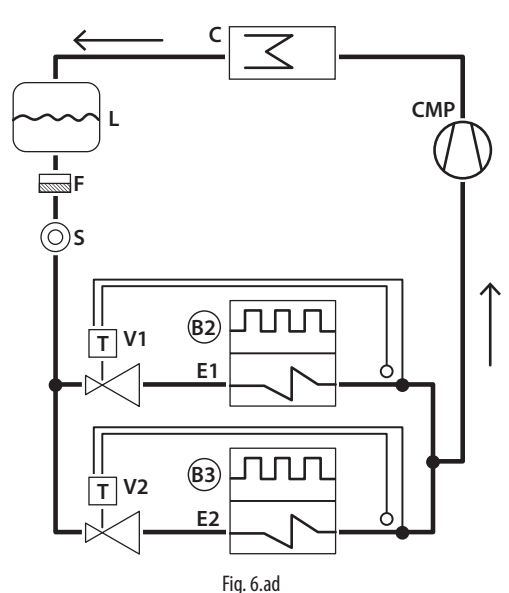

#### Logonda

| Legenau |                                        |
|---------|----------------------------------------|
| E1/2    | Evaporatore 1/2                        |
| B2/B3   | Sonda di sbrinamento 2, 3              |
| С       | Condensatore                           |
| CMP     | Compressore                            |
| V1/2    | Valvola di espansione termostatica 1/2 |
| F       | Filtro deidratatore                    |
| L       | Ricevitore liquido                     |
| S       | Spia liquido                           |
|         |                                        |

E' possibile che lo sbrinamento su doppio evaporatore sia eseguito in modo contemporaneo o sequenziale, quest'ultimo caso si utilizza soprattutto per limitare la potenza assorbita dalle due resistenze di sbrinamento che lavorano contemporaneamente.

| Par. | Descrizione                    | Def | Min | Max | U.M. |
|------|--------------------------------|-----|-----|-----|------|
| d13  | Sbrinamento doppio evaporatore | 0   | 0   | 1   | -    |
|      | (0=Simultaneo - 1=Separato)    |     |     |     |      |

### CONFIGURAZIONE SONDE DI SBRINAMENTO E USCITE EVAPORATORI Note

#### Caso Sonde di Uscite

|   | sbrinamento | evaporatore |                                             |
|---|-------------|-------------|---------------------------------------------|
| 1 | B2          | Evap. 1     | B2 agisce su evap. 1                        |
| 2 | B2          | Evap. 1 e 2 | B2 agisce su evap. 1                        |
| 3 | B2 e B3     | Evap. 1     | B2 e B3 agiscono su evap. 1 (ingresso e     |
|   |             |             | fine sbrinamento in base alla sonda di      |
|   |             |             | valore minimo)                              |
| 4 | B2 e B3     | Evap. 1 e 2 | B2 agisce su evap. 1 e B3 agisce su evap. 2 |
|   |             |             | Tab. 6.b                                    |

### 6.14 Secondo compressore con rotazione

Uscita secondo compressore con regolazione a doppio gradino con rotazione: i compressori verranno accesi secondo la seguente logica:

- alternativamente per le richieste di singolo gradino (come nell'esempio 3)
- il primo ad essere acceso sarà sempre il primo ad essere spento per le richieste con 2 gradini (come negli esempi 1, 2 e 4)

| Par.  | Descrizione                             | Def | Min | Max | U.M. |
|-------|-----------------------------------------|-----|-----|-----|------|
| H1/H5 | Configurazione uscita AUX1/AUX2; 14 =   | 1   | 0   | 17  | -    |
|       | Gestione secondo compressore con rotaz. |     |     |     |      |

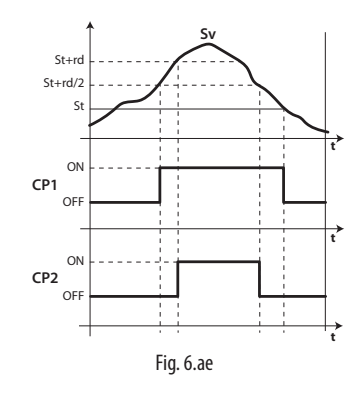

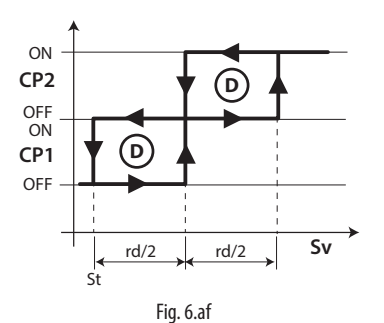

### Legenda

| Sv  | Sonda virtuale |  |
|-----|----------------|--|
| CP2 | Compressore 2  |  |
| CP1 | Compressore 1  |  |
| rd  | Differenziale  |  |
| t   | tempo          |  |
| St  | Set point      |  |

### Esempi di funzionamento:

(NOTA: REQ1: Sv > St + rd/2; REQ2: Sv > St + rd)

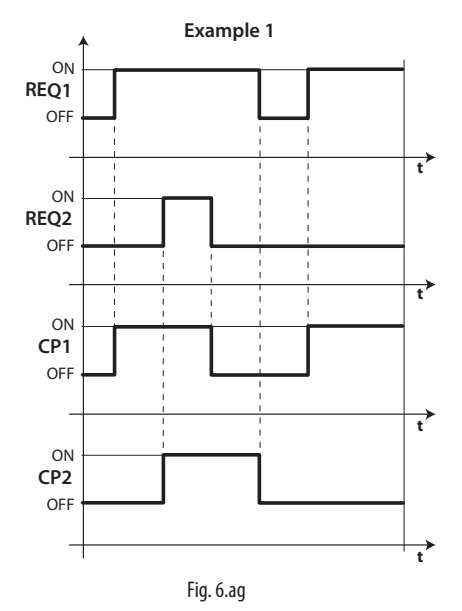

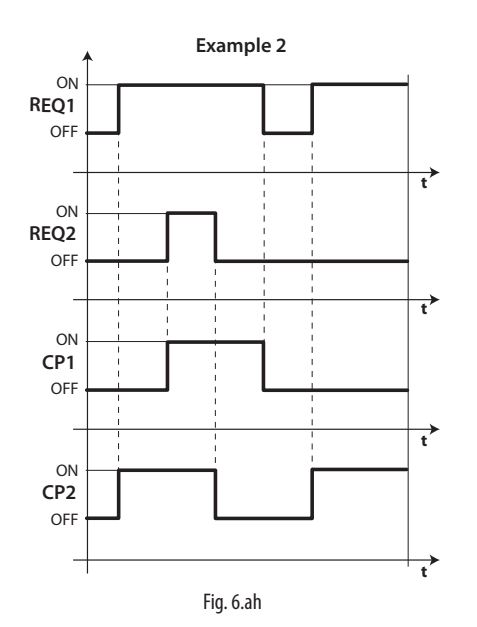

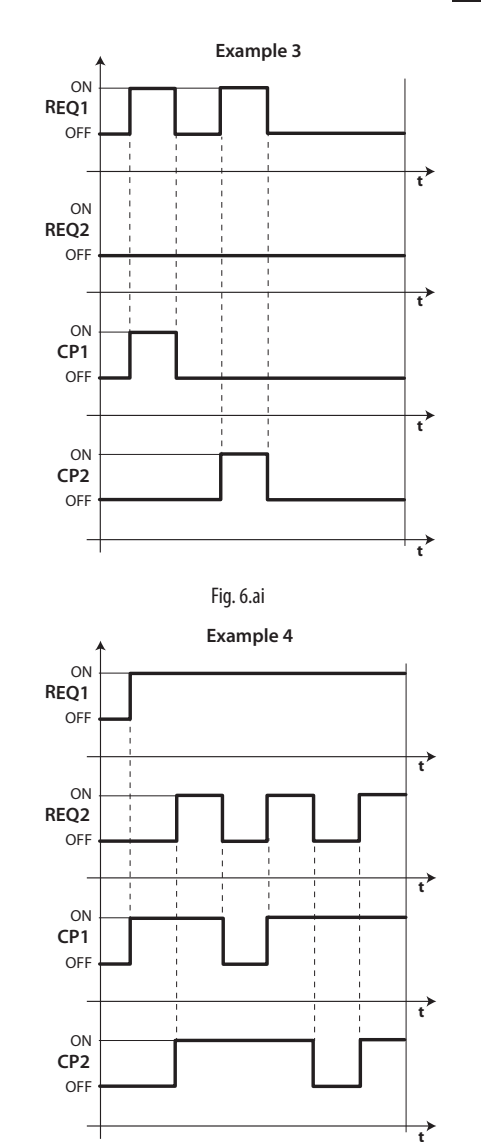

. . . . . . .

| richiesta 1 | CP1                                 | compressore 1                               |
|-------------|-------------------------------------|---------------------------------------------|
| richiesta 2 | CP2                                 | compressore 2                               |
| tempo       |                                     |                                             |
|             | richiesta 1<br>richiesta 2<br>tempo | richiesta 1 CP1<br>richiesta 2 CP2<br>tempo |

Fig. 6.aj

## 6.15 Regolazione con banda morta

Oltre all'uscita di regolazione in modalità diretta (cooling, compressore), in UltraCella è possibile configurare una delle due uscite AUX1/AUX2 in modalità inversa (heating, per resistenze elettriche / altri attuatori). Questo tipo di regolazione prevede un zona di non intervento, cioè una zona in cui nessuna delle due uscite è attiva, detta banda morta (parametro rn). Il parametro rr rappresenta il differenziale per l'uscita in modalità inversa.

| Par. | Descrizione                           | Def | Min | Max | U.M.  |
|------|---------------------------------------|-----|-----|-----|-------|
| rn   | Banda morta                           | 0   | 0   | 60  | °C/°F |
| rr   | differenziale per controllo con banda | 2,0 | 0,1 | 20  | °C/°F |
|      | morta                                 |     |     |     |       |

• H1 = 16 (per AUX1) oppure H5 = 16 (per AUX2)

| Par. | Descrizione                         | Def | Min | Max | U.M. |
|------|-------------------------------------|-----|-----|-----|------|
| H1   | Configurazione uscita AUX1          | 1   | 0   | 17  | -    |
|      |                                     |     |     |     |      |
|      | 16 = uscita in modalità inversa con |     |     |     |      |
|      | regolazione con banda morta         |     |     |     |      |
| H5   | Configurazione uscita AUX2          | 1   | 0   | 17  | -    |
|      |                                     |     |     |     |      |
|      | 16 = uscita in modalità inversa con |     |     |     |      |
|      | regolazione con banda morta         |     |     |     |      |

La figura sotto riportata fa riferimento alla regolazione caldo/freddo con banda morta nel caso di compressore (direct) a singolo gradino.

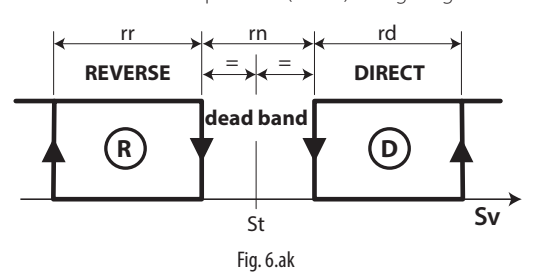

La figura seguente fa invece riferimento alla regolazione caldo/freddo con banda morta nel caso di uscita compressore a doppio gradino.

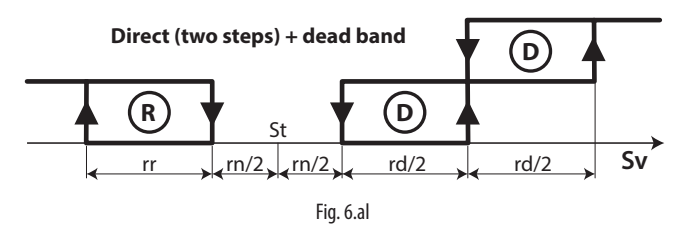

Nota: la modalità secondo gradino compressore (con o senza rotazione) e regolazione con banda morta sono entrambe riferite alle uscite ausiliarie AUX1/AUX2. Se sono entrambe previste, configurare, ad esempio H1 = 14 (AUX1 compressore secondo gradino) e H5 = 16 (AUX2 uscita in modalità inversa (caldo) con banda morta)

Allo stesso modo è possibile utilizzare le uscite ausiliarie AUX1 / AUX2 per una regolazione in banda morta con compressore e resistenze di riscaldamento a doppio stadio, in tal caso si può configurare:

- H1=16 uscita reverse con banda morta
- H5 = 21 uscita reverse 2

# 6.16 Attivazione uscite AUX da fascia oraria

Con UltraCella è possibile attivare le uscite ausiliarie AUX1/AUX2 anche da fascia oraria, grazie all'orologio RTC, sempre presente. Quando la fascia oraria è attiva, l'uscita AUX (H1 per AUX1, H5 per AUX2)

Quando la fascia oraria e attiva, l'uscita AUX (H1 per AUX1, H5 per AUX2) configurata sarà attiva (ON, relay chiuso).

- Fascia oraria non attiva -> uscita AUX non attiva (OFF, relay aperto)
- Fascia oraria attiva -> uscita AUX attiva (ON, relay chiuso)

| Par. | Descrizione                              | Def | Min | Max | U.M. |
|------|------------------------------------------|-----|-----|-----|------|
| H1   | Configurazione uscita AUX1               | 1   | 0   | 17  | -    |
|      | <br>17 = uscita gestita da fascia oraria |     |     |     |      |
| H5   | Configurazione uscita AUX2               | 1   | 0   | 17  | -    |
|      | 17 = uscita gestita da fascia oraria     |     |     |     |      |

Per attivare un'uscita ausiliaria a tempo è necessario abilitare una fascia oraria impostando i seguenti parametri:

| Par. | Descrizione                              | Def | Min | Max | U.M.   |
|------|------------------------------------------|-----|-----|-----|--------|
| don  | Attivazione AUX da fascia oraria: giorno | 0   | 0   | 11  | giorni |
|      | 0 = disabilita                           |     |     |     | -      |
|      | 1, 2,7 = domenica, lunedì, sabato        |     |     |     |        |
|      | 8 = da lunedì a venerdì                  |     |     |     |        |
|      | 9 = da lunedì a sabato                   |     |     |     |        |
|      | 10 = sabato e domenica                   |     |     |     |        |
|      | 11 = tutti i giorni                      |     |     |     |        |
| hon  | Attivazione AUX da fascia oraria: ora    | 0   | 0   | 23  | ore    |
| Mon  | Attivazione AUX da fascia oraria: minuto | 0   | 0   | 59  | min    |
| hoF  | Spegnimento AUX da fascia oraria: ora    | 0   | 0   | 23  | ore    |
| MoF  | Spegnimento AUX da fascia oraria:        | 0   | 0   | 59  | min    |
|      | minuto                                   |     |     |     |        |
| H8   | Abilitazione attivazione AUX da fascia   | 0   | 0   | 1   | -      |
|      | oraria                                   |     |     |     |        |
|      | 0/1= disabilitata/abilitata              |     |     |     |        |

Esempio: per attivare l'uscita ausiliaria AUX1 attiva da Lunedì a Venerdì dalle ore 07:30 alle ore 20:00, impostare:

- H1 = 17;
- don = 8;
- hon = 7;
  Mon = 30;
- ivion = 30;
  hoF = 20;
- MOF = 20;
  MOF = 0;
- H8 = 1 -> se H8=0 la fascia oraria non sarà mai attiva

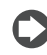

**Nota:** l'abilitazione dell'uscita ausiliaria da fascia oraria è attiva anche con UltraCella in stato di OFF.

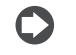

**Nota:** lo stato dell'uscita AUX (se configurata come attiva da fascia oraria) è conservato anche dopo un eventuale black-out

## 6.17 Gestione umidità

UltraCella può interagire con i sistemi di umidificazione CAREL gestendo il livello di umidità in combinazione con il controllo del freddo.

L'umidità deve essere letta da UltraCella, configurando un ingresso analogico tra B4 e B5 come ingresso 0...10V o 4...20mA per sonde di umidità. Il controllo può visualizzare l'umidità letta dalla sonda e, configurando una tra le uscite ausiliarie AUX1 e AUX2, attivare un umidificatore esterno CAREL, che si occuperà di regolarne il livello.

### Sistemi di umidificazione CAREL compatibili con UltraCella

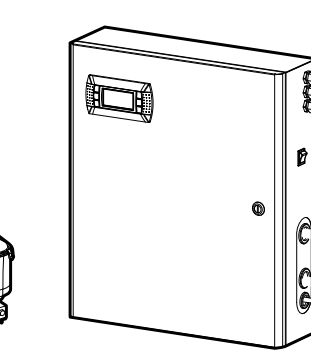

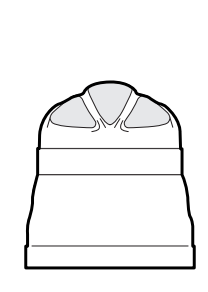

humiSonic

mc multizone

humiDisk

Fig. 6.am

### Schema di collegamento tra UltraCella e humiSonic

Esempio di cablaggio

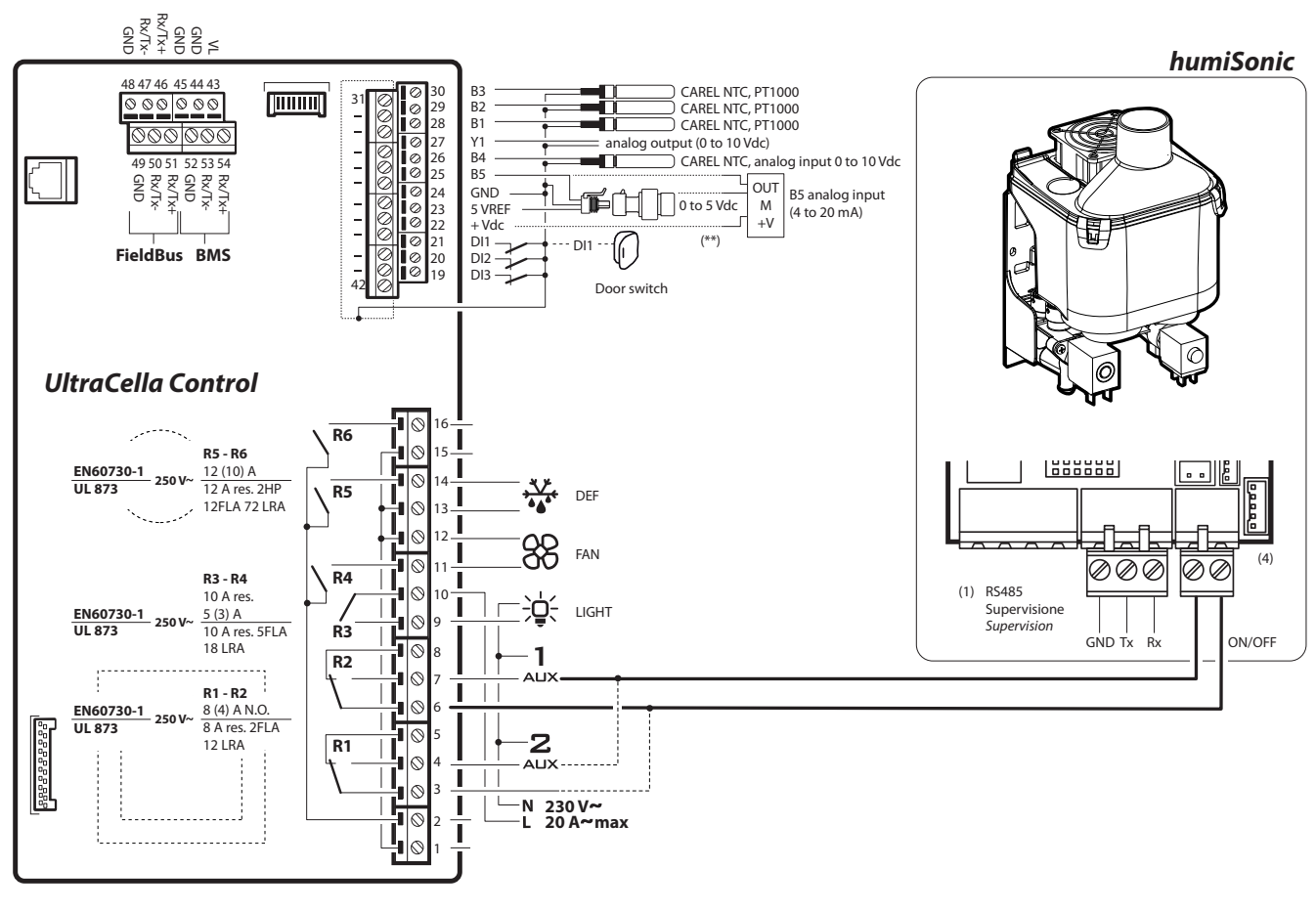

Fig. 6.an

# 6.17.1 Configurazione ingresso analogico per sonde di umidità

 ${\rm E}'$  necessario configurare uno tra gli ingressi analogici B4 o B5 come ingresso per sonda di umidità.

| Par. | Descrizione       | Def | Min | Max | U.M. |
|------|-------------------|-----|-----|-----|------|
| /P4  | Configurazione B4 | 0   | 0   | 2   | -    |
|      |                   |     |     |     |      |
|      | 2 = 010V          |     |     |     |      |
| /P5  | Configurazione B5 | 0   | 0   | 1   | -    |
|      |                   |     |     |     |      |
|      | 0 = 420mA         |     |     |     |      |

| Par. | Descrizione            | Def | Min | Max | U.M. |
|------|------------------------|-----|-----|-----|------|
| /A4  | Configurazione B4      | 0   | 0   | 4   | -    |
|      |                        |     |     |     |      |
|      | 2 = sonda umidità (Su) |     |     |     |      |
| /A5  | Configurazione B5      | 0   | 0   | 5   | -    |
|      |                        |     |     |     |      |
|      | 1 = sonda umidità (Su) |     |     |     |      |

### Esempio:

Sonda di umidità con uscita 0...10V -> collegare la sonda all'ingresso B4 e impostare

- /P4=2
- /A4=2

Sonda di umidità con uscita 4...20mA -> collegare la sonda all'ingresso B5 e impostare

- /P5=0
- /A5=1

### 6.17.2 Visualizzazione livello umidità su UltraCella

Nei modelli con display a singola riga cod. WB000S%, l'umidità può essere visualizzata al posto della temperatura nella cella selezionando:

- Sonda di umidità con uscita 0...10V -> /t1=10 (B4)
- Sonda di umidità con uscita 4...20mA -> /t1 = 11 (B5)

| Par. | Descrizione           | Def | Min | Max | U.M. |
|------|-----------------------|-----|-----|-----|------|
| /t1  | Variabile 1 a display | 1   | 0   | 13  | -    |
|      | 10 = B4               |     |     |     |      |
|      | 11 = B5               |     |     |     |      |

Nei modelli con display a doppia riga cod. WB000D\*, l'umidità preferenzialmente potrà essere visualizzata nella seconda riga come secondo processo selezionando:

- Sonda di umidità con uscita 0...10V -> /t2=10 (B4)
- Sonda di umidità con uscita 4...20mA -> /t2 = 11 (B5)

| Par. | Descrizione                          | Def | Min | Max | U.M. |
|------|--------------------------------------|-----|-----|-----|------|
| /t2  | Variabile 2 a display (seconda riga) | 6   | 0   | 23  | -    |
|      | 10 = B4                              |     |     |     |      |
|      | 11 = B5                              |     |     |     |      |

### 6.17.3 Configurazione uscita ausiliaria AUX1 / AUX2 e logica di base controllo umidità

Per attivare l'umidificatore collegato ad UltraCella, configurare una tra le uscite ausiliarie AUX1 e AUX2 come controllo umidità.

| Par. | Descrizione                | Def | Min | Max | U.M. |
|------|----------------------------|-----|-----|-----|------|
| H1   | Configurazione uscita AUX1 | 1   | 0   | 17  | -    |
|      | 15 = uscita umidità        |     |     |     |      |
| H5   | Configurazione uscita AUX2 | 1   | 0   | 17  | -    |
|      | 15 = uscita umidità        |     |     |     |      |

Logica di base controllo umidità: se l'umidità misurata è minore del valore di Setpoint StH, il relè attiva l'umidificatore connesso esternamente (azione INVERSA, standard ON/OFF con differenziale).

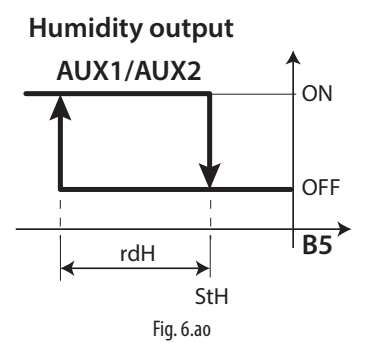

### Legenda

| StH  | Setpoint umidità                  |         |     |     |      |
|------|-----------------------------------|---------|-----|-----|------|
| rdH  | Differenziale umidità             |         |     |     |      |
| B5   | Sonda B5 configurata come sonda u | ımidità | 420 | mA  |      |
|      |                                   |         |     |     |      |
| Par. | Descrizione                       | Def     | Min | Max | U.M. |

| Par. | Descrizione           | Der  | wiin | wax   | 0.101. |
|------|-----------------------|------|------|-------|--------|
| StH  | SetPoint umidità      | 90.0 | 0.0  | 100.0 | %rH    |
| rdH  | Differenziale umidità | 5.0  | 0.1  | 20.0  | %rH    |
|      |                       |      |      |       |        |

### Note:

- 1. E' possibile decidere se inibire il comando di umidità durante lo sbrinamento (parametro F4):
  - F4=0 -> comando umidità abilitato in base al setpoint umidità StH; • F4=1 -> comando umidità non abilitato: durante lo sbrinamento l'umidificatore esterno non sarà abilitato.
- 2. Il comando di attivazione umidità (relè AUX1/AUX2) è sempre inibito nei casi di allarme in cui sia richiesto l'immediato stop del compressore. Esempi:
  - Allarme CHT;
  - Allarme LP (dopo 3 volte);
  - Allarme IA (con A6=0).

| Par. | Descrizione                           | Def | Min | Max | U.M. |
|------|---------------------------------------|-----|-----|-----|------|
| F4   | Relè umidità durante lo sbrinamento   | 1   | 0   | 1   | -    |
|      | 0 = relè abilitato in sbrinamento (in |     |     |     |      |
|      | base a StH)                           |     |     |     |      |
|      | 1 = relè non abilitato in sbrinamento |     |     |     |      |

### 6.18 Deumidificazione

Con la medesima configurazione delle sonde del paragrafo precedente, Ultracella può anche gestire la deumidificazione:

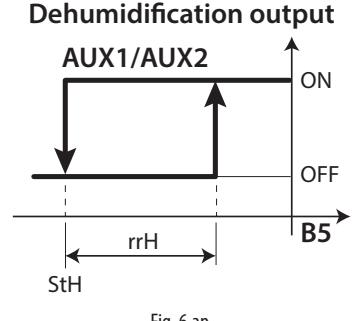

Fig. 6.ap

oppure un controllo in banda morta dell'umidità:

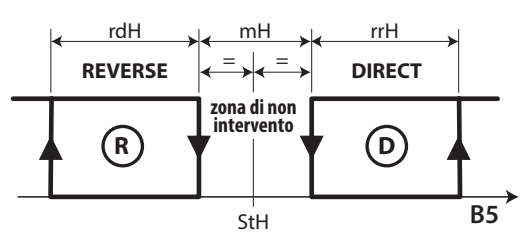

Fig. 6.aq

Per effettuare la deumidificazione, è necessario il contributo contemporaneo del freddo (compressore) e del caldo (resistenza di riscaldamento). L'effetto del freddo è quello di abbassare il contenuto di umidità relativa dell'aria, mentre la resistenza di riscaldamento bilancia l'eccessivo raffreddamento, permettendo di mantenere una temperatura pressochè costante nella cella durante il processo.

Ad esempio è possibile utilizzare il relè AUX2 come consenso per le resistenze di riscaldamento e impostare H5=19 per sfruttare la logica di deumidificazione.

Nota: è possibile sfruttare un deumidificatore stand-alone esterno, in questo caso la logica di funzionamento è completamente slegata da quella del compressore. In questo caso la configurazione può essere fatta impostando H1 o H5 = 20.

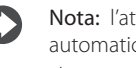

Nota: l'attivazione di uno dei relè ausiliari come deumidifica, automaticamente attiva il controllo in banda morta della temperatura con rn=1

Nel caso di controllo dell'umidità in banda morta è necessario inoltre collegare l'umidificatore al relè AUX1 e impostare il parametro H1=15

Nota: l'attivazione di uno dei due relè ausiliari come deumidifica e l'altro come umidificazione, automaticamente attiva il controllo in banda morta dell'umidità con rnH=5 (e il controllo in banda morta della temperatura come sopra)

I parametri di regolazione sono i seguenti:

| Par. | Descrizione                              | Def  | Min   | Max   | U.M.  |
|------|------------------------------------------|------|-------|-------|-------|
| StH  | Set Point umidità                        | 90.0 | 0.0   | 100.0 | %rH   |
| rdH  | Differenziale umidità                    | 5.0  | 0.1   | 20.0  | %rH   |
| rrH  | Differenziale deumidificazione           | 5.0  | 0.0   | 50.0  | %     |
| rnH  | Banda morta umidità                      | 5.0  | 0.0   | 50.0  | %     |
| TLL  | Temperatura minima abilitazione umidità  | 0.0  | -60.0 | 60.0  | °C/°F |
| THL  | Temperatura massima abilitazione umidità | 0.0  | -60.0 | 60.0  | °C/°F |
| TdL  | Differenziale temp. abilitazione umidità | 0.0  | 0.0   | 20.0  | °C/°F |
| r5   | Offset set point umidità                 | 0.0  | -50.0 | 50.0  | %     |

### 6.18.1 Controllo contemporaneo di umidità e temperatura

Nel controllo contemporaneo di entrambe le grandezze, generalmente la regolazione dell'umidità è indipendente dalla regolazione della temperatura. E' possibile vincolare la gestione dell'umidità all'interno di un range ben definito di temperature (i parametri TLL e THL e il relativo differenziale TdL), in modo da non rischiare eccessive derive della temperatura durante la regolazione dell'umidità.

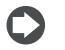

Nota: Se i parametri TLL e / o THL assumono il valore 0, non vengono considerati ai fini della regolazione

#### Caso 1: Regolazione dell'umidità indipendente dalla temperatura (default)

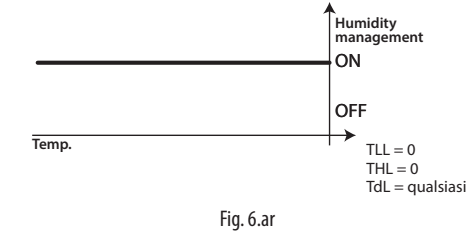

La temperatura viene regolata solo dopo che l'umidità ha raggiunto il proprio setpoint.

61

Caso 2: Regolazione dell'umidità all'interno di un range

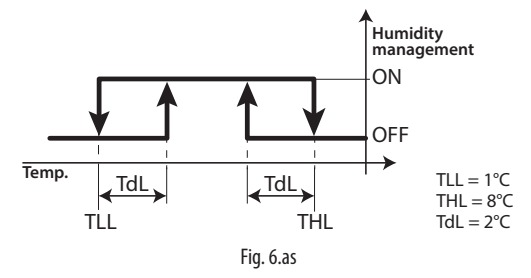

L'umidità viene regolata a cicli successivi, mantenendo la temperatura sempre all'interno del range  $1^\circ\!C-8^\circ\!C$ 

### Caso 3: Regolazione dell'umidità con limite superiore di temperatura

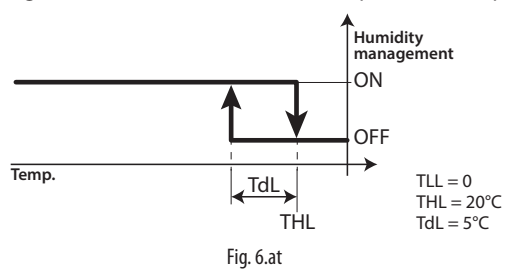

Tale configurazione, nel caso in cui la resistenza di riscaldamento sia sovradimensionata, impedisce alla temperatura di superare il limite di 20°C durante la deumidificazione.

### Caso 4: Regolazione dell'umidità con limite inferiore di temperatura

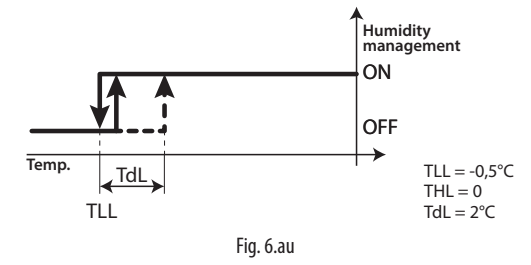

Questa configurazione permette di fermare l'umidificazione sotto ai -0,5°C (ad esempio nel caso di conservazione di frutta fresca con ausilio dell'umidificazione)

Nota: Nel caso di errore della sonda di umidità (per esempio B5) l'umidificazione e la deumidificazione vengono gestite a "duty cycles". Questo è possibile nella sola umidificazione e nella sola deumidificazione, non nel controllo in banda morta dell'umidità.

| Par. | Descrizione                           | Def | Min | Max | U.M. |
|------|---------------------------------------|-----|-----|-----|------|
| U1   | Tempo di ON in duty settings umidità  | 10  | 0   | 120 | min  |
| U2   | Tempo di OFF in duty settings umidità | 60  | 0   | 120 | min  |

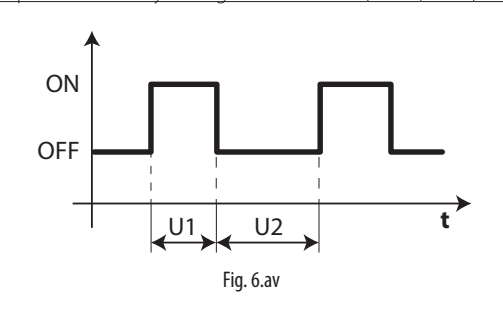

### 6.19 Funzioni generiche

Con UltraCella è possibile configurare delle funzioni generiche ed associarle ad ingressi e uscite configurabili, che non siano già stati configurati per altri utilizzi. Le funzioni disponibili sono:

- 3 regolazioni ON/OFF, utilizzando le uscite AUX1/AUX2 (AUX3 / AUX4 vedere paragrafo 6.20)
- 1 regolazione modulante, utilizzando l'uscita Y1 0...10V
- 2 allarmi, utilizzando le uscite AUX1/AUX2 (AUX3 / AUX4 vedere paragrafo 6.20)

Le funzioni generiche di regolazione ON/OFF o modulante 0...10V possono essere associate ad un ingresso che abbia già altre funzioni (ad esempio Sv, sonda di regolazione, oppure Su, sonda di umidità), oppure ad un ingresso libero, che deve quindi essere configurato specificatamente.

| Par. | Descrizione                      | Def | Min | Max | U.M. |
|------|----------------------------------|-----|-----|-----|------|
| /A2  | Configurazione sonda 2           | 0   | 0   | 3   | -    |
|      | 3 = temperatura generica sonda 2 |     |     |     |      |
| /A3  | Configurazione sonda 3           | 0   | 0   | 5   | -    |
|      | 5 = temperatura generica sonda 3 |     |     |     |      |
| /A4  | Configurazione sonda 4           | 0   | 0   | 4   | -    |
|      | 3 = temperatura generica sonda 4 |     |     |     |      |
|      | 4= umidità generica sonda 4      |     |     |     |      |
| /A5  | Configurazione sonda 5           | 0   | 0   | 5   | -    |
|      | 2 = temperatura generica sonda 5 |     |     |     |      |
|      | 3 = umidità generica sonda 5     |     |     |     |      |
|      | 4 = pressione generica sonda 5   |     |     |     |      |

Le funzioni generiche di allarme possono essere associate ad un allarme già previsto da UltraCella (ad esempio CHt, allarme alta temperatura condensatore, oppure LP, allarme bassa pressione), oppure agli ingressi digitali D12/DI3, che devono quindi essere configurati specificatamente.

| Par. | Descrizione                          | Def | Min | Max | U.M. |
|------|--------------------------------------|-----|-----|-----|------|
| A5   | Configurazione ingresso digitale DI2 | 0   | 0   | 15  | -    |
|      | 15 = allarme da funzione generica    |     |     |     |      |
| A9   | Configurazione ingresso digitale DI3 | 0   | 0   | 15  | -    |
|      | 15 = allarme da funzione generica    |     |     |     |      |

### 6.19.1 Regolazioni ON/OFF

UltraCella puo gestire 3 regolazioni ON/OFF ad azione diretta o inversa su set point e differenziale di regolazione da impostare. La variabile di controllo e definita dal parametro AS1 (AS2).

| Par. | Descrizione                                                                                                    | Def | Min                   | Max                   | U.M.                          |
|------|----------------------------------------------------------------------------------------------------|-----|-----------------------|-----------------------|-------------------------------|
| AS1  | Regolazione 1 ON/OFF: configurazione variabile di regolazione                                                                                                    | 3   | 0                     | 14                    | -                             |
|      | 0Sm8temper. generica sonda 21Sd19temper. generica sonda 32Sr10temper. generica sonda 43Sv11temper. generica sonda 54Sd212umidità generica sonda 45Sc13umidità generica sonda 56SA14press. generica sonda 57Su                                                                                                    |     |                       |                       |                               |
| r1S  | Regolazione 1 ON/OFF: modalità<br>0/1=diretta/inversa                                                                                                    | 0   | 0                     | 1                     | -                             |
| SS1  | Regolazione 1 ON/OFF: set point                                                                                                    | 0,0 | -50,0<br>0,0<br>-20,0 | 200,0<br>100,0<br>999 | °C/°F/<br>rH%/<br>bar/<br>psi |
| rS1  | Regolazione 1 ON/OFF: differenziale                                                                                                    | 2,0 | 0,1                   | 20,0                  | °Ć/°F/<br>rH%/<br>bar/<br>psi |
| AS2  | Regolazione 2 ON/OFF: configurazione                                                                                                    | 3   | 0                     | 14                    | -                             |
|      | variabile di regolazione                                                                                                    |     |                       |                       |                               |
|      | 0       Sm       8       temper. generica sonda 2         1       Sd1       9       temper. generica sonda 3         2       Sr       10       temper. generica sonda 4         3       Sv       11       temper. generica sonda 5         4       Sd2       12       umidità generica sonda 4         5       Sc       13       umidità generica sonda 5         6       SA       14       pressione generica sonda 5         7       Su       Su       Su |     |                       |                       |                               |
| r2S  | Regolazione 2 ON/OFF: modalità<br>0/1=diretta/inversa                                                                                                    | 0   | 0                     | 1                     | -                             |
| SS2  | Regolazione 2 ON/OFF: set point                                                                                                    | 0,0 | -50,0<br>0,0<br>-20,0 | 200,0<br>100,0<br>999 | °C/°F/<br>rH%/<br>bar/<br>psi |
| rS2  | Regolazione 2 ON/OFF: differenziale                                                                                                    | 2,0 | 0,1                   | 20,0                  | °C/°F/<br>rH%/<br>bar/<br>psi |

| Par. | Descrizione                                | Def | Min | Max | U.M. |
|------|--------------------------------------------|-----|-----|-----|------|
| H1   | Configurazione uscita AUX1                 | 0   | 0   | 17  | -    |
|      | 8 = funzione generica regolazione ON/OFF 1 |     |     |     |      |
|      | 9 = Funzione generica regolazione ON/OFF 2 |     |     |     |      |
| H5   | Configurazione uscita AUX2                 | 0   | 0   | 17  | -    |
|      | 8 = funzione generica regolazione ON/OFF 1 |     |     |     |      |
|      | 9 = Funzione generica regolazione ON/OFE 2 |     |     |     |      |

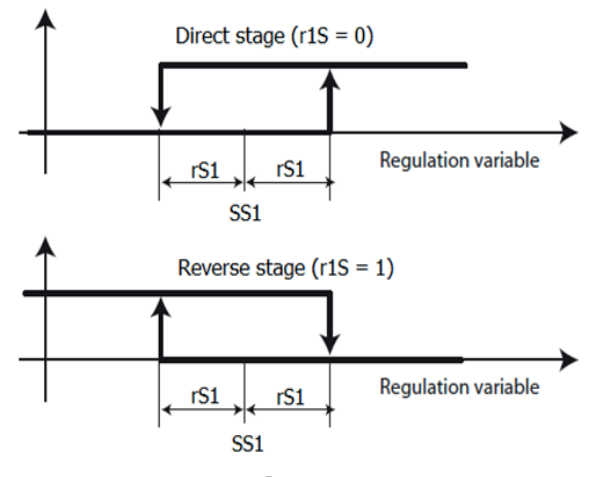

Fig. 6.aw

Per ciascuna regolazione ON/OFF, è possibile impostare due soglie di allarme assolute e un ritardo di notifica degli allarmi.

| Par. | Descrizione                           | Def | Min   | Max   | U.M.   |
|------|---------------------------------------|-----|-------|-------|--------|
| AL1  | Regolazione 1 ON/OFF: soglia assoluta | 0,0 | -50.0 | 200.0 | °C/°F/ |
|      | allarme bassa                         |     | 0.0   | 100.0 | rH%/   |
|      |                                       |     | -20.0 | 999   | psi    |
| AH1  | Regolazione 1 ON/OFF: soglia assoluta | 0   | -50.0 | 200.0 | °Ċ/°F/ |
|      | allarme alta                          |     | 0.0   | 100.0 | rH%/   |
|      |                                       |     | -20.0 | 999   | psi    |
| Ad1  | Regolazione 1 ON/OFF: ritardo allarme | 0   | 0     | 250   | min    |
| AL2  | Regolazione 2 ON/OFF: soglia assoluta | 0,0 | -50.0 | 200.0 | °C/°F/ |
|      | allarme bassa                         |     | 0.0   | 100.0 | rH%/   |
|      |                                       |     | -20.0 | 999   | psi    |
| AH2  | Regolazione 2 ON/OFF: soglia assoluta | 0   | -50.0 | 200.0 | °C/°F/ |
|      | allarme alta                          |     | 0.0   | 100.0 | rH%/   |
|      |                                       |     | -20.0 | 999   | psi    |
| Ad2  | Regolazione 2 ON/OFF: ritardo allarme | 0   | 0     | 250   | Imin   |

Gli allarmi generati dalle funzioni sono:

- GL1,GL2: allarmi superamento soglie basse AL1, AL2
- · GH1, GH2: allarmi superamento soglie alte AH1, AH2

Esempio 1: Regolazione 1 ON/OFF su pressione (ingresso B5 4...20mA) ad azione diretta su uscita AUX1. Set point di regolazione 15bar, differenziale 3bar. Impostare:

- /P5 = 0 -> ingresso B5 in 4...20mA
- /A5 = 4 -> pressione generica sonda 5
- AS1 = 14 -> pressione generica sonda 5
- r1S = 0 -> azione diretta •
- SS1 = 15 -> set point regolazione 15bar
- rS1 = 3 -> differenziale 3bar
- H1 = 8 -> AUX1 uscita per regolazione 1 ON/OFF

Esempio 2: Regolazione 2 ON/OFF su umidità (ingresso B4 0...10V) ad azione inversa su uscita AUX2. Set point di regolazione 75%rH, differenziale 10%rH. Impostare:

- /P4 = 2 -> ingresso B4 in 0...10V
- /A4 = 4 -> umidità generica sonda 4
- AS2 = 12 -> umidità generica sonda 4
- r2S = 1 -> azione inversa
- SS2 = 75 -> set point regolazione 75% rH
- rS2 = 10 -> differenziale 10% rH
- H5 = 9 -> AUX2 uscita per regolazione 2 ON/OFF

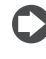

Nota: la terza regolazione generica ON/OFF è configurabile dal parametro AS3 in maniera identica ad AS1/AS2 (fare riferimento a tabella parametri). Nel caso vengano usate tutte e tre le funzioni

generiche disponibili possono essere sfruttate anche le uscite AUX3 (parametro H13) e AUX4 (parametro H14) riconfigurando opportunamente i relè di Ultracella (consultare il paragrafo 6.20 per maggiori informazioni)

### 6.19.2 Regolazione modulante

UltraCella può gestire una regolazione modulante su uscita analogica 0...10 V ad azione diretta o inversa su set point e differenziale di regolazione. La variabile di controllo è definita dal parametro AM1, l'intervallo di regolazione dal parametro rM1.

| Par. | Des  | scrizio | ne      |                            | Def | Min   | Max   | U.M.   |
|------|------|---------|---------|----------------------------|-----|-------|-------|--------|
| AM1  | Reg  | jolazio | ne m    | nodulante: configurazione  | 3   | 0     | 14    | -      |
|      | vari | abile d | li reg  | olazione                   |     |       |       |        |
|      | 0    | Sm      | 8       | temper. generica sonda 2   |     |       |       |        |
|      | 1    | Sd1     | 9       | temper. generica sonda 3   |     |       |       |        |
|      | 2    | Sr      | 10      | temper. generica sonda 4   |     |       |       |        |
|      | 3    | Sv      | 11      | temper. generica sonda 5   |     |       |       |        |
|      | 4    | Sd2     | 12      | umidità generica sonda 4   |     |       |       |        |
|      | 5    | Sc      | 13      | umidità generica sonda 5   |     |       |       |        |
|      | 6    | SA      | 14      | pressione generica sonda 5 |     |       |       |        |
|      | 7    | Su      |         |                            |     |       |       |        |
| r1M  | Reg  | olazio  | ne m    | nodulante: modalità        | 0   | 0     | 1     | -      |
|      | 0/1  | =dirett | a/in    | versa                      |     |       |       |        |
| SM1  | Reg  | jolazio | ne m    | nodulante: set point       | 0,0 | -50,0 | 200,0 | °C/°F/ |
|      |      |         |         |                            |     | 0,0   | 100,0 | rH%/   |
|      |      |         |         |                            |     | -20,0 | 999   | psi    |
| rc1  | Reg  | jolazio | ne m    | nodulante: differenziale   | 2,0 | 0,1   | 20,0  | °Ċ/°F/ |
|      |      |         |         |                            |     |       |       | rH%/   |
|      |      |         |         |                            |     |       |       | bar/   |
| rM1  | Reo  | olazio  | ne m    | odulante: intervallo       | 2.0 | 0,1   | 40.0  | °C/°F/ |
|      | Imo  | dulazio | ne t    | ra min SI 1 e max SH1      | /-  | .,.   | .,-   | rH%/   |
|      |      | GGIUZIC | , inc t |                            |     |       |       | bar/   |
|      | 1    |         |         |                            |     |       |       | psi    |

È possibile impostare la massima e la minima velocità con i parametri SH1 e SL1 (cut-off), in percentuale rispetto al range 0...10 V.

| Par. | Descrizione                          | Def   | Min | Max   | U.M. |
|------|--------------------------------------|-------|-----|-------|------|
| SL1  | Regolazione modulante: valore minimo | 0,0   | 0,0 | SH1   | %    |
|      | (cut-off) uscita modulazione         |       |     |       |      |
| SH1  | Regolazione modulante: valore        | 100,0 | SL1 | 100,0 | %    |
|      | massimo uscita modulazione           |       |     |       |      |

Per abilitare la funzione, impostare AM1 ad un valore maggiore di 0. Per utilizzare l'uscita analogica Y1 0...10 V la funzione generica modulante, impostare il parametro HO1.

| Par. | Descrizione                                | Def | Min | Max | U.M. |
|------|--------------------------------------------|-----|-----|-----|------|
| HO1  | Configurazione uscita Y1                   | 0   | 0   | 3   | -    |
|      | 1= uscita modultante 1 (funzione generica) |     |     |     |      |

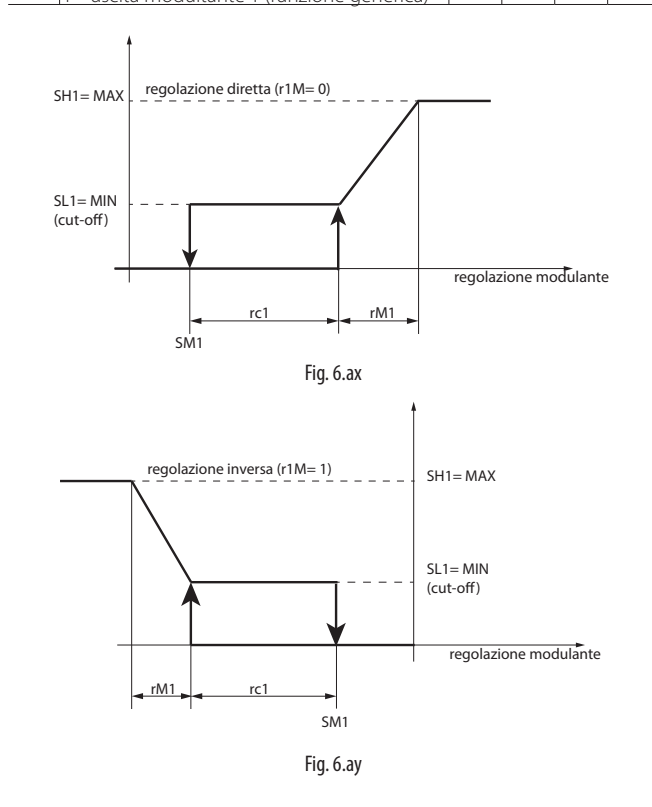

Anche per la regolazione modulante è possibile impostare due soglie di allarme assolute e un ritardo di notifica degli allarmi.

| Par. | Descrizione                       | Def | Min   | Max   | U.M.   |
|------|-----------------------------------|-----|-------|-------|--------|
| AL3  | Regolazione modulante: soglia     | 0,0 | -50.0 | 200.0 | °C/°F/ |
|      | assoluta allarme bassa            |     | 0.0   | 100.0 | rH%/   |
|      |                                   |     | -20.0 | 999   | psi    |
| AH3  | Regolazione modulante: soglia     | 0,0 | -50.0 | 200.0 | °C/°F/ |
|      | assoluta allarme alta             |     | 0.0   | 100.0 | rH%/   |
|      |                                   |     | -20.0 | 999   | psi    |
| Ad3  | Regol, modulante: ritardo allarme | 0   | 0     | 250   | Imin   |

Gli allarmi generati dalle funzioni sono:

• GL3: allarme superamento soglia bassa AL3

• GH3: allarme superamento soglia alta AH3

Esempio: Regolazione modulante 0...10 V su pressione (ingresso B5 4...20 mA) ad azione diretta, set point di regolazione 10 bar, differenziale 1 bar, intervallo modulazione 8bar, uscita minima 2 V, uscita massima 8V. Impostare:

- /P5 = 0 -> ingresso B5 in 4...20 mA
- $/A5 = 4 \rightarrow$  pressione generica sonda 5
- AM1 = 14 -> pressione generica sonda 5
- r1M = 0 -> azione diretta
- SM1 = 10 -> set point regolazione 10 bar
- rc1 = 1 -> differenziale 1bar
- rM1 = 8 -> intervallo modulazione 8 bar
- SL1 = 20,0 -> uscita minima 2 V
- SH1 = 80,0 -> uscita massima 8 V
- HO1 = 1 -> uscita Y1 0...10 V per funzione generica modulante

### 6.19.3 Allarmi generici

UltraCella può gestire fino a due allarmi generici, e possono essere associati ad allarmi già previsti (ad esempio CHt, allarme alta temperatura condensatore, oppure LP, allarme bassa pressione), oppure agli ingressi digitali D12/D13, che devono quindi essere configurati specificatamente. La sorgente di allarme è definita dal parametro AA1 (AA2), il ritardo di notifica dal parametro Ad4 (Ad5). I parametri Ad4 (Ad5) devono essere impostati con valore superiore a 0 per attivare la funzione generica d'allarme.

Se l'allarme generico viene associato all'ingresso digitale DI2 (per AA1) o DI3 (per AA2), è possibile selezionare la logica di funzionamento dell'allarme (normalmente aperto/normalmente chiuso):

- r1A (r2A) = 0 -> logica N.O. -> allarme se DI2 (DI3) è chiuso (attivo)
- r1A (r2A) = 1 -> logica N.C. -> allarme se DI2 (DI3) è aperto (non attivo)

| Par.       | Descrizione                                           | Def | Min | Max | U.M. |
|------------|-------------------------------------------------------|-----|-----|-----|------|
| AA1        | Allarme 1: selezione sorgente                         | 0   | 0   | 11  | -    |
|            | 0 DI2 (con A5=15)                                     |     |     |     |      |
|            | 1 Sonda virtuale (Sv) guasta (rE)                     |     |     |     |      |
|            | 2 Sonda S1 (Sm) guasta (E0)                           |     |     |     |      |
|            | 3 Sonda S2 guasta (E1)                                |     |     |     |      |
|            | 4 Sonda S3 guasta (E2)                                |     |     |     |      |
|            | 5 Sonda S4 guasta (E3)                                |     |     |     |      |
|            | 6 Sonda S5 guasta (E4)                                |     |     |     |      |
|            | 7 Allarme bassa pressione (LP)                        |     |     |     |      |
|            | 8 Allarme esterno immediato (IA)                      |     |     |     |      |
|            | 9 Allarme bassa temperatura (LO)                      |     |     |     |      |
|            | 10 Allarme alta temperatura (HI)                      |     |     |     |      |
|            | 11 [Allarme alta temper. condensatore (CHt)           |     |     |     |      |
| r1A        | Allarme 1: logica; $0/1 = normalmente aperto/$        | 0   | 0   | 1   | -    |
| A al 4     | normalmente chiuso                                    | 0   | 0   | 250 |      |
| A04<br>AA2 | Allarma 2: soloziona sorganta                         | 0   | 0   | 250 | min  |
| AAZ        |                                                       | 0   | 0   |     | _    |
|            | 0 DI3 (con A9=15)                                     |     |     |     |      |
|            | 1 Sonda virtuale (Sv) guasta (rE)                     |     |     |     |      |
|            | 2 Sonda ST (Sm) guasta (EU)                           |     |     |     |      |
|            | 3 Sonda S2 guasta (E1)                                |     |     |     |      |
|            | 4 Sonda S3 guasta (E2)                                |     |     |     |      |
|            | 5 Sonda S4 guasta (E3)                                |     |     |     |      |
|            | 6 Sonda SS guasta (E4)                                |     |     |     |      |
|            | / Allarma actorna immediate (IA)                      |     |     |     |      |
|            | Allarma bassa tomporatura (LO)                        |     |     |     |      |
|            | 9 Allarma alta tomporatura (HI)                       |     |     |     |      |
|            | 11 Allarme alta temper condensatore (CHt)             |     |     |     |      |
| r2∆        | Allarma 2: logica: $0/1 = \text{normalmente anerto}/$ | 0   | 0   | 1   | -    |
| IZA        | normalmente chiuso                                    | 0   | U   |     | _    |
| Ad5        | Allarme 2: ritardo                                    | 0   | 0   | 250 | min  |

Gli allarmi generati dalle funzioni sono:

- GA1: allarme relativo alla funzione AA1
- GA2: allarme relativo alla funzione AA2

Per legare l'allarme generico ad un ingresso digitale DI2 o DI3 è necessario impostare il parametro A5 o A9.

| Par. | Descrizione                              | Def | Min | Max | U.M. |
|------|------------------------------------------|-----|-----|-----|------|
| A5   | Configurazione ingresso digitale 2 (DI2) | 0   | 0   | 15  | -    |
|      | 15 = allarme da funzione generica        |     |     |     |      |
| A9   | Configurazione ingresso digitale 3 (DI3) | 0   | 0   | 15  | -    |
|      | 15 = allarme da funzione generica        |     |     |     |      |

Per utilizzare le uscite AUX1/AUX2 per gli allarmi generici, impostare i parametri H1/H5.

| Par. | Descrizione                      | Def | Min | Max | U.M. |
|------|----------------------------------|-----|-----|-----|------|
| H1   | Configurazione uscita AUX1       | 0   | 0   | 17  | -    |
|      | 10 = allarme da generico 1 (GA1) |     |     |     |      |
|      | 11= allarme generico 2 (GA2)     |     |     |     |      |
| H5   | Configurazione uscita AUX2       | 0   | 0   | 17  | -    |
|      | 10 = allarme da generico 1 (GA1) |     |     |     |      |
|      | 11= allarme generico 2 (GA2)     |     |     |     |      |

Esempio: Uscita AUX1 attiva per allarme da ingresso digitale DI3 in logica N.C., ritardo 15 minuti. Impostare:

- AA2 = 0 -> Allarme 2 legato a ingresso digitale DI3
- r2A = 1 -> logica N.C.
- Ad5 = 15 -> ritardo 15 minuti
- A9 = 15 -> DI3 per allarme da funzione generica
- H1 = 11 -> AUX1 per allarme generico 2

### 6.20 Configurazione uscite

Ultracella permette, se necessario, la configurazione delle funzioni associate alle 6 uscite fisiche (relè) per adattarsi alla maggior parte delle installazioni. Ad esempio, se in una cella non è necessario gestire la luce da quadro, poiché è già gestita in maniera centralizzata o da comando esterno, è possibile sfruttare l'uscita (relè) R3 per un'altra funzione, ad esempio il comando delle resistenze della vasca di raccolta.

La configurazione si svolge in due passi:

1. Configurare la funzione generale relativa all'uscita (relè)

| Par. | Des | crizione                            | Def | Min | Max | U.M. |
|------|-----|-------------------------------------|-----|-----|-----|------|
| H15  | Cor | figurazione uscita R1               | 5   | 0   | 7   | -    |
|      | 0   | compressore                         |     |     |     |      |
|      | 1   | sbrinamento                         |     |     |     |      |
|      | 2   | ventilatore                         |     |     |     |      |
|      | 3   | luce                                |     |     |     |      |
|      | 4   | AUX1                                |     |     |     |      |
|      | 5   | AUX2                                |     |     |     |      |
|      | 6   | AUX3                                |     |     |     |      |
|      | 7   | AUX4                                |     |     |     |      |
| H16  | Cor | figurazione uscita R2 - vedere H15  | 4   | 0   | 7   | -    |
| H17  | Cor | figurazione uscita R3 - vedere H15  | 3   | 0   | 7   | -    |
| H18  | Cor | figurazione uscita R4 - vedere H15  | 2   | 0   | 7   | -    |
| H19  | Cor | ifigurazione uscita R5 - vedere H15 | 1   | 0   | 7   | -    |
| H20  | Cor | figurazione uscita R6 - vedere H15  | 0   | 0   | 7   | -    |

 Configurare la funzione specifica relativa alla funzione AUX1-AUX4 selezionata al passo precedente

| Par. | Des | crizione                              | Def | Min | Max | U.M. |
|------|-----|---------------------------------------|-----|-----|-----|------|
| H1   | Con | figurazione uscita AUX1               | 1   | 0   | 21  | -    |
|      | 0   | Allarme normalmente eccitato          |     |     |     |      |
|      | 1   | Allarme normalmente diseccitato       |     |     |     |      |
|      | 2   | Attivazione da tasto AUX o DI         |     |     |     |      |
|      | 3   | Attivazione resistenza vasca raccolta |     |     |     |      |
|      | 4   | Sbrinamento evaporatore ausiliario    |     |     |     |      |
|      | 5   | Valvola pump down                     |     |     |     |      |
|      | 6   | Ventilatore condensatore              |     |     |     |      |
|      | 7   | Compressore ritardato                 |     |     |     |      |
|      | 8   | Uscita regolazione 1 ON/OFF           |     |     |     |      |
|      | 9   | Uscita regolazione 2 ON/OFF           |     |     |     |      |
|      | 10  | Uscita allarme 1                      |     |     |     |      |
|      | 11  | Uscita allarme 2                      |     |     |     |      |
|      | 12  | Non selezionare                       |     |     |     |      |
|      | 13  | Secondo gradino compressore           |     |     |     |      |
|      | 14  | Secondo gradino compr. con rotazione  |     |     |     |      |

| Par.       | Descrizione                            | Def | Min | Max | U.M. |
|------------|----------------------------------------|-----|-----|-----|------|
| H1         | Configurazione uscita AUX1             | 1   | 0   | 21  | -    |
|            | 15 Uscita umidità                      |     |     |     |      |
|            | 16 Uscita in modalità inversa          |     |     |     |      |
|            | 17 Uscita gestita in fasce orarie      |     |     |     |      |
|            | 18 Uscita regolazione 3 ON/OFF         |     |     |     |      |
|            | 19 Uscita inversa - deumidificazione   |     |     |     |      |
|            | 20 Deumidificatore esterno             |     |     |     |      |
|            | 21 Uscita in modalità inversa n.2      |     |     |     |      |
| H5         | Configurazione uscita AUX2 - vedere H1 | 1   | 0   | 21  | -    |
| <u>H13</u> | Configurazione uscita AUX3 - vedere H1 | 2   | 0   | 21  | -    |
| H14        | Configurazione uscita AUX4 - vedere H1 | 2   | 0   | 21  | -    |

Nota: I relè di Ultracella hanno diversi rating (corrente max permessa) e alcuni di questi sono già alimentati a 230V: verificare sempre la portata e l'alimentazione del relè in relazione al carico da pilotare.

Nota: Se vengono utilizzate le funzioni AUX3 e AUX4, il loro stato (funzione attiva o non attiva) viene mostrato dall'accensione dei led freccia SU e GIU'. I LED freccia SU e GIU' non funzionano da pulsante attivazione della funzione AUX3 e AUX4 (diversamente dai pulsanti AUX1 e AUX2)

Fig. 6.az

### 6.20.1 Smooth Lines

La funzione Smooth Lines, prevede il collegamento di Ultracella ad un modulo EVD per pilotare una valvola elettronica. Lo scopo è quello di modulare costantemente il flusso di refrigerante all'evaporatore mantenendo una temperatura all'interno della cella più costante possibile ed evitando frequenti cicli di accensione/spegnimento del compressore. Il risultato è quindi una miglior conservazione del prodotto in cella e un considerevole risparmio energetico rispetto alla tradizionale regolazione ON/OFF.

I parametri coinvolti nella regolazione sono:

| Par. | Descrizione                             | Def  | Min | Max   | U.M.  |
|------|-----------------------------------------|------|-----|-------|-------|
| PLt  | Offset stop smooth lines                | 2.0  | 0.0 | 10.0  | °C/°F |
| PHS  | Offset massimo smooth lines             | 15.0 | 0.0 | 50.0  | °C/°F |
| PSP  | Coefficiente proporzionale smooth lines | 5.0  | 0.0 | 100.0 | °C/°F |
| PSI  | Tempo integrale smooth lines            | 120  | 0   | 1200  | S     |
| PSd  | Tempo derivativo smooth lines           | 0    | 0   | 100   | S     |
| PSM  | Abilitazione smooth lines (0=NO - 1=SI) | 0    | 0   | 1     | /     |

Per abilitare la funzione Smooth lines è necessario accedere al menù EVD, abilitare il modulo EVD e impostare il parametro PSM =1

#### La funzione opera come segue:

Quando la temperatura raggiunge il set point + metà del differenziale ('ST + rd / 2'), il controllo non viene arrestato, e un algoritmo PID aumenta il set point del surriscaldamento al fine di modulare la valvola di espansione. Questo speciale algoritmo funziona fino a quando la temperatura supera il valore 'ST - PLt', mentre è attivo la variabile "Smooth lines attiva" è impostato a 1.

Quando la funzione Smooth lines è attiva, l'algoritmo indica al supervisore, se presente, se Ultracella sta operando con un certo margine, cioè che il set point di pressione di aspirazione sulla linea corrispondente può essere aumentato senza compromettere la regolazione stessa (se la media del set point del è superiore a P3 + THS con media è calcolata all'interno della finestra temporale FSt).

Se la media dei setpoint di lavoro è superiore alla soglia P3 + TSH lo stato Smooth Lines diventa 0, permettendo di aumentare la pressione di aspirazione.

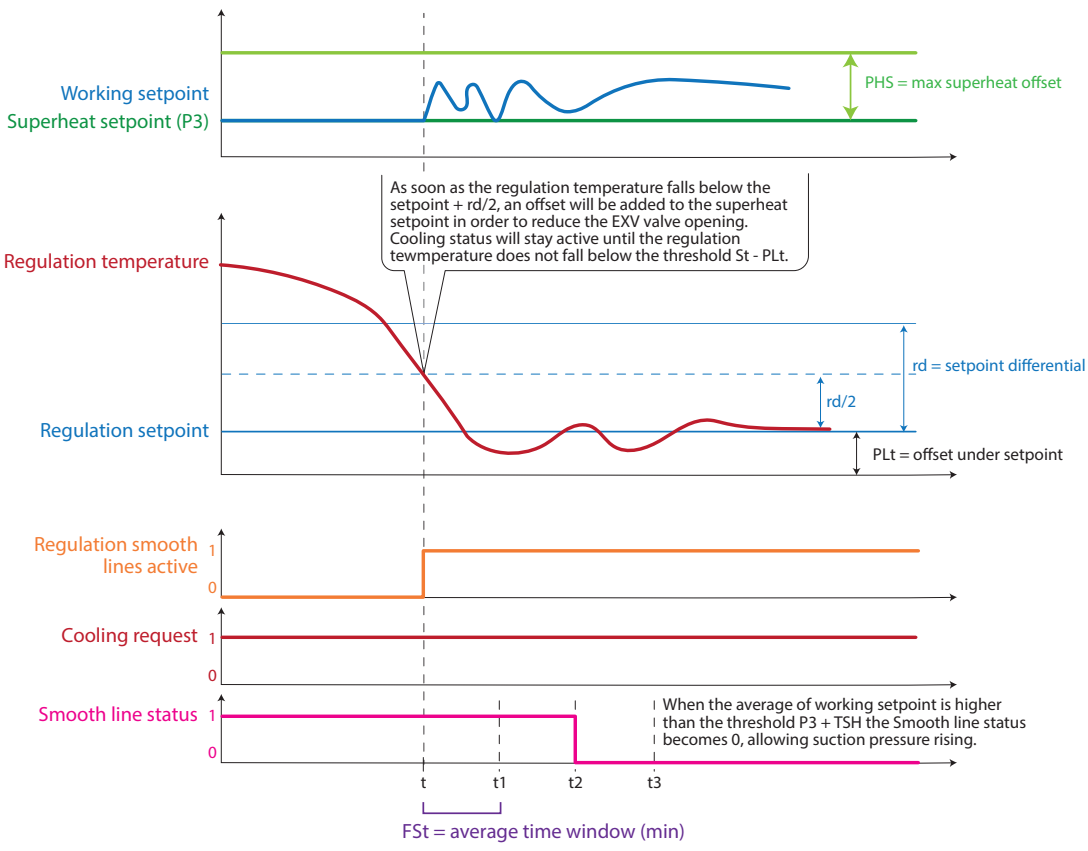

Fig. 6.ba

# 7. TABELLA PARAMETRI

### Tipo variabile: A = analogico, I = intero, D = digitale

| Pro         Company control 1         Control 1         Control 1                                                                                                    | Par.              | Descrizione                                                                                                    |     | Min   | Max  | UOM    | Tipo | CAREL SVP | Modbus<br>SVP | R/W   | Pag. |
|----------------------------------------------------------------------------------------------------|-------------------|----------------------------------------------------------------------------------------------------|-----|-------|------|--------|------|-----------|---------------|-------|------|
| 20.       Beldel minus and 2       1       1       12       2)       10       12       2)       10       12       2)       10       12       2)       10       12       2)       10       12       2)       10       12       2)       10       12       12       12       10       12       10       12       10       12       10       10       10       10       10       10       10       10       10       10       10       10       10       10       10       10       10       10       10       10       10       10       10       10       10       10       10       10       10       10       10       10       10       10       10       10       10       10       10       10       10       10       10       10       10       10       10       10       10       10       10       10       10       10       10       10       10       10       10       10       10       10       10       10       10       10       10       10       10       10       10       10       10       10       10       10       10       10                                                                                                    | Pro               |                                                                                                    | _   |       |      |        |      |           |               |       |      |
| 223       Solida magar souch 2       4       0       9       1       1       1       1       1       1       1       1       1       1       1       1       1       1       1       1       1       1       1       1       1       1       1       1       1       1       1       1       1       1       1       1       1       1       1       1       1       1       1       1       1       1       1       1       1       1       1       1       1       1       1       1       1       1       1       1       1       1       1       1       1       1       1       1       1       1       1       1       1       1       1       1       1       1       1       1       1       1       1       1       1       1       1       1       1       1       1       1       1       1       1       1       1       1       1       1       1       1       1       1       1       1       1       1       1       1       1       1       1       1       1       1       1 <td>/21</td> <td>Stabilità misura sonda 1</td> <td>4</td> <td>0</td> <td>9</td> <td>-</td> <td> </td> <td>12</td> <td>51</td> <td>R/W</td> <td>37</td>                                                                                                    | /21               | Stabilità misura sonda 1                                                                                                    | 4   | 0     | 9    | -      |      | 12        | 51            | R/W   | 37   |
| All       Description       Description <thdescription< th=""> <thdescription< th=""> <thd< td=""><td>/22</td><td>Stabilità misura sonda 2</td><td>4</td><td>0</td><td>9</td><td>-</td><td></td><td>13</td><td>52</td><td>R/W</td><td>37</td></thd<></thdescription<></thdescription<>                                                                                                    | /22               | Stabilità misura sonda 2                                                                                                    | 4   | 0     | 9    | -      |      | 13        | 52            | R/W   | 37   |
| Constraint       4       0       9       -       1       1       1       1       1       1       1       1       1       1       1       1       1       1       1       1       1       1       1       1       1       1       1       1       1       1       1       1       1       1       1       1       1       1       1       1       1       1       1       1       1       1       1       1       1       1       1       1       1       1       1       1       1       1       1       1       1       1       1       1       1       1       1       1       1       1       1       1       1       1       1       1       1       1       1       1       1       1       1       1       1       1       1       1       1       1       1       1       1       1       1       1       1       1       1       1       1       1       1       1       1       1       1       1       1       1       1       1       1       1       1       1       1                                                                                                    | /23               | Stabilità misura sonda 3                                                                                                    | 4   | 0     | 9    | -      |      | 14        | 53            | R/W   | 3/   |
| Arr       Composition sounds initial by 24 B.       Dispected B1       Dispected B1       Dispected B1         Umber of the sound - Composition B12 / B.       Dispected B1       Dispected B1       Dispected B1       Dispected B1         Umber of the sound - Composition B12 / B.       Dispected B1       Dispected B1       D                                                                                                    | /24               | Stabilità misura sonda 5                                                                                                    | 4   | 0     | 9    | -      |      | 16        | 55            | R/W   | 37   |
| Instruction Bit         Instruction Bit 2 (44         Instruction Bit 2 (45)         Instruction Bit 2 (45)                                                                                                    | /4                | Composizione sonda virtuale                                                                                                    | 0   | 0     | 100  | -      | İ    | 17        | 56            | R/W   | 44   |
| UM         Unsupersonal (AS)         US         US                                                                                                    |                   | 0 = sonda B1                                                                                                    |     |       |      |        |      |           |               |       |      |
| No.         Scatter subset of under all end of the state of the state of the                                                                                                    | /L IN/            | 100 = sonda B2 / B4                                                                                                    | 0   | 0     | 2    |        |      |           | +             | +     |      |
| OID = 40/0         Image: Constraint of the second second sec                                                                                                    | /6                | Visualizzazione punto decimale                                                                                                    | 0   | 0     | 1    | -      | D    | 19        | 8             | R/W   | 38   |
| International         Part         Part                                                                                                    | /+1               | 0/1 = si/no                                                                                                    | 1   | 0     | 13   |        |      | 67        | 106           | R/M   | 3.8  |
| Sonda virtuales (b)         B         D2           2         Sonda virtuales (b)         B         B           2         Sonda Sonda mendeal a (m)         B         B           3         Sen point         13         Ser point         B         B           12         Manual Sonda Construction (CO)         13         Ser point         B         B                                                                                                    | 7.01              | 0 Nessuna 7 B1                                                                                                    |     | Ŭ     | 15   |        | '    | 0,        | 100           | 10.00 | 57   |
| Image: Section and the Local Dist Dist Dist Dist Dist Dist Dist Dist                                                                                                    |                   | 1 Sonda virtuale (Sv) 8 B2                                                                                                    |     |       |      |        |      |           |               |       |      |
| Image: Solid a binametro 1 (201)         Image: Solid Solid Soli                                                                                                    |                   | Z     Sonda mandata (Sm)     9     B3       3     Sonda ripresa (Sr)     10     B4                                                                                                    | -   |       |      |        |      |           |               |       |      |
| Sounds demanment 2/520         Sounds condensatore (6)<br>percent with a Set point         Sounds condensatore (6)<br>percent with a Set point         Percent with a Set point         Per                                                                                                    |                   | 4 Sonda sbrinamento 1 (Sd1) 11 B5                                                                                                    | ]   |       |      |        |      |           |               |       |      |
| 6         Set point         13         3 jet point vertice conservatore a jet of set status and bit variables         1         Val         Val         Va                                                                                                    |                   | 5 Sonda sbrinamento 2 (Sd2) 12 Sonda condensatore (Sc)                                                                                                    |     |       |      |        |      |           |               |       |      |
| 7.2       Image: 2 a dipply (1)       13       Image: 2 a dipply (1)       14       Aperture avaluable set (2)       6       0       24       -       1       68       107       R/W       38         2       Sonda viruale (2)       14       Aperture avaluable set (2)       6       0       24       -       1       68       107       R/W       38         3       Sondargenes (2)       16       Sonda viruale (2)       16       Sonda viruale (2)       1       68       107       R/W       38         2       Sonda viruale (2)       18       Sonda viruale (2)       18       10       1       10       10       10       10       10       10       10       10       10       10       10       10       10       10       10       10       10       10       10       10       10       10       10       10       10       10       10       10       10       10       10       10       10       10       10       10       10       10       10       10       10       10       10       10       10       10       10       10       10       10       10       10       10       10                                                                                                    |                   | 6 Set point 13 Set point ventole condensatore a                                                                                                    |     |       |      |        |      |           |               |       |      |
| Co.         Descense         Final Surficial Series         Final Series         Final Series <td>/t2</td> <td>Variabile 2 a display (*)</td> <td>6</td> <td>0</td> <td>24</td> <td>-</td> <td></td> <td>68</td> <td>107</td> <td>RAW</td> <td>38</td>                                                                                                    | /t2               | Variabile 2 a display (*)                                                                                                    | 6   | 0     | 24   | -      |      | 68        | 107           | RAW   | 38   |
| Image: Section and a formation (Solution and a for (SOL)         Image: Solution and a formation (Solution and a formation (Solution and a for                                                                                                    | / 12              | 0 Nessuna 13 Surriscaldamento (EVO)                                                                                                    |     | Ŭ     | 21   |        | · ·  |           | 107           |       | 57   |
| Image: Section memory is a constrained and the section of the section of                                                                                                    |                   | 1         Sonda virtuale (Sv)         14         Apertura valvola % (EVO)                                                                                                    |     |       |      |        |      |           |               |       |      |
| 4         Social domains         Visible returning 2013/01         Visible returning 2013/01                                                                                                    |                   | 2         Sonda mandata (Sm)         15         Apertura valvola step (EVO)           3         Sonda riproca (Sr)         16         Sonda condensatore (Sc)                                                                                                    | -   |       |      |        |      |           |               |       |      |
| S         Sorida spinamento 2 (Sd2)         Is         Sonida US (mod. 3 ph)           6         Set point         20         Set point condensatori velocità           8         B2                                                                                                    |                   | 4 Sonda sprinamento 1 (Sd1) 17 Sonda U1 (mod. 3ph)                                                                                                    | 1   |       |      |        |      |           |               |       |      |
| 6         Set point         19         Senda J3 (mod. 3ph)           2         11         20         Set point condensitive locid         Image: Set point condensitive locid         Image: Set point condensitive locid                                                                                                    |                   | 5 Sonda sbrinamento 2 (Sd2) 18 Sonda U2 (mod. 3ph)                                                                                                    | ]   |       |      |        |      |           |               |       |      |
| a         B         D         Dependence           g         B         P         Partial plit (Y)         P         P <td></td> <td>6 Set point 19 Sonda U3 (mod. 3ph)</td> <td>-</td> <td></td> <td></td> <td></td> <td></td> <td></td> <td></td> <td></td> <td></td>                                                                                                    |                   | 6 Set point 19 Sonda U3 (mod. 3ph)                                                                                                    | -   |       |      |        |      |           |               |       |      |
| b         B         D         Surface Unit         CP         D         Surface Unit         CP         D         Surface Unit         Surface Unit <t< td=""><td></td><td>20 Set point condensatori velocita</td><td></td><td></td><td></td><td></td><td></td><td></td><td></td><td></td><td></td></t<>                                                                                                    |                   | 20 Set point condensatori velocita                                                                                                    |     |       |      |        |      |           |               |       |      |
| Ind         BA         22         Aperture available 30 (EVD(c))           11         BS         12         Aperture available step (EVD(c))         Aperture available step (EVD(c))           12         Inf         12         Aperture available step (EVD(c))         Aperture available step (EVD(c))         Aperture available step (EVD(c))         Aperture available step (EVD(c))         Aperture available step (EVD(c))         Aperture available step (EVD(c))         Aperture available step (EVD(c))         Aperture available step (EVD(c))         Aperture available step (EVD(c))         Approx (EVD(c))         Approx (EVD(c)) </td <td></td> <td>9 B3 21 Surriscaldamento (EVDice))</td> <td></td> <td></td> <td></td> <td></td> <td></td> <td></td> <td></td> <td></td> <td></td>                                                                                                    |                   | 9 B3 21 Surriscaldamento (EVDice))                                                                                                    |     |       |      |        |      |           |               |       |      |
| Int         BS         Jac         Apertury values are (FV)/cel           12         Ford         Sequent unitation         0         0         2         -         1         20         59         R/W         34           7P         TipoB1B3         0         0         2         -         1         20         59         R/W         34           All         Configuratione B2         0         0         3         -         1         0         3         -         1         21         60         R/W         34           Assente         1         Sords stortamento 15d11         1         0         3         -         1         22         61         R/W         34           Assente         0         Assente         0         0         5         -         1         22         61         R/W         34           Assente         0         Assente         0         0         2         -         1         22         61         R/W         34           Assente         0         Assente         0         0         2         -         1         22         61         R/W         34                                                                                                    |                   | 10 B4 22 Apertura valvola % (EVDice)                                                                                                    | ]   |       |      |        |      |           |               |       |      |
| L/2         L/4         Dependent unitation         Description         Description <thdescription< th="">         De</thdescription<>                                                                                                    |                   | 11         B5         23         Apertura valvola step (EVDice)           12         Index         Index         Index         Index                                                                                                    | -   |       |      |        |      |           |               |       |      |
| P       Too 61.83       O       0       2       -       1       20       59       RW       34         0       0.15       0       0       2       -       1       20       59       RW       34         100       11       0       3       -       1       20       59       RW       34         12       Configurazione 81       0       0       2       -       1       21       60       RW       34         13       Sonda spinamento 1 (5d1)       2       Sonda spinamento 2 (5d2)       2       1       22       61       RW       34         14       Configurazione 83       0       0       5       -       1       22       61       RW       34         2       Sonda sbrinamento 2 (5d2)       2       -       1       22       61       RW       34         2       Sonda sbrinamento 2 (5d2)       3       Sonda sbrinamento 2 (5d2)       2       -       1       23       62       RW       34         74       Tipo B4       0       Atsente       0       0       0       2       -       1       24       63       RW <th< td=""><td></td><td>12 III 12 III 12 IIII 12 III 12 IIII 12 III 12 IIII 12 III 12 III</td><td></td><td></td><td></td><td></td><td></td><td></td><td></td><td></td><td></td></th<> |                   | 12 III 12 IIII 12 III 12 IIII 12 III 12 IIII 12 III 12 III |     |       |      |        |      |           |               |       |      |
| D         INTC Standard range -50790°C         Image: Configuration B2         Image: Configuration B2         Image: Configuration B3         Image: Configuration B3                                                                                                    | /P                | Top B1B3                                                                                                    | 0   | 0     | 2    | -      |      | 20        | 59            | R/W   | 34   |
| 1         NTC extended range 0T150°C         1         1         0         3         -         1         2         60         R/W         34           7A2         Configuratione B2         0         0         3         -         1         21         60         R/W         34           7A3         Configuratione B3         0         0         5         -         1         22         61         R/W         34           7A3         Configuratione B3         0         0         5         -         1         22         61         R/W         34           7A3         Configuratione B4         0         Assente         0         0         5         -         1         22         61         R/W         34           7A3         Configuratione B4         0         0         0         2         -         1         23         62         R/W         34           7         Trobate Interfact anone-S0150°C         0         0         0         2         -         1         23         62         R/W         35           7         1         Row assente         0         0         0         2         - <td></td> <td>0 NTC Standard range -50T90°C</td> <td></td> <td></td> <td></td> <td></td> <td></td> <td></td> <td></td> <td></td> <td></td>                                                                                                    |                   | 0 NTC Standard range -50T90°C                                                                                                    |     |       |      |        |      |           |               |       |      |
| A2       Configuratione B2       I       I <thi< th=""> <thi< th="">       I</thi<></thi<>                                                                                                    |                   | 1 NTC extended range 0T150°C                                                                                                    | -   |       |      |        |      |           |               |       |      |
| Image: Configuration bits 2       Image: Configuration bits 2                                                                                                    | // 2              | 2 PT1000                                                                                                    | 1   | 0     | 2    |        |      | 21        | 60            | D AA/ | 24   |
| 1         Sonda significandi (Sd1)         Sonda significandi (Sd1)         Sonda (Sd1)         Sonda (Sd1)                                                                                                    | / AZ              | 0 Assente                                                                                                    |     | 0     | 3    | -      |      | 21        | 00            |       | 54   |
| 2       Sonda ribresa (S)       -       -       -       -       -       -       -       -       -       -       -       -       -       -       -       -       -       -       -       -       -       -       -       -       -       -       -       -       -       -       -       -       -       -       -       -       -       -       -       -       -       -       -       -       -       -       -       -       -       -       -       -       -       -       -       -       -       -       -       -       -       -       -       -       -       -       -       -       -       -       -       -       -       -       -       -       -       -       -       -       -       -       -       -       -       -       -       -       -       -       -       -       -       -       -       -       -       -       -       -       -       -       -       -       -       -       -       -       -       -       -       -       -       -       -       -                                                                                                    |                   | 1 Sonda sbrinamento 1 (Sd1)                                                                                                    | ]   |       |      |        |      |           |               |       |      |
| 3       FUN2IONE generica SU sonda 2       -       -       -       -       -       -       -       -       -       -       -       -       -       -       -       -       -       -       -       -       -       -       -       -       -       -       -       -       -       -       -       -       -       -       -       -       -       -       -       -       -       -       -       -       -       -       -       -       -       -       -       -       -       -       -       -       -       -       -       -       -       -       -       -       -       -       -       -       -       -       -       -       -       -       -       -       -       -       -       -       -       -       -       -       -       -       -       -       -       -       -       -       -       -       -       -       -       -       -       -       -       -       -       -       -       -       -       -       -       -       -       -       -       -       - <th< td=""><td></td><td>2 Sonda ripresa (Sr)</td><td></td><td></td><td></td><td></td><td></td><td></td><td></td><td></td><td></td></th<>                                                                                                    |                   | 2 Sonda ripresa (Sr)                                                                                                    |     |       |      |        |      |           |               |       |      |
| 7A3       Comburation bits       0       0       5       -       1       22       01       RW       34         0       Issente       -       -       1       22       01       RW       34         2       Sonda softnamento 1 (Sd1)       -       -       1       22       01       RW       34         7P4       Tipo B4       0       NTC Standard range 0150°C       -       1       23       62       RW       35         2       010V       NTC Standard range 0150°C       -       1       24       63       RW       34         2       010V       -       0       0       4       -       1       24       63       RW       34         75       Sonda temperatura ambiente (SA)       -       -       1       24       63       RW       34         3       Temperatura generica su sonda 4       -       -       1       25       64       RW       35         75       Tipo B5       0       0       2       -       1       25       64       RW       37         75       Tipo B5       0       0       5       -       1 </td <td>(4.2</td> <td>3 [Funzione generica su sonda 2</td> <td></td> <td>0</td> <td></td> <td></td> <td></td> <td>22</td> <td>C1</td> <td></td> <td>24</td>                                                                                                    | (4.2              | 3 [Funzione generica su sonda 2                                                                                                    |     | 0     |      |        |      | 22        | C1            |       | 24   |
| I         Sonda sprinamento 2 (Sd2)           2         Sonda condensitore (So)           3         Sonda simiamento 1 (Sd1)           4         Sonda temperatura ambiente (SA)           5         Funzione genetica su sonda 3           (P4         Tipo B4           0         NTC Standard range-S0T90°C           1         NTC Standard range-S0T90°C           2         0           0         NTC Standard range 0T150°C           2         0           1         Sonda strameter           2         0           3         Sonda temperatura ambiente (SA)           2         0           3         Temperatura genetica su sonda 4           4         Umidità genetica su sonda 4           5         Sonda ripresa (Sr)           765         Tipo B5           0         Assente           1         Sonda ripresa (Sr)           744         Configurazione B4           0         Sinda ripresa (Sr)           7         Tipo B5           0         Sinda ripresa (Sr)           7         Sonda ripresa (Sr)           7         Sonda ripresa (Sr)           7         Sonda ripresa (S                                                                                                    | /A3               | Configurazione B3                                                                                                    | 0   | 0     | 5    | -      |      | 22        | 01            | R/ VV | 34   |
| 2       Sonda condensatore (Sc)         3       Sonda brimmento 1 (Sd1)         4       Sonda temperatura ambiente (SA)         5       Funzione generica su sonda 3         /P4       Tipo B4       0       NTC Standard range 01150°C         1       NTC Extended range 01150°C       0       0       2       -       1       23       62       R/W       34         7/4       Tipo B4       0       NTC Standard range 01150°C       0       0       4       -       1       23       62       R/W       34         7/A       Configurazione B4       0       Assente       0       0       4       -       1       24       63       R/W       34         7/P5       Tipo B5       0       0       2       -       1       25       64       R/W       37         7/P5       Tipo B5       0       0       2       -       1       26       65       R/W       34         7/P5       Tipo B5       0       0       5       -       1       26       65       R/W       37         7/P5       Tipo B5       0       0       50       -       1       26                                                                                                    |                   | 1 Sonda sbrinamento 2 (Sd2)                                                                                                    | 1   |       |      |        |      |           |               |       |      |
| 3         Sonda softmämento (LSd.)           4         Sonda temperatura ambiente (SA)         -         -         -         -         -         -         -         -         -         -         -         -         -         -         -         -         -         -         -         -         -         -         -         -         -         -         -         -         -         -         -         -         -         -         -         -         -         -         -         -         -         -         -         -         -         -         -         -         -         -         -         -         -         -         -         -         -         -         -         -         -         -         -         -         -         -         -         -         -         -         -         -         -         -         -         -         -         -         -         -         -         -         -         -         -         -         -         -         -         -         -         -         -         -         -         -         -         -         -                                                                                                    |                   | 2 Sonda condensatore (Sc)                                                                                                    | -   |       |      |        |      |           |               |       |      |
| S         Funzione generica su sonda 3         Image: Construct of the second second se                                                                                                    |                   | 4 Sonda sprinamento T (Sd I)                                                                                                    | 1   |       |      |        |      |           |               |       |      |
| /P4       Tipo B4       0       NTC Standard range -50T90°C       0       2       -       1       23       62       R/W       34         //A4       O       MIC Extended range 01150°C       0       0       2       -       1       23       62       R/W       34         //A4       Configurazione B4       0       Assente       0       0       4       -       1       24       63       R/W       34         2       Sonda unidità       3       Temperatura generica su sonda 4       0       4       -       1       24       63       R/W       34         7/P5       Tipo B5       0       4       -       1       24       63       R/W       34         7/A5       Configurazione B5       0       4       0       0       2       -       1       26       65       R/W       34         7/A5       Configurazione B5       0       0       5       -       1       26       65       R/W       34         7/A5       Configurazione B5       0       0       5       -       1       26       65       R/W       34         7/A5       Configuraz                                                                                                    |                   | 5 Funzione generica su sonda 3                                                                                                    | 1   |       |      |        |      |           |               |       |      |
| 0         NTC Standard range-S0T90°C         57           1         NTC Extended range 0T150°C         57           2         010 V         0         4         -         1         24         63         R/W         34           0         Assente         0         0         4         -         1         24         63         R/W         34           2         Sonda temperatura ambiente (SA)         2         Sonda temperatura generica su sonda 4         -         1         24         63         R/W         34           4         Umidità generica su sonda 4         -         -         1         25         64         R/W         34           75         Tipo B5         0         0         0         2         -         1         25         64         R/W         34           7         0.56.5/Vrat         0         0         2         -         1         26         55         7           7.4         Configurazione 85         0         0         5         -         1         26         65         R/W         34           7         Sonda umidità         2         Temperatura generica sonda 5         -                                                                                                    | /P4               | Тіро В4                                                                                                    | 0   | 0     | 2    | -      | 1    | 23        | 62            | R/W   | 34   |
| Image: Nice State of a log C         Image: State of a log C         Image: State of a log C <thimage: a="" c<="" log="" of="" state="" th=""> <thimage: stat<="" td=""><td></td><td>0 NTC Standard range -50T90°C</td><td></td><td></td><td></td><td></td><td></td><td></td><td></td><td></td><td>57</td></thimage:></thimage:>                                                                                                    |                   | 0 NTC Standard range -50T90°C                                                                                                    |     |       |      |        |      |           |               |       | 57   |
| 7/A4       Configurazione B4       0       Assente       0       4       -       1       24       63       R/W       34         3       TEmperatura ambiente (SA)       2       Sonda temperatura agenerica sonda 4       4       Umidità generica sonda 4       5       Sonda ripresa (Sr)       0       2       -       1       24       63       R/W       34       57         7P5       Tipo B5       0       4       20       -       1       25       64       R/W       34         7A5       Configurazione B5       0       0       5       -       1       26       65       R/W       34         7A5       Configurazione B5       0       Assente       0       5       -       1       26       65       R/W       34         7A5       Configurazione B5       0       -       0       -       1       26       65       R/W       34         74       Valore minimo sonda 5       -       -       1       26       65       R/W       34         74       Valore masimo sonda 4       00       -50.0       /4H       -       A       98       208       R/W       34                                                                                                    |                   | 2 010V                                                                                                    |     |       |      |        |      |           |               |       |      |
| 0         Assente         57           1         Sonda temperatura ambiente (SA)         2         Sonda umidità         57           3         Temperatura generica sonda 4         6         Umidità generica su sonda 4         6         77         1         25         64         RW         34           4         Umidità generica su sonda 4         6         0         0         2         -         1         25         64         RW         34           7P5         Tipo B5         0         4         2         0.5        4,5 Viat         77         7           7A5         Configurazione B5         0         0         5         -         1         26         65         RW         34           2         Jonda umidità         2         Itemperatura generica sonda 5         7         1         26         65         RW         34           7         Temperatura generica sonda 5         7         1         26         65         RW         34           7         Temperatura generica sonda 5         5         5cp (Sonda pressione condensazione)         7         1         26         65         RW         34           /4L         Valore ma                                                                                                    | /A4               | Configurazione B4                                                                                                    | 0   | 0     | 4    | -      | 1    | 24        | 63            | R/W   | 34   |
| 1         Sonda temperatura ambiente (SA)           3         Temperatura ambiente (SA)           4         Umidità generica su sonda 4           5         Sonda unidità           5         Sonda ripresa (Sr)           /P5         Tipo B5           0         420 mA           1         05Vrat           2         0.54,5 Vrat           7A5         Configurazione B5           0         Assente           1         Sonda 1           2         0.54,5 Vrat           2         0.54,5 Vrat           2         Temperatura generica sonda 5           3         Umidità generica sonda 5           3         Umidità generica sonda 5           3         Umidità generica sonda 5           4         Pressione generica sonda 5           5         Scp (Sonda pressione condensazione)           /4L         Valore minimo sonda 4           (Ather massimo sonda 5           (Step reminimo sonda 5           (Step reminimo sonda 5           (Step reminimo sonda 5           (Step reminimo sonda 5           (Step reminimo sonda 5           (Step reminimo sonda 5           (Step reminimo sonda 5 </td <td></td> <td>0 Assente</td> <td>-</td> <td></td> <td></td> <td></td> <td></td> <td></td> <td></td> <td></td> <td>57</td>                                                                                                    |                   | 0 Assente                                                                                                    | -   |       |      |        |      |           |               |       | 57   |
| 2         Joint a difference         A         Joint a difference         A         A                                                                                                    |                   | 1         Sonda temperatura ambiente (SA)           2         Sonda umidità                                                                                                    | -   |       |      |        |      |           |               |       |      |
| 4         Umidità generica su sonda 4         -         -         -         -         -         -         -         -         -         -         -         -         -         -         -         -         -         -         -         -         -         -         -         -         -         -         -         -         -         -         -         -         -         -         -         -         -         -         -         -         -         -         -         -         -         -         -         -         -         -         -         -         -         -         -         -         -         -         -         -         -         -         -         -         -         -         -         -         -         -         -         -         -         -         -         -         -         -         -         -         -         -         -         -         -         -         -         -         -         -         -         -         -         -         -         -         -         -         -         -         -         -         -         -<                                                                                                    |                   | 3 Temperatura generica sonda 4                                                                                                    | 1   |       |      |        |      |           |               |       |      |
| S         Isonda ripresa (Sr)         Image: Construction of the second second s                                                                                                    |                   | 4 Umidità generica su sonda 4                                                                                                    | ]   |       |      |        |      |           |               |       |      |
| 7/55       100 53       420 mA       1       2.3       64       R/W       54         2       0.5      45 Vrat       64       R/W       57         /A5       Configurazione B5       0       0       5       -       1       26       65       R/W       34         0       Assente       1       Sonda umidità       0       -       0       5       -       1       26       65       R/W       34         2       Temperatura generica sonda 5       3       Umidità generica sonda 5       -       -       1       26       65       R/W       34         /4       Pressione generica sonda 5       -       -       -       1       208       R/W       34         /4H       Valore minimo sonda 4       0       -50.0       /4H       -       A       98       208       R/W       34         /5L       Valore minimo sonda 5       0       -50.0       /5H       -       A       100       210       R/W       34         /5L       Valore minimo sonda 5       0       -50.0       /5H       -       A       100       210       R/W       34         /5L <td>/DF</td> <td>5  Sonda ripresa (Sr)</td> <td>0</td> <td>0</td> <td>2</td> <td></td> <td></td> <td>25</td> <td>6.4</td> <td>DAM</td> <td>24</td>                                                                                                    | /DF               | 5  Sonda ripresa (Sr)                                                                                                    | 0   | 0     | 2    |        |      | 25        | 6.4           | DAM   | 24   |
| Image: Strat         Strat         Strat           2         0,5         4,5 Vrat         0         0         5         -         1         26         65         R/W         34           /A5         Configurazione B5         0         Assente         0         0         5         -         1         26         65         R/W         34           2         Temperatura generica sonda 5         1         Sonda umidità         0         -         0         -         1         26         65         R/W         34           /4         Pressione generica sonda 5         1         -         -         1         20         -         -         1         26         65         R/W         34           /4H         Valore minimo sonda 4         0         -50.0         /4H         -         A         98         208         R/W         34           /5L         Valore minimo sonda 4         0         -50.0         /4H         -         A         99         209         R/W         34           /5L         Valore minimo sonda 5         0         -50.0         /5H         -         A         100         210         R/W                                                                                                    | 785               |                                                                                                    | 0   | 0     | 2    | -      |      | 25        | 04            | F/ VV | 57   |
| 2         0,5        4,5 Vrat                                                                                                    |                   | 1 05 Vrat                                                                                                    |     |       |      |        |      |           |               |       | "    |
| /A5       Configurazione B5       0       Assente       1       26       65       R/W       34         1       Sonda umidità       2       Temperatura generica sonda 5       -       1       26       65       R/W       34         2       Temperatura generica sonda 5       -       -       1       26       65       R/W       34         /4       Pressione generica sonda 5       -       -       -       -       -       -       -       -       -       -       -       -       -       -       -       -       -       -       -       -       -       -       -       -       -       -       -       -       -       -       -       -       -       -       -       -       -       -       -       -       -       -       -       -       -       -       -       -       -       -       -       -       -       -       -       -       -       -       -       -       -       -       -       -       -       -       -       -       -       -       -       -       -       -       -       -       -       -                                                                                                    |                   | 2 0,5 4,5 Vrat                                                                                                    |     |       |      |        |      |           |               |       |      |
| 0         Assente                                                                                                    | /A5               | Configurazione B5                                                                                                    | 0   | 0     | 5    | -      |      | 26        | 65            | R/W   | 34   |
| 1         500 additional         2         Temperatura generica sonda 5         3         Umidità generica sonda 5         4         Pressione generica sonda 5         5         Scp (Sonda pressione condensazione)         -         A         98         208         R/W         34           /4L         Valore minimo sonda 4         0         -50.0         /4H         -         A         98         208         R/W         34           /4H         Valore massimo sonda 4         00         -50.0         /4H         -         A         99         209         R/W         34           /SL         Valore massimo sonda 5         0         -50.0         /5H         -         A         100         210         R/W         34           /SL         Valore massimo sonda 5         00         -20.0         /20.0         °C/FF         A         100         210         R/W         34           /C1         Offset B1         0         -20.0         20.0         °C/FF         A         8         1         R/W         34           /C2         Offset B3         0         -20.0         20.0         °C/FF         A         8         1         R/W         34           /C2 <td></td> <td>U Assente</td> <td>-</td> <td></td> <td></td> <td></td> <td></td> <td></td> <td></td> <td></td> <td>5/</td>                                                                                                    |                   | U Assente                                                                                                    | -   |       |      |        |      |           |               |       | 5/   |
| 3         Umidita generica sonda 5           4         Pressione generica sonda 5           5         Scp (Sonda pressione condensazione)           /4L         Valore minimo sonda 4         0         -50.0         /4H         -         A         98         208         R/W         34           /4H         Valore minimo sonda 4         0         -50.0         /4H         -         A         99         209         R/W         34           /5L         Valore minimo sonda 5         0         -50.0         /5H         -         A         100         210         R/W         34           /5L         Valore minimo sonda 5         0         -50.0         /5H         -         A         100         210         R/W         34           /5H         Valore massimo sonda 5         100         /5L         999         -         A         101         211         R/W         34           /C1         Offset B1         0         -20.0         20.0         °C/°F         A         8         1         R/W         34           /C2         Offset B3         0         -20.0         20.0         °C/°F         A         8         1         R/W                                                                                                    |                   | 2 Temperatura generica sonda 5                                                                                                    | 1   |       |      |        |      |           |               |       |      |
| 4         Pressione generica sonda 5         Scp (Sonda pressione condensazione)         0         -50.0         /4H         -         A         98         208         R/W         34           /4L         Valore minimo sonda 4         0         -50.0         /4H         -         A         98         208         R/W         34           /4H         Valore massimo sonda 4         100         /4L         200         -         A         99         209         R/W         34           /5L         Valore massimo sonda 5         0         -50.0         /5H         -         A         100         210         R/W         34           /5H         Valore massimo sonda 5         100         /5L         999         -         A         101         211         R/W         34           /C1         Offset B1         0         -20.0         20.0         °C/°F         A         8         1         R/W         34           /C2         Offset B2         0         -20.0         20.0         °C/°F         A         8         1         R/W         34           /C3         Offset B3         0         -20.0         20.0         °C/°F         A                                                                                                    |                   | 3 Umidità generica sonda 5                                                                                                    | 1   |       |      |        |      |           |               |       |      |
| 5         Scp (Sonda pressione condensazione)         0         -         0         -         0         -         0         -         1         0         -         1         1         1         1         1         1         1         1         1         1         1         1         1         1         1         1         1         1         1         1         1         1         1         1         1         1         1         1         1         1         1         1         1         1         1         1         1         1         1         1         1         1         1         1         1         1         1         1         1         1         1         1         1         1         1         1         1         1         1         1         1         1         1         1         1         1         1         1         1         1         1         1         1         1         1         1         1         1         1         1         1         1         1         1         1         1         1         1         1 <th1< th=""> <th1< th=""> <th1< th="">         &lt;</th1<></th1<></th1<>                                                                                                    |                   | 4 Pressione generica sonda 5                                                                                                    | ]   |       |      |        |      |           |               |       |      |
| /4L       Valore minimo sonda 4       0       -50.0       /4H       -       A       98       208       R/W       34         /4H       Valore massimo sonda 4       100       /4L       200       -       A       99       209       R/W       34         /5L       Valore minimo sonda 5       0       -50.0       /5H       -       A       100       210       R/W       34         /5H       Valore massimo sonda 5       100       /5L       999       -       A       101       211       R/W       34         /C1       Offset B1       0       -20.0       20.0       °C/°F       A       7       0       R/W       34         /C2       Offset B2       0       -20.0       20.0       °C/°F       A       8       1       R/W       34         /C3       Offset B3       0       -20.0       20.0       °C/°F       A       99       2       R/W       34         /C4       Offset B4       0       -20.0       20.0       °C/°F       A       99       2       R/W       34                                                                                                    |                   | 5 Scp (Sonda pressione condensazione)                                                                                                    |     |       |      |        |      |           |               |       |      |
| /4H         Valore massimo sonda 4         100         /4L         200         -         A         99         209         R/W         34           /5L         Valore minimo sonda 5         0         -50.0         /5H         -         A         100         210         R/W         34           /5H         Valore massimo sonda 5         100         /5L         999         -         A         101         210         R/W         34           /C1         Offset B1         00         -20.0         20.00         °C/°F         A         7         0         R/W         34           /C2         Offset B2         0         -20.0         20.00         °C/°F         A         8         1         R/W         34           /C3         Offset B3         0         -20.0         20.00         °C/°F         A         99         2         R/W         34           /C4         Offset B4         0         -20.0         20.00         °C/°F         A         99         2         R/W         34                                                                                                    | /4L               | Valore minimo sonda 4                                                                                                    | 0   | -50.0 | /4H  | -      | Α    | 98        | 208           | R/W   | 34   |
| /SL       valore minimo sonda 5       0       -50.0       /5H       -       A       100       210       R/W       34         /5H       Valore massimo sonda 5       100       /5L       999       -       A       101       211       R/W       34         /C1       Offset B1       0       -20.0       20.0       °C/°F       A       7       0       R/W       34         /C2       Offset B2       0       -20.0       20.0       °C/°F       A       8       1       R/W       34         /C3       Offset B3       0       -20.0       20.0       °C/°F       A       9       2       R/W       34         /C4       Offset B4       0       -20.0       20.0       °C/°F       A       100       3       R/W       34                                                                                                    | <u>/4H</u>        | Valore massimo sonda 4                                                                                                    | 100 | /4L   | 200  | -      | A    | 99        | 209           | R/W   | 34   |
| Value massifies solude 3         100         /SL         999         -         A         101         211         R/W         34           /C1         Offset B1         0         -20.0         20.0         °C/°F         A         7         0         R/W         34           /C2         Offset B2         0         -20.0         20.0         °C/°F         A         8         1         R/W         34           /C3         Offset B3         0         -20.0         20.0         °C/°F         A         9         2         R/W         34           /C4         Offset B4         0         -20.0         20.0         °C/°F         A         9         2         R/W         34                                                                                                    | /5L<br>/ELI       | Valore minimo sonda 5                                                                                                    | 100 | -50.0 | /5H  | -      | A    | 100       | 210           | K/W   | 34   |
| Image: Construction     Image: Construction     Image: Construct                                                                                                    | <u>/3円</u><br>/(1 | Offset R1                                                                                                    | 0   | -20.0 | 200  | °C /°F | A    | 7         |               | R/W   | 34   |
| /C3         Offset B3         0         -20.0         20.0         °C/°F         A         9         2         R/W         34           /C4         Offset B4         0         -20.0         20.0         °C/°F/         A         10         3         R/W         34                                                                                                    | /C2               | Offset B2                                                                                                    | 0   | -20.0 | 20.0 | °C/°F  | A    | 8         | 1             | R/W   | 34   |
| /C4     Offset B4     0     -20.0     20.0     °C/°F/     A     10     3     R/W     34                                                                                                    | /C3               | Offset B3                                                                                                    | 0   | -20.0 | 20.0 | °C/°F  | Α    | 9         | 2             | R/W   | 34   |
|                                                                                                    | /C4               | Offset B4                                                                                                    | 0   | -20.0 | 20.0 | °C/°F/ | A    | 10        | 3             | R/W   | 34   |

| Par.        | Descrizione                                                                                                    | Def   | Min    | Max    | UOM                       | Tipo | CAREL SVP | Modbus<br>SVP | R/W   | Pag. |
|-------------|----------------------------------------------------------------------------------------------------|-------|--------|--------|---------------------------|------|-----------|---------------|-------|------|
| /C5         | Offset B5                                                                                                    | 0     | -20.0  | 20.0   | °C/°F/<br>%rH/<br>bar/psi | A    | 11        | 4             | R/W   | 34   |
| <b>C</b> 11 |                                                                                                    |       |        |        |                           |      |           |               |       |      |
| CtL<br>St   | Set point                                                                                                    | 2/-20 | r1     | r2     | °C/°F                     | Δ    | 12        | 5             | RAW   | 44   |
| rd          | Differenziale                                                                                                    | 2,-20 | 0.1    | 20     | °C/°F                     | A    | 13        | 6             | R/W   | 44   |
| r1          | Set point minimo                                                                                                    | -50.0 | -50.0  | r2     | °C/°F                     | A    | 14        | 7             | R/W   | 44   |
| <u>r2</u>   | Set point massimo                                                                                                    | 60.0  | r1     | 200    | °C/°F                     | A    | 15        | 8             | R/W   | 44   |
| r3          | Modalità di funzionamento       0     direct con sbrinamento       1     direct senza sbrinamento                                                                 | - 0   | 0      | 1      | -                         | D    | 11        | 0             | R/W   | 44   |
| rn          | Banda morta                                                                                                    | 0     | 0      | 60     | °C/°F                     | Α    | 80        | 190           | R/W   | 55   |
| rr          | Differenziale per controllo con banda morta                                                                                                    | 2,0   | 0,1    | 20     | °C/°F                     | A    | 81        | 191           | R/W   | 55   |
| r4          | Offset set point                                                                                                    | 3     | 60     | 60     | °C/°F                     | A    | 82        | 192           | R/W   | 45   |
| PS2         | Rampe: set point finale fase 2                                                                                                    | 0     | -50.0  | 200.0  | °C/°F                     | A    | 78        | 188           | R/W   | 45   |
| PS3         | Rampe: set point finale fase 3                                                                                                    | -30.0 | -50.0  | -200.0 | -                         | A    | 79        | 189           | R/W   | 45   |
| PH1         | Rampe: durata fase 1                                                                                                    | 6     | 0      | 10     | giorni                    | Α    | 102       | 212           | R/W   | 45   |
| PH2         | Rampe: durata fase 2                                                                                                    | 2     | 0      | 10     | giorni                    | Α    | 103       | 213           | R/W   | 45   |
| PH3         | Rampe: durata fase 3                                                                                                    | 10    | 0      | 10     | giorni                    | A    | 104       | 214           | R/W   | 45   |
| Pdt         | Rampe: variazione massima set point dopo black out                                                                                                    | 20.0  | 10.0   | 30.0   | °C/°F                     | A    | 106       | 216           | R/W   | 46   |
| Pon         | Kampe: abilitazione                                                                                                    | 0     | 0      |        | -                         | D    | 159       | 48            | R/W   | 46   |
| CMP         | U/ 1 – Uisabilitate/ abilitate                                                                                                    |       |        |        |                           |      |           |               |       |      |
| <u>c0</u>   | Ritardo avvio compressore/ventilatore all'accensione                                                                                                    | 0     | 0      | 15     | min                       |      | 31        | 70            | R/W   | 43   |
| c1          | Tempo minimo tra accensioni successive compressore                                                                                                    | 6     | 0      | 30     | min                       | i    | 32        | 71            | R/W   | 37   |
| c2          | Tempo minimo di spegnimento compressore                                                                                                    | 3     | 0      | 15     | min                       |      | 33        | 72            | R/W   | 37   |
| с3          | Tempo minimo di accensione compressore                                                                                                    | 3     | 0      | 15     | min                       |      | 34        | 73            | R/W   | 37   |
| <u>c4</u>   | Tempo accensione compressore in duty setting                                                                                                    | 0     | 0      | 100    | min                       |      | 35        | 74            | R/W   | 53   |
| <u>cc</u>   | Tompo osclusiono allarmo bassa tomporatura dopo siclo continuo                                                                                                    | 2     | 0      | 250    | ora                       |      | 30        | 75            | R/ W  | 4/   |
| <u>c7</u>   | Tempo Massimo di numo down (PD)                                                                                                    | 0     | 0      | 900    | s                         |      | 38        | 77            | R/W   | 47   |
| 0           | 0 = Pump down disabilitato                                                                                                    |       | Ŭ      | 500    |                           | l '  | 30        |               | 10.00 |      |
| с8          | Ritardo avvio compressore dopo apertura valvola PD                                                                                                    | 5     | 0      | 60     | S                         | 1    | 39        | 78            | R/W   | 46   |
| с9          | Autostart in pump down                                                                                                    | 0     | 0      | 1      | -                         | D    | 13        | 2             | R/W   | 47   |
| c10         | 0/1 = ogni volta che la valvola chiude/ ogni volta che la valvola chiude & ogni<br>successiva richiesta del pressostato bassa pressione in assenza di regolazione |       | 0      | 1      |                           | D    | 10        | 1             | D/M/  | 47   |
| CIU         | 10/1 = pressione/tempo                                                                                                    |       | 0      |        | -                         |      | 12        | 1             |       | 4/   |
| c11         | Ritardo avvio secondo compressore                                                                                                    | 4     | 0      | 250    | s                         |      | 40        | 79            | R/W   | 43   |
| FC4         | Temperatura disattivazione ventilatore condensatore                                                                                                    | 40.0  | -50.0  | 200.0  | °C/°F                     | A    | 16        | 9             | R/W   | 52   |
| FCH         | Ventole condensatore a velocità variabile: valore max uscita                                                                                                    | 100   | FCL    | 100    | %                         | Α    | 131       | 241           | R/W   | 52   |
| FCL         | Ventole condensatore a velocità variabile: valore min uscita                                                                                                    | 0     | 0      | FCH    | %                         | Α    | 132       | 242           | R/W   | 52   |
| FCn         | Ventole condensatore a velocità variabile: capacità min. %                                                                                                    | 0     | 0      | FCH    | %                         | A    | 133       | 243           | R/W   | 52   |
| FCS         | Ventole condensatore a velocità variabile: set point                                                                                                    | 15.0  | -100.0 | 200.0  | °C/°F                     | A    | 134       | 244           | R/W   | 52   |
| FCa<br>ECt  | Ventole condensatore a velocità variabile: differenziale                                                                                                    | 2.0   | 0.1    | 10.0   | C/F                       | A    | 135       | 245           | R/ W  | 52   |
| T CL        | 10/1 - fisso  ECS/flottante                                                                                                    |       | 0      |        | _                         |      | 107       | 50            | 10.00 | 55   |
| FSH         | Set point condensazione flottante: valore max                                                                                                    | 25.0  | FSL    | 200.0  | °C/°F                     | Α    | 136       | 246           | R/W   | 53   |
| FSL         | Set point condensazione flottante: valore min                                                                                                    | 5.0   | -100.0 | FSH    | °C/°F                     | Α    | 137       | 247           | R/W   | 53   |
| FSO         | Set point condensazione flottante: offset                                                                                                    | 5.0   | -50.0  | 50.0   | °C/°F                     | A    | 138       | 248           | R/W   | 53   |
| dEF<br>d0   | Tipo di sbrinamento                                                                                                    | 0     | 0      | 3      | -                         |      | 41        | 80            | R/W   | 36   |
|             | 0 A resistenza in temperatura                                                                                                    | -     |        |        |                           |      |           |               |       | 48   |
|             | 2 A resistenza a tempo                                                                                                    | 1     |        |        |                           |      |           |               |       |      |
|             | 3 A gas caldo a tempo                                                                                                    |       |        |        |                           |      |           |               |       |      |
| dl          | Intervallo massimo tra sbrinamenti consecutivi - 0 = sbrinamento non eseguito                                                                                     | 8     | 0      | 250    | ora                       |      | 42        | 81            | R/W   | 49   |
| dt1         | Temperatura di fine sbrinamento, evaporatore principale                                                                                                    | 4.0   | -50.0  | 200.0  | °C/°F                     | A    | 17        | 10            | R/W   | 36   |
| dt2         | Temperatura di fine chrinamento, evanoratore auciliario                                                                                                    | 10    | -50.0  | 200.0  | °C /°E                    | Δ    | 18        | 11            | R/M/  | 48   |
| dP1         | Durata massima sbrinamento                                                                                                    | 30    | 1      | 200.0  | min                       |      | 43        | 82            | R/W   | 36   |
|             |                                                                                                    |       |        |        |                           |      |           |               |       | 48   |
| dP2         | Durata massima sbrinamento, evaporatore ausiliario                                                                                                    | 30    | 1      | 250    | min                       |      | 44        | 83            | R/W   | 45   |
| dd          | Tempo gocciolamento dopo sbrinamento                                                                                                    | 2     | 0      | 30     | min                       |      | 45        | 84            | R/W   | 36   |
| dor<br>dor  | Ritardo attivazione sprinamento                                                                                                    | 0     | 0      | 250    | min                       |      | 46        | 85            | R/W   | 50   |
| upi         | 0/1 = no/si                                                                                                    |       | 0      |        | -                         |      |           | 4             |       | 50   |
| d4          | Sprinamento all'accensione - 0/1=no/si                                                                                                    | 0     | 0      | 1      | -                         | D    | 14        | 3             | R/W   | 50   |
| d5          | Ritardo sbrinamento all'accensione                                                                                                    | 0     | 0      | 250    | min                       |      | 47        | 86            | R/W   | 50   |
| d6          | Visualizzazione terminale durante sbrinamento                                                                                                    | 1     | 0      | 2      | -                         | 1 I  | 49        | 88            | R/W   | 48   |
|             | U Itemperatura alternata a dEF                                                                                                    | -     |        |        |                           |      |           |               |       | 25   |
|             | 2 dEF                                                                                                    | 1     |        |        |                           |      |           |               |       | 1    |
| d8          | Tempo ritardo allarme di alta temperatura dopo sbrinamento (e porta aperta)                                                                                       | 1     | 0      | 250    | ora                       |      | 48        | 87            | R/W   | 50   |
| d13         | Sbrinamento doppio evaporatore (0=Simultaneo - 1=Separato)                                                                                                    | 0     | 0      | 1      | /                         | D    | 193       | 63            | R/W   | 36   |
| 1           |                                                                                                    | -     | -      |        |                           |      |           |               |       | 56   |
| d10         | Detrost time in running time mode 0=Function disabled                                                                                                    | 0     | 0      | 240    | min                       |      | /         | 1132          | R/W   |      |
| <u>d1</u>   | Perrosi temp, thresh, in running time mode                                                                                                    | -30.0 | -50.0  | 50.0   | - <u> </u>                | A    | /         | 1134          | R/W   | +    |
| dn          | Nominal defrost duration                                                                                                    | 75    | 5      | 100    | %                         |      | /         | 11205         | R/W   | 1    |
| de          | Maximum number of defrost evaluations                                                                                                    | 3     | 2      | 50     | /                         | i    | . /       | 1137          | R/W   |      |
|             |                                                                                                    |       | -      |        | -                         | -    |           |               | -     |      |

| Par.     | Descrizione                                                                                                    | Def   | Min   | Max   | UOM         | Tipo     | CAREL SVP | Modbus<br>SVP | R/W        | Pag.                       |
|----------|----------------------------------------------------------------------------------------------------|-------|-------|-------|-------------|----------|-----------|---------------|------------|----------------------------|
| A0       | Differenziale allarmi e ventilatori                                                                                                    | 2.0   | 0.1   | 20.0  | °C/°F       | A        | 19        | 12            | R/W        | 52<br>73                   |
| A1       | Soglie allarmi (AL, AH) relative al set point o assolute<br>0/1=relative/assolute                                                                                                    | 0     | 0     | 1     | -           | D        | 16        | 5             | R/W        | 73                         |
| AL       | Soglia di allarme di bassa temperatura<br>Se A1=0, AL=0: allarme disabilitato<br>Se A1=1, AL=-50: allarme disabilitato                                                                                                    | 0.0   | -50.0 | 200.0 | °C/°F       | A        | 20        | 13            | R/W        | 73                         |
| AH       | Soglia di allarme di alta temperatura<br>Se A1=0, AH=0: allarme disabilitato                                                                                                    | 0.0   | -50.0 | 200.0 | °C/°F       | A        | 21        | 14            | R/W        | 73                         |
| Ad       | Tempo di ritardo per allarmi di bassa e alta temperatura                                                                                                    | 120   | 0     | 250   | min         |          | 50        | 89            | R/W        | 73                         |
| A5       | Configurazione ingresso digitale 2 (DI2)       9       Funzione mezzo carico (2x EVD)         1       Allarme esterno immediato       10       Non selezionare         2       Non selezionare       11       Non selezionare         3       Abilitazione sbrinamento       12       Attivazione AUX         4       Inizio sbrinamento       13       Non selezionare         5       Interruttore porta (abilitare A3)       14       Attivazione ciclo continuo         6       ON/OFF remoto       15       Allarme da funzione generica                                                                                                    | 0     | 0     | 17    | -           | I        | 51        | 90            | R/W        | 35<br>45<br>47<br>58<br>60 |
|          | 8 Pressostato bassa pressione 17 Allarme grave                                                                                                    | -     |       |       |             |          |           |               |            |                            |
| A6       | Blocco compressore da allarme esterno                                                                                                    | 0     | 0     | 100   | min         | 1        | 53        | 92            | R/W        | 73                         |
| A7       | Ritardo allarme bassa pressione (LP)                                                                                                    | 1     | 0     | 250   | min         |          | 54        | 93            | R/W        | 36                         |
| A8       | Abilitazione allarmi Ed1 e Ed2                                                                                                    | 0     | 0     | 1     | -           | D        | 168       | 57            | R/W        | 48                         |
|          | 0/1= allarmi disabilitati/abilitati                                                                                                    | 0     |       | 17    |             | <u> </u> | 52        | 01            | D AA/      | 25                         |
|          | 0       Non attivo       9       Funzione mezzo carico (2x EVD)         1       Allarme esterno immediato       10       Non selezionare         2       Non selezionare       11       Non selezionare         3       Abilitazione sbrinamento       12       Attivazione AUX         4       Inizio sbrinamento       13       Non selezionare         5       Interruttore porta (abilitare A3)       14       Attivazione ciclo continuo         6       ON/OFF remoto       15       Allarme da funzione generica         7       Cambio set point       16       Start/stop sbrinamento         8       Pressostato bassa pressione       17       Allarme grave                       |       |       | 17    |             |          | 52        |               | 10 00      | 45<br>47<br>58<br>60       |
| A10      | Ritardo allarme bassa pressione (LP), CMP in funzione                                                                                                    | 3     | 0     | 60    | min         | 1        | 55        | 94            | R/W        |                            |
| Ac       | Soglia allarme alta temperature condensatore                                                                                                    | 70.0  | -50.0 | 200.0 | °C/°F       | A        | 22        | 15            | R/W        | 74                         |
|          | Ritardo allarme alta temperature condensatore                                                                                                    | 0     | 0     | 250   | Min<br>06rH |          | 56        | 95            | R/W<br>D/M | 72                         |
| ULL      | 0 = allarme disabilitato                                                                                                    | 0     |       | 100.0 | 70111       |          | 04        | 194           | 17.44      | //                         |
| UHL      | Soglia allarme assoluto alta umidità<br>100= allarme disabilitato                                                                                                    | 100.0 | 0     | 100.0 | %rH         | A        | 83        | 193           | R/W        | 73                         |
| AdH      | Ritardo allarmi umidità AUH, AUL                                                                                                    | 120   | 0     | 250   | min         | A        | 117       | 227           | R/W        | 73                         |
| A11      | Configurazione ingresso digitale 1 (D11)       9       Funzione mezzo carico (2x EVD)         1       Allarme esterno immediato       10       Non selezionare         2       Non selezionare       11       Non selezionare         3       Abilitazione sbrinamento       12       Attivazione AUX         4       Inizio sbrinamento       13       Non selezionare         5       Interruttore porta (abilitare A3)       14       Attivazione ciclo continuo         6       ON/OFF remoto       15       Allarme da funzione generica         7       Cambio set point       16       Start/stop sbrinamento         8       Pressostato bassa pressione       17       Allarme grave | 5     | 0     | 17    |             | A        | 176       | 279           | R/W        | 34<br>35                   |
|          |                                                                                                    |       |       |       |             |          |           |               |            |                            |
| Fan      |                                                                                                    | -     | -     | _     |             |          | 471       | 0.7-          | DAY        |                            |
| FO       | Gestione ventilatori evaporatore       0       (ON-OFF) sempre accesi       4       (ON-OFF) sempre accesi         0       (ON-OFF) sempre accesi       4       (ON-OFF) sempre accesi         1       (ON-OFF) attivazione in base       5       (ON-OFF) attivazione con regolazione temp. / umidità         2       (MODULANTI) ventilatori       6       (MODULANTI) ventilatori velocità variabile in base a Sd         3       (ON-OFF) attivazione in base a Sd       7       (MODULANTI) ventilatori velocità variabile in base a Sd                                                                                                    | 0     | 0     | 7     | -           |          | 174       | 265           | R/W        | 50                         |
| F1       | Soglia attivazione ventilatore                                                                                                    | 5.0   | -50.0 | 200.0 | °C/°F       | A        | 23        | 16            | R/W        | 50                         |
| Frd      | Differenziale attivazione ventilatore                                                                                                    | 2.0   | 0.1   | 20.0  | °C/°F       | A        | 24        | 17            | R/W        | 50                         |
| F2       | i empo attivazione ventilatore con CMP spento                                                                                                    | 0     | 0     | 60    | min         |          | 57        | 96            | K/W        | 50                         |
| F3<br>Ed | Ventilatori evaporatore durante sbrinamento 0/1=accesi/spenti                                                                                                    | 1     | 0     | 1     | -           | D        | 17        | 6             | R/W        | 36                         |
| F4       | l'empo post gocciolamento<br>Umidità durante lo sbrinamento: 0/1 = accesi/spenti                                                                                                    |       | 0     | 1     | -           | D        | 71        | 28            | R/W        | 51                         |
| F5       | Temperatura di cut-off ventilatori evaporatore (isteresi 1°C)                                                                                                    |       | -50   | 200   | °C/°F       | A        | 25        | 18            | R/W        | 51                         |
| F6       | Velocità massima ventilatori evaporatore                                                                                                    | 100   | F7    | 100   | %           |          | 58        | 97            | R/W        | 51                         |
| F7       | Velocità minima ventilatori evaporatore                                                                                                    | 0     | 0     | F6    | %           |          | 59        | 98            | R/W        | 51                         |
| F8       | Tempo di spunto ventilatori evaporatore - 0 = funzionalità disabilitata                                                                                                    | 0     | 0     | 240   | S           |          | 176       | 175           | R/W        | 51                         |
| +10      | Periodo forzatura ventilatori evaporatore alla massima velocità<br>0 = funzione disabilitata                                                                                                    | 0     | 0     | 240   | min         |          | 1/7       | 1/6           | K/W        | 51                         |
| CnF      |                                                                                                    |       |       |       |             |          |           |               |            |                            |
| HO       | Indirizzo seriale                                                                                                    | 193   | 0     | 247   | -           |          | 69        | 108           | R          | 38                         |
| In       | Llipo di unità                                                                                                    | 0     | 1 0   | 0     |             | - 1      |           |               | I R        | 1                          |

| Par.       | Descrizione                                                                                                    | Def | Min | Max   | UOM      | Tipo | CAREL SVP         | Modbus<br>svp | R/W        | Pag.                                                           |
|------------|----------------------------------------------------------------------------------------------------|-----|-----|-------|----------|------|-------------------|---------------|------------|----------------------------------------------------------------|
| H1         | Configurazione uscita AUX1         0       Allarme normalmente eccitato       11       Uscita allarme 2         1       Allarme normalmente diseccitato       12       Non selezionare         2       Attivazione da tasto AUX o DI       13       Secondo gradino compressore         3       Attivazione resistenza vasca       14       Secondo gradino compressore con rotazione         4       Sbrinamento evaporatore       15       Uscita umidità         ausiliario       15       Valvola pump down       16       Uscita gestita da fasce orarie         7       Compressore ritardato       18       Uscita regolazione 3 ON/OFF         8       Uscita regolazione 1 ON/OFF       19       Uscita inversa - deumidificaizone         9       Uscita regolazione 2 ON/OFF       20       Deumidificatore esterno         10       Uscita allarme 1       21       Uscita in modalità inversa n.2 | 1   | 0   | 21    | -        | 1    | 61                | 100           | R/W        | 38<br>43<br>46<br>52<br>53<br>54<br>55<br>56<br>58<br>59<br>61 |
| H4         | Buzzer<br>0/1 – abilitato (disabilitato                                                                                                    | 0   | 0   | 1     | -        | D    | 21                | 10            | R/W        | 38                                                             |
| H5         | 5       Configurazione uscita AUX2         0       Allarme normalmente eccitato       11       Uscita allarme 2         1       Allarme normalmente diseccitato       12       Non selezionare         2       Attivazione da tasto AUX o DI       13       Secondo gradino compressore         3       Attivazione resistenza vasca       14       Secondo gradino compressore con raccolta         4       Sbrinamento evaporatore       15       Uscita i unidità         5       Valvola pump down       16       Uscita i agestita da fasce orarie         7       Compressore ritardato       18       Uscita regolazione 3 ON/OFF         8       Uscita regolazione 1 ON/OFF       19       Uscita inversa - deumidificaizone         9       Uscita allarme 1       21       Uscita in modalità inversa n.2                                                                                           |     | 0   | 21    | -        | 1    | 62                | 101           | R/W        | 38<br>43<br>46<br>52<br>53<br>54<br>55<br>56<br>58<br>59<br>61 |
| H6         | 6     Configurazione blocco tastiera terminale       0     tutti i tasti abilitati       1     Modifica set point       2     Sbrinamento       4     -       8     Uscita AUX1       16     PRG+SET (menu)       32     Uscita AUX2       64     Gestione ON/OFF       128     Gestione luce       255     Tutti i tasti disabilitati                                                                                                    |     | 0   | 255   | -        | I    | 70                | 109           | R/W        | 38                                                             |
| HO1        | Configurazione uscita Y1     O Non attiva     Uscita modulante 1 (funzione generica)     Ventilatori evaporatore a velocità variabile regolati su sonda Sd                                                                                                    |     | 0   | 3     | -        | I    | 63                | 102           | R/W        | 43<br>51<br>52<br>60                                           |
| H7         | Selectione protocollo BMS<br>0= Carel                                                                                                    | 0   | 0   | 1     | -        |      | 188               | 180           | R/W        | 18<br>38                                                       |
| H10        | I = Middbus       Velocità comunicazione BMS bit/s       0     1 200       1     2400       2     4800       3     9600       4     19200       9     375000                                                                                                    | 4   | 0   | 9     | -        | A    | 165               | 266           | R/W        | 18                                                             |
| H11        | Numero bit di stop BMS           1         1 bit di stop           2         2 di bit di stop                                                                                                    | 2   | 1   | 2     | -        | A    | 166               | 267           | R/W        | 18                                                             |
| H12        | Parità BMS           1         dispari           2         pari                                                                                                    | 0   | 0   | 2     | -        | A    | 167               | 268           | R/W        | 18                                                             |
| tr1        | Prima temperatura da registrare         0         No log         3         Sr         5         Sd2         7         SA           1         Sv         4         Sd1         6         Sc         8         Su           2         Sm         1         L         1         L         1         Sc         1         Su                                                                                                    | 0   | 0   | 8     | -        |      | 189               | 181           | R/W        | 29                                                             |
| tr2        | Seconda temperatura da registrare       0     No log     3     Sr     5     Sd2     7     SA       1     Sv     4     Sd1     6     Sc     8     Su       2     Sm     1     Sm     1     Sc     1     Su                                                                                                    | 0   | 0   | 8     | -        | I    | 190               | 182           | R/W        | 29                                                             |
| trc<br>H13 | Tempo campionamento registrazione temperature         Configurazione uscita AUX3         0       Allarme normalmente eccitato         1       Allarme normalmente eccitato         2       non selezionabile         3       Attivazione resistenza vasca<br>raccolta         4       Sbrinamento evaporatore<br>ausiliario         5       Valvola pump down         6       Ventilatore condensatore         7       Compressore ritardato         8       Uscita regolazione 1 ON/OFF         8       Uscita regolazione 2 ON/OFF         9       Uscita allarme 1         20       Deumidificatore esterno         10       Uscita allarme 1                                                                                                    | 5   | 2 0 | 60 21 | min<br>/ | A    | <u>191</u><br>168 | 271           | R/W<br>R/W | 29<br>62-<br>64                                                |

| Par. | Descrizione                                        |                                 | Def | Min                               | Max | UOM | Tipo | CAREL SVP | Modbus<br>SVP | R/W | Pag. |     |     |
|------|----------------------------------------------------|---------------------------------|-----|-----------------------------------|-----|-----|------|-----------|---------------|-----|------|-----|-----|
| H14  | Con                                                | figurazione uscita AUX4         |     |                                   | 2   | 0   | 21   | /         | A             | 169 | 272  | R/W | 62- |
|      | 0                                                  | Allarme normalmente eccitato    | 11  | Uscita allarme 2                  |     |     |      |           |               |     |      |     | 64  |
|      | 1                                                  | Allarme normalmente diseccitato | 12  | Non selezionare                   |     |     |      |           |               |     |      |     |     |
|      | 2 non selezionabile 13 Secondo gradino compressore |                                 |     |                                   |     |     |      |           |               |     |      |     |     |
|      | 3                                                  | Attivazione resistenza vasca    | 14  | Secondo gradino compressore con   |     |     |      |           |               |     |      |     |     |
|      |                                                    | raccolta                        |     | rotazione                         |     |     |      |           |               |     |      |     |     |
|      | 4                                                  | Sbrinamento evaporatore         | 15  | Uscita umidità                    |     |     |      |           |               |     |      |     |     |
|      |                                                    | ausiliario                      |     |                                   |     |     |      |           |               |     |      |     |     |
|      | 5                                                  | Valvola pump down               | 16  | Uscita in modalità inversa        |     |     |      |           |               |     |      |     |     |
|      | 6                                                  | Ventilatore condensatore        | 17  | Uscita gestita da fasce orarie    |     |     |      |           |               |     |      |     |     |
|      | 7                                                  | Compressore ritardato           | 18  | Uscita regolazione 3 ON/OFF       |     |     |      |           |               |     |      |     |     |
|      | 8                                                  | Uscita regolazione 1 ON/OFF     | 19  | Uscita inversa - deumidificaizone |     |     |      |           |               |     |      |     |     |
|      | 9                                                  | Uscita regolazione 2 ON/OFF     | 20  | Deumidificatore esterno           |     |     |      |           |               |     |      |     |     |
|      | 10                                                 | Uscita allarme 1                | 21  | Uscita in modalità inversa n.2    |     |     |      |           |               |     |      |     |     |

HcP

| HCF        | Abilitazione HACCP: $0/1 = N_0/S_i$ |                                                                        |                                         |                  | 0       | 1          | -        | D      | 22        | 11           | R/W    | 74       |
|------------|-------------------------------------|------------------------------------------------------------------------|-----------------------------------------|------------------|---------|------------|----------|--------|-----------|--------------|--------|----------|
| Htd        | Ritardo allarme HACCP               |                                                                        | 0                                       | 0                | 250     | min        | 1        | 71     | 110       | R/W          | 74     |          |
|            |                                     |                                                                        |                                         |                  |         |            |          |        |           |              |        |          |
| rtC        |                                     |                                                                        |                                         |                  |         |            |          |        |           |              |        | 1        |
| †7         | Time zones (see list)               |                                                                        |                                         | 36               | 1       | 94         | /        | 1      | 205       | 305          | R/M    |          |
| Note       | Index of the time range to co       | t on the controller                                                    |                                         | 50               |         | 56         |          |        | 205       |              | 10/00  |          |
| NOTE:      | Index of the time zone to se        | t on the controller                                                    |                                         | V                |         | 50:        |          | 12     | 70:       | TOKVO        |        |          |
| 2. GM      | Γ+12<br>Γ+11                        |                                                                        |                                         | N                |         | JO.<br>50- | KARI II  |        | 70.       | SECULI       |        |          |
| 2. UM      |                                     |                                                                        | 10. BLICHARES                           |                  | STANRU  | L 60.      | TACHKENI | г      | 70.       |              |        |          |
|            |                                     |                                                                        | 11. DEIDLIT                             | )   /   X  L V / | JIANDO  | L 00.      |          | I      | / 9.      |              |        |          |
| 4: ANC     |                                     | 23: DUEINUS AIRES                                                      | 141: DEIRUT                             |                  |         | 62:        |          |        | NARO 91.  | RDICRANE     |        |          |
| 6.105      |                                     | 25. GODTHAR                                                            |                                         | S                |         | 63.        | κατμανί  |        | 1010 101. |              | ART    |          |
| 7. PHC     | NINGELES<br>VENIX                   | 26: MONTEVIDEO                                                         | 145. DAMASCO                            | STANDAR          |         | 64.        |          | 0      | 82.       |              | RV     |          |
| 8. CHI     | HUAHUA                              | 27. BAHIA                                                              | 45. IOHANNES                            | SBURG            |         | 65         | DHAKA    |        | 84.       | YAKUTSK      |        |          |
| 9: DEN     | IVER                                | 28: GMT+2                                                              | 46: JERUSALEN                           | N                |         | 66:`       | YEKATERI | NBURG  | 85:       | GUADALCAN    | AL     |          |
| 10: GL     | JATEMALA/REGINA                     | 29: MID-ATLANTIC STANDARD TIME                                         | 47: TRIPOLI                             |                  |         | 67:        | RANGOO   | N      | 86:       | VLADIVOSTO   | K      |          |
| 11: CH     | IICAGO                              | 30: AZORES                                                             | 48: BAGHDAD                             |                  |         | 68:        | BANGKOł  | (      | 87:       | AUCKLAND     |        |          |
| 12: ME     | XICO CITY                           | RAD                                                                    |                                         | 69:              | NOVOSIB | RSK        | 88:      | GMT-12 |           |              |        |          |
| 13: BO     | GOTA                                | 32: CASABLANCA                                                         | 50: RIYADH                              |                  |         | 70:        | shangh/  | AI .   | 89:       | FIJI         |        |          |
| 14: NE     | W YORK/INDIANAPOLIS                 | 51: NAIROBI                                                            |                                         |                  | 71:     | KRASNOY    | ARSK     | 90:    | MAGADAN   |              |        |          |
| 15: CA     | RACAS                               | 52: TEHRAN                                                             |                                         |                  | 72:     | SINGAPO    | RE       | 91:    | KAMCHATKA | STD TIN      | ίE     |          |
| 16: AS     | UNCION                              | 35: REYKJAVIK                                                          | 53: DUBAI                               |                  |         | 73:        | PERTH    |        | 92:       | TONGATAPU    |        |          |
| 17: HA     | LIFAX                               | 36: BERLINO/BUDAPES1/                                                  | 154: BAK                                |                  |         | /4:        | IAIPEI   |        | 93:       | APIA         | CTD TU | 45       |
| 18: CU     | IIABA                               | PARIS/WARSAW                                                           | 55: MOSCOW                              |                  |         | /5:        | ULAANBA  | AIAR   | 94:       | LINE ISLANDS | SIDIM  | ЛЕ       |
| 19: LA     | PAZ                                 |                                                                        |                                         |                  |         |            |          |        |           |              |        |          |
| tcT        | Cambio data/ora: Azione s           | ulla variazione 0→1 o 1→0                                              |                                         | 0                | 0       | 1          | -        | D      | 25        | 14           | R/W    | 23       |
| У          | Data/ ora: anno                     |                                                                        |                                         | 0                | 0       | 37         | -        |        | 98        | 111          | R/W    | 23       |
| Μ          | Data/ ora: mese                     |                                                                        |                                         | 1                | 1       | 12         | -        | 1      | 99        | 112          | R/W    | 23       |
| d          | Data/ ora: giorno del mese          |                                                                        |                                         | 1                | 1       | 31         | -        |        | 100       | 113          | R/W    | 23       |
| h          | Data/ ora: ora                      |                                                                        |                                         | 0                | 0       | 23         | -        |        | 101       | 114          | R/W    | 23       |
| n          | Data/ ora: minuto                   |                                                                        |                                         | 0                | 0       | 59         | -        |        | 102       | 115          | R/W    | 23       |
| tcL        | Visualizzazione ore/minuti          | nella seconda riga nei modelli con displa                              | av doppia riga                          | 0                | 0       | 1          | -        | D      | 72        | 29           | R/W    | 66       |
|            | 0/1=no/si                           | 5                                                                      | 7 · · · · · · · · · · · · · · · · · · · |                  |         |            |          |        |           |              |        |          |
| ddi        | Sprinamento i (i=1 8): gio          | orno                                                                   |                                         | 0                | 0       | 11         | aiorno   | 1      | 103 110   | 116 123      | R/W    | 48       |
| hhi        | Sprinamento i (i=1 $-8$ ): or       | 3                                                                      |                                         | 0                | 0       | 23         | ora      |        | 111 118   | 124 131      | R/W    | 48       |
| nni        | Sprinamento i (i=1 $8$ ): mi        | nuto                                                                   |                                         | 0                | 0       | 59         | min      | 1      | 119 126   | 132 139      | R/W    | 48       |
| don        | Attivazione ALIX da fascia d        |                                                                        |                                         | 0                | 0       | 11         | giorpo   | Δ      | 105       | 215          | R/M    | 56       |
| hon        | Attivazione AUX da fascia e         | praria: giorno                                                         |                                         | 0                | 0       | 23         | ora      |        | 105       | 213          | D/M    | 56       |
| Mon        | Attivazione AUX da fascia e         | praria: minuto                                                         |                                         | 0                | 0       | 50         | min      |        | 107       | 217          | D/M    | 56       |
| hoE        | Coognimento ALIX de facci           |                                                                        |                                         | 0                | 0       | 22         | ora      |        | 109       | 219          |        | 50       |
| MoE        | Spegnimento AUX da fasci            |                                                                        |                                         | 0                | 0       | 23<br>E0   | min      | A      | 110       | 210          |        | 50       |
|            | Abilitazione attivazione All        | d Oldild. IIIII luto<br>IV da fascia aravia (0/1) disabilitata (abilit | ata                                     | 0                | 0       | 1          |          | A      | 160       | 220          |        | 50       |
| dCn        | Admitazione attivazione Au          | IX Od Tascia Ofana : 0/ I = OfsaDifilala/aDifil                        | dld                                     | 0                | 0       | 11         | -        |        | 111       | 49           | R/W    | 10       |
| <u>usn</u> | variazione set point da laso        |                                                                        |                                         | 0                | 0       | 22         | giorno   | A      | 112       | 221          | R/ W   | 45       |
| <u>nsn</u> | Inizio variazione set point d       | la fascia oraria, entirente                                            |                                         | 0                | 0       | 23         | ora      | A      | 115       | 223          | R/ W   | 45       |
| IVISI      | Inizio variazione set point d       | la fascia oraria: minuto                                               |                                         | 0                | 0       | 59         | min      | A      | 115       | 225          | R/ W   | 45       |
| <u>nsf</u> | Fine variazione set point da        | a tascia oraria: ora                                                   |                                         | 0                | 0       | 23         | ora      | A      | 114       | 224          | R/ W   | 45       |
| MSF        | Fine variazione set point da        | a fascia oraria: minuto                                                |                                         | 0                | 0       | 59         | min      | A      | 116       | 226          | R/W    | 45       |
| H9         | Abilitazione variazione set         | point da fascia oraria                                                 |                                         | 0                | 0       |            | -        | D      | 161       | 50           | R/ W   | 45       |
|            | 0/1= disabilitata/abilitata         |                                                                        |                                         |                  |         |            |          |        |           |              |        | Ĺ        |
|            |                                     |                                                                        |                                         |                  |         |            |          |        |           |              |        |          |
| doL        |                                     |                                                                        |                                         |                  |         |            |          |        |           |              |        |          |
| c12        | Tempo sicurezza compress            | sore, interruttore porta                                               |                                         | 5                | 0       | 5          | min      |        | 64        | 103          | R/W    | 36       |
|            | 0 = gestione porta disabilit        | ata                                                                    |                                         |                  |         |            |          |        |           |              |        | 1        |
| d8d        | Tempo ripartenza compres            | ssore, interruttore porta                                              |                                         | 30               | c12     | 240        | min      |        | 65        | 104          | R/W    | 36       |
| A3         | Disabilitazione micro porta         | 1                                                                      |                                         | 1                | 0       | 1          | -        | D      | 138       | 45           | R/W    | 35       |
|            | 0 = micro porta abilitato           |                                                                        |                                         |                  |         |            |          |        |           |              |        |          |
|            | 1 = micro porta disabilitato        |                                                                        |                                         |                  |         |            |          |        |           |              |        |          |
| tLi        | Luce accesa con norta ano           | rta                                                                    |                                         | 15               | 0       | 240        | min      | 1      | 66        | 105          | R/M    | 37       |
| Δ4         | Gestione luce                       |                                                                        |                                         | 0                | 0       | 1          | _        | D      | 18        | 7            | RAW    | 37       |
| / \**      | $\Omega = interruttore porta + tas$ | to luco: 1 – tasto luco                                                |                                         | 0                |         |            |          |        |           | · · ·        | 10.04  |          |
|            | 10 - menutione porta + tas          | au uce, I = asto uce                                                   |                                         | [                | 1       | L          | 1        |        | 1         |              | 1      | <u> </u> |
| rcP (ve    | edere cap.3 procedura i imp         | postazione dei parametri ai valori di def                              | ault)                                   |                  |         |            |          |        |           |              |        |          |
|            |                                     |                                                                        |                                         |                  |         |            |          |        |           |              |        |          |
|            |                                     |                                                                        |                                         |                  |         |            |          |        |           |              |        | 1        |

GEF

| Par.         | Descrizione                                                                                                    | Def               | Min    | Max      | UOM     | Tipo | CAREL SVP | Modbus | R/W    | Pag. |
|--------------|----------------------------------------------------------------------------------------------------|-------------------|--------|----------|---------|------|-----------|--------|--------|------|
| AS1          | Regolazione 1 ON/OFF: configurazione variabile di regola           0         Sm         8         temperatura generica sond | zione 3<br>a 2    | 0      | 14       | -       | A    | 119       | 229    | R/W    | 58   |
|              | 1 Sd1 9 temperatura generica sond                                                                                           | a 3               |        |          |         |      |           |        |        |      |
|              | 3 Sy 11 temperatura generica sond                                                                                           | a 5               |        |          |         |      |           |        |        |      |
|              | 4 Sd2 12 umidità generica sonda 4                                                                                           |                   |        |          |         |      |           |        |        |      |
|              | 5 Sc 13 umidità generica sonda 5                                                                                            |                   |        |          |         |      |           |        |        |      |
|              | 6 SA 14 Ipressione generica sonda 5                                                                                         |                   |        |          |         |      |           |        |        |      |
| r15          | Pagolazione 1 ON/OEE: modalità                                                                                              |                   | 0      | 1        |         |      | 162       | 51     | R/M/   | 5.8  |
| 115          | 0/1 = diretta/inversa                                                                                                    |                   | 0      | '        |         |      | 102       |        | 10.00  | 50   |
| SS1          | Regolazione 1 ON/OFF: set point                                                                                             | 0.0               | -50.0  | 200.0    | °C/°F/  | Α    | 85        | 195    | R/W    | 58   |
|              |                                                                                                    |                   | 0.0    | 100.0    | rH%/    |      |           |        |        |      |
| -C1          | Developing 1 ON/OFF differencials                                                                                           |                   | -200.0 | 999      | bar/psi |      | 07        | 107    | DAV    | 50   |
| 121          | Regolazione i ON/OFF: dillerenziale                                                                                         | 2.0               | 0.1    | 20.0     | rH%/    | A    | 87        | 197    | R/ VV  | 00   |
|              |                                                                                                    |                   |        |          | bar/psi |      |           |        |        |      |
| AL1          | Regolazione 1 ON/OFF: soglia assoluta allarme bassa                                                                         | 0.0               | -50.0  | 200.0    | °C/°F/  | Α    | 89        | 199    | R/W    | 59   |
|              |                                                                                                    |                   | 0.0    | 100.0    | rH%/    |      |           |        |        |      |
| AH1          | Regolazione 1 ON/OEE: soglia assoluta allarme alta                                                                          | 0.0               | -50.0  | 200.0    | °C/°E/  | A    | 91        | 201    | R/W    | 59   |
| /            |                                                                                                    |                   | 0.0    | 100.0    | rH%/    |      |           | 201    |        |      |
|              |                                                                                                    |                   | -200.0 | 999      | bar/psi |      |           |        |        |      |
| Ad1          | Regolazione 1 ON/OFF: ritardo allarme                                                                                       | 0                 | 0      | 250      | min     | A    | 121       | 231    | R/W    | 59   |
| AS2          | Regolazione 2 ON/OFF: configurazione variabile di regola                                                                    | zione 3           | 0      | 14       | -       | A    | 120       | 230    | R/W    | 58   |
|              | 1 Sd1 9 temperatura generica son                                                                                            | da 3              |        |          |         |      |           |        |        |      |
|              | 2 Sr 10 temperatura generica son                                                                                            | da 4              |        |          |         |      |           |        |        |      |
|              | 3 Sv 11 temperatura generica son                                                                                            | da 5              |        |          |         |      |           |        |        |      |
|              | 4 Sd2 12 Jumidita generica sonda 4<br>5 Sc 13 Jumidità generica sonda 5                                                     |                   |        |          |         |      |           |        |        |      |
|              | 6 SA 14 pressione generica sonda                                                                                            | 5                 |        |          |         |      |           |        |        |      |
|              | 7 Su                                                                                                    |                   |        |          |         |      |           |        |        |      |
| r2S          | Regolazione 2 ON/OFF: modalità: 0/1= diretta/inversa                                                                        | 0                 | 0      | 1        | -       | D    | 163       | 52     | R/W    | 58   |
| SS2          | Regolazione 2 ON/OFF: set point                                                                                             | 0.0               | -50.0  | 200.0    | °C/°F/  | A    | 86        | 196    | R/W    | 58   |
|              |                                                                                                    |                   | -200.0 | 999      | bar/psi |      |           |        |        |      |
| rS2          | Regolazione 2 ON/OFF: differenziale                                                                                         | 2.0               | 0.1    | 20.0     | °C/°F/  | Α    | 88        | 198    | R/W    | 58   |
|              |                                                                                                    |                   |        |          | rH%/    |      |           |        |        |      |
| AL 2         | Pagalaziona 2 ON/OEE: saglia assoluta allarma bassa                                                                         | 0.0               | 50.0   | 200.0    | bar/psi | Δ    | 00        | 200    | D ///  | 50   |
| ALZ          |                                                                                                    | 0.0               | 0.0    | 100.0    | rH%/    |      | 90        | 200    | 10.00  | 59   |
|              |                                                                                                    |                   | -200.0 | 999      | bar/psi |      |           |        |        |      |
| AH2          | Regolazione 2 ON/OFF: soglia assoluta allarme alta                                                                          | 0.0               | -50.0  | 200.0    | °C/°F/  | A    | 92        | 202    | R/W    | 59   |
|              |                                                                                                    |                   | 0.0    | 100.0    | rH%/    |      |           |        |        |      |
| Ad2          | Regolazione 2 ON/OFE: ritardo allarme                                                                                       | 0                 | -200.0 | 250      | min     | A    | 122       | 232    | R/W    | 59   |
| AS3          | Regolazione 3 ON/OFF: configurazione variabile di regola                                                                    | zione 3           | 0      | 14       | -       | A    | 119       | 229    | R/W    | 58   |
|              | 0 Sm 8 temperatura generica sond                                                                                            | a 2               |        |          |         |      |           |        |        |      |
|              | 1 Sd1 9 temperatura generica sond                                                                                           | a 3               |        |          |         |      |           |        |        |      |
|              | 3 Sv 11 temperatura generica sond                                                                                           | a 4               |        |          |         |      |           |        |        |      |
|              | 4 Sd2 12 umidità generica sonda 4                                                                                           |                   |        |          |         |      |           |        |        |      |
|              | 5 Sc 13 umidità generica sonda 5                                                                                            |                   |        |          |         |      |           |        |        |      |
|              | 7 Su                                                                                                    |                   |        |          |         |      |           |        |        |      |
| r3S          | Regolazione 3 ON/OEE modalità (0/1= diretta/inversa)                                                                        | 0                 | 0      | 1        | -       | D    | 162       | 51     | RAW    | 58   |
| SS3          | Regolazione 3 ON/OFF: set point                                                                                             | 0.0               | -50.0  | 200.0    | °C/°F/  | A    | 85        | 195    | R/W    | 58   |
|              |                                                                                                    |                   | 0.0    | 100.0    | rH%/    |      |           |        |        |      |
| 6.2          |                                                                                                    |                   | -200.0 | 999      | bar/psi |      | 07        | 107    | DAA    | 50   |
| 521          | Regulazione 3 UN/UFF: differenziale                                                                                         | 2.0               | 0.1    | 20.0     | rH%/    | A    | 8/        | 19/    | K/W    | 58   |
|              |                                                                                                    |                   |        |          | bar/psi |      |           |        |        |      |
| AL6          | Regolazione 3 ON/OFF: soglia assoluta allarme bassa                                                                         | 0.0               | -50.0  | 200.0    | °C/°F/  | Α    | 89        | 199    | R/W    | 59   |
|              |                                                                                                    |                   | 0.0    | 100.0    | rH%/    |      |           |        |        |      |
| AH6          | Regolazione 3 ON/OFE: soglia assoluta allarme alta                                                                          | 0.0               | -50.0  | 200.0    | °C/°F/  | A    | 91        | 201    | R/W    | 59   |
| 7.1.10       |                                                                                                    | 0.0               | 0.0    | 100.0    | rH%/    | 11   |           | 201    | 1.0.00 | 59   |
|              |                                                                                                    |                   | -200.0 | 999      | bar/psi | _    |           |        |        |      |
| Ad6          | Regolazione 3 ON/OFF: ritardo allarme                                                                                       | 0                 | 0      | 250      | min     | A    | 121       | 231    | R/W    | 59   |
| AMT          | Regolazione modulante: configurazione variabile di regol                                                                    | azione 3          | 0      | 14       | -       | A    | 123       | 233    | R/W    | 59   |
|              | 1 Sd1 9 temperatura generi                                                                                                  | ca sonda 3        |        |          |         |      |           |        |        |      |
|              | 2 Sr 10 temperatura generi                                                                                                  | ca sonda 4        |        |          |         |      |           |        |        |      |
|              | 3         5V         11         temperatura generi           4         Sd2         12         umidità generica so           | ca sonda 5        |        |          |         |      |           |        |        |      |
|              | 5 Sc 13 lumidità generica sc                                                                                                | onda 5            |        |          |         |      |           |        |        |      |
|              | 6 SA 14 pressione generica                                                                                                  | sonda 5           |        |          |         |      |           |        |        |      |
| 4.4.*        | 7  Su                                                                                                    |                   | -      | <u> </u> |         | -    |           |        | 0.011  |      |
| r1M          | Regolazione modulante: modalità . 0/1= diretta/inversa                                                                      | 0                 | 0      | 1        | -       | D    | 164       | 53     | R/W    | 59   |
| 2IVI I       | Regulazione modulante: set point                                                                                            | 0.0               | -50.0  | 200.0    | rH%/    | A    | 93        | 203    | K/W    | 59   |
|              |                                                                                                    |                   | -200.0 | 999      | bar/psi |      |           |        |        |      |
| rc1          | Regolazione modulante: differenziale                                                                                        | 2.0               | 0.1    | 20.0     | °C/°F/  | Α    | 94        | 204    | R/W    | 59   |
|              |                                                                                                    |                   |        |          | rH%/    |      |           |        |        | 1    |
| rM1          | Regolazione modulante: intervallo modulazione tra min S                                                                     | SI 1 e max SH1 20 | 0.1    | 40.0     | °C/°F/  | А    | 95        | 205    | R/W    | 59   |
|              |                                                                                                    | 2.0               | 0.1    |          | rH%/    |      |           | 200    | 1.0.00 |      |
| <i>c</i> , . |                                                                                                    |                   |        |          | bar/psi |      |           |        |        |      |
| SLI          | regolazione modulante: valore minimo (cut-off) uscita m                                                                     | loquiazione   0.0 | 0.0    | I SH1    | %       | A    | 125       | 235    | K/W    | 59   |

UltraCella +0300083IT - rel. 2.3- 18.03.2020

| Par.       | Descrizione                                                                                                    | Def      | Min    | Max        | UOM          | Tipo | CAREL SVP | Modbus | R/W        | Pag.     |
|------------|----------------------------------------------------------------------------------------------------|----------|--------|------------|--------------|------|-----------|--------|------------|----------|
| SH1        | Regolazione modulante: valore max uscita modulazione                                                                                                    | 100.0    | SL1    | 100.0      | %            | Α    | 124       | 234    | R/W        | 59       |
| AL3        | Regolazione modulante: soglia assoluta allarme bassa                                                                                                    | 0.0      | -50.0  | 200.0      | °C/°F/       | A    | 96        | 206    | R/W        | 60       |
|            |                                                                                                    |          | -200.0 | 100.0      | rH%/         |      |           |        |            |          |
| AH3        | Regolazione modulante: soglia assoluta allarme alta                                                                                                    | 0.0      | -50.0  | 200.0      | °C/°F/       | Α    | 97        | 207    | R/W        | 60       |
|            |                                                                                                    |          | 0.0    | 100.0      | rH%/         |      |           |        |            |          |
| Ad3        | Regolazione modulante: ritardo allarme                                                                                                    | 0        | -200.0 | 250        | min          | A    | 126       | 236    | R/W        | 60       |
| AA1        | Allarme 1: selezione sorgente                                                                                                    | 0        | 0      | 11         | -            | A    | 127       | 237    | R/W        | 60       |
|            | 0 DI2 (con A5=15) 6 Sonda S5 guasta (E4)                                                                                                    | -        |        |            |              |      |           |        |            |          |
|            | 2 Sonda S1 (Sm) guasta (EO) 8 Allarme esterno immediato (IA)                                                                                                    |          |        |            |              |      |           |        |            |          |
|            | 3     Sonda S2 guasta (E1)     9     Allarme bassa temp. (LO)       4     Sonda S2 guasta (E2)     10     Allarma alta temp. (HI)                                                                                                    | -        |        |            |              |      |           |        |            |          |
|            | 5 Sonda S4 guasta (E3) 11 Allarme alta temp. condensatore (CHt)                                                                                                    | -        |        |            |              |      |           |        |            |          |
| r1A        | Allarme 1: logica: 0/1= normalmente aperto/normalmente chiuso                                                                                                    | 0        | 0      | 1          | -            | D    | 165       | 54     | R/W        | 60       |
| Ad4        | Allarme 1: ritardo                                                                                                    | 0        | 0      | 250        | min          | A    | 129       | 239    | R/W        | 60       |
| AA2        | Allarme 2: selezione sorgente                                                                                                    | 0        | 0      | 11         | -            | A    | 128       | 238    | R/W        | 60       |
|            | 1 Sonda virtuale (Sv) guasta (rE) 7 Allarme bassa pressione (LP)                                                                                                    | 1        |        |            |              |      |           |        |            |          |
|            | 2     Sonda S1 (Sm) guasta (E0)     8     Allarme esterno immediato (IA)       3     Sonda S2 guasta (E1)     9     Allarme bassa temp. (LO)                                                                                                    | -        |        |            |              |      |           |        |            |          |
|            | 4 Sonda S3 guasta (E2) 10 Allarme alta temp. (HI)                                                                                                    | 1        |        |            |              |      |           |        |            |          |
|            | 5  Sonda S4 guasta (E3)  11  Allarme alta temp. condensatore (CHt)                                                                                                    |          |        |            |              |      |           |        | DAM        |          |
| r2A        | Allarme 2: logica<br>0/1= normalmente aperto/normalmente chiuso                                                                                                    | 0        | 0      | I          | -            |      | 166       | 55     | R/W        | 60       |
| Ad5        | Allarme 2: ritardo                                                                                                    | 0        | 0      | 250        | min          | A    | 130       | 240    | R/W        | 60       |
|            |                                                                                                    |          | ,      |            |              |      |           |        |            |          |
| EVD        | Abilitationa comunicationa madula EV/D EV/D                                                                                                    | 0        |        | 1          |              |      | 70        | 27     | D AA/      | 20       |
| ΡI         | 0/1=no/si                                                                                                    | 0        | 0      | I          | -            |      | /0        | 2/     | FV VV      | 39       |
| P1t        | Tipo sonda S1 4 0 17.3 barg 9 0 20.7 barg                                                                                                    | 0        | 0      | 13         | -            | Ι    | 139       | 150    | R/W        | 39       |
|            | 0 CUSTOM 5 0.85 34.2 barg 10 1.86 43.0 barg                                                                                                    |          |        |            |              |      |           |        |            |          |
|            | 1 -14.2 barg 6 034.5 barg 11 RESERVED                                                                                                    |          |        |            |              |      |           |        |            |          |
|            | 3 -1 9.3 barg 8 -1 12.8 barg 13 0 90.0 barg                                                                                                    |          |        |            |              |      |           |        |            |          |
| P1M        | Valore massimo sonda S1                                                                                                    | 12.8     | -20    | 200        | °C/°F        | A    | 31        | 22     | R/W        | 39       |
| P1n        | Valore minimo sonda S1<br>Min allarmo S1                                                                                                    | -1       | -20    | 200        | °C/°F        | A    | 30        | 21     | R/W        | 39       |
| IH1        | Max allarme S1                                                                                                    |          |        |            |              |      |           |        |            |          |
| PVt        | Tipo valvola                                                                                                    | 1        | 1      | 22         | -            | I    | 136       | 147    | R/W        | 39       |
|            | 1 Carel exv 12 Sporlan seh 100                                                                                                    |          |        |            |              |      |           |        |            |          |
|            | 2     Alco ex4     13     Sporlan seh 175       2     Alco ex5     14     Depresents 125     25h                                                                                                    |          |        |            |              |      |           |        |            |          |
|            | 4 Alco ex6 15 Danfoss ets 50b                                                                                                    |          |        |            |              |      |           |        |            |          |
|            | 5 Alco ex7 16 Danfoss ets 100b                                                                                                    |          |        |            |              |      |           |        |            |          |
|            | 6 Alco ex8 330hz raccomandato CAREL 17 Danfoss ets 250                                                                                                    |          |        |            |              |      |           |        |            |          |
|            | 8 Sporlan sei 0.5-11 19 /2 CAREL EXV connesse insieme                                                                                                    |          |        |            |              |      |           |        |            |          |
|            | 9 Sporlan ser 1.5-20 20 Sporlan ser(i) g, j, k                                                                                                    |          |        |            |              |      |           |        |            |          |
|            | 10         Sporlan sei 30         21         Danfoss ccm 10-20-30           11         Sporlan sei 30         22         Danfoss ccm 10-20-30                                                                                                    |          |        |            |              |      |           |        |            |          |
| рн         | Tipo refrigerante                                                                                                    | 3        | 1      | 40         |              | 1    | 135       | 146    | R/M        | 30       |
| 111        | 1 R22 9 R600A 17 R422A 25 HTR02 33 R448A                                                                                                    | 5        |        | -10        |              |      | 155       | 140    | 10.44      |          |
|            | 2 R134a 10 R717 18 R423A 26 R23 34 R449A                                                                                                    |          |        |            |              |      |           |        |            |          |
|            | <u>4 R407C 12 R728 20 R427A 28 R1234ze 36 R452A</u>                                                                                                    |          |        |            |              |      |           |        |            |          |
|            | 5 R410A 13 R1270 21 R245FA 29 R455A 37 R508B                                                                                                    |          |        |            |              |      |           |        |            |          |
|            | 0         130/7         14         14         14         14         17         30         14320         30         14320         30         14320         30         14320         30         14320         30         14320         30         14320         30         14320         30         14320         30         R513A         30         R513A         30         80         80         80         80         80         80         80         80         80         80 </td <td></td> <td></td> <td></td> <td></td> <td></td> <td></td> <td></td> <td></td> <td></td> |          |        |            |              |      |           |        |            |          |
| DrE        | 8  R600 16  R413A 24  HTR01 32  R447A 40  R454B                                                                                                    | 2        | 1      | 10         |              |      | 127       | 149    | D/M/       | 30       |
| FIL        |                                                                                                    | 2        | '      | 10         |              |      | 1.57      | 140    | 10.00      | 59       |
|            | COSTOM     B AC or chiller with plate evaporator     Contralised cabinet /cold room     7 AC or chiller with shell tube evaporation                                                                                                    | tor      | -      |            |              |      |           |        |            |          |
|            | 2 Self contained cabinet /cold room 8 AC or chiller with coil evaporator                                                                                                    |          | _      |            |              |      |           |        |            |          |
|            | 3 Perturbed cabinet /cold room 9 AC or chiller with variable cooling ca                                                                                                    | pacity   | _      |            |              |      |           |        |            |          |
|            | 5 R404A condenser for subcritical CO2                                                                                                    |          | -      |            |              |      |           |        |            |          |
| PO         | Indirizzo ModBus EVD                                                                                                    | 198      | 1      | 247        | -            |      | 134       | 145    | R/W        | 39       |
| P3         | Set point surriscaldamento                                                                                                    | 10       | -72    | 324        | K            | A    | 44        | 35     | R/W        | 39       |
| P4<br>P5   | Guadagno proporzionale<br>Tempo integrale                                                                                                    | 15       | 0      | 999        | -<br>sec     | A    | 36<br>148 | 159    | R/W<br>R/W | 39       |
| P6         | Tempo derivativo                                                                                                    | 2        | 0      | 800        | sec          | A    | 37        | 28     | R/W        | 39       |
| P7         | LowSH: soglia basso surriscaldamento                                                                                                    | 3        | -72    | 324        | K            | A    | 45        | 36     | R/W        | 39       |
| P8<br>P9   | Low SH: tempo integrale<br>I owSH: ritardo allarme basso surriscaldamento                                                                                                    | 600      | 0      | 999        | sec          | A    | 150       | 161    | R/W        | 39       |
| PL1        | LOP: soglia per bassa temperatura evaporazione                                                                                                    |          | -60    | 200        | °C/°F        | A    | 64        | 41     | R/W        | 39       |
| PL2<br>PL3 | LOP: tempo integrale                                                                                                    | 600      | 0      | 800        | sec          | A    | 39        | 30     | R/W        | 39       |
| PM1        | LOP: ritardo allarme bassa temperatura evaporazione<br>MOP: soglia per bassa temperatura evaporazione                                                                                                    |          | -60    | 200        | °C/°F        | A    | 47        | 38     | R/W        | 39       |
| PM2        | MOP: tempo integrale                                                                                                    | 600      | 0      | 800        | sec          | A    | 40        | 31     | R/W        | 39       |
| PM3<br>PM4 | IVIUP: ritardo allarme bassa temp. evaporazione<br>MOP: low evaporation temperature INHIRITION THRESHOLD                                                                                                    | 10<br>30 | -60    | 999<br>200 | sec<br>°C∕°F | A    | 152       | 163    | R/W<br>R/W | 39       |
| Pt1        | Low suction temperature: THRESHOLD                                                                                                    | -50      | -60    | 200        | °C/°F        | A    | 43        | 34     | R/W        |          |
| PPt        | Pre positioning time                                                                                                    | 6        | 0      | 18000      | sec          | A    | -         | 37     | R/W        | <u> </u> |
| 11         |                                                                                                    | U        | U      |            | -            | Lυ   | /U        | /      | K/VV       |          |

UltraCella +0300083IT - rel. 2.3- 18.03.2020
| Par.     | Descrizione                                                                       | Def  | Min   | Max    | UOM   | Tipo | CAREL SVP | Modbus<br>SVP | R/W   | Pag.     |
|----------|-----------------------------------------------------------------------------------|------|-------|--------|-------|------|-----------|---------------|-------|----------|
| P2       | Driver type                                                                       | 0    | 0     | 1      |       | -    | -         | -             | -     |          |
| Avvia    | mento Modulo Ultra 3pH                                                            |      |       |        |       |      |           |               |       |          |
| cH1      | Modulo 3PH indirizzo seriale                                                      | 1    | 1     | 247    | -     | I    | 185       | 177           | R/W   | 41<br>42 |
| cH2      | Modulo 3PH offset indirizzo seriale                                               | 0    | 0     | 232    | -     |      | 186       | 178           | R/W   | 41<br>42 |
| cH3      | Tipo di modulo Trifase                                                            | 0    | 0     | 1      | -     |      | 187       | 179           | R/W   | 41       |
| cA1      | Collegamento sonda Sd1                                                            | 0    | 0     | 1      | -     | D    | 130       | 40            | R/W   | 41       |
| cA2      | 0 = in UltraCella / 1 = in 3PH module<br>Collegamento sonda Sd2                   | 0    | 0     | 1      | -     | D    | 131       | 41            | R/W   | 42       |
| cA3      | 0 = in UltraCella / 1 = in 3PH module<br>Collegamento sonda Sc (solo Full module) | 0    | 0     | 1      | -     | D    | 132       | 42            | R/W   | 42       |
| cEn      | 0 = in UltraCella / 1 = in 3PH module                                             | 0    | 0     | 1      | _     | D    | 133       | 43            | R/W   | 42       |
|          | 0 = disabilitato / 1 = abilitato                                                  |      | 0     |        |       |      | 155       |               | 10.11 | 42       |
| Out      |                                                                                   |      |       |        |       |      |           |               |       |          |
| H15      | Configurazione uscita R1<br>0 Compressore 4 AUX 1                                 | 5    | 0     | 7      | /     | A    | 170       | 273           | R/W   | 63       |
|          | 1 Sbrinamento 5 AUX 2<br>2 Ventilatore 6 AUX 3                                    | -    |       |        |       |      |           |               |       |          |
|          | 3 Luce 7 AUX 4                                                                    | -    |       |        |       |      |           |               |       |          |
| H16      | Configurazione uscita R2                                                          | 4    | 0     | 7      | /     | Α    | 171       | 274           | R/W   | 63       |
|          | 0 Compressore 4 AUX 1                                                             | -    |       |        |       |      |           |               |       |          |
|          | 2 Ventilatore 6 AUX 3                                                             | -    |       |        |       |      |           |               |       |          |
|          | 3 Luce 7 AUX 4                                                                    | -    |       |        |       |      |           |               |       |          |
| H17      | Configurazione uscita R3                                                          | 3    | 0     | 7      | /     | Α    | 172       | 275           | R/W   | 63       |
|          | 0 Compressore 4 AUX 1                                                             | -    |       |        |       |      |           |               |       |          |
|          | 2 Ventilatore 6 AUX 3                                                             | -    |       |        |       |      |           |               |       |          |
|          | 3 Luce 7 AUX 4                                                                    | -    |       |        |       |      |           |               |       |          |
| H18      | Configurazione uscita R4                                                          | 2    | 0     | 7      | /     | Α    | 173       | 276           | R/W   | 63       |
|          | 0 Compressore 4 AUX 1                                                             | -    |       |        |       |      |           |               |       |          |
|          | 2 Ventilatore 6 AUX 3                                                             | -    |       |        |       |      |           |               |       |          |
|          | 3 Luce 7 AUX 4                                                                    | -    |       |        |       |      |           |               |       |          |
| H19      | Configurazione uscita R5                                                          | 1    | 0     | 7      | /     | Α    | 174       | 277           | R/W   | 63       |
|          | 0 Compressore 4 AUX 1                                                             | -    |       |        |       |      |           |               |       |          |
|          | 2 Ventilatore 6 AUX 3                                                             | -    |       |        |       |      |           |               |       |          |
|          | 3 Luce 7 AUX 4                                                                    | -    |       |        |       |      |           |               |       |          |
| H20      | Configurazione uscita R6 2 Ventilatore 5 AUX 2                                    | 0    | 0     | 7      | /     | Α    | 175       | 278           | R/W   | 63       |
|          | 0 Compressore 3 Luce 6 AUX 3                                                      |      |       |        |       |      |           |               |       |          |
|          | I Sprinamento 4 AUX I / AUX 4                                                     |      |       |        |       |      |           |               |       |          |
|          |                                                                                   |      |       |        |       |      |           |               |       |          |
| StH      | SetPoint umidità                                                                  | 90.0 | 0.0   | 100.0  | %rH   | Δ    | 28        | 19            | R/W   | 58       |
| rdH      | Differenziale umidità                                                             | 5.0  | 0.0   | 20.0   | %rH   | A    | 29        | 20            | R/W   | 58       |
| rrH      | Differenziale deumidificazione                                                    | 5.0  | 0.0   | 50.0   | %     | A    | 195       | 298           | R/W   | 60       |
| rnH      | Banda morta umidità                                                               | 5.0  | 0.0   | 50.0   | %     | Α    | 196       | 299           | R/W   | 60       |
| TLL      | Temperatura minima abilitazione umidità                                           | 0.0  | -60.0 | 60.0   | °C/°F | A    | 192       | 295           | R/W   | 60       |
| THL      | Temperatura massima abilitazione umidità                                          | 0.0  | -60.0 | 60.0   | °C/°F | A    | 193       | 296           | R/W   | 60       |
| IdL      | Differenziale temperatura abilitazione umidità                                    | 0.0  | 0.0   | 20.0   | °C/°F | A    | 194       | 297           | R/W   | 60       |
| 15<br>E4 | Uriset set point umidità                                                          | 0.0  | -50.0 | 1 50.0 | %     | A    | 199       | 302           | K/W   | E 1      |
| Γ4       | $ $ $ $ $ $ $ $ $ $ $ $ $ $ $ $ $ $                                               |      | U     |        | -     |      | /1        | 28            | R/ VV | 58       |
| U1       | Tempo di ON in duty settings umidità                                              | 10   | 0     | 120    | min   | Α    | 197       | 300           | R/W   | 60       |
| U2       | Tempo di OFF in duty settings umidità                                             | 60   | 0     | 120    | min   | A    | 198       | 301           | R/W   | 60       |
| F11      | Velocità ventilatore durante deumidifica                                          | 40   | 0     | 100    | %     | Α    | 190       | 293           | R/W   | 52       |
| F12      | Minima velocità ventilatore durante umidificazione                                | 10   | 0     | 100    | %     | A    | 191       | 294           | R/W   | 52       |

#### Allarmi HACCP (MENU MULTIFUNZIONE)

| 7 110111 |                                            |   |   |    |        |   |    |    |     |    |
|----------|--------------------------------------------|---|---|----|--------|---|----|----|-----|----|
| HA       | Data/ora dell'ultimo allarme HA: giorno    | - | 1 | 7  | giorno |   | 72 | 29 | R   | 69 |
|          | Data/ora dell'ultimo allarme HA: ora       | - | 1 | 23 | ora    |   | 73 | 30 | R   | 69 |
|          | Data/ora dell'ultimo allarme HA: minuto    | - | 1 | 59 | min    |   | 74 | 31 | R   | 69 |
| HA1      | Data/ora del penultimo allarme HA: giorno  | - | 1 | 7  | giorno |   | 75 | 32 | R   | 69 |
|          | Data/ora del penultimo allarme HA: ora     | - | 1 | 23 | ora    | - | 76 | 33 | R   | 69 |
|          | Data/ora del penultimo allarme HA: minuto  | - | 1 | 59 | min    | 1 | 77 | 34 | R   | 69 |
| HA2      | Data/ora del terzultimo allarme HA: giorno | - | 1 | 7  | giorno | 1 | 78 | 35 | R   | 69 |
|          | Data/ora del terzultimo allarme HA: ora    | - | 1 | 23 | ora    | 1 | 79 | 36 | R   | 69 |
|          | Data/ora del terzultimo allarme HA: minuto | - | 1 | 59 | min    | - | 80 | 37 | R   | 69 |
| HAn      | Numero di allarmi di tipo HA               | - | 1 | 15 | -      | 1 | 96 | 53 | R   | 69 |
| HF       | Data/ora dell'ultimo allarme HF: giorno    | - | 1 | 7  | giorno | 1 | 81 | 38 | R   | 69 |
|          | Data/ora dell'ultimo allarme HF: ora       | - | 1 | 23 | ora    | 1 | 82 | 39 | R   | 69 |
|          | Data/ora dell'ultimo allarme HF: minuto    | - | 1 | 59 | min    | 1 | 83 | 40 | R   | 69 |
| HF1      | Data/ora del penultimo allarme HF: giorno  | - | 1 | 7  | giorno | - | 86 | 43 | R   | 69 |
|          | Data/ora del penultimo allarme HF: ora     | - | 1 | 23 | ora    | 1 | 87 | 44 | R   | 69 |
|          | Data/ora del penultimo allarme HF: minuto  | - | 1 | 59 | min    | 1 | 88 | 45 | R   | 69 |
| HF2      | Data/ora del terzultimo allarme HF: giorno | - | 1 | 7  | giorno | 1 | 91 | 48 | R   | 69 |
|          | Data/ora del terzultimo allarme HF: ora    | - | 1 | 23 | ora    | 1 | 92 | 49 | R   | 69 |
|          | Data/ora del terzultimo allarme HF: minuto | - | 1 | 59 | min    | 1 | 93 | 50 | R   | 69 |
| HFn      | Numero di allarmi di tipo HF               | - | 1 | 15 | -      |   | 97 | 54 | R   | 69 |
| Hcr      | Reset allarmi HACCP                        | 0 | 0 | 1  | -      | D | 23 | 12 | R/W | 69 |

Tab. 6.a

#### Variabili accessibili SOLO da connessione seriale

| Messaggio a display | Descrizione                                        | Tipo    | Tipo variabile | R/W    | CAREL    | Modbus |
|---------------------|----------------------------------------------------|---------|----------------|--------|----------|--------|
| rF                  | Allarme sonda virtuale guasta                      | Alarm   | D              | R      | 39       | 17     |
| EO                  | Allarme sonda 1 guasta                             | Alarm   | D              | R      | 40       | 18     |
| F1                  | Allarme sonda 2 guasta                             | Alarm   | D              | R      | 41       | 19     |
| E2                  | Allarme sonda 3 guasta                             | Alarm   | D              | R      | 42       | 20     |
| E3                  | Allarme sonda 4 guasta                             | Alarm   | D              | R      | 43       | 21     |
| E4                  | Allarme sonda 5 guasta                             | Alarm   | D              | R      | 44       | 22     |
| LO                  | Allarme bassa temperatura                          | Alarm   | D              | R      | 45       | 23     |
| HI                  | Allarme alta temperatura                           | Alarm   | D              | R      | 46       | 24     |
| IA                  | Allarme immediato esterno                          | Alarm   | D              | R      | 47       | 25     |
| SA                  | Allarme grave                                      |         |                |        |          |        |
| dA                  | Allarme ritardato esterno                          | Alarm   | D              | R      | 48       | 26     |
| Edi                 | Allarme timeout defrost evaporatore 1              | Alarm   | D              | R      | 50       | 28     |
| Ed2                 | Allarme timeout defrost evaporatore 2              | Alarm   |                | K      | 51       | 29     |
|                     | Allarma bassa pressione                            | Alarm   |                | K<br>D | 52       | 30     |
| LF<br>A+c           | Allarma autostart Pump Down                        | AldIIII |                | R<br>D | 53       | 30     |
| dor                 | Allarme porta aperta per troppo tempo              | Alarm   | D              | R      | 55       | 33     |
| Ftc                 | Allarme RTC quasto                                 | Alarm   | D              | R      | 56       | 34     |
| EE                  | Allarme eeprom parametri controllo                 | Alarm   | D              | R      | 57       | 35     |
| EF                  | Allarme eeprom parametri funzionamento             | Alarm   | D              | R      | 58       | 36     |
| HA                  | Allarme HACCP di tipo HA                           | Alarm   | D              | R      | 59       | 37     |
| HF                  | Allarme HACCP di tipo HF                           | Alarm   | D              | R      | 60       | 38     |
| CHT                 | Allarme alta temperatura condensatore              | Alarm   | D              | R      | 62       | 40     |
| -                   | Allarmi attivi                                     | Alarm   | D              | R      | 63       | 41     |
| SHA                 | EVD - Protezione basso surriscaldamento            | Alarm   | D              | R      | 73       | 42     |
| LOA                 | EVD - Protezione LOP                               | Alarm   | D              | R      | 75       | 44     |
| MUA                 | EVD - Protezione MOP                               | Alarm   |                | K      | 77       | 46     |
| EEA                 | EVD - Guasto motore valvola                        | Alarm   |                | K      | /9       | 48     |
| LSA<br>Lit          | EVD - Allarme bassa temperatura di aspirazione     | Alarm   |                | K      | 81       | 50     |
|                     | EVD - Protezione alta temperatura cono. attivata   | Alarm   | D              | K      | 83       | 52     |
| E31<br>ES1          | EVD - Guasto sonda S1<br>EVD - Guasto sonda S2     | AldIIII |                | R<br>D | 04<br>85 | 50     |
| ES3                 | EVD - Guasto sonda S2<br>EVD - Guasto sonda S3 EVO | Alarm   | D              | R      | 86       | 55     |
| E54                 | EVD - Allarme sonda S4                             | Alarm   | D              | R      | 87       | 56     |
| bAt                 | EVD - Batteria scarica o guasta                    | Alarm   | D              | R      | 88       | 57     |
| EEE                 | EVD - Errore EEPROM funz. e/o parametri            | Alarm   | D              | R      | 89       | 58     |
| EIC                 | EVD - Chiusura valvola incompleta                  | Alarm   | D              | R      | 90       | 59     |
| EEC                 | EVD - Chiusura valvola in emergenza                | Alarm   | D              | R      | 91       | 60     |
| EFU                 | EVD - Errore compatibilita' FW (>=5.0)             | Alarm   | D              | R      | 92       | 61     |
| ECN                 | EVD - Errore configurazione                        | Alarm   | D              | R      | 93       | 62     |
| ELE                 | EVD offline                                        | Alarm   | D              | R      | 94       | 63     |
| dnL                 | Scarico parametri non riuscito                     | Alarm   | D              | R      | 115      | 75     |
| uPd                 | Carico parametri non riuscito                      | Alarm   | D              | R      | 116      | 76     |
| EPE                 | Modulo 3PH offline                                 | Alarm   | D              | K      | 119      | /8     |
| EPU<br>ED1          | Guasto sonda Sa I modulo 3PH                       | Alarm   |                | K      | 120      | /9     |
| EP I                | Guasto sonda Sci modulo 3PH                        | AldIIII |                | R<br>D | 121      | 81     |
| EPn                 | Errore configurazione modulo 3PH                   | Alarm   | D              | R      | 122      | 82     |
| FPM                 | Allarme salva motore modulo 3PH                    | Alarm   | D              | R      | 123      | 83     |
| FPU                 | Allarme alta/bassa pressione o Kriwan modulo 3PH   | Alarm   | D              | R      | 125      | 84     |
| LOG                 | Scarico temperature registrate non riuscito        | Alarm   | D              | R      | 143      | 94     |
| ALM                 | Scarico log allarmi non riuscito                   | Alarm   | D              | R      | 144      | 95     |
| SOF                 | Aggiornamento software UltraCella non riuscito     | Alarm   | D              | R      | 145      | 96     |
| Y1                  | Analog output 010V                                 | Status  | A              | R      | 6        | 5      |
| -                   | Sonda virtuale                                     | Status  | A              | R      | 26       | 6      |
| -                   | Versione applicativo                               | Info    | A              | R      | 27       | 7      |
| -                   | EVD - Valore sonda S1                              | Status  | A              | R      | 58       | 16     |
| -                   | EVD - Valore sonda S2                              | Status  | A              | K      | 59       | 1/     |
| -                   | EVD - Valore sonda ST                              | Status  | A              | K      | 60       | 18     |
| <u>-</u><br>ΕςΔ     | EVD - Valute Suttud S2                             | Status  | A .            | K<br>D | 67       | 19     |
|                     | EVD - Valore surriscaldamento                      | Status  | Δ              | R      | 63       | 20     |
| U1                  | Valore sonda Sd1 modulo 3PH                        | Status  | A              | R      | 65       | 23     |
| 1/2                 | Valore sonda Sd2 modulo 3PH                        | Status  | A              | R      | 66       | 23     |
| U3                  | Valore sonda Sc modulo 3PH                         | Status  | A              | R      | 67       | 25     |
| -                   | Uscita analogica 010V 3PH                          | Status  | A              | R      | 68       | 26     |
| -                   | Prima variabile visualizzata display LED           | Status  | A              | R      | 72       | 83     |
| -                   | Seconda variabile visualizzata display LED         | Status  | A              | R      | 73       | 84     |
| b1                  | Valore sonda 1                                     | Status  | A              | R      | 160      | 105    |
| b2                  | Valore sonda 2                                     | Status  | A              | R      | 161      | 106    |
| b3                  | Valore sonda 3                                     | Status  | A              | R      | 162      | 107    |
| b4                  | Valore sonda 4                                     | Status  | A              | R      | 163      | 108    |
| D5                  | Valore sonda 5                                     | Status  | A              | K      | 164      | 109    |
|                     | Stato Ingresso digitale 1 (IN.C.)                  | Status  |                | K      | 2        |        |
|                     | jolalo ingresso digitale 2                         | Status  |                | K<br>D | 3        | 2      |
| do1                 | Stato relay compressore                            | Status  |                | К<br>D | 5        | 3      |
| do?                 | Stato relay shrinamento                            | Status  |                | R      | 5        | 5      |
| do3                 | Stato relay ventole evaporatore                    | Status  | D              | R      | 7        | 6      |
| <br>do4             | Stato relay luce                                   | Status  | D              | R      | , 8      | 7      |
| do6                 | Stato relay AUX 2                                  | Status  | D              | R      | 9        | 8      |
| do5                 | Stato relay AUX 1                                  | Status  | D              | R      | 10       | 9      |
| -                   | Comando di ON/OFF del controllo                    | Command | D              | R/W    | 26       | 15     |

| Messaggio a display | Descrizione                                 | Тіро    | Tipo variabile | R/W | CAREL<br>address | Modbus<br>Address |
|---------------------|---------------------------------------------|---------|----------------|-----|------------------|-------------------|
| -                   | Comando richiesta di ciclo continuo         | Command | D              | R/W | 27               | 16                |
| -                   | Comando richiesta sbrinamento               | Command | D              | R/W | 28               | 17                |
| -                   | Comando attivazione LUCE                    | Command | D              | R/W | 29               | 18                |
| -                   | Comando attivazione AUX1                    | Command | D              | R/W | 30               | 19                |
| -                   | Comando attivazione AUX2                    | Command | D              | R/W | 31               | 20                |
| off                 | OFF                                         | Status  | D              | R   | 32               | 10                |
| CC                  | Ciclo continuo                              | Status  | D              | R   | 33               | 11                |
| def                 | Sbrinamento                                 | Status  | D              | R   | 34               | 12                |
| -                   | Compressore                                 | Status  | D              | R   | 38               | 16                |
| -                   | Reset Allarmi                               | Command | D              | R/W | 64               | 21                |
| dU4                 | Stato ingresso digitale 1 3PH               | Status  | D              | R   | 127              | 86                |
| dU5                 | Stato ingresso digitale 2 3PH               | Status  | D              | R   | 128              | 87                |
| -                   | EVD - Posizione valvola %                   | Status  |                | R   | 204              | 91                |
| -                   | EVD - Posizione valvola steps               | Status  |                | R   | 205              | 92                |
| -                   | EVD - Offset su set SH attivo (smoothlines) | Status  | A              | R   | 200              | 111               |
| -                   | EVD - Set SH attivo (smoothlines)           | Status  | A              | R   | 201              | 112               |
| -                   | EVD - Set SH medio (smoothlines)            | Status  | А              | R   | 203              | 113               |
| -                   | EVD - Smooth lines status                   | Status  | D              | R   | 194              | 129               |
| -                   | EVD - Cooling request                       | Status  | D              | R   | 195              | 130               |
| -                   | EVD - Regolazione smooth lines attiva       | Status  | D              | R   | 187              | 128               |
| -                   | Stato compressore 1                         | Status  | D              | R   | 196              | 131               |
| -                   | Stato ventilatore                           | Status  | D              | R   | 197              | 132               |
| -                   | Stato luce                                  | Status  | D              | R   | 198              | 133               |
| -                   | Stato AUX1                                  | Status  | D              | R   | 199              | 134               |
| -                   | Stato AUX2                                  | Status  | D              | R   | 200              | 135               |
| -                   | Stato AUX3                                  | Status  | D              | R   | 201              | 136               |
| -                   | Stato AUX4                                  | Status  | D              | R   | 202              | 137               |

Tab. 6.b

## 8. SEGNALAZIONI E ALLARMI

### 8.1 Segnalazioni

Le segnalazioni sono messaggi che compaiono a display per notificare all'utente lo svolgimento di procedure proprie del controllo (es. sbrinamento) o la conferma di comandi da tastiera.

| Codice       | Descrizione                     |
|--------------|---------------------------------|
|              | Compare all'avvio del controllo |
|              | Sonda non abilitata             |
| Categorie di | parametri                       |
| Pro          | Sonde (Probes)                  |
| CtL          | Controllo (Control)             |
| CMP          | Compressor                      |
| dEF          | Sbrinamento (Defrost)           |
| ALM          | Allarme                         |
| Fan          | Ventilatore                     |
| CnF          | Configuration                   |
| HcP          | HACCP                           |
| rtc          | Orologio                        |
| doL          | Porta e luce                    |
| rcP          | Ricette                         |
| GEF          | Gunzioni generiche              |
| EVD          | Modulo EVD EVO/ICE              |
| 3PH          | Modulo trifase 3PH              |
| OUT          | Configurazione uscite           |
| HUM          | Umidità                         |

| Messaggi c | he appaiono durante la navigazione                 |
|------------|----------------------------------------------------|
| PAS        | Password                                           |
| HA         | Allarme HACCP di tipo HA                           |
| HF         | Allarme HACCP di tipo HF                           |
| rES        | Reset allarmi a ripristino manuale                 |
|            | Reset allarmi HACCP                                |
|            | Reset monitoraggio temperatura                     |
| СС         | Ciclo continuo                                     |
| Ed1        | Sbrinamento su evaporatore 1 terminato per timeout |
| Ed2        | Sbrinamento su evaporatore 2 terminato per timeout |
| On         | Passaggio a stato di ON                            |
| OFF        | Passaggio a stato di OFF                           |
| AUX        | Richiesta accensione uscita ausiliaria             |
| rEc        | Registrazione temperature                          |
| no         | Operazione non eseguita                            |
| uPd        | Upload parametri                                   |
| dnL        | Download parametri                                 |
| bni        | Menu set di parametri (bn)                         |
| r01r10     | Ricetta 110                                        |
| MAX        | Massima temperatura registrata                     |
| MIN        | Minima temperatura registrata                      |
| Ор         | Aperto (open)                                      |
| cLo        | Chiuso (closed)                                    |
| EXT        | Uscita menu                                        |
| Hcr        | Reset allarmi HACCP                                |
| VEr        | Software release                                   |
| LOG        | Download temperature registrate                    |
| ALG        | Download allarmi registrati                        |
|            | Tab. 8.a                                           |

### 8.2 Allarmi

Gli allarmi sono di due tipi :

- di sistema: es. Eeprom, di comunicazione (interrotta), HACCP, di alta (HI) e bassa (LO) temperatura, di alta (AUH) e bassa umidità (AUL);
- di regolazione: es. pump down terminato per timeout (Pd), bassa pressione (LP).

Le uscite digitali ausiliarie AUX1, AUX2 possono essere configurate per segnalare lo stato di allarme, come normalmente eccitato o normalmente diseccitato. Vedere il capitolo 5. Il controllo indica gli allarmi dovuti a guasti nel controllo stesso, nelle sonde o nella comunicazione di rete. È possibile attivare un allarme anche da contatto esterno, di tipo immediato. Vedere il capitolo 4. Sul display viene visualizzata la scritta "IA" e contemporaneamente lampeggia l'icona campana e si attiva il buzzer. Se si verificano più errori, essi compaiono in sequenza sul display.

Esempio: visualizzazione display dopo allarmi rE e E0.

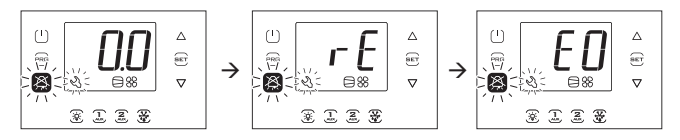

**Nota:** le figure fanno riferimento alla navigazione su modelli a singola riga cod. WB000S\*. Nei modelli a doppia riga cod. WB000D\* i messaggi di allarme compaiono nella seconda riga del display

**Nota:** il buzzer è disabilitato durante il wizard con terminale UltraCella Service.

### 8.3 Reset allarmi

Gli allarmi a ripristino automatico si ripristinano automaticamente al cessare della causa che li ha generati, ad esempio dopo la sostituzione di una sonda guasta, al termine dell'allarme di alta temperatura, ecc. Per quelli a ripristino manuale è necessario prima rimuovere la causa che li ha generati, quindi premere il tasto Alarm per 2 sec per il ripristino totale.

**Esempio:** visualizzazione e ripristino manuale allarme CHt (alta temperatura condensatore).

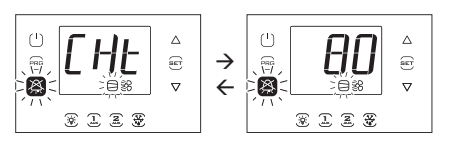

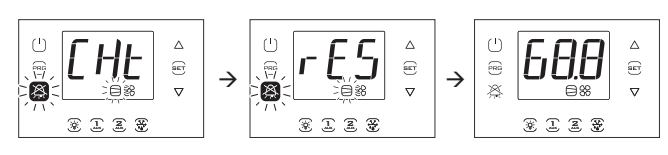

**Nota:** le figure fanno riferimento alla navigazione su modelli a singola riga cod. WB000S\*. Nei modelli a doppia riga cod. WB000D\* i messaggi di allarme compaiono nella seconda riga del display

### 8.4 Allarmi HACCP e visualizzazione

Per l'attivazione del monitoraggio vedere il par. 8.6.

(HACCP = Hazard Analysis and Critical Control Point).

HACCP permette il controllo della temperatura di esercizio e la registrazione di eventuali anomalie dovute a cadute di tensione o ad innalzamenti della temperatura di esercizio per varie cause (rotture, condizioni operative gravose, errori di utilizzo, ecc...). Sono possibili due tipi di eventi HACCP:

• allarmi di tipo HA, alta temperatura durante il funzionamento;

• allarmi di tipo HF, alta temperatura dopo mancanza di tensione (black out). L' allarme provoca il lampeggio dell'icona HACCP, la visualizzazione del codice d'allarme relativo sul display, la memorizzazione dell'allarme e l'attivazione del buzzer.

**Esempio:** visualizzazione display dopo errore HF e rientro della condizione di allarme:

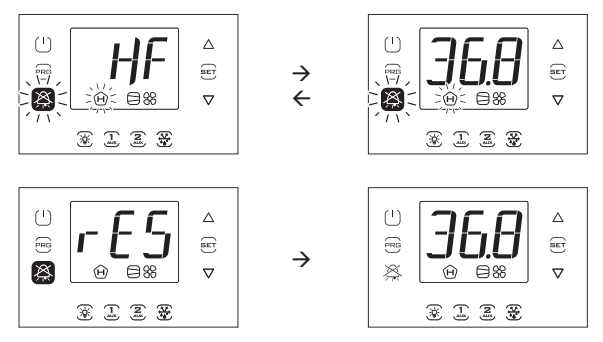

Nota: le figure fanno riferimento alla navigazione su modelli a singola riga cod. WB000S\*. Nei modelli a doppia riga cod. WB000D\* i messaggi di allarme compaiono nella seconda riga del display.

#### Visualizzazione e cancellazione allarmi HACCP

Entrare nel menu multifunzione (vedere cap. 3) e scegliere HCP. E' possibile vedere la data e l'ora degli ultimi 3 allarmi di tipo HA e di tipo HF. Dopo essere entrati nel menu multifunzione (vedere par. precedente), selezionare con UP/DOWN la scritta "HCP".

| Par. | Descrizione                                                     | Def | Min | Max | U.M. |
|------|-----------------------------------------------------------------|-----|-----|-----|------|
| HA   | Data/ora dell'ultimo allarme HA                                 | 0   | -   | -   | -    |
| HA1  | Data/ora del penultimo allarme HA                               | 0   | -   | -   | -    |
| HA2  | Data/ora del terzultimo allarme HA                              | 0   | -   | -   | -    |
| Han  | Numero di allarmi HA                                            | 0   | 0   | 15  | -    |
| HF   | Data/ora dell'ultimo allarme HF                                 | 0   | -   | -   | -    |
| HF1  | Data/ora del penultimo allarme HF                               | 0   | -   | -   | -    |
| HF2  | Data/ora del terzultimo allarme HF                              | 0   | -   | -   | -    |
| HFn  | Numero di allarmi HF                                            | 0   | 0   | 15  | -    |
| Hcr  | Cancellazione allarmi HACCP                                     | 0   | 0   | 1   | -    |
|      | Azione sulla variazione $0 \rightarrow 1 \circ 1 \rightarrow 0$ |     |     |     |      |

Procedura:

- Premere Sete quindi UP/DOWN per visualizzare i parametri della tabella seguente;
- 2. Premere Set per visualizzare data e ora dell'allarme;
- 3. Premere Prg fino a tornare alla visualizzazione standard di display;
- 4. PercancellaretuttigliallarmiHACCPcambiareilvaloredelparametroHcr.

Ogni allarme è mostrato con un testo scorrevole, che contiene il giorno della settimana, l'ora, i minuti e la temperatura che ha causato l'allarme. Il buffer in cui vengono memorizzati può contenere i dati di al più 3 allarmi. Una volta pieno, il nuovo allarme viene memorizzato al posto del meno recente. Invece i contatori degli allarmi (HAn e HFn) una volta arrivati a 15 bloccano il conteggio.

**Esempio:** allarme tipo HA avvenuto giovedì alle 13:17, con temperatura rilevata di 36.8 °C.

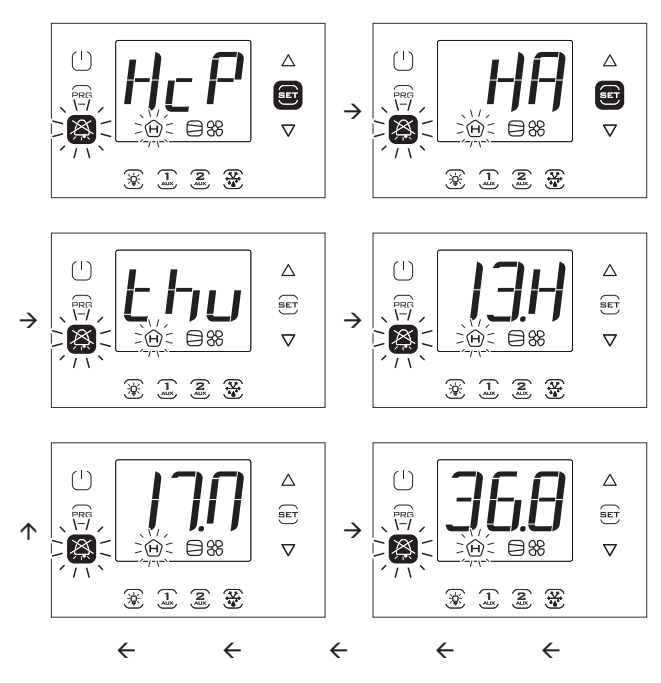

Nota: La Figura fa riferimento alla navigazione su modelli con display a singola riga cod. WB000S\*. Nei modelli a doppia riga cod. WB000D\*, oltre a quanto indicato, il display durante la navigazione visualizza nella seconda riga, a scorrimento, il messaggio "HACCP Alarms".

### 8.5 Allarmi EVD

Se un modulo EVD è connesso tramite Fieldbus, UltraCella potrà segnalare i seguenti allarmi, che dipenderanno unicamente dallo stato del controllo (EVO e Ice).

| Cod. display | Causa<br>dell'allarme                                                           | Tasto display<br>lampeggiante | lcona display<br>lampeggiante | Relè allarme | Buzzer | Ripristino |
|--------------|---------------------------------------------------------------------------------|-------------------------------|-------------------------------|--------------|--------|------------|
| SHA/<br>SHb  | EVD 1/EVD 2- Protezione<br>basso Surriscaldamento                               | X                             | -                             | ON           | ON     | Automatico |
| LOA/<br>LOb  | EVD 1/EVD 2- Protezione LOP                                                     | X                             | -                             | ON           | ON     | Automatico |
| mOA/<br>mOb  | EVD 1/EVD 2- Protezione<br>MOP                                                  | Ň                             | -                             | ON           | ON     | Automatico |
| EEA/<br>EEb  | EVD 1/EVD 2- Guasto motore<br>valvola                                           | X                             | -                             | ON           | ON     | Automatico |
| LSA/<br>LSb  | EVD 1/EVD 2- Bassa<br>temperatura di aspirazione                                | X                             | -                             | ON           | ON     | Automatico |
| Hit/<br>Hib  | EVD 1/EVD 2- Protezione alta<br>temperatura cond. attivata                      | X                             | -                             | ON           | ON     | Automatico |
| ES1/<br>E1b  | EVD 1/EVD 2- Guasto sonda<br>S1 o valore fuori range                            | X                             | -                             | ON           | ON     | Automatico |
| ES2/<br>E2b  | EVD 1/EVD 2- Guasto sonda<br>S2 o valore fuori range                            | X                             | -                             | ON           | ON     | Automatico |
| ES3/<br>E3b  | EVD 1/EVD 2- Guasto sonda<br>S3 o valore fuori range                            | X                             | -                             | ON           | ON     | Automatico |
| ES4/<br>E4b  | EVD 1/EVD 2- Guasto sonda<br>S4 o valore fuori range                            | X                             | -                             | ON           | ON     | Automatico |
| bAt/<br>bAb  | EVD 1/EVD 2- Batteria scarica<br>o guasta o connessione<br>elettrica interrotta | X<br>I                        | -                             | ON           | ON     | Automatico |
| EEE/<br>EE2  | EVD 1/EVD 2- Errore EEPROM<br>funz. e/o parametri                               | $\bigotimes$                  | -                             | ON           | ON     | Automatico |
| EIC/<br>Elb  | EVD 1/EVD 2- Chiusura<br>valvola incompleta                                     | X                             | -                             | ON           | ON     | Automatico |
| EEC/<br>E2C  | EVD 1/EVD 2- Chiusura<br>valvola in emergenza                                   | X                             | -                             | ON           | ON     | Automatico |
| EFu/<br>EFb  | EVD 1/EVD 2- Errore<br>compatibilità FW<br>(FW EVO <5.6)                        | X                             | -                             | ON           | ON     | Automatico |
| ECn/<br>ECb  | EVD 1/EVD 2- Errore                                                             | Ň                             | -                             | ON           | ON     | Automatico |
| ELE/<br>EL2  | EVD 1/EVD 2- offline                                                            | X                             | -                             | ON           | ON     | Automatico |
| IEC          | EVD ICE – Errore<br>configurazione                                              | X                             | -                             | ON           | ON     | Automatico |
| IEM/<br>IMb  | EVD 1/EVD 2 – Errore di<br>allineamento con UltraCella                          | X                             | -                             | ON           | ON     | Manuale    |
|              |                                                                                 |                               |                               |              |        | Tab. 8.b   |

### 8.6 Allarmi Modulo trifase

| Cod. display | Causa<br>dell'allarme                                 | Tasto display<br>lampeggiante | lcona display<br>lampeggiante | Relè allarme | Buzzer | Ripristino |
|--------------|-------------------------------------------------------|-------------------------------|-------------------------------|--------------|--------|------------|
| EPE          | Modulo 3PH off -line                                  | X                             | -                             | ON           | ON     | Automatico |
| EP0          | Guasto sonda Sd1 (mod. 3PH)                           | X                             | -                             | ON           | ON     | Automatico |
| EP1          | Guasto sonda Sd2 (mod. 3PH)                           | X                             | -                             | ON           | ON     | Automatico |
| EP2          | Guasto sonda Sc (mod.3PH)                             | X                             | -                             | ON           | ON     | Automatico |
| EPn          | Errore configur. mod. 3PH                             | X                             | -                             | ON           | ON     | Automatico |
| EPM          | Allarme salva-motore<br>(modulo 3PH)                  | X                             | -                             | ON           | ON     | Manuale    |
| EPU          | Allarme alta/bassa pressione<br>o Kriwan (modulo 3PH) | X                             | -                             | ON           | ON     | Manuale    |

Tab. 8.c

### 8.7 Tabella allarmi

| Cod. display | Causa<br>dell'allarme                                                                  | lcona display<br>lampeggiante | Tasto display<br>lampeggiante | Relè allarme | Buzzer | Ripristino | Valvola PD      | Compressore          | Sbrinamento                | Ventilatori<br>evaporatore | Ventilatori<br>condensatore | Ciclo continuo |
|--------------|----------------------------------------------------------------------------------------|-------------------------------|-------------------------------|--------------|--------|------------|-----------------|----------------------|----------------------------|----------------------------|-----------------------------|----------------|
| rE           | Sonda virtuale di regolazione guasta                                                   |                               |                               | ON           | ON     | automatic  | duty sett. (c4) | duty sett. (c4)      | -                          | -                          | -                           | OFF            |
| E0           | Sonda B1 guasta                                                                        |                               | $\sim$                        |              |        | automatic  | duty sett. (c4) | duty sett. (c4)      | -                          | -                          | -                           | OFF            |
| E1<br>F2     | Sonda B3 quasta                                                                        | 23                            | $\approx$                     | ON           | ON     | automatic  | -               | -                    | -                          | -                          | -                           |                |
| E3           | Sonda B4 guasta                                                                        | _                             |                               | ON           | ON     | automatic  | -               | -                    | -                          | -                          | -                           | -              |
| E4           | Sonda B5 guasta                                                                        |                               |                               | ON           | ON     | automatic  |                 |                      |                            |                            |                             |                |
|              | Allarme bassa temperatura                                                              | -                             |                               |              |        | automatic  | -               | -                    | -                          | -                          | -                           | -              |
|              | Allarme immediato da contatto esterno                                                  | -                             |                               |              | ON     | automatic  | duty sett. (A6) | -<br>duty sett. (A6) | OFF                        | -                          | -                           | OFF            |
| SA           | Allarme grave da contatto esterno                                                      | -                             |                               | ON           | ON     | automatic  | OFF             | OFF                  | OFF                        | OFF                        | OFF                         | OFF            |
| Pd           | Allarme tempo massimo Pump Down                                                        | -                             |                               | ON           | ON     | automatic  | -               | -                    | -                          | -                          | -                           | -              |
| LP           | Allarme di bassa pressione                                                             | -                             |                               | ON           | ON     | automatic  | OFF             | OFF                  | OFF                        | -                          | -                           | -              |
| ALS          | Autostart in pump down                                                                 | -                             | X                             | ON           |        | automatic/ | -               | -                    | -                          | -                          | -                           | -              |
| CHt          | Allarme alta temperatura condensatore                                                  | -                             |                               | ON           | ON     | manual     | OFF             | OFF                  | -                          | -                          | OFF                         | -              |
| dor          | Allarme porta aperta per troppo tempo                                                  | -                             |                               | ON           | ON     | automatic  | -               | -                    | -                          | -                          | -                           | -              |
| Etc          | Real time clock guasto                                                                 |                               |                               | ON           | ON     | automatic  | -               | -                    | -                          | -                          | -                           | -              |
| EE           | Errore eeprom parametri macchina                                                       | 23                            |                               | ON           | ON     | automatic  | -               | -                    | -                          | -                          | -                           | -              |
| Ed1 Ed2      | Shrinamento finito per timeout                                                         |                               |                               |              |        | automatic  | -               | -                    | -                          | -                          | -                           | -              |
| HA           | Allarme HACCP di tipo HA                                                               | -                             | ×                             | ON           | ON     | manual     | -               | -                    | -                          | -                          | -                           | -              |
| HF           | Allarme HACCP di tipo HF                                                               |                               | $\Rightarrow$                 | ON           | ON     | manual     | -               | -                    | -                          | -                          | -                           | -              |
|              |                                                                                        | -                             | Ĥ                             |              |        |            |                 |                      |                            |                            |                             |                |
| LoG          | Scarico temperature registrate non riuscito                                            | -                             |                               | OFF          | ON     | automatic  | -               | -                    | -                          | -                          | -                           | -              |
| uPL          | Carico parametri non riuscito                                                          | -                             |                               | OFF          |        | automatic  | -               | -                    | -                          | -                          | -                           | -              |
|              | Acciorpamento software pop riuscito                                                    | -                             |                               | OFF          |        | automatic  | -               | -                    | -                          | -                          | -                           | -              |
| SHA/SHb      | EVD 1/EVD 2- Protezione basso Surriscaldamento                                         | -                             |                               | ON           | ON     | automatic  | OFF             | OFF                  | OFF                        | -                          | -                           | -              |
| LOA/LOb      | EVD 1/EVD 2- Protezione LOP                                                            | -                             |                               | ON           | ON     | automatic  | OFF             | OFF                  | OFF                        | -                          | -                           | -              |
| mOA/mOb      | EVD 1/EVD 2- Protezione MOP                                                            | -                             |                               | ON           | ON     | automatic  | OFF             | OFF                  | OFF                        | -                          | -                           | -              |
| EEA/EED      | EVD 1/EVD 2- GUASTO MOTORE VAIVOIA<br>EVD 1/EVD 2- Bassa temperatura di aspirazione    | -                             |                               |              |        | automatic  | OFF             | UFF -                | OFF -                      | -                          | -                           | -              |
| Hit/Hib      | EVD 1/EVD 2- Protezione alta temperatura cond. attivata                                | -                             |                               | ON           | ON     | automatic  | -               | -                    | -                          | -                          | -                           | -              |
| ES1/E1b      | EVD 1/EVD 2- Guasto sonda S1 o valore fuori range                                      | -                             |                               | ON           | ON     | automatic  | OFF             | OFF                  | OFF                        | -                          | -                           | -              |
| ES2/E2b      | EVD 1/EVD 2- Guasto sonda S2 o valore fuori range                                      | -                             |                               | ON           | ON     | automatic  | OFF             | OFF                  | OFF                        | -                          | -                           | -              |
| ES3/E3D      | EVD 1/EVD 2- Guasto sonda S3 o valore fuori range                                      | -                             |                               |              |        | automatic  | -               | -                    | -                          | -                          | -                           | -              |
| L34/L4D      | EVD 1/EVD 2- Guasio sonida 34 o valore ruon range                                      |                               |                               | ON           | ON     | automatic  | -               | -                    | -                          | -                          | -                           | -              |
| bAt/bAb      | elettrica interrotta                                                                   | -                             |                               | 0.1          |        | datornatic |                 |                      |                            |                            |                             |                |
| EEE/EE2      | EVD 1/EVD 2- Errore EEPROM funz. e/o parametri                                         | -                             |                               | ON           | ON     | automatic  | OFF             | OFF                  | OFF                        | -                          | -                           | -              |
| EIC/EIb      | EVD 1/EVD 2- Chiusura valvola incompleta                                               | -                             |                               | ON           | ON     | automatic  | -               | -                    | -                          | -                          | -                           | -              |
| EEC/E2C      | EVD 1/EVD 2- Chiusura valvola in emergenza                                             | -                             |                               | ON           | ON     | automatic  | OFF             | OFF                  | OFF                        | -                          | -                           | -              |
| EFU/EFD      | EVD 1/EVD 2- Errore compatibilita FW (FW EVO <5.6)                                     | -                             |                               |              |        | automatic  | -               | -                    | -                          | -                          | -                           | -              |
| ECII/ECD     | EVD 1/EVD 2- Effore Configurazione                                                     | -                             |                               |              |        | automatic  | OFF             | OFE                  | OFF                        |                            |                             |                |
| EGN/EG2      | Errore gas non compatibile con EW EVD1/EVD2                                            |                               | $\sim$                        | ON           | ON     | automatic  | OFF             | OFF                  | OFF                        | -                          | -                           | -              |
| ALM          | Download log allarmi non riuscito                                                      | -                             | $\approx$                     | OFF          | ON     | automatic  | -               | -                    | -                          | -                          | -                           | -              |
| EPE          | Modulo trifase off-line                                                                | -                             |                               | ON           | ON     | automatic  | OFF             | OFF                  | OFF                        | OFF                        | -                           | -              |
| EP0          | Sonda Sd1 guasta (modulo trifase)                                                      | -                             |                               | ON           | ON     | automatic  | -               | -                    | End by time<br>if Sd1 only | -                          | -                           | -              |
| EP2          | Sonda Sci guasta (modulo trifase)                                                      | -                             |                               | ON           | ON     | automatic  | -               | -                    | -                          | -                          | -                           | -              |
| EPn          | Errore configurazione modulo trifase                                                   | -                             |                               | ON           | ON     | automatic  | OFF             | OFF                  | OFF                        | OFF                        | -                           | -              |
| EPM          | Allarme salva-motore (modulo trifase)                                                  | -                             |                               | ON           | ON     | manual     | OFF             | OFF                  | OFF                        | OFF                        | OFF                         | -              |
| EPU          | Allarme alta/bassa pressione o Kriwan (modulo trifase)                                 | -                             |                               | ON           | ON     | manual     | OFF             | OFF                  | OFF                        | OFF                        | OFF                         | -              |
|              | Allarme bassa umidità                                                                  | -                             |                               |              |        | automatic  | -               | -                    | -                          | -                          | -                           | -              |
| GH1          | Allarme generico alto (stage 1 ON/OFF – funz. generica)                                | -                             |                               | ON           | ON     | automatic  | -               | -                    | -                          | -                          | -                           | -              |
| GL1          | Allarme generico basso (stage 1 ON/OFF – funz. gen.)                                   | -                             |                               | ON           | ON     | automatic  | -               | -                    | -                          | -                          | -                           | -              |
| GH2          | Allarme generico alto (stage 2 ON/OFF – funz. generica)                                | -                             |                               | ON           | ON     | automatic  | -               | -                    | -                          | -                          | -                           | -              |
| GL2          | Allarme generico basso (stage 2 ON/OFF – funz. gen.)                                   | -                             |                               | ON           | ON     | automatic  | -               | -                    | -                          | -                          | -                           | -              |
|              | Allarme generico basso (stage 3 ON/OFF - TUNZ, generica)                               | -                             |                               |              |        | automatic  | -               | -                    | -                          | -                          | -                           | -              |
| GH3          | Allarme generico alto (uscita modulante – funz. generica)                              | -                             |                               | ON           | ON     | automatic  | -               | -                    | -                          | -                          | -                           | -              |
| GL3          | Allarme generico basso (uscita modulante – funz. gen.)                                 | -                             |                               | ON           | ON     | automatic  | -               | -                    | -                          | -                          | -                           | -              |
| GA1          | Allarme generico (allarme 1 – funzione generica)                                       | -                             |                               | ON           | ON     | automatic  | -               | -                    | -                          | -                          | -                           | -              |
| GA2          | Allarme generico (allarme 2 – funzione generica)                                       | -                             |                               | ON           | ON     | automatic  | -               | -                    | -                          | -                          | -                           | -              |
| IEC IEM/IMb  | EVD ICE – Errore configurazione<br>EVD 1/EVD 2 – Errore di allineamento con UltraColla | -                             |                               |              |        | automatic  |                 | UFF                  | -                          | -                          | -                           | UFF            |
|              |                                                                                        | I <sup></sup> I               |                               |              |        | I Inanuai  | -               | -                    |                            | -                          | · ·                         | Tab. 8.d       |

### 8.8 Parametri allarme

#### Parametri allarmi di alta e bassa temperatura e attivazione

AL (AH) permette di determinare la temperatura di attivazione dell' allarme di bassa (alta) temperatura LO (HI). Il valore impostato di AL (AH) è continuamente confrontato con il valore rilevato dalla sonda di regolazione. Il parametro Ad rappresenta in minuti il ritardo di attivazione allarme; l'allarme di bassa temperatura (LO) si attiva solo se la temperatura rimane inferiore alla soglia AL per un tempo superiore a Ad. Le soglie possono essere di tipo relativo o assoluto, in dipendenza dal valore del parametro A1. Nel primo caso (A1=0) il valore di AL indica lo scostamento rispetto al set point e il punto di attivazione dell'allarme di bassa temperatura è: set point - AL. Se varia il set point, varia automaticamente il punto di attivazione. Nel secondo caso (A1=1), il valore di AL indica la soglia di allarme di bassa temperatura. L'allarme di bassa temperatura attivo viene segnalato con il buzzer interno, con il codice LO a display e con l'attivazione del relè di allarme. Lo stesso accade per l'allarme di alta temperatura (HI), considerando AH al posto di AL.

## AREL

| Dar        | Descrizione                                      | Def | Min           | Max   | 1 1 1 1 |
|------------|--------------------------------------------------|-----|---------------|-------|---------|
| <u>Pdi</u> | Differenziale allarmi e ventilatori              |     |               |       |         |
| AU         |                                                  | 2.0 |               | 20.0  |         |
| AI         | AT Soglie allarmi (AL, AH) relative al set point |     |               |       | -       |
|            | o assolute: 0/1=relative/assolute                |     | 50.0          |       | 0.00    |
| AL         | Soglia di allarme di bassa temperatura           | 0   | -50.0         | 200   | °C/°⊦   |
|            | Se A1= 0, AL=0: allarme disabilitato             |     |               |       |         |
|            | Se A1= 1, AL=-50: allarme disabilitato           |     |               |       |         |
| AH         | Soglia di allarme di alta temperatura            | 0   | -50.0         | °C/°F |         |
|            | Se A1= 0. AI =0: allarme disabilitato            |     |               |       |         |
|            | Se $A1 - 1$ $A1 - 200$ : allarme disabilitato    |     |               |       |         |
| Ad         | Tempo di ritardo per allarmi di bassa e alta     | 120 | 0             | 250   | min     |
| 710        | tomporatura                                      | 120 |               | 250   |         |
| A6         | Blocco compressore da allarme esterno            | 0   | 0             | 100   | min     |
| 7.10       | 0 - compressore sempre spento:                   | 0   |               |       |         |
|            |                                                  |     |               |       |         |
|            | 100 = compressore sempre acceso                  |     |               |       |         |
|            | <b>A</b>                                         |     | A             | 1=1   |         |
|            | Î IO                                             | н   |               |       |         |
|            |                                                  |     |               | _     |         |
|            |                                                  |     |               |       |         |
|            |                                                  |     |               |       |         |
|            | OFF                                              |     |               |       |         |
|            |                                                  |     | i i           |       |         |
|            |                                                  | 4.0 | 1             | Sv    |         |
|            | < <u>↔</u> A0 ←                                  | AU  | $\rightarrow$ |       |         |
|            | AL                                               |     | AH            |       |         |

#### Legenda

Allarme di bassa temperatura Sonda regolazione Allarme di alta temperatura

HI

### Nota:

gli allarmi LO e HI sono a ripristino automatico. A0 determina l'isteresi tra il valore di attivazione e disattivazione dell'allarme;

Fig. 8.a

- se si preme il tasto Alarm quando la misura è oltre una delle soglie si spengono immediatamente il buzzer e il relè di allarme, mentre l'indicazione del codice di allarme rimarrà attivo fino a quando la misura non rientra dalla soglia di attivazione. Il parametro A6 ha un significato analogo al parametro c4 (duty setting). Nel caso in cui si verifichi un allarme esterno il compressore funziona per un tempo pari al valore assegnato ad A6 e rimane spento per un periodo fisso di 15 minuti.
- In caso di allarmi relativi (A1=0) entrambe le soglie AL e AH sono considerate in valore assoluto (es. AL=-10 è considerato come AL=10)

#### Parametri allarmi di alta e bassa umidità

Se uno tra gli ingressi B4 o B5 è configurato per sonda di umidità (Su), possono inoltre essere abilitati gli allarmi di alta (AUH) e bassa umidità (AUL) su soglie assolute (UHL e ULL). Gli allarmi si attivano nelle condizioni:

- Se Su >= UHL --> allarme alta umidità AUH
- Se Su <= ULL --> allarme bassa umidità AUL

| Par | Descrizione                           | Def   | Min | Max   | UM  |
|-----|---------------------------------------|-------|-----|-------|-----|
| ULL | Soglia allarme assoluto bassa umidità | 0     | 0   | 100.0 | %rH |
|     | 0=allarme disabilitato                |       |     |       |     |
| UHL | Soglia allarme assoluto alta umidità  | 100.0 | 0   | 100.0 | %rH |
|     | 100=allarme disabilitato              |       |     |       |     |
| AdH | Ritardo allarmi umidità AUH, AUL      | 120   | 0   | 250   | min |

#### 8.9 Parametri allarmi HACCP e attivazione monitoraggio

Per attivare il monitoraggio degli allarmi HACCP impostare il param.HCE=1.

#### Allarmi di tipo HA

L'allarme di tipo HA è generato se durante il normale funzionamento si rileva che la temperatura letta dalla sonda di regolazione supera la soglia di alta temperatura per il tempo Ad+Htd. Quindi rispetto al normale allarme di alta temperatura già segnalato dal controllo, l'allarme HACCP di tipo HA è ritardato di un ulteriore tempo Htd specifico per la registrazione HACCP.

| Par. | Descrizione                     | Def | Min | Max | U.M. |
|------|---------------------------------|-----|-----|-----|------|
| HCE  | Abilitazione HACCP: 0/1 = no/si | 0   | 0   | 1   | -    |
| Htd  | Ritardo allarme HACCP           | 0   | 0   | 250 | min  |

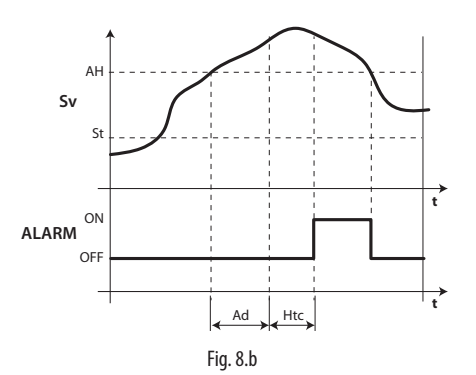

#### Legenda

| Sv    | Sonda virtuale                                           |
|-------|----------------------------------------------------------|
| Ad    | Tempo di ritardo per allarmi di alta e bassa temperatura |
| St    | Set point                                                |
| Htd   | Ritardo allarme HACCP (0 = monitoraggio disabilitato)    |
| AH    | Soglia allarme alta temperatura                          |
| t     | Tempo                                                    |
| ALARM | Allarme HACCP di tipo HA                                 |

#### Allarmi di tipo HF

L'allarme HACCP di tipo HF è generato a seguito di una caduta di tensione per un tempo prolungato (> 1 minuto), se si rileva che al ripristino della tensione di rete la temperatura letta dalla sonda di regolazione supera la soglia AH di alta temperatura.

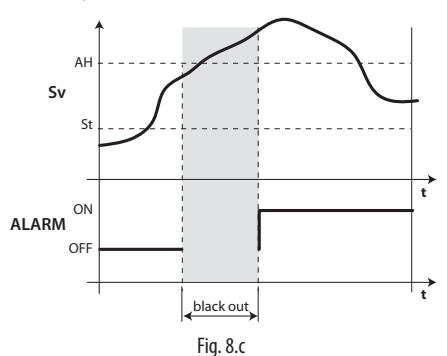

#### Legenda

| Sv    | Sonda di regolazione            | t  | Tempo     |
|-------|---------------------------------|----|-----------|
| AH    | Soglia allarme alta temperatura | St | Set point |
| ALARM | Allarme HACCP di tipo HF        |    |           |

#### 8.10 Allarme alta temperatura condensatore

È possibile monitorare la temperatura del condensatore per segnalare l'alta temperatura, probabilmente riconducibile a situazioni di intasamento. La segnalazione segue la figura seguente.

| Par | Descrizione                      | Def | Min   | Max | UM    |
|-----|----------------------------------|-----|-------|-----|-------|
| Ac  | Soglia allarme alta temperatura  | 70  | -50,0 | 200 | °C/°F |
|     | condensatore                     |     |       |     |       |
| Acd | Ritardo allarme alta temperatura | 0   | 0     | 250 | min   |
|     | condensatore                     |     |       |     |       |

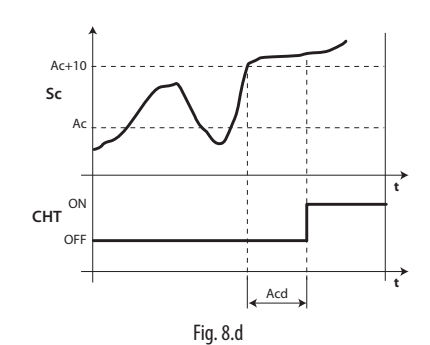

#### Legenda

| t   | lempo                                         |
|-----|-----------------------------------------------|
| Ac  | Soglia allarme alta temperatura condensatore  |
| Acd | Ritardo allarme alta temperatura condensatore |
| CHT | Allarme alta temperatura condensatore         |
| Sc  | Sonda condensatore                            |

## 9. CARATTERISTICHE TECNICHE

## 9.1 Caratteristiche tecniche UltraCella

| Alimentazione:                                                    | Modello 230 V: Tensione 230 V~ (+10/                                                                                                    | (-1.5%), 50/60 F                                | Hz: Potenza 18 VA. 100                                | mA~ max.                 |                                                   |  |
|-------------------------------------------------------------------|----------------------------------------------------------------------------------------------------|-------------------------------------------------|-------------------------------------------------------|--------------------------|---------------------------------------------------|--|
| Isolamento garantito                                              | Isolamento rispetto alla bassissima tensione: rinforzato, 6 mm in aria, 8 mm superficiali, 3750V.                                                                                                    |                                                 |                                                       |                          |                                                   |  |
| dall'alimentazione 230V                                           | Isolamento rispetto alle uscite relè: principale, 3 mm in aria, 4 mm superficiali, 1250 V.                                                                                                    |                                                 |                                                       |                          |                                                   |  |
| Ingressi analogici                                                | B1, B2, B3: NTC, PT1000 (+-3%)                                                                                                    |                                                 |                                                       |                          |                                                   |  |
|                                                                   | B4: NTC, 010 Vdc (+-3%)                                                                                                    |                                                 |                                                       |                          |                                                   |  |
|                                                                   | B5: 05Vdc raziometrico (+-3%) , 420                                                                                                    | ) mA (+-3%)                                     |                                                       |                          |                                                   |  |
| Uscita analogica                                                  | Y1: a seconda del modello 010 Vdc (                                                                                                    | <u>10 mA max,+-</u>                             | 5%)                                                   |                          | 1 1 1 1 1 1 1                                     |  |
| Nota:                                                             | INELL'INSTALLAZIONE TENERE SEPARATI I COL                                                                                                    | egamenti di al                                  | <u>limentazione e dei cari</u>                        | chi dai cavi delle       | e sonde, ingressi digitali e supervisore.         |  |
| ripo sonda                                                        | INTO SIG. CAREL: TO RE2 a 25°C, Tange C                                                                                                    |                                                 | °C not range da 150 °C                                | C → 100 °C               |                                                   |  |
|                                                                   | enore di misura: E Cherrange da 6% a                                                                                                    | 150°C                                           | Chemange da +50 K                                     | L d +90 C                |                                                   |  |
|                                                                   | INICHI: 50 K27 a 25°C, range da 0°C a                                                                                                    | 0 C 2 L 1 1 E 0 C .                             | 1°C not range da i 11E                                | °C > 150 °C              |                                                   |  |
|                                                                   | PT1000 etd CAPEL: 10000 a 0 °C range                                                                                                    | Catilly C,                                      | + Chenange ua + 113                                   | Ca+150 C                 |                                                   |  |
|                                                                   | PTTOUD SIG. CAREL: TOUDO2 a U C, Tang                                                                                                    | је ца — 50 Са<br>2 °С - 2 °С - 5 °С             | +90 C;<br>The range da 0.°C a U                       | 00 %                     |                                                   |  |
| Alimentazione sonde attive                                        | $\pm Vdc \cdot 12 V \pm 30\% 25 mAmax \cdot 5 V BEF$                                                                                                    | <u>5 V+-2%</u>                                  | _ nei lange da U C a +                                | 90 C                     |                                                   |  |
| Uscite relè                                                       | Rating applicabili a seconda del tipo d                                                                                                    | di relè                                         |                                                       |                          |                                                   |  |
|                                                                   | Tipo relè EN60730 -1 (250                                                                                                    | ) V ~)                                          |                                                       | UL 8                     | 73 (250 V ~)                                      |  |
|                                                                   | 8 A (AUX1,AUX2) 8 (4) A su N.O.; 6 (                                                                                                    | 4)A su N.C.; 2 (                                | <u>2)A su N.C. e N.O. (100</u>                        | 000 cicli) 8 A r         | esistivi 2FLA 12LRA, C300 (30000 cicli)           |  |
|                                                                   | 16 A (LIGHT, FAN) 10 A resistivi, 5 (3                                                                                                    | <u>5)A (100000 cic</u>                          | <u>[]])</u>                                           | 10 A                     | resistivi, 5FLA 18LRA (30000 cicli)               |  |
|                                                                   | NOTA: La somma delle correnti dei ca                                                                                                    | richi COMP DE                                   | F FAN accesi contemr                                  | oraneamente r            | ion dovrà superare i 20A                          |  |
|                                                                   | Isolamento rispetto alla bassissima ter                                                                                                    | nsione: rinforza                                | ato; 6 mm in aria, 8 sur                              | perficiali; 3750 V       |                                                   |  |
|                                                                   | Isolamento tra le uscite relè indipende                                                                                                    | enti: principale                                | ; 3 mm in aria, 4 super                               | ficiali; 1250 V          |                                                   |  |
| Connessioni                                                       | Sezione conduttori per ingressi e usci                                                                                                    | te analogiche,                                  | ingressi digitali, seriali                            | : da 0,5 a 2,5mm         | 2 (da 20 a 13 AWG);                               |  |
|                                                                   | Sezione conduttori per alimentazione                                                                                                    | e carichi: da 1                                 | ,5 a 2,5 mm2 (da 15 a                                 | 13 AWG)                  |                                                   |  |
|                                                                   | Connessioni seriali: utilizzare cavi sche                                                                                                    | ermati                                          |                                                       |                          |                                                   |  |
|                                                                   | Lunghezza massima dei cavi: 10m                                                                                                    |                                                 |                                                       |                          |                                                   |  |
| Contenitore                                                       | Plastico: dimensioni 200 x 100 X 190 r                                                                                                    | nm                                              | <u> </u>                                              |                          |                                                   |  |
| <u>Montaggio</u>                                                  | A parete (con contenitore plastico): m                                                                                                    | <u>ediante viti di</u>                          | fissaggio scheda front                                | ale<br>o indicati con lo | d o icopo graficho ricavato sul                   |  |
| Display                                                           | policarbonato applicato al contonitor                                                                                                    | e ua -99 a 999,<br>o plastico                   | stati ui iunzionamenti                                |                          | d e icone granche ricavate sui                    |  |
| Tastiera                                                          | 10 tasti su tastiera a membrana in pol                                                                                                    | <u>e plastico</u><br>icarbonato an              | plicato al contenitore i                              | olastico                 |                                                   |  |
| Orologio con batteria                                             | Disponibile in funzione del modello                                                                                                    | icarbonato ap                                   |                                                       | oluotico                 |                                                   |  |
| tampone                                                           |                                                                                                    |                                                 |                                                       |                          |                                                   |  |
| Buzzer                                                            | Disponibile in tutti i modelli                                                                                                    |                                                 |                                                       |                          |                                                   |  |
| Orologio                                                          | A seconda del modello                                                                                                    |                                                 |                                                       |                          |                                                   |  |
|                                                                   | Precisione: ±100 ppm;                                                                                                    |                                                 |                                                       |                          |                                                   |  |
|                                                                   | Batteria: di tipo "bottone" al litio cod. CR2430 tensione: 3Vdc (dimensioni 24x3 mm)                                                                                                    |                                                 |                                                       |                          |                                                   |  |
| Seriali                                                           | 3 tipi di seriali disponibili: pLAN, BMS,                                                                                                    | Fieldbus                                        |                                                       |                          |                                                   |  |
|                                                                   | pLAN: Driver HW RS485, Jack telefonic                                                                                                    | to (presente a                                  | seconda del modello)                                  | e morsetti a vite        |                                                   |  |
|                                                                   | BIVIS: Driver HW RS485, morsetti a vite                                                                                                    | · .                                             |                                                       |                          |                                                   |  |
| LICR                                                              | Fieldbus: Driver HW RS485, morsetti a                                                                                                    | VITE                                            | massimo assorbimont                                   | 0.100mA (low r           | nower devices)                                    |  |
| 030                                                               | The state of the state of the s | itazione svuc,                                  |                                                       | 0. 100111A (1000 p       |                                                   |  |
| Condizioni di funzionamente                                       | 0                                                                                                    | lScheda nuc                                     | la:-10T65°C·<90%∐R                                    | non condensa             | nte                                               |  |
|                                                                   | 0                                                                                                    | Con conter                                      | itore plastico: -10T50°                               | ~ <90% LLR nor           | condensante                                       |  |
|                                                                   |                                                                                                    | Identificazio                                   | nne dei relè tino e mas                               | sima corrente re         | esistiva alla temp di funzionamento:              |  |
|                                                                   |                                                                                                    | Relè                                            | Carico associato                                      | Tipo relè                | Max corrente resistiva applicabile                |  |
|                                                                   |                                                                                                    | R1                                              | (AUX2)                                                | 8A                       | 8A                                                |  |
|                                                                   |                                                                                                    | R2                                              | (AUX1)                                                | 8A                       | 8A                                                |  |
|                                                                   |                                                                                                    | R3                                              | (LIGHT)                                               | 16A                      | 10A                                               |  |
|                                                                   |                                                                                                    | <u>R4</u>                                       | (FAN)                                                 | 16A                      | 10A                                               |  |
|                                                                   |                                                                                                    | R5                                              | (COMP)                                                | 30A<br>30A               | 12A                                               |  |
|                                                                   |                                                                                                    |                                                 | mma delle correnti dei                                | i carichi (COMP)         | (DEE) (FAN) accesi contemporaneamente             |  |
|                                                                   |                                                                                                    | non dovrà s                                     | unoraro i 20A                                         |                          | (Der), (inity access contemporational and include |  |
| Condizioni di immagazzinan                                        | nento                                                                                                    | -2017.0°C < 90% LLR non condensante             |                                                       |                          |                                                   |  |
| Grado di protezione frontale                                      |                                                                                                    | Con conter                                      | itore plastico: IP65                                  |                          |                                                   |  |
| Inquinamento ambientale                                           |                                                                                                    | 2, situazion                                    | e normale                                             |                          |                                                   |  |
| PII dei materiali di isolamen                                     | to                                                                                                    | Circuiti stan                                   | <u>npati 250, plastica e m</u>                        | ateriali isolanti 1      | /5                                                |  |
| Classe di protezione contro la sovratensione                      |                                                                                                    | Categoria L                                     | senza connettore PE                                   |                          |                                                   |  |
|                                                                   |                                                                                                    | Categoria                                       | con connettoro DE                                     |                          |                                                   |  |
| Tipo di azione e sconnessione                                     |                                                                                                    | Contatti rele                                   | è 1 B (microdisconness                                | sione)                   |                                                   |  |
| Costruzione del dispositivo di comando                            |                                                                                                    | Dispositivo di comando incorporato, elettronico |                                                       |                          |                                                   |  |
| Classificazione secondo la protezione contro le scosse elettriche |                                                                                                    | Classe II per                                   | mezzo di appropriata                                  | incorporazione           |                                                   |  |
| Dispositivo destinato ad esse                                     | ere tenuto in mano o incorporato                                                                                                    | No                                              |                                                       |                          |                                                   |  |
| in apparecchiatura destinata                                      | ad essere tenuta in mano                                                                                                    |                                                 |                                                       |                          |                                                   |  |
| <u>Classe e struttura del softwa</u>                              | re                                                                                                    | Ulasse A                                        | clusivamente deterrar                                 | ati poutri ad aca        |                                                   |  |
| r unzia nontale del controllo                                     |                                                                                                    | <u>juunzzare es</u>                             | Jutilizzare esclusivamente detergenti neutri ed acqua |                          |                                                   |  |

Tab. 9.a

### 9.2 Caratteristiche tecniche Moduli EVD

| Alimentazione                                                     | tensione: 230 V~ (+10/-15%), 50/60 Hz; potenza: 4,5kW max.                                |
|-------------------------------------------------------------------|-------------------------------------------------------------------------------------------|
|                                                                   | NOTA: la massima corrente assorbibile contemporaneamente da tutti i carichi comandati dal |
|                                                                   | controllo e dai moduli di espansione non deve superare i 20 A.                            |
| Classificazione secondo la protezione contro le scosse elettriche | Classe II                                                                                 |
| Contenitore                                                       | plastico, dimensioni 128x290x110 mm                                                       |
| Grado di protezione frontale con contenitore plastico             | IP65                                                                                      |
| Categoria di resistenza al fuoco                                  | Categoria D                                                                               |
| Pulizia frontale del modulo                                       | utilizzare esclusivamente detergenti neutri ed acqua                                      |
| Condizioni di funzionamento                                       | -10T40°C, <90% U.R. non condensante                                                       |
| Condizioni di immagazzinamento                                    | -20T60°C, <90% U.R. non condensante                                                       |
| PTI dei materiali di isolamento                                   | circuiti stampati 250, plastica e materiali isolanti 175                                  |
|                                                                   | TLO                                                                                       |

Tab. 9.b

### 9.3 Caratteristiche tecniche Moduli Power

| Alimentazione                                                    | tensione: 230 V~ (+10/-15%), 50/60 Hz; potenza: 4,5kW max.                                |
|------------------------------------------------------------------|-------------------------------------------------------------------------------------------|
|                                                                  | NOTA: la massima corrente assorbibile contemporaneamente da tutti i carichi comandati dal |
|                                                                  | controllo e dai moduli di espansione non deve superare i 20 A.                            |
| Interruttore magnetotermico differenziale                        | In=20 A @30 °C, Id=300 mA                                                                 |
| Relè di potenza                                                  | Rating: 30 A resistivi, 240 Vac; 3HP 240 Vac                                              |
| Classificazione secondo la protezione contro le scosse elettrich |                                                                                           |
| Contenitore                                                      | plastico, dimensioni 128x290x110 mm                                                       |
| Grado di protezione frontale con contenitore plastico            | liP65                                                                                     |
| Categoria di resistenza al fuoco                                 | Categoria D                                                                               |
| Pulizia frontale del modulo                                      | utilizzare esclusivamente detergenti neutri ed acqua                                      |
| Condizioni di funzionamento                                      | -10T40°C, <90% U.R. non condensante                                                       |
| Condizioni di immagazzinamento                                   | -20T60°C, <90% U.R. non condensante                                                       |
|                                                                  | Tab 9 c                                                                                   |

Tab. 9.c

### 9.4 Caratteristiche tecniche Moduli 3PH EVAPORATOR

| Alimentazione                                                     | tensione: 400V~(+10/-15%), 50/60Hz, 3PH+N+T, Imax 25A |
|-------------------------------------------------------------------|-------------------------------------------------------|
| Classificazione secondo la protezione contro le scosse elettriche | Classe I                                              |
| Contenitore                                                       | plastico, dimensioni 452x380x186 mm                   |
| Peso                                                              | 8,7 Kg                                                |
| Grado di protezione frontale con contenitore plastico             | IP56                                                  |
| Pulizia frontale del modulo                                       | utilizzare esclusivamente detergenti neutri ed acqua  |
| Condizioni di funzionamento                                       | -10T40°C, <90% U.R. non condensante                   |
| Condizioni di immagazzinamento                                    | -20T60°C, <90% U.R. non condensante                   |
| Materiali                                                         | coperchio in policarbonato, fondo in tecnopolimero    |
|                                                                   |                                                       |

Tab. 9.d

#### **Caratteristiche elettriche** 9.4.1

|                                            | Ultra 3PH Evaporator module 6kW | Ultra 3PH Evaporator module 9kW | Ultra 3PH Evaporator module 20kW |
|--------------------------------------------|---------------------------------|---------------------------------|----------------------------------|
| Codice                                     | WT00E600N0                      | WT00E900N0                      | WTOOEAOONO                       |
| Generali                                   |                                 |                                 |                                  |
| Interruttore generale /protezione generale | magnetotermico 4 poli 16A 6kA D | magnetotermico 4 poli 25A 6KA D | magnetotermico 4 poli 40A 6KA D  |
| Alimentazione dei carichi                  | 400V~(±10%), 50/60Hz, 3PH+N+T   | 400V~(±10%), 50/60Hz, 3PH+N+T   | 400V~(±10%), 50/60Hz, 3PH+N+T    |
| Trasformatore di isolamento                | PRI 230 Vac                     | PRI 230 Vac                     | PRI 230 Vac                      |
|                                            | SEC1 230 Vac 40VA               | SEC1 230 Vac 40VA               | SEC1 230 Vac 40VA                |
|                                            | SEC2 24 Vac 35VA                | SEC2 24 Vac 35VA                | SEC2 24 Vac 35VA                 |
|                                            | Protezione SEC con fusibile     | Protezione SEC con fusibile     | Protezione SEC con fusibile      |
| Indicazione stati e allarmi                | da UltraCella                   | da UltraCella                   | da UltraCella                    |
| Ingressi                                   |                                 |                                 |                                  |
| Sonda sbrinamento                          | NTC 10kΩ                        | NTC 10kΩ                        | NTC 10kΩ                         |
| Sonda sbrinamento evap. ausiliario         | NTC 10kΩ                        | NTC 10kΩ                        | NTC 10kΩ                         |
| Clicson evaporatore                        | Presente                        | Presente                        | Presente                         |
| Termostato evaporatore                     | Presente                        | Presente                        | Presente                         |
| Uscite                                     |                                 |                                 |                                  |
| Consenso per unità moto condensante/       |                                 |                                 |                                  |
| Valvola solenoide                          | OA (ACT) / ZA (ACZS) TETT       | OA (ACT) / ZA (ACZS) TETT       | OA (ACT) / ZA (ACZS) TFTT        |
| Resistenze sbrinamento                     | 6kW, 9A (AC1) 3PH               | 9kW, 13A (AC1) 3PH              | 20kW, 28A (AC1) 3PH              |
| Ventole evaporatore                        | 0,55kW, 1,5A* (AC23) 3PH        | 2kW, 5,7A* (AC23) 3PH           | 4kW, 9,6A* (AC23) 3PH            |
|                                            | 010Vdc                          | 010Vdc                          | 010Vdc                           |
| Uscita AUX1                                | 16A (AC1) 1PH                   | 16A (AC1) 1PH                   | 16A (AC1) 1PH                    |
|                                            |                                 |                                 | Tab. 9.e                         |

\* Rating con cosφ=0,5;

Con diversi fattori di potenza, per calcolare il rating utilizzare la formula:  $I = P / (400 * \sqrt{3} * \cos \varphi)$  dove P è la potenza in W

### 9.5 Caratteristiche tecniche Moduli 3PH FULL

| Alimentazione                                                     | tensione: 400V~(+10/-15%), 50/60Hz, 3PH+N+T, Imax 25A |
|-------------------------------------------------------------------|-------------------------------------------------------|
| Classificazione secondo la protezione contro le scosse elettriche | Classe I                                              |
| Contenitore                                                       | plastico, dimensioni 452x380x186 mm                   |
| Peso                                                              | 9,8 Kg                                                |
| Grado di protezione frontale con contenitore plastico             | IP56                                                  |
| Pulizia frontale del modulo                                       | utilizzare esclusivamente detergenti neutri ed acqua  |
| Condizioni di funzionamento                                       | -10T40°C, <90% U.R. non condensante                   |
| Condizioni di immagazzinamento                                    | -20T60°C, <90% U.R. non condensante                   |
| Materiali                                                         | coperchio in policarbonato, fondo in tecnopolimero    |
|                                                                   | Tab 9 f                                               |

#### **Caratteristiche elettriche** 9.5.1

|                                            | Ultra 3PH Full module 4HP       | Ultra 3PH Full module 7,5HP     |
|--------------------------------------------|---------------------------------|---------------------------------|
| Codice                                     | WT00F4B0N0                      | WT00F7C0N0                      |
| Generali                                   |                                 |                                 |
| Interruttore generale /protezione generale | magnetotermico 4 poli 16A 6kA D | magnetotermico 4 poli 25A 6KA D |
| Alimentazione dei carichi                  | 400V~(±10%), 50/60Hz, 3PH+N+T   | 400V~(±10%), 50/60Hz, 3PH+N+T   |
| Trasformatore di isolamento                | PRI 230 Vac                     | PRI 230 Vac                     |
|                                            | SEC1 230 Vac 40VA               | SEC1 230 Vac 40VA               |
|                                            | SEC2 24 Vac 35VA                | SEC2 24 Vac 35VA                |
|                                            | Protezione SEC con fusibile     | Protezione SEC con fusibile     |
| Ingressi                                   |                                 |                                 |
| Sonda sbrinamento                          | NTC 10kΩ                        | NTC 10kΩ                        |
| Sonda sbrinamento evap. ausiliario         | NTC 10kΩ                        | NTC 10kΩ                        |
| Sonda condensatore                         | NTC 10kΩ                        | NTC 10kΩ                        |
| Parzializzazione condensatore              | Presente                        | Presente                        |
| Pump down                                  | Presente                        | Presente                        |
| Alta/bassa pressione                       | Presente                        | Presente                        |
| Klixon compressore                         | Presente                        | Presente                        |
| Clicson evaporatore                        | Presente                        | Presente                        |
| Termostato evaporatore                     | Presente                        | Presente                        |
| Uscite                                     |                                 |                                 |
| Compressore                                | 1016A (AC3) 3PH                 | 1620A (AC3) 3PH                 |
| Resistenza olio compressore (Carter)       | 100W, 0,5A (AC1) 1PH            | 100W, 0,5A (AC1) 1PH            |
| Ventole condensazione                      | 0,8kW, 4A (AC15) 1PH            | 0,8kW, 4A (AC15) 1PH            |
| Resistenze sbrinamento                     | 6kW, 9A (AC1) 3PH               | 9kW, 13A (AC1) 3PH              |
| Ventole evaporatore                        | 0,55kW, 1,5A* (AC23) 3PH        | 2kW, 5,7A* (AC23) 3PH           |
|                                            | 010Vdc                          | 010Vdc                          |
| Uscita AUX1                                | 16A (AC1) 1PH                   | 16A (AC1) 1PH                   |
| Valvola solenoide                          | Presente                        | Presente                        |

\* Rating con cosφ=0,5; Con diversi fattori di potenza, per calcolare il rating utilizzare la formula: I = P / (400 \* √3 \* cosφ) dove P è la potenza in W

## 10.1 Schema elettrico Modulo 3PH EVAPORATOR

### 10.1.1 Circuito di potenza

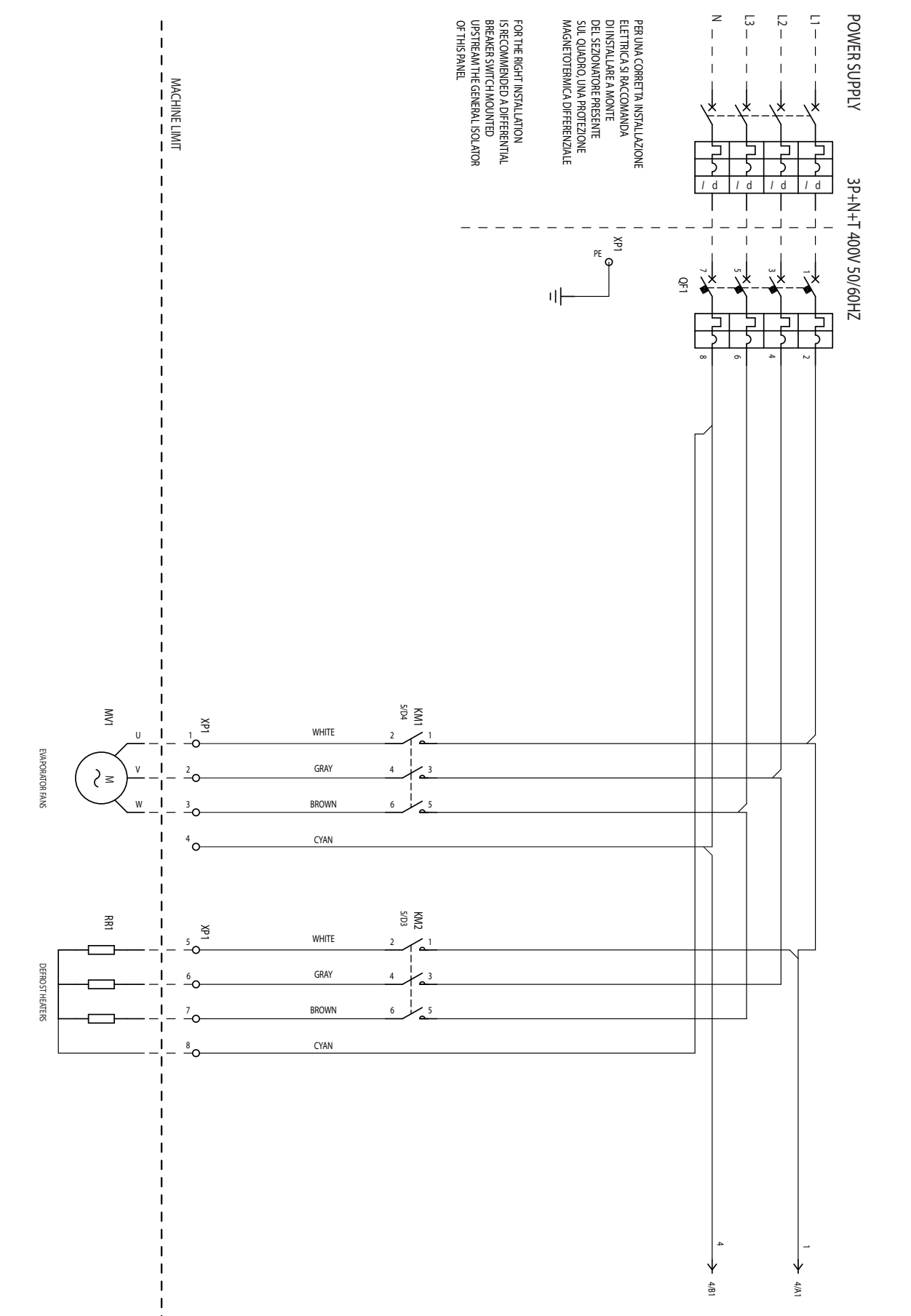

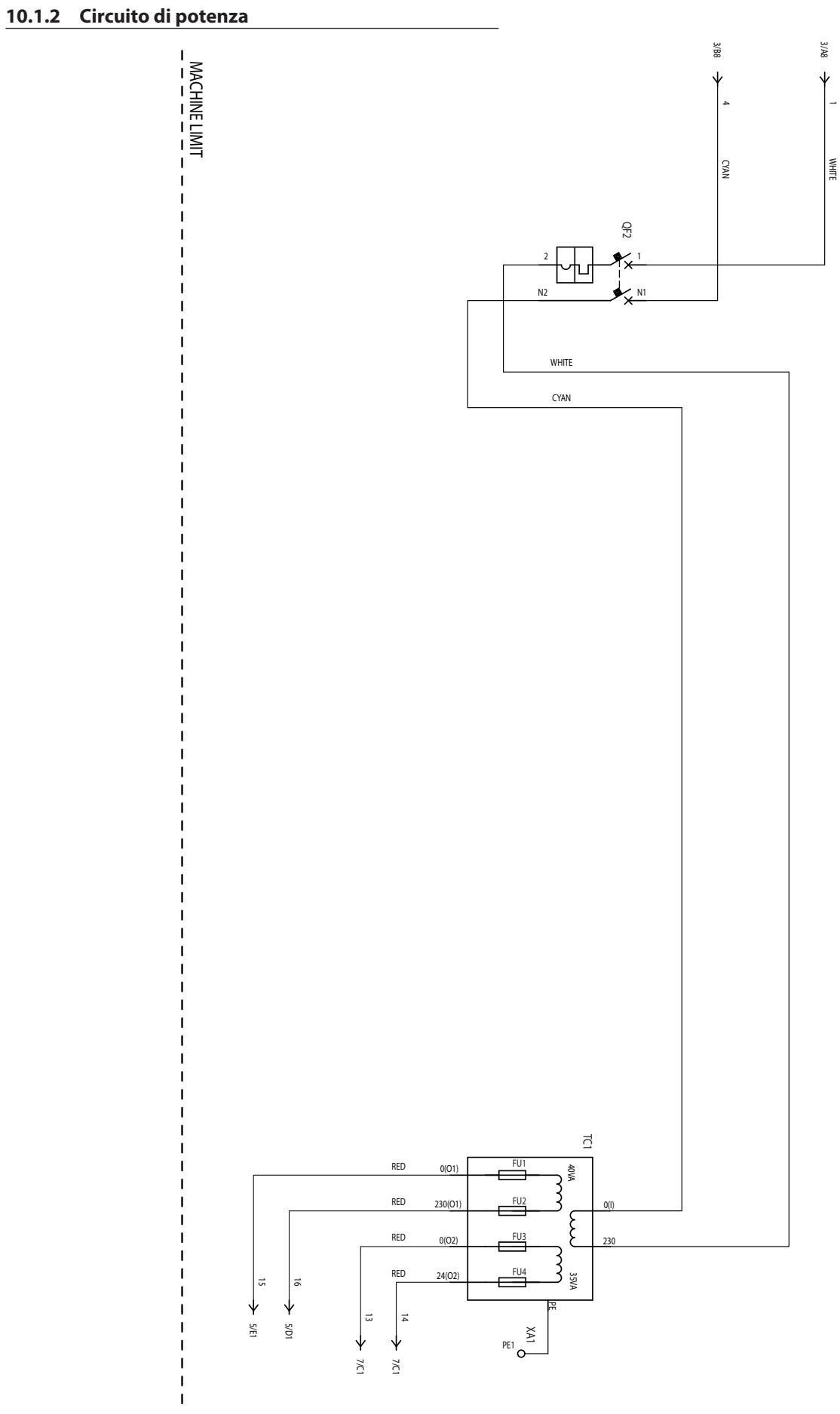

Fig. 10.b

### 10.1.3 Circuito ausiliario

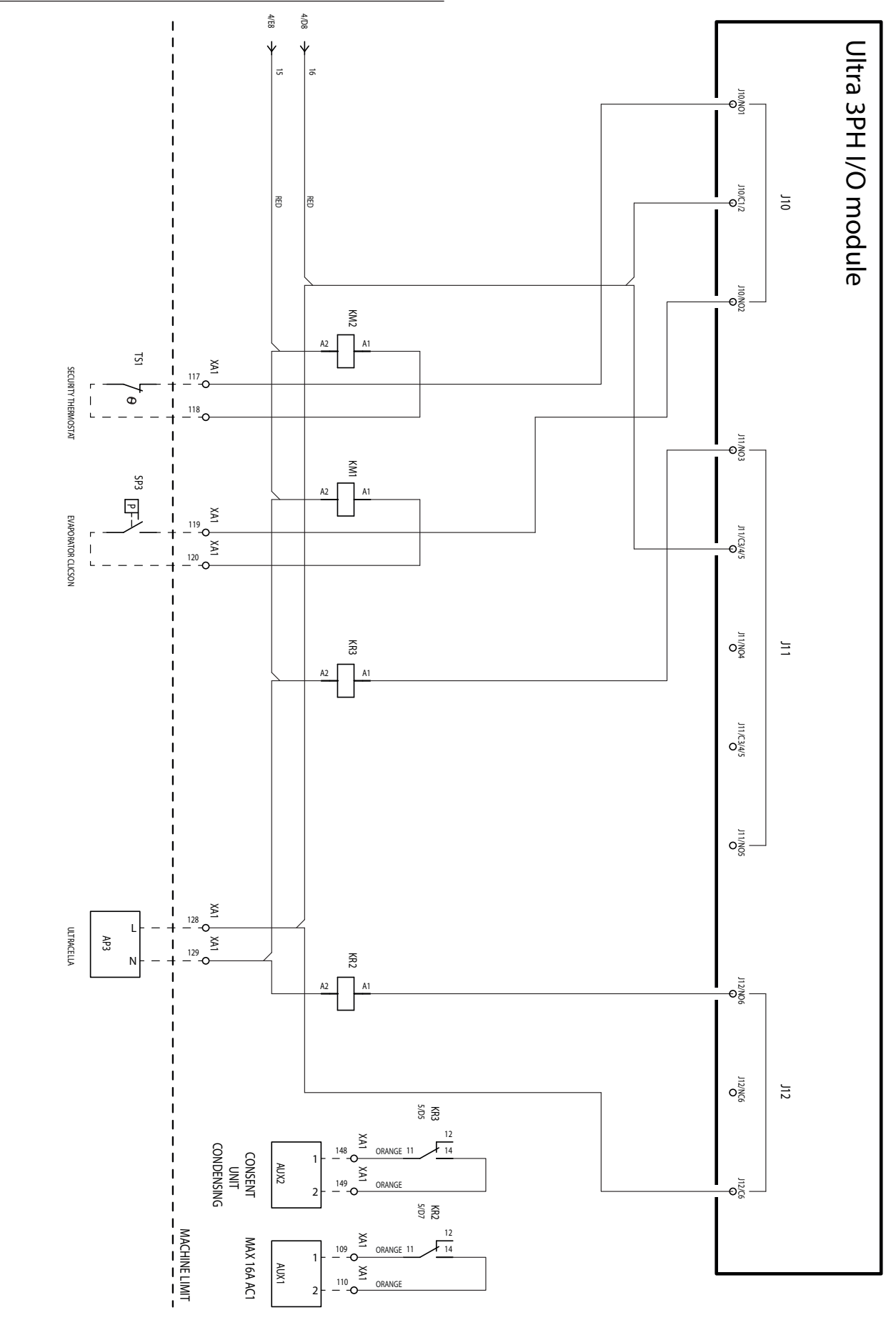

Fig. 10.c

UltraCella +0300083IT - rel. 2.3- 18.03.2020

### 10.1.4 Circuito ausiliario

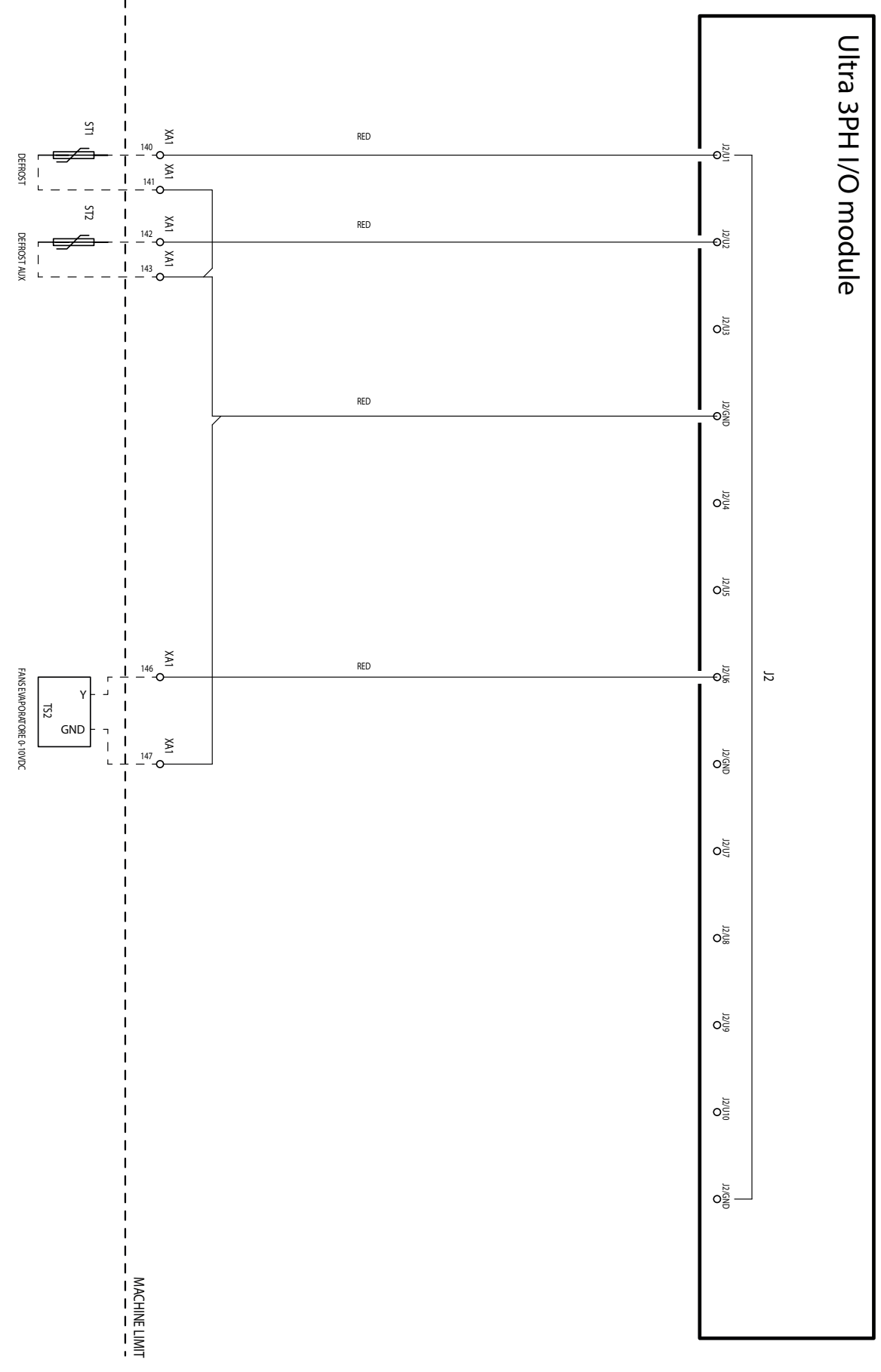

Fig. 10.d

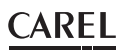

### 10.1.5 Circuito ausiliario

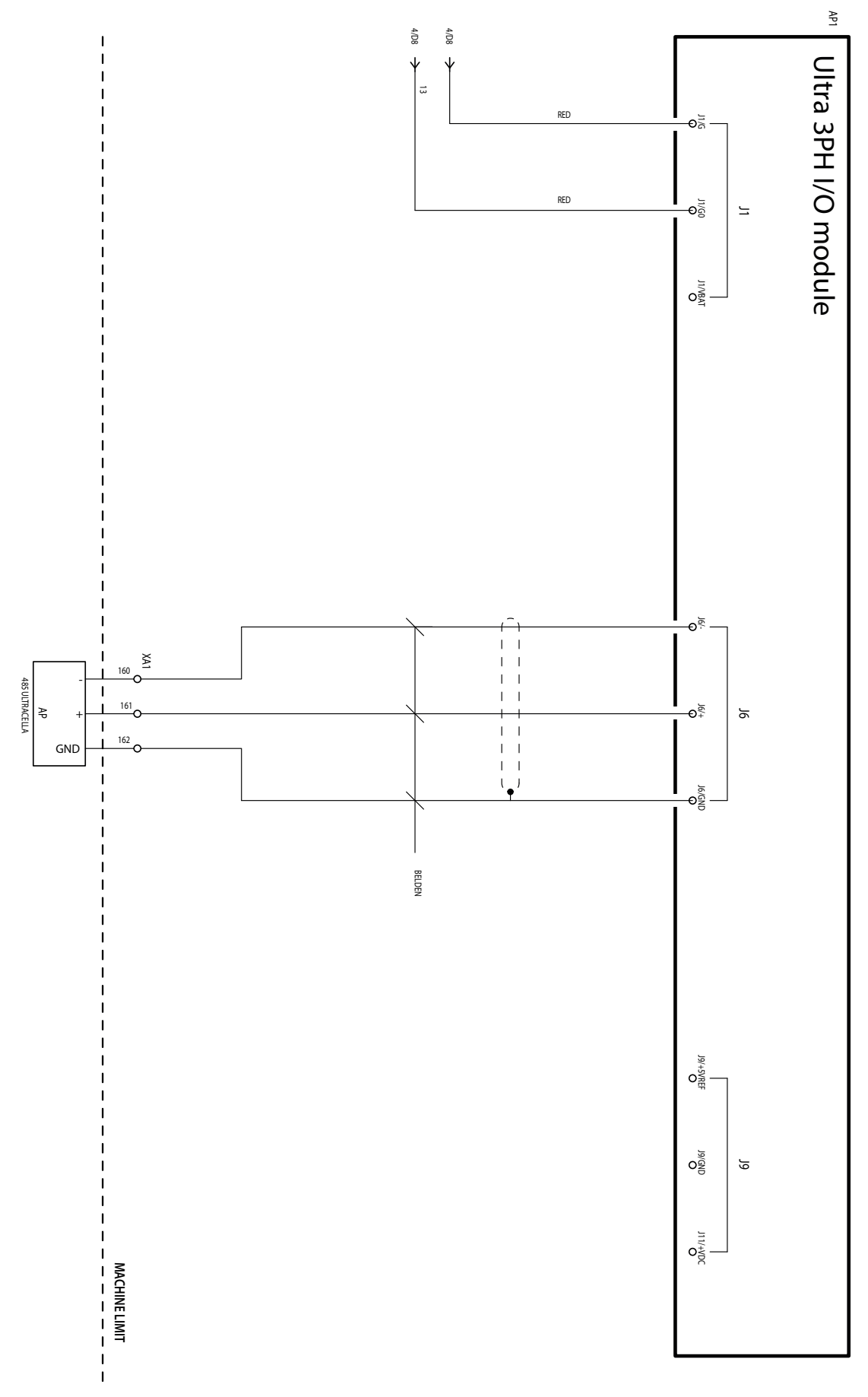

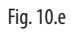

87

ITA

#### 10.1.6 Collegamento per funzionamento con valvola solenoide alimentata

Se la valvola solenoide deve essere alimentata, è possibile utilizzare l'alimentazione 230Vac disponibile nei morsetti 128-129 seguendo lo schema seguente:

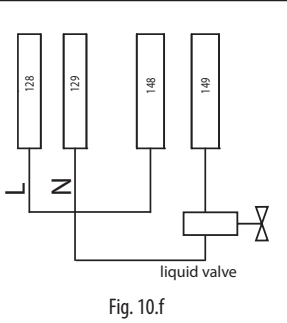

#### 10.1.7 Morsettiera

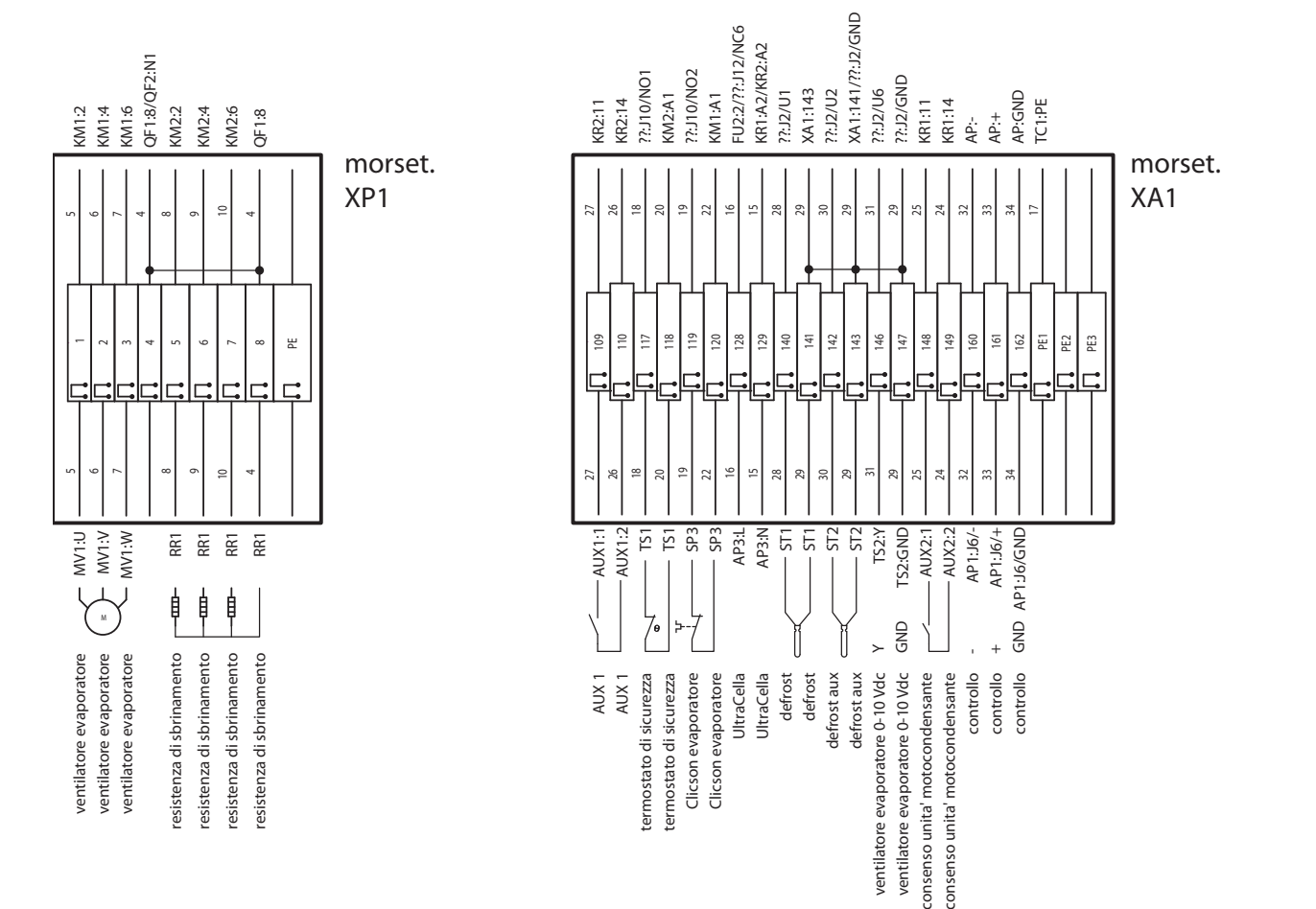

Fig. 10.g

Note

| Morsettiera Numero e descrizione |                    |                                                   | Note                                                                                                    |  |  |  |  |
|----------------------------------|--------------------|---------------------------------------------------|----------------------------------------------------------------------------------------------------|--|--|--|--|
| XP1                              | 1<br>2<br>3        | Ventole evaporatore                               | -                                                                                                    |  |  |  |  |
|                                  | 5<br>6<br>7<br>8   | Resistenze sbrinamento                            | -                                                                                                    |  |  |  |  |
|                                  | PE                 | Morsetto terra                                    | -                                                                                                    |  |  |  |  |
|                                  | 109<br>110         | Relè AUX1                                         | -                                                                                                    |  |  |  |  |
|                                  | 117<br>118         | Termostato sicurezza ventole evaporatore          | Normalmente chiuso. Se attivo (aperto), le ventole evaporatore non sono attive e il fatto non viene<br>notificato da UltraCella |  |  |  |  |
|                                  | 119<br>120         | Clicson ventole evaporatore                       | Normalmente chiuso. Se attivo (aperto), le ventole evaporatore non sono attive e il fatto non viene<br>notificato da UltraCella |  |  |  |  |
|                                  | 1 <u>28</u><br>129 | Alimentazione 230Vac per UltraCella               | Per alimentare UltraCella                                                                                                    |  |  |  |  |
|                                  | 140<br>141         | -Sonda sbrinamento NTC                            | -                                                                                                    |  |  |  |  |
| XA1                              | 142<br>143         | Sonda sbrinamento NTC evaporatore ausiliario      | -                                                                                                    |  |  |  |  |
|                                  | 146                | 010V per ventole evaporatore (segnale)            | -                                                                                                    |  |  |  |  |
|                                  | 147                | 010V per ventole evaporatore (GND)                | -                                                                                                    |  |  |  |  |
|                                  | 148<br>149         | Abilitazione moto condensante / Valvola solenoide | -                                                                                                    |  |  |  |  |
|                                  | 160                | RS485 -                                           |                                                                                                    |  |  |  |  |
|                                  | 161                | RS485 +                                           | Fieldbus - connessione a UltraCella                                                                                             |  |  |  |  |
|                                  | 162                | RS485 GND                                         |                                                                                                    |  |  |  |  |
|                                  | IPE1               |                                                   |                                                                                                    |  |  |  |  |
|                                  | DE2                | inforsetti di terra                               | -                                                                                                    |  |  |  |  |
|                                  | 101.0              |                                                   |                                                                                                    |  |  |  |  |

### 10.2 Schema elettrico Modulo 3PH FULL

### 10.2.1 Circuito di potenza

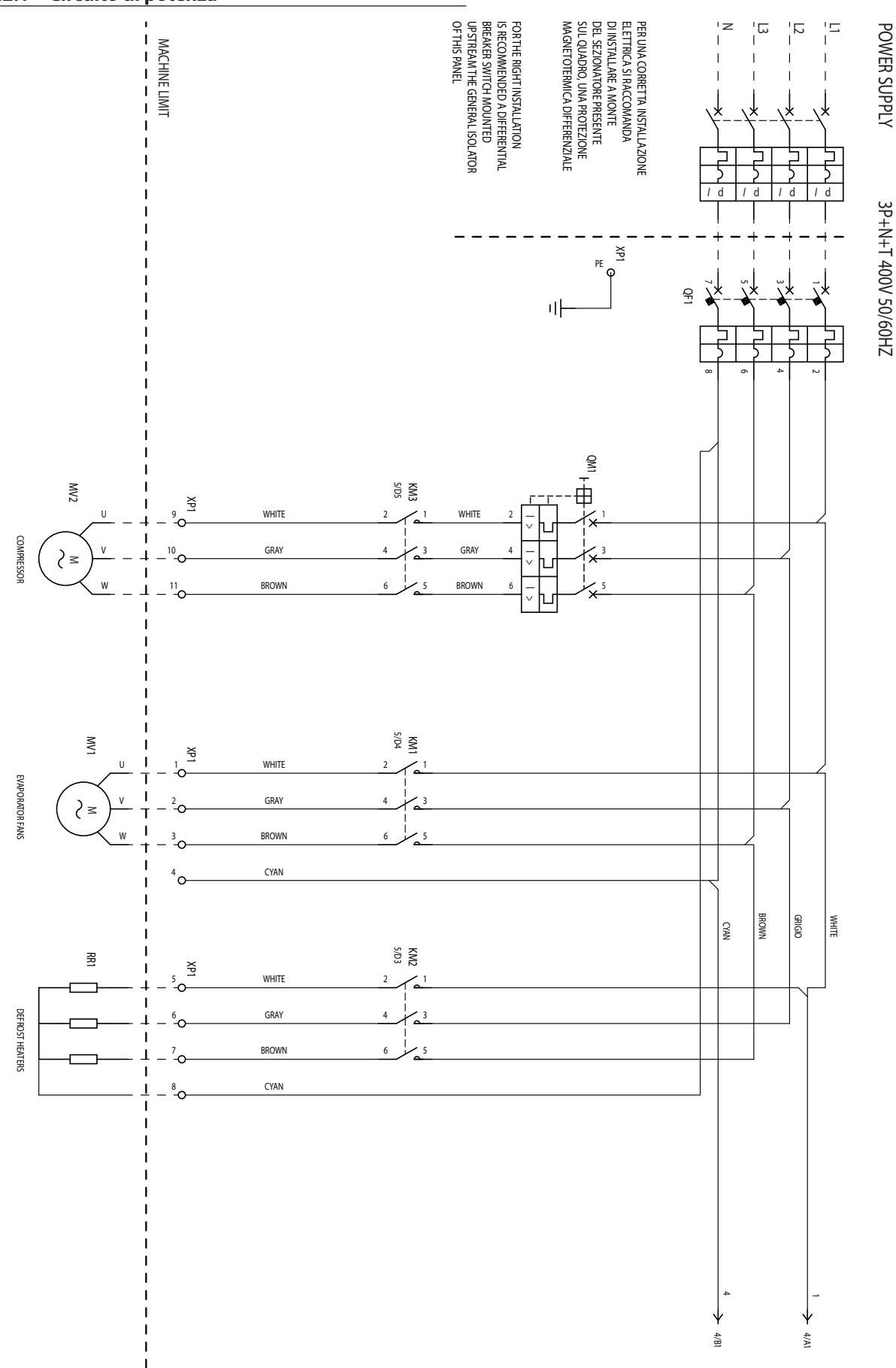

Fig. 10.h

ITA

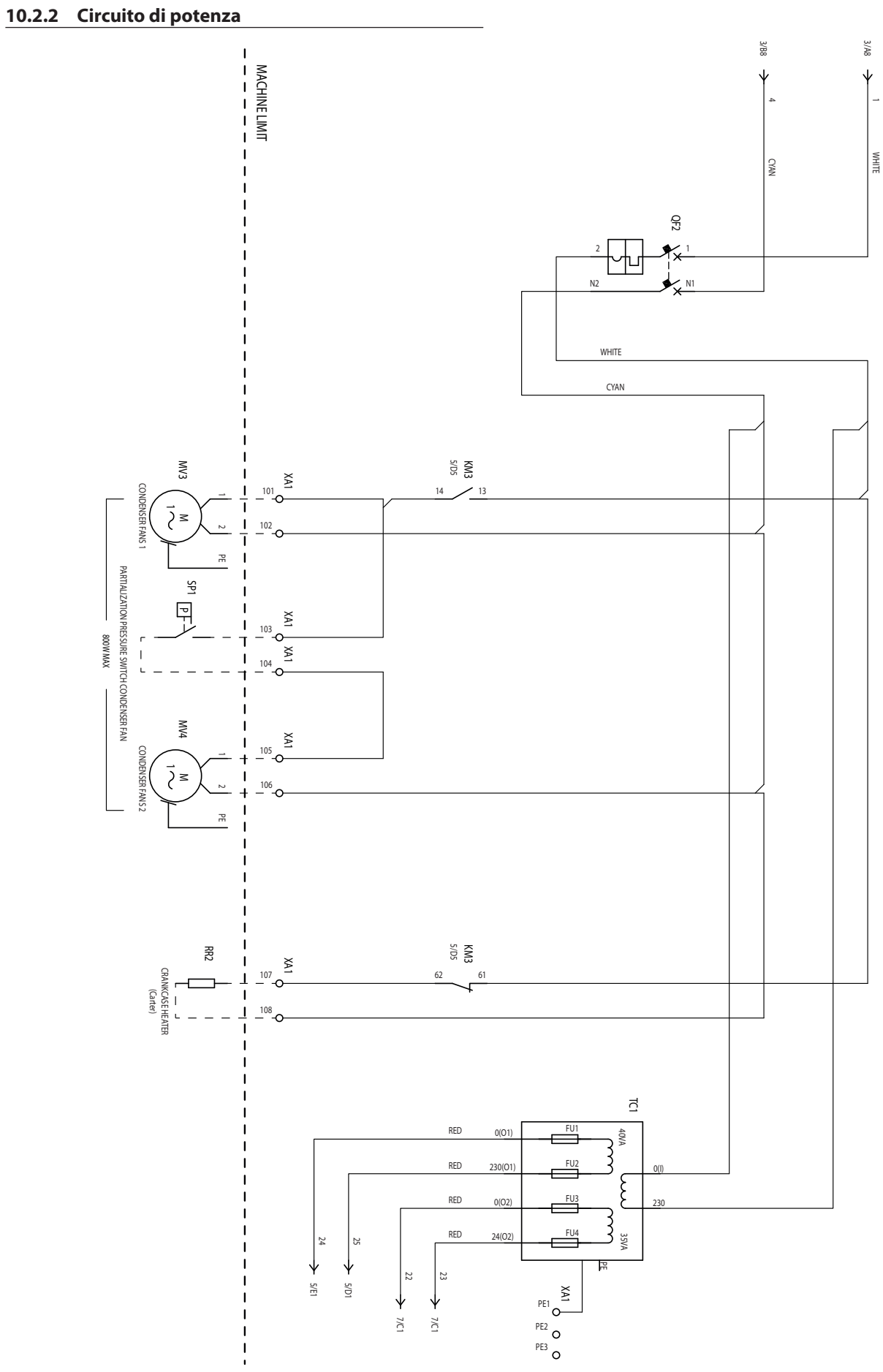

Fig. 10.i

### 10.2.3 Circuito ausiliario

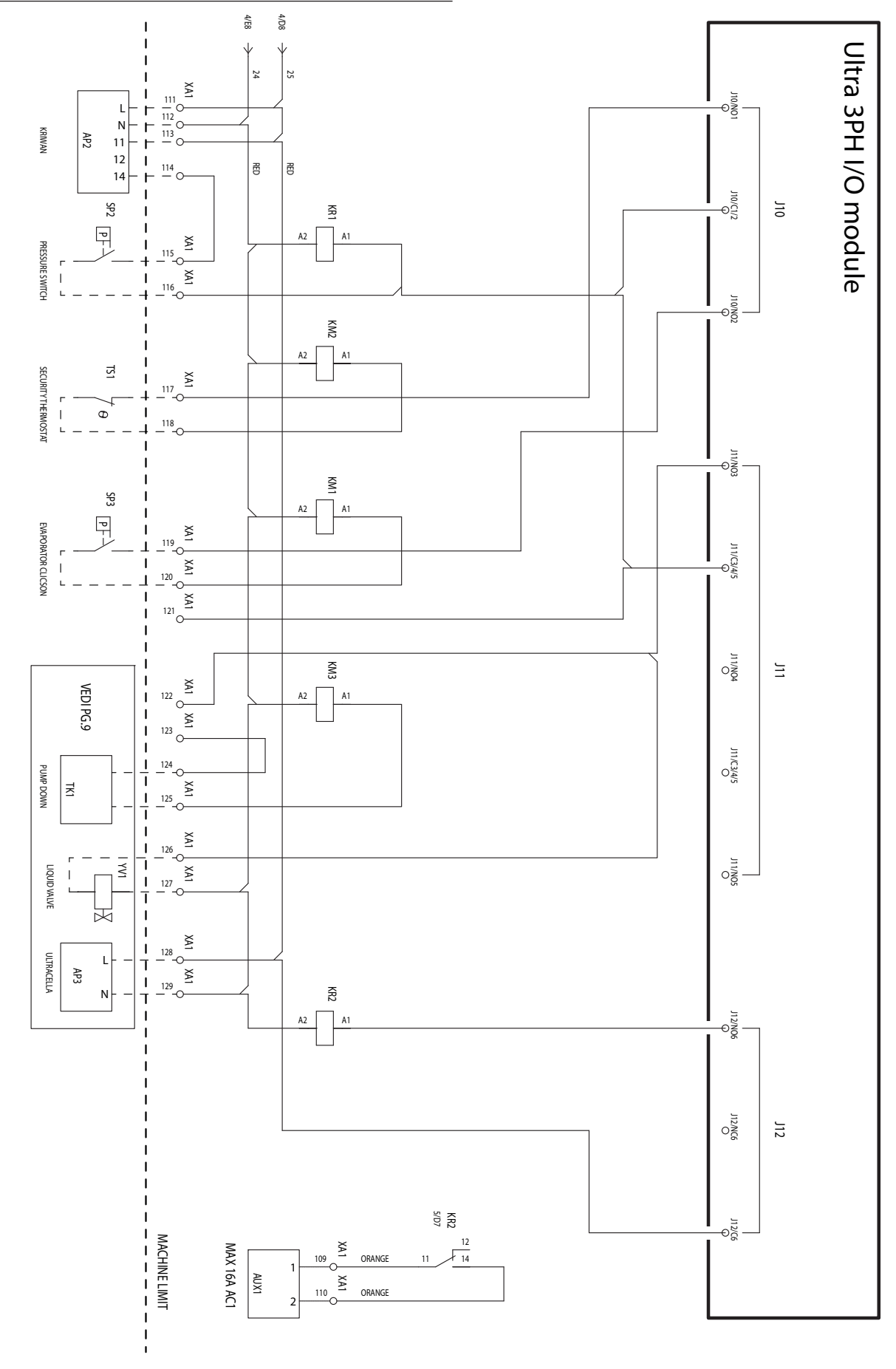

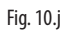

UltraCella +0300083IT - rel. 2.3- 18.03.2020

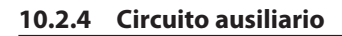

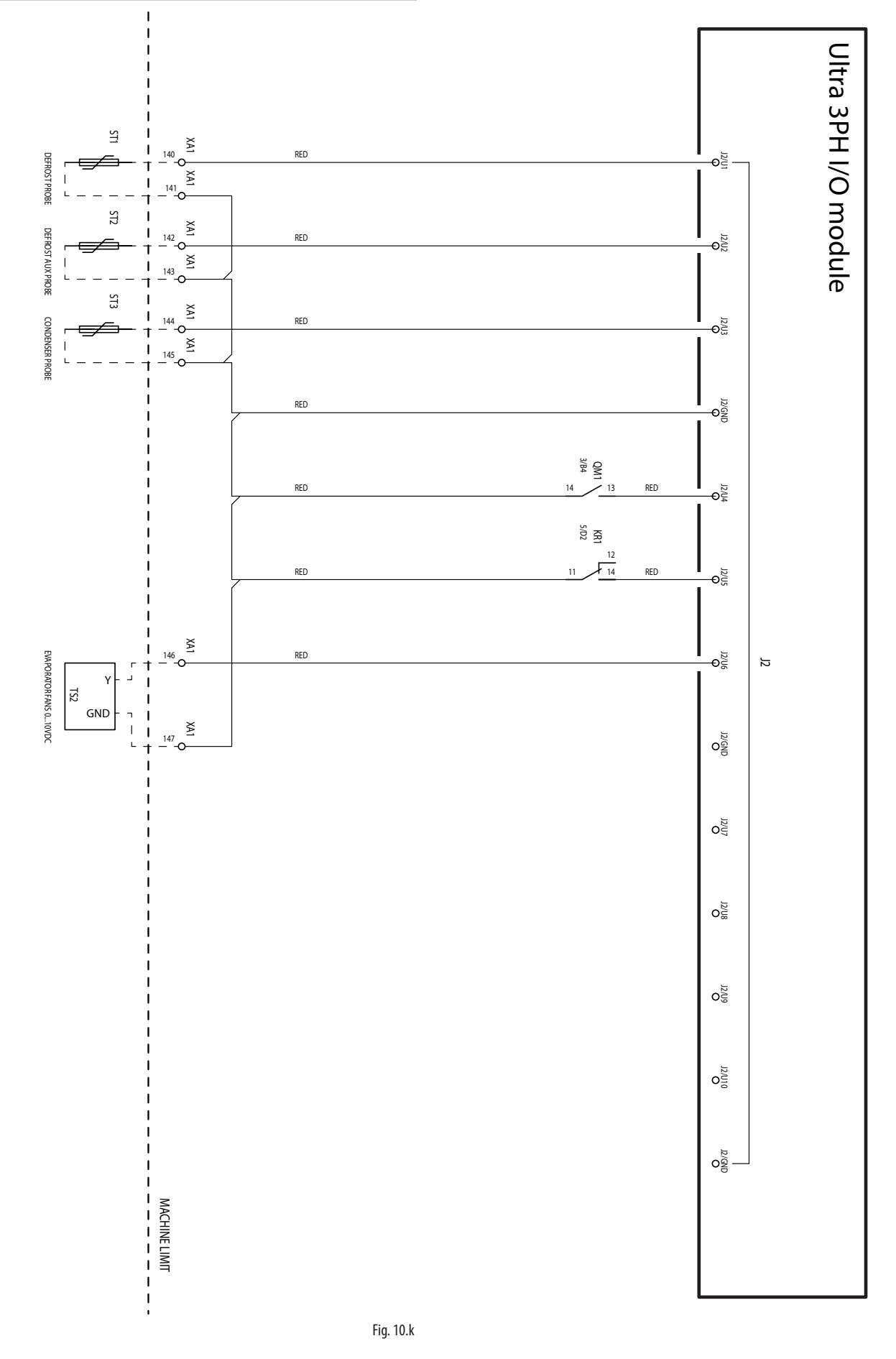

ITA

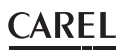

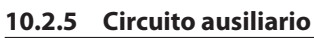

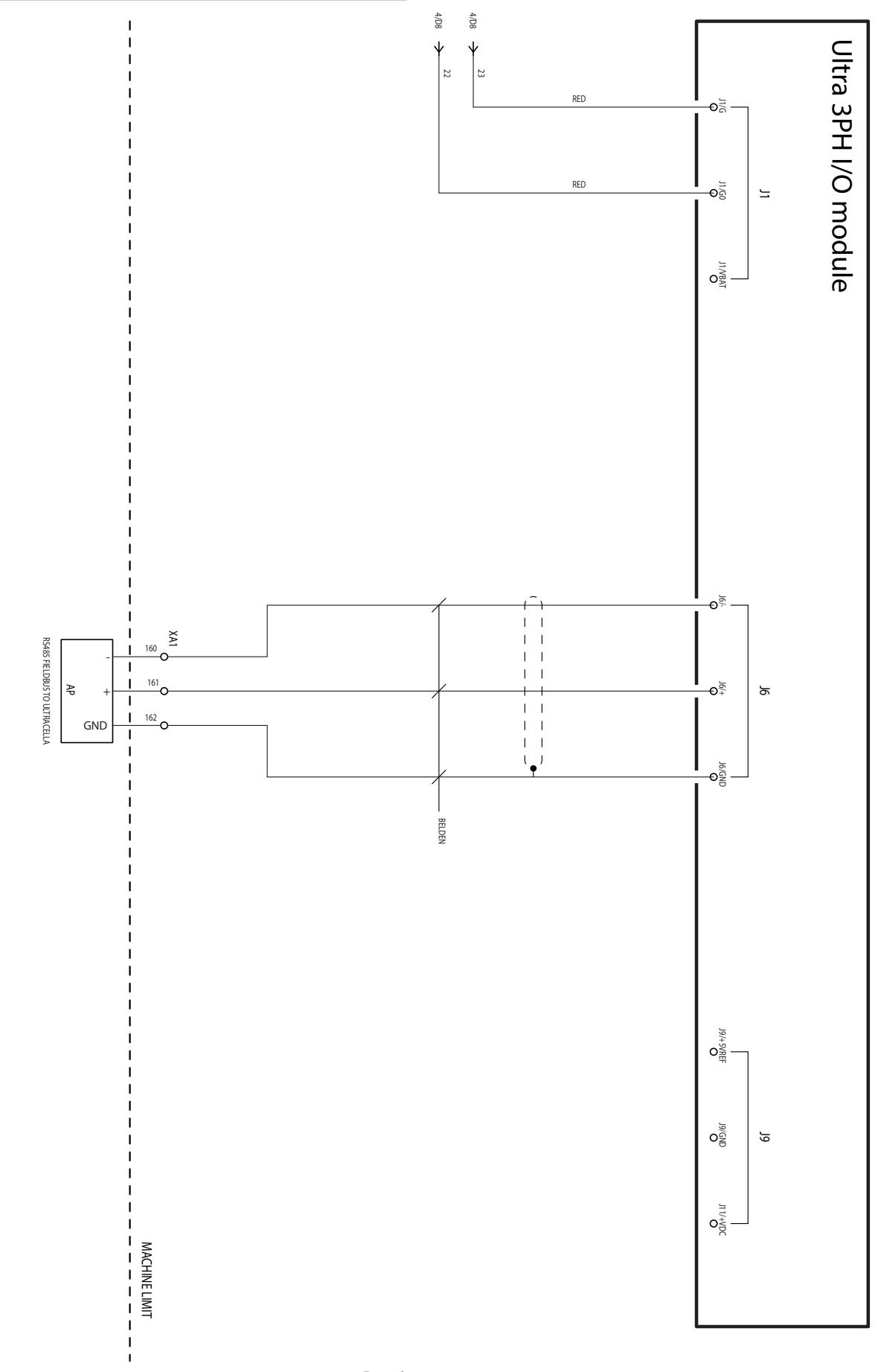

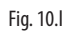

93

ITA

#### 10.2.6 Collegamento per funzionamento in Pump Down

#### Connessioni per pump down in pressione con spegnimento compressore in bassa pressione

Nel caso in cui sia necessario eseguire il pump down comandato in pressione, con pressostato collegato nel modulo trifase Ultra 3PH Full invece che in UltraCella, e spegnimento del compressore per bassa pressione, eseguire le connessioni secondo lo schema seguente.

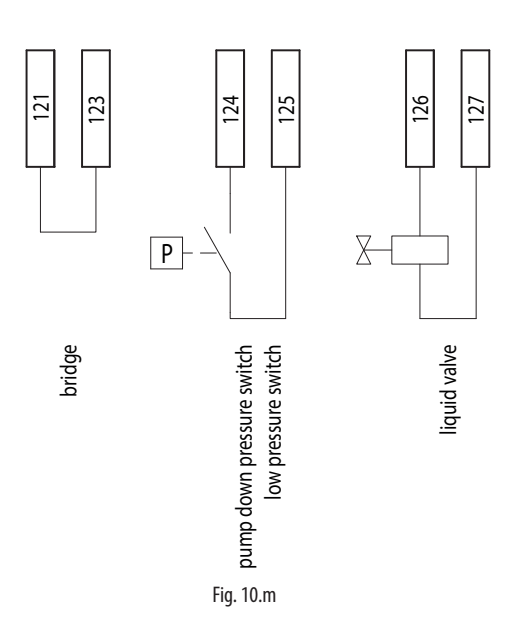

Con questa configurazione, quando UltraCella non richiede più freddo (Sv<St), la valvola solenoide (morsetti 126-127) si apre, mentre il compressore (KM3) rimane attivo finoaché il pressostato non rileva la bassa pressione (TK1, morsetti 124-125).

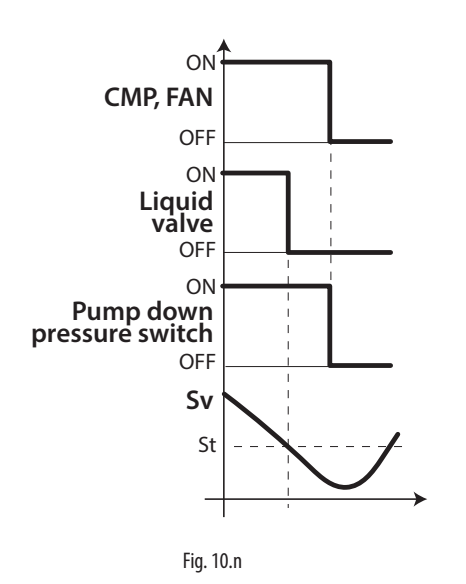

**Nota:** dal momento che il pressostato è colleagato nel modulo trifase Ultra 3PH Full, non abilitare il pump down in UltraCella (impostare  $c7=0, H1 \neq 5, H5 \neq 5$ ).

#### Connessioni per pump down in pressione con avviamento simultaneo di compressore e valvola solenoide

Nel caso in cui sia necessario eseguire il pump down comandato in pressione, con pressostato collegato nel modulo trifase Ultra 3PH Full invece che in UltraCella, con avviamento e spegnimento simultaneo di compressore e valvola solenoide, eseguire le connessioni secondo lo schema seguente.

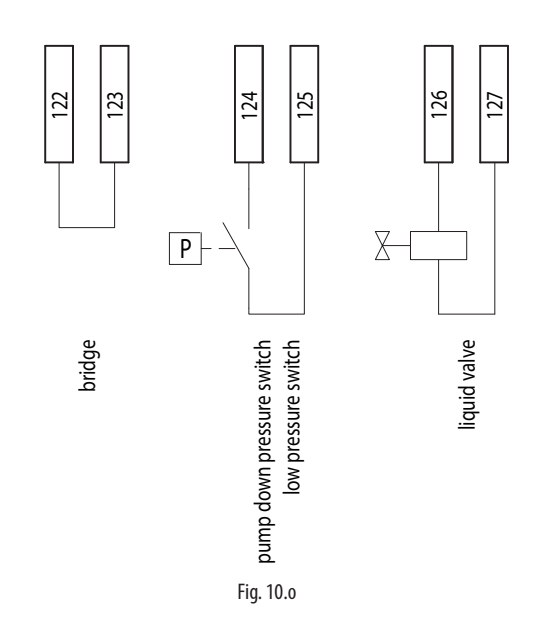

Con questa configurazione, quando UltraCella non richiede più freddo (Sv<St), la valvola solenoide (morsetti 126-127) e il compressore (KM3) sono spenti simultaneamente. Nel normale funzionamento, la rilevazione della bassa pressione dal pressostato comporta comunque lo spegnimento simultaneo del compressore.

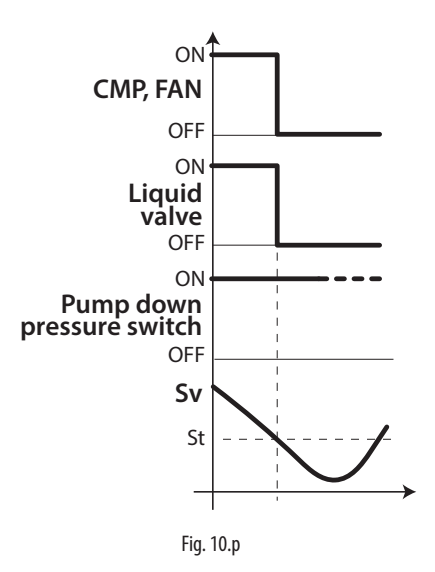

**Nota:** Non abilitare il pump down in UltraCella (impostare c7=0, H1≠5, H5≠5).

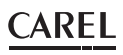

#### Connessioni per pump down con avviamento simultaneo di compressore e valvola solenoide

Nel caso in cui sia necessario eseguire il pump down con avviamento e spegnimento simultaneo di compressore e valvola solenoide, senza pressostato, eseguire le connessioni secondo lo schema seguente.

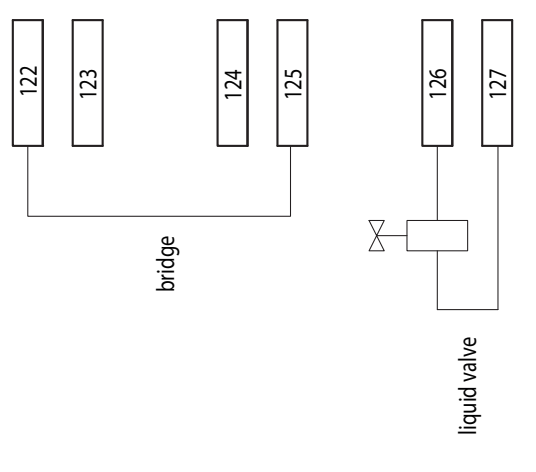

Fig. 10.q

Con questa configurazione, quando UltraCella non richiede più freddo (Sv<St), la valvola solenoide (morsetti 126-127) e il compressore (KM3) sono spenti simultaneamente.

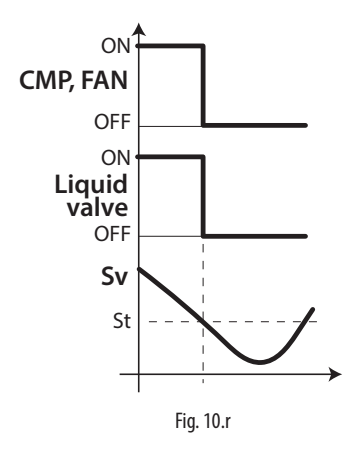

Nota: Non abilitare il pump down in UltraCella (impostare c7=0, H1≠5, H5≠5).

#### Connessioni per pump down a tempo

Nel caso in cui sia necessario eseguire il pump down a tempo, con valvola solenoide collegata nel modulo trifase Ultra 3PH Full invece che in UltraCella, eseguire le connessioni secondo lo schema seguente.

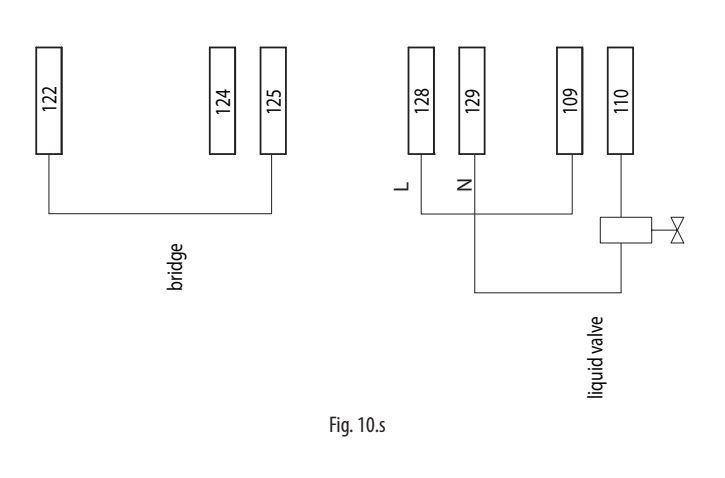

In UltraCella configurare:

- H1 = 5 (uscita AUX1, morsetti 109-110, per valvola di pump down)
- C10 = 1 (pump down a tempo)
- C7 > 0 (tempo di pump down)

Con questa configurazione, quando UltraCella non richiede più freddo (Sv<St), la valvola solenoide (morsetti 109-110, uscita AUX1 UltraCella) si apre, mentre il compressore (KM3) rimane attivo per il tempo definito dal parametro c7

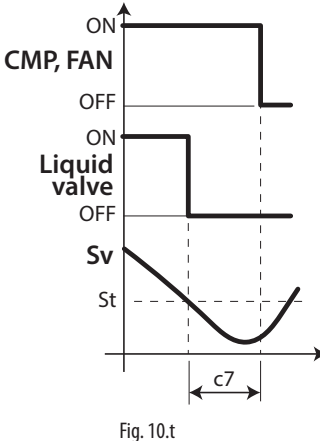

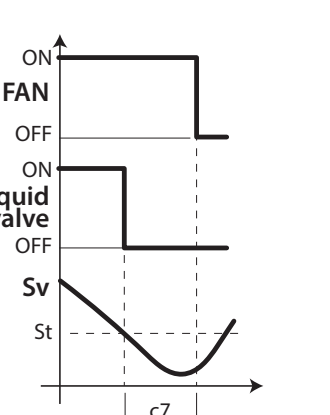

## <u>CAREL</u>

#### 10.2.7 Morsettiera

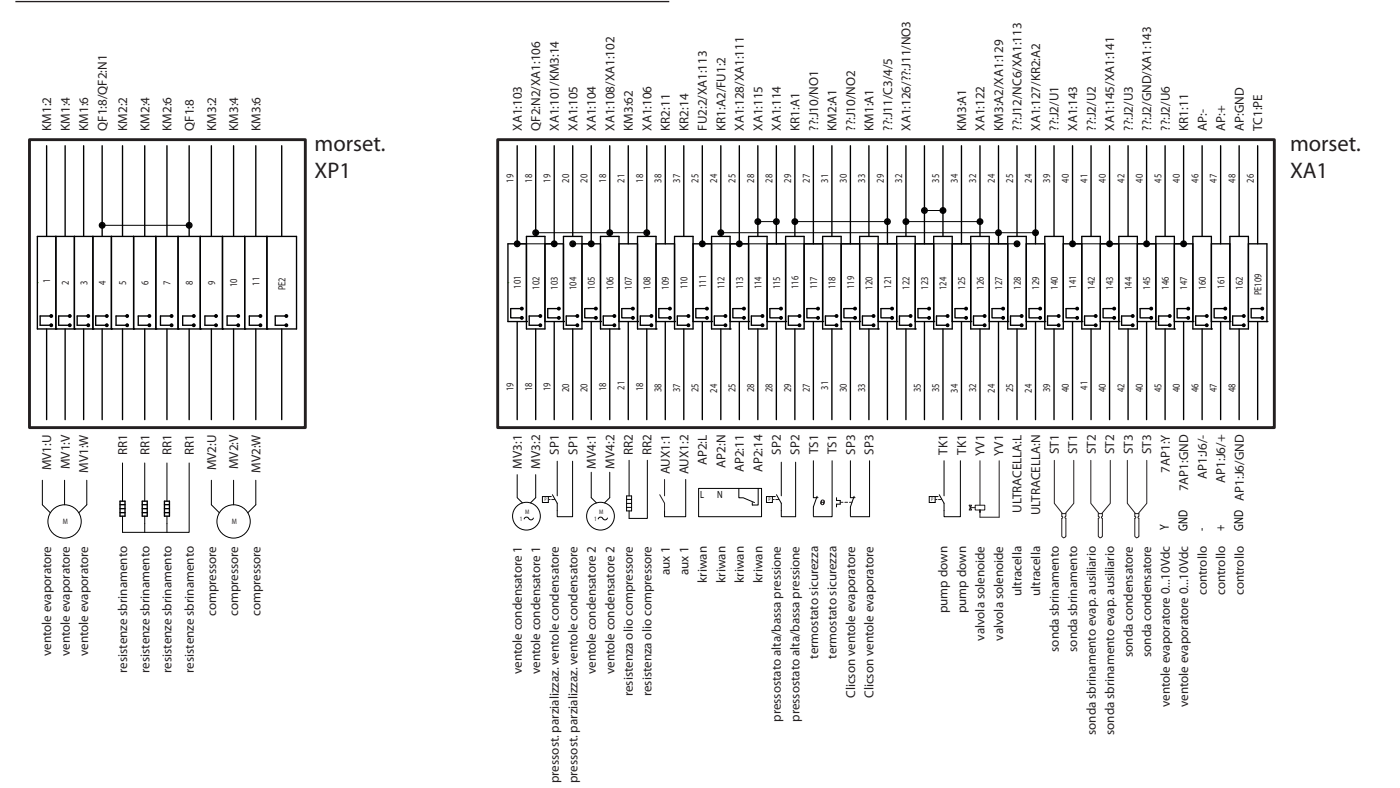

Fig. 10.u

| Morset. | Nume                     | ro e descrizione                                  | Note                                                                                                    |  |  |
|---------|--------------------------|---------------------------------------------------|----------------------------------------------------------------------------------------------------|--|--|
| XP1     | 1<br>2<br>3              | Ventole evaporatore                               | -                                                                                                    |  |  |
|         | 5<br>6<br>7<br>8         | Resistenze sbrinamento                            | -                                                                                                    |  |  |
|         | 9<br>10<br>11            | Compressore                                       | -                                                                                                    |  |  |
|         | PE2                      | Morsetto terra                                    | -                                                                                                    |  |  |
|         | 101<br>102               | -Ventole condensatore 1                           | -                                                                                                    |  |  |
|         | 103<br>104               | Pressostato parzializzazione ventole condensatore | -                                                                                                    |  |  |
|         | 105<br>106               | Ventole condensatore 2                            | -                                                                                                    |  |  |
|         | 107<br>108               | Resistenza olio compressore (Carter)              | -                                                                                                    |  |  |
|         | 109<br>110               | Relè AUX1                                         | -                                                                                                    |  |  |
|         | 111<br>112<br>113<br>114 | Kriwan                                            | -                                                                                                    |  |  |
|         | 115<br>116               | Pressostato alta/bassa pressione                  | -                                                                                                    |  |  |
| XA1     | 117<br>118               | Termostato sicurezza ventole evaporatore          | Normalmente chiuso. Se attivo (aperto), le ventole evaporatore sono ferme e il fatto non viene notificato in UltraCella |  |  |
|         | 119<br>120               | Clicson ventole evaporatore                       | Normalmente chiuso. Se attivo (aperto), le ventole evaporatore sono ferme e il fatto non viene notificato in UltraCella |  |  |
|         | 124<br>125               | Pump Down                                         | -                                                                                                    |  |  |
|         | 126<br>127               | Valvola solenoide                                 | -                                                                                                    |  |  |
|         | 128<br>129               | Alimentazione 230Vac per UltraCella               | Per alimentare UltraCella                                                                                               |  |  |
|         | 140<br>141               | Sonda sbrinamento NTC                             | -                                                                                                    |  |  |
|         | 142<br>143               | Sonda sbrinamento NTC evaporatore ausiliario      | -                                                                                                    |  |  |
|         | 146                      | 010V per ventole evaporatore (segnale)            | -                                                                                                    |  |  |
|         | 147                      | 010V per ventole evaporatore (GND)                | -                                                                                                    |  |  |
|         | 160                      |                                                   | Connessione RS485 Fieldbus a UltraCella                                                                                 |  |  |
|         | 162                      |                                                   |                                                                                                    |  |  |
|         | DE100                    | Morsetto di terra                                 |                                                                                                    |  |  |
|         | 11 1109                  | moisetto ui tella                                 | 1                                                                                                    |  |  |

Tab. 10.b

# **11. SOFTWARE RELEASE**

## 11.1 Tabella software release

| Release manuale | Data<br>disponibilità | Funzione                                                                                                   | UltraCella<br>Software<br>rel.      | Note                                       |
|-----------------|-----------------------|----------------------------------------------------------------------------------------------------|-------------------------------------|--------------------------------------------|
| 1.1             | 28/02/2014            | Gestione base cella frigorifera: compressore, sbrinamento, bentole evaporazione, luce, 2 uscite ausiliarie | 1.1 UltraCella display singola riga |                                            |
|                 |                       | Gestione display singola riga                                                                              | -                                   |                                            |
|                 |                       | Configurazione UltraCella da display LED integrato e da terminale<br>UltraCella Service pGD1               |                                     |                                            |
|                 |                       | Configurazione da wizard su terminale pGD1                                                                 |                                     |                                            |
|                 |                       | Carico/Scarico parametri da chiave USB                                                                     |                                     |                                            |
|                 |                       | Sbrinamenti schedulati da orologio RTC                                                                     | ]                                   |                                            |
|                 |                       | Allarmi HACCP<br>Registrazione temperature massime e minime                                                |                                     |                                            |
|                 |                       |                                                                                                    |                                     |                                            |
|                 |                       | Diagnosi: visualizzazione stato I/O                                                                        |                                     |                                            |
|                 |                       | Secondo gradino compressore con rotazione automatica                                                       |                                     |                                            |
|                 |                       | Ventole evaporatore in modalità PWM (on/off) con compressore                                               |                                     |                                            |
|                 |                       | spento                                                                                                    |                                     |                                            |
|                 |                       | Gestione evaporatore ausiliario                                                                            | -                                   |                                            |
|                 |                       | Gestione intelligente luce da ingresso digitale                                                            |                                     |                                            |
|                 |                       | Attivazione resistenza scarico condensa                                                                    | -                                   |                                            |
|                 |                       | Attivazione ventole di condensazione in temperatura                                                        | -                                   |                                            |
|                 |                       | Gestione Pump Down                                                                                         | -                                   |                                            |
|                 |                       | Lettura sonde umidità                                                                                      | -                                   |                                            |
|                 |                       | Configurazione pre-caricate (ricette)                                                                      | -                                   |                                            |
|                 |                       | Aggiornamento software da terminale pGD1                                                                   |                                     |                                            |
| 1.3             | 30/06/2014            | Gestione display doppia riga                                                                               | 1.2                                 | UltraCella display doppia riga             |
|                 |                       | Funzione Data logging (una temperatura)                                                                    | (software release 1.2) dispon       |                                            |
|                 |                       | Uscita umidità ON/OFF                                                                                      | -                                   | in produzione:11/04/2014                   |
|                 |                       | Connessione seriale UltraCella - EVD EVO (solo comando partenza)                                           | -                                   |                                            |
|                 |                       | Menu Service su terminale pGD1 (diagnosi)                                                                  |                                     |                                            |
|                 |                       | Miglioramento navigazione su display LED integrato e terminale pGD1                                        | 1.3                                 | UltraCella software release 1.3            |
|                 |                       | Aggiunta indicazione allarme nelle funzioni USB in caso di                                                 | 30/06/2014                          | disponibilità in produzione:<br>30/06/2014 |
|                 |                       | malfunzionamenti                                                                                           |                                     |                                            |
|                 |                       | Configurazione EVD EVO da UltraCella                                                                       |                                     |                                            |
|                 |                       | Sbrinamento da di (intervallo temporale fisso) abilitato anche se fissati                                  |                                     |                                            |
|                 |                       |                                                                                                    | -                                   |                                            |
|                 |                       | Cambio limiti e valori di default parametri (HU, /t2, dd, Fd)                                              | -                                   |                                            |
|                 |                       | Uscita U IUV per ventole evaporatore a velocita variable                                                   | 1.4                                 | Lilture Calla activizaria valazza 1.4      |
|                 |                       | Buglixing:                                                                                                 | 1.4                                 | dispenibilità in produzione:               |
|                 |                       | Lettura umiaita ingresso Bo                                                                                |                                     | aisponibilità in produzione:               |
|                 |                       | Comunicazione con EVD in stato OEE manuale"                                                                |                                     | 03/11/2014                                 |
| 15              | 30/01/2015            | Contanticazione con EVD in stato ori i mandale                                                             | 1.5                                 | LiltraColla software release 1.5           |
| 1.5             | 50/01/2015            | Data logging: 2 temperature selezionabili tempo di campionamento                                           | disponibil                          | disponibilità in produzione:               |
|                 |                       | variabile                                                                                                  | -                                   | 22/12/2014                                 |
|                 |                       | Log degli allarmi registrati                                                                               |                                     |                                            |
|                 |                       | Seriale BMS: protocolli Modbus / Carel selezionabili                                                       | -                                   |                                            |
|                 |                       | Aggiornamento software da interfaccia display LED integrata                                                |                                     |                                            |
|                 |                       | Aggiunta dei testi del terminale pGD in Tedesco e Francese                                                 | -                                   |                                            |
|                 |                       | Nuovo default parametro /A2=1 (sonda sbrinamento configurata<br>ingresso B2)                               |                                     |                                            |
|                 |                       | Nuova configurazione default modulo FVD (forzato da UltraCella)                                            | 1                                   |                                            |
|                 |                       | Disabilitazione micro porta (nuova domanda nel wizard e nuovo                                              | 1                                   |                                            |
|                 |                       | parametro A3)                                                                                              |                                     |                                            |

| Release manuale | Data<br>disponibilità | Funzione                                                                                                    | UltraCella<br>Software<br>rel.      | Note                                                                          |
|-----------------|-----------------------|----------------------------------------------------------------------------------------------------|-------------------------------------|-------------------------------------------------------------------------------|
| 1.6             | 31/10/2015            | Uscita 010V per ventole condensatore a velocità variabile gestite in<br>pressione/temperatura + algoritmo di condensazione flottante)<br>Regolazione caldo/freddo con banda morta<br>Configurazione EVDice da UltraCella<br>Funzioni generiche<br>Attivazione uscite ausiliarie AUX da fasce orarie<br>Variazione set point da fasce orarie / ingressi digitali<br>Rampe set point<br>Data logging dell'umidità<br>Gestione allarmi alta / bassa umidità<br>Possibilità di disabilitare gli allarmi Ed1 / Ed2 (parametro A8)<br>Aggiunta testi pGD in Spagnolo<br>Allarmi su livelli alta/bassa umidità<br>Icone AUX1/AUX2 a display attive quando uscita relè corrispondente<br>attiva<br>Variabile PMU (% apertura valvola in modalità manuale per EVD EVO) | 1.6                                 | UltraCella software release 1.6<br>disponibilità in produzione<br>27/07/2015  |
| 1.7             | 07/01/2016            | visibile da display LED built-in<br>Miglioramento gestione EVDice: gestione firme per salvaguardia di<br>configurazioni custom<br>Configurazione parametri seriale BMS<br>Selezione lingua come prima domanda del wizard<br>Aggiunta parametri MOP di EVD EVO in UltraCella LED display<br>Nuova configurazione di default nella comunicazione tra UltraCella e<br>moduli 3PH<br>Micro porta disabilitato in default (A3=1)                                                                                                    | 1.7/1.8                             | UltraCella software release 1.7<br>disponibilità in produzione:<br>20/11/2015 |
| 2.0             | 31/03/2017            | Parametro IPE (abilitazione comunicazione EVDice con UltraCella)<br>disponibile in supervisione<br>Compatibilità con nuovi refrigeranti<br>Gestione umidità, umidificazione e deumidificazione                                                                                                    | 1.9 / 2.0                           | Ultracella software release 2.0<br>disponibilità in produzione:<br>30/01/2017 |
|                 |                       | Gestione migliorata del riscaldamento<br>Implementazione allarme grave SA<br>Gestione ventole migliorata<br>Configurazione uscite (relè)<br>Smooth lines & floating suction                                                                                                    |                                     |                                                                               |
| 3.1             | 31/10/2019            | Nuovo wizard   Cambio ricette con nuova logica di parametrizzazione   Gestione doppio evaporatore   Controllo umidità accessibile come set point temperatura                                                                                                    | 2.4/2.5/2.6/<br>2.7/2.8/2.9/<br>3.0 | Ultracella software release 3.1<br>disponibilità in produzione:<br>13/11/2020 |

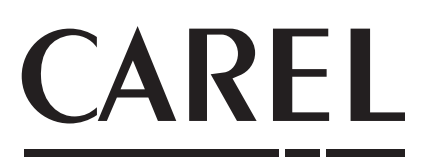

**CAREL INDUSTRIES S.p.A.** Via dell'Industria, 11 - 35020 Brugine - Padova (Italy) Tel. (+39) 049.9716611 - Fax (+39) 049.9716600 e-mail: carel@carel.com - www.carel.com

Agenzia / Agency: